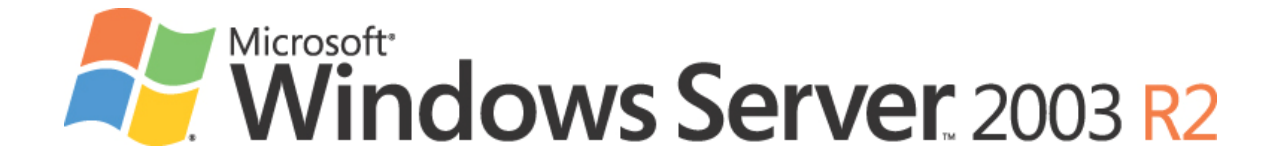

# Deploying iSCSI Storage Solutions on the Microsoft<sup>®</sup> Windows Server<sup>™</sup> Platform

**Dennis Martin** 

*Microsoft MVP* for Windows Server Storage *President*, <u>Demartek</u>

Published: June 2007

#### Abstract

In an effort to provide an improved experience for the growing iSCSI storage market, Microsoft and its storage partners have created various iSCSI target solutions for the Microsoft Windows Server environment. These solutions include iSCSI targets based on Microsoft's iSCSI target software and storage partner hardware, and iSCSI targets based on storage partner iSCSI target software and hardware. This paper provides an update on the state of iSCSI storage technology, specifics on several Microsoft storage partner solutions, including the deployment of each solution for specific solutions such as Microsoft Exchange, Microsoft SQL Server, Microsoft SharePoint Server and Microsoft Cluster Server (MSCS).

This report is designed for managers of IT departments and system administrators who are exploring the possible benefits of iSCSI storage solutions or who are looking for actual deployment examples of iSCSI storage solutions.

The information contained in this document represents the current view of Microsoft Corporation on the issues discussed as of the date of publication. Because Microsoft must respond to changing market conditions, it should not be interpreted to be a commitment on the part of Microsoft, and Microsoft cannot guarantee the accuracy of any information presented after the date of publication.

This document is for informational purposes only. MICROSOFT MAKES NO WARRANTIES, EXPRESS OR IMPLIED, AS TO THE INFORMATION IN THIS DOCUMENT.

Complying with all applicable copyright laws is the responsibility of the user. Without limiting the rights under copyright, no part of this document may be reproduced, stored in or introduced into a retrieval system, or transmitted in any form or by any means (electronic, mechanical, photocopying, recording, or otherwise), or for any purpose, without the express written permission of Microsoft Corporation.

Microsoft may have patents, patent applications, trademarks, copyrights, or other intellectual property rights covering subject matter in this document. Except as expressly provided in any written license agreement from Microsoft, the furnishing of this document does not give you any license to these patents, trademarks, copyrights, or other intellectual property.

#### © 2007 Microsoft Corporation. All rights reserved.

Microsoft, Windows, the Windows logo, Windows Server, and Windows Server System are either registered trademarks or trademarks of Microsoft Corporation in the United States and/or other countries.

The names of actual companies and products mentioned herein may be the trademarks of their respective owners.

## Contents

| CONTENTS                                                     | III    |
|--------------------------------------------------------------|--------|
|                                                              | 1      |
| Storage Solutions Deployed                                   | 1      |
| BASIC STORAGE ARCHITECTURES                                  | 2      |
| Direct-Attached Storage (DAS)                                | 2      |
| Network-Attached Storage (NAS)                               | 2      |
| Storage Area Network (SAN)                                   | ی<br>۸ |
| Lipitiad Storage                                             |        |
| 10-Gigabit Ethernet Technology                               | 0<br>6 |
|                                                              |        |
| ISCSI TECHNOLOGY                                             |        |
| Initiators                                                   | 8      |
| Targets                                                      | 9      |
| Multi-Path I/O                                               | 9      |
| Management of iSCSI                                          | 9      |
| STORAGE PERFORMANCE AND ISCSI                                | 10     |
| General Performance Comments                                 | 10     |
| Improving iSCSI Storage Performance                          | 10     |
| Network Infrastructure Settings                              | 11     |
| Microsoft Scalable Networking Pack                           | 11     |
| Receive-side Scaling                                         | 11     |
| TCP Offload Adapters                                         | 12     |
| Full iSCSI Host Bus Adapters (HBA)                           | 12     |
| Performance Result Summary by Initiator Network Adapter Type | 12     |
| DEPLOYMENT EXAMPLES                                          | 15     |
| Deployment Environment                                       | 15     |
| Servers                                                      | 15     |
| Network Adapters                                             | 15     |
| Network Switches                                             | 15     |
| Deployment Processes                                         | 15     |
| Application Host Configuration Steps                         | 15     |
| Storage Solution Configuration Steps                         | 16     |
| Run Applications to Use the iSCSI Storage                    |        |

| APPLICAT | ION HOST CONFIGURATION STEPS                             | 17 |
|----------|----------------------------------------------------------|----|
| Install  | Microsoft Windows 2003 Server R2 Enterprise x64 Edition  | 17 |
| Install  | Microsoft iSCSI Initiator                                | 17 |
| Config   | ure Microsoft iSCSI Initiator                            | 19 |
| Ge       | neral Tab                                                | 19 |
| Dis      | scovery Tab                                              | 20 |
| Ta       | rgets Tab                                                | 21 |
| Pe       | rsistent Targets Tab                                     | 24 |
| Во       | und Volumes Tab                                          | 24 |
| Securit  | y for iSCSI                                              | 25 |
| MICROSO  | FT APPLICATION DEPLOYMENTS FOR ISCSI                     | 26 |
| Micros   | oft Cluster Server                                       | 26 |
| Pre      | e-Cluster Network Preparation                            | 26 |
| Ta       | rget Pre-Cluster Preparation Tasks                       | 26 |
| Clu      | Ister Creation Tasks                                     | 30 |
| Micros   | oft Office SharePoint Server 2007                        | 42 |
| Sh       | arePoint Deployment                                      | 43 |
| Micros   | oft Exchange Server 2007                                 | 45 |
| Pre      | erequisites for Deployment                               | 45 |
| Ex       | change Server 2007 Deployment                            | 45 |
| Micros   | oft SQL Server 2005                                      | 52 |
| Pre      | erequisites for Deployment                               | 52 |
| SG       | 0L Server 2005 Deployment                                | 52 |
| Dell™ P  | OWERVAULT <sup>™</sup> NX1950 NETWORKED STORAGE SOLUTION | 58 |
| Target   | Configuration Steps                                      | 58 |
| 1.       | Configure Network Settings for iSCSI Target Device       | 58 |
| 2.       | Launch Management Console                                | 59 |
| З.       | Create LUNs on Disk Array                                | 59 |
| 4.       | Make LUNs Ready for Use                                  | 63 |
| 5.       | Create iSCSI Targets                                     | 65 |
| 6.       | Create Multi-path I/O for iSCSI Targets (optional)       | 71 |
| 7.       | Configure Security for iSCSI Targets (optional)          | 72 |
| 8.       | Make iSCSI Targets Ready for Use for iSCSI Initiators    | 72 |
| Initiato | r Configuration Steps                                    | 76 |
| Со       | nfigure Multi-path I/O from Application Host             |    |
| Basic F  | Performance Results                                      | 77 |
| EQUALLO  | ogic <sup>®</sup> PS3800XV                               | 78 |

| Target C    | configuration Steps                                                |     |
|-------------|--------------------------------------------------------------------|-----|
| 1.          | Configure Network Settings for iSCSI Target Device                 | 78  |
| 2.          | Launch Management Console                                          | 79  |
| 3.          | Create Volumes on Disk Array                                       | 79  |
| 4.          | Make Volumes Ready for Use                                         | 88  |
| 5.          | Create iSCSI Targets                                               | 88  |
| 6.          | Create Multi-path I/O for iSCSI Targets (optional)                 | 88  |
| 7.          | Configure Security for iSCSI Targets (optional)                    | 89  |
| 8.          | Make iSCSI Targets Ready for Use for iSCSI Initiators              | 89  |
| Initiator ( | Configuration Steps                                                | 89  |
| 1.          | Configure Multi-path I/O from Application Host                     | 89  |
| Basic Pe    | erformance Results                                                 | 93  |
| HDS TAGM    | IA <b>S</b> TORE™ <b>AMS1000</b>                                   | 94  |
| Target C    | Configuration Steps                                                | 94  |
| 1.          | Configure Network Settings for iSCSI Target Ports                  | 94  |
| 2.          | Launch Management Console                                          | 95  |
| 3.          | Create LUNs on Disk Array                                          | 96  |
| 4.          | Make LUNs Ready for Use                                            | 98  |
| 5.          | Create iSCSI Targets                                               | 99  |
| 6.          | Create Multi-path I/O for iSCSI Targets (optional)                 | 100 |
| 7.          | Configure Security for iSCSI Targets (optional)                    | 100 |
| 8.          | Make iSCSI Targets Ready for Use for iSCSI Initiators              | 101 |
| Initiator ( | Configuration Steps                                                | 102 |
| 1.          | Configure Multi-path I/O from Application Host                     | 102 |
| Basic Pe    | erformance Results                                                 | 105 |
| HP STORA    | GEWORKS 1200 ALL-IN-ONE STORAGE SYSTEM                             | 106 |
| Target C    | configuration Steps                                                | 106 |
| 1.          | Configure Network Settings for iSCSI Target Device                 | 106 |
| 2.          | Launch Management Console                                          | 108 |
| З.          | Guided configuration: Link to the All-in-One Storage Manager (ASM) | 108 |
| 4.          | Create LUNs on Disk Array                                          | 113 |
| 5.          | Make LUNs Ready for Use                                            | 117 |
| 6.          | Create iSCSI Targets                                               | 122 |
| 7.          | Create Multi-path I/O for iSCSI Targets (optional)                 | 128 |
| 8.          | Configure Security for iSCSI Targets (optional)                    | 128 |
| 9.          | Make iSCSI Targets Ready for Use for iSCSI Initiators              | 129 |
| Initiator ( | Configuration Steps                                                | 133 |
| Conf        | igure Multi-path I/O from Application Host                         | 133 |

| B    | asic P  | Performance Results                                   | 134 |
|------|---------|-------------------------------------------------------|-----|
| Left | HAND    | DNETWORKS® SAN/IQ®                                    | 135 |
| Та   | arget   | Configuration Steps                                   | 135 |
|      | 1.      | Configure Network Settings for iSCSI Target Device    | 135 |
|      | 2.      | Launch Management Console                             |     |
|      | З.      | Create LUNs on Disk Array                             | 138 |
|      | 4.      | Make LUNs Ready for Use                               | 138 |
|      | 5.      | Create iSCSI Targets                                  | 140 |
|      | 6.      | Create Multi-path I/O for iSCSI Targets (optional)    | 140 |
|      | 7.      | Configure Security for iSCSI Targets (optional)       | 140 |
|      | 8.      | Make iSCSI Targets Ready for Use for iSCSI Initiators | 141 |
| In   | itiator | Configuration Steps                                   | 141 |
|      | 1.      | Configure Multi-path I/O from Application Host        |     |
| B    | asic P  | erformance Results                                    | 143 |
| STOR | RAGE    | MANAGEMENT NOTES                                      | 144 |
| Et   | fficien | t Storage Management                                  | 144 |
|      | Sto     | rage Manager for SANs                                 |     |
|      | LUI     | N management for Fibre Channel subsystems             |     |
|      | LUI     | N management for iSCSI subsystems                     | 144 |
| Sum  | MARY    |                                                       | 145 |
| Rela | TED     | Links                                                 | 146 |

## Introduction

Internet SCSI (iSCSI) is an industry standard developed to enable transmission of SCSI block storage commands and data over an existing IP network by using the TCP/IP protocol. The encapsulated SCSI commands and data can be transmitted over a local area network (LAN) or a wide area network (WAN). As with traditional SCSI, an iSCSI storage solution requires at least one "initiator" residing on the application server and at least one "target" residing on the storage.

This report provides background on iSCSI technology and information on the current state of iSCSI storage solutions for the Microsoft Windows environment, focusing on the deployment of the iSCSI target solutions from some Microsoft storage partners. Some of these storage solutions are based on the Microsoft iSCSI software target and run on a Microsoft Windows-based platform. Some of these storage solutions are based on the storage partner's own technology and run on a non-Microsoft platform. All these storage solutions provide storage for hosts that use the free-of-charge Microsoft iSCSI initiator.

## **Storage Solutions Deployed**

The following iSCSI storage solutions were deployed for this report.

- Dell<sup>™</sup> PowerVault<sup>™</sup> NX1950 Networked Storage Solution
- EqualLogic<sup>®</sup> PS3800XV
- HDS TagmaStore™ AMS1000
- HP StorageWorks 1200 All-in-One Storage System
- LeftHand Networks<sup>®</sup> SAN/iQ<sup>®</sup>

The Dell solution is based on Microsoft Windows Unified Data Storage Server 2003. The HP solution is based on Microsoft Windows Storage Server 2003 R2 and the Microsoft Software iSCSI Target application pack. The EqualLogic, HDS and LeftHand Networks solutions are based on their own respective technology.

These iSCSI target storage solutions provide a variety of advanced storage features including hardware RAID, Multi-path I/O (MPIO), snapshot copy, replication, remote copy and others. Some include integration with Microsoft Volume Shadow Copy (VSS) and provide Microsoft Virtual Disk Service (VDS) providers.

## **Basic Storage Architectures**

The two basic forms of storage for host computers are direct-attached storage (DAS) and networked storage. DAS is storage that is directly attached to a host computer and is generally privately owned by that computer. Networked storage is storage that is connected to a host computer via some sort of network, such as an Ethernet network or Fibre Channel network, and can take several forms, including variations of Storage Area Networks (SAN) and Network Attached Storage (NAS).

There are two basic forms of networked storage: the Storage Area Network (SAN) and Network-Attached Storage (NAS) and they are generally distinguished by their Input/Output (I/O) characteristics. SAN is generally used for applications that require "block" I/O access. NAS is generally used for applications that require "file" I/O access. An application that uses block I/O is any application that reads or writes its data blocks directly to the storage device or subsystem, such as a databases, email servers, or file systems themselves (such as NTFS). SAN storage devices appear to the applications the same way that DAS devices do, allowing applications to use what appear to be local storage devices. An application that uses file I/O is one that makes its read and write requests in the form of files, such as a network client reading and writing files from a file server. NAS devices typically appear as one or more network file shares to the applications and users. NAS devices are actually host servers themselves that internally use a DAS or SAN I/O connection, but share a "file-system" type of view of their storage resources to other hosts on the network.

The primary reasons for using any form of networked storage are to overcome the disadvantages of the DAS storage model. The various implementations of networked storage can allow the storage to be located potentially many miles from the host CPU requiring the storage and can scale to hundreds, thousands or even millions of storage devices. In addition, the networked storage model allows storage to be placed into a "pool" that is not necessarily owned by any one application client or server but can be shared among many applications or servers.

## **Direct-Attached Storage (DAS)**

DAS is probably the most well-known form of computer storage. In a DAS implementation, the host computer has a private and usually exclusive channel between the host CPU and the storage device or devices, so that the host "owns" the storage. In this context, DAS storage has also been called "server-centric" or "silo" storage. Everything from personal computers to mainframe computers have used this implementation. Over the years, various interfaces have been used for this purpose, including IDE/ATA and SCSI. The advantage of DAS is that it is relatively simple to understand and implement. The disadvantages are that there is limitation to the number of devices that can be connected on the same interface, a relatively short distance between the host CPU and the storage device(s) due to cable length restrictions, and when larger storage devices are required the data must often be moved from the smaller device to the larger device, potentially consuming a large amount of time. In addition, many DAS storage architectures require that the host computer be taken offline when adding or removing storage devices. The DAS model doesn't scale to large or distant environments very well. A server in this model doesn't directly share its storage resources.

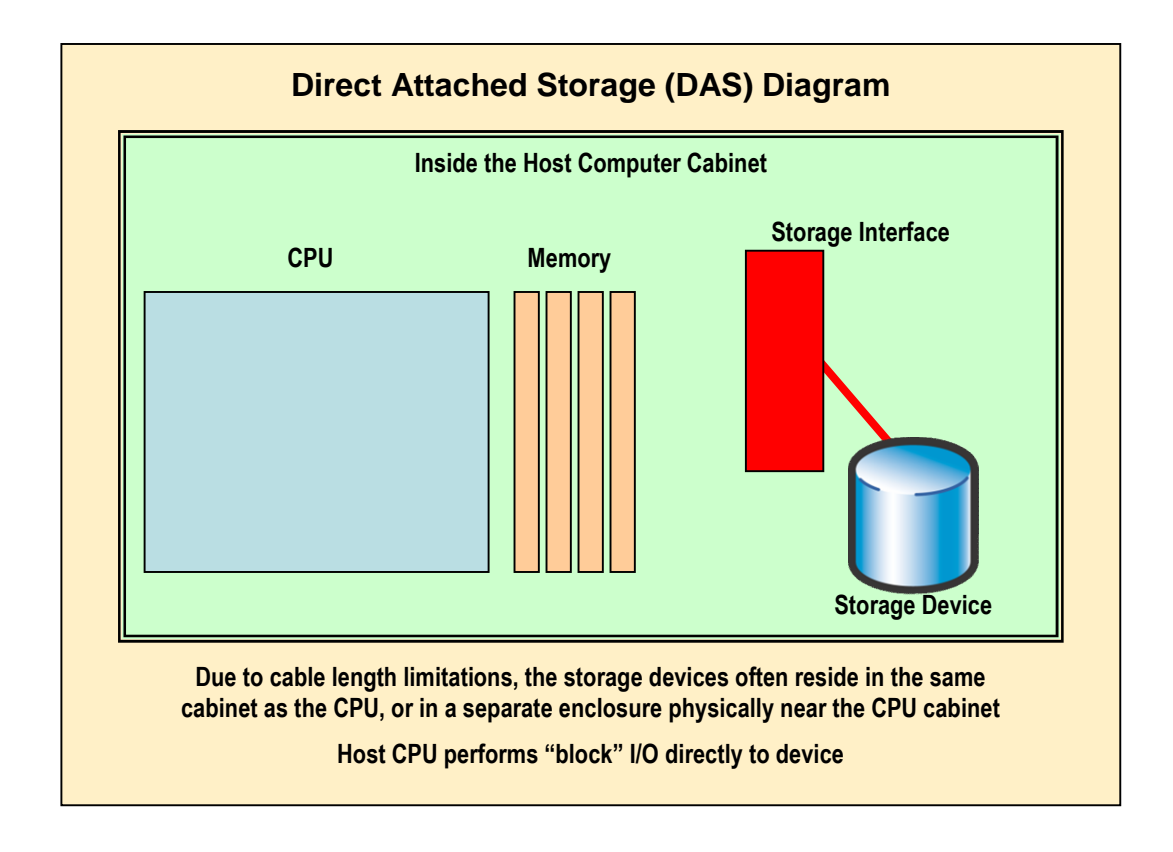

### **Network-Attached Storage (NAS)**

NAS devices share their storage resources with other clients on the network, in the form of file "shares." The clients read and write files on the NAS server using either SMB/CIFS or NFS file protocols. The NAS device has its own storage and internally uses block I/O to store the data in its own internal format. NAS devices typically can have many file "shares" and can potentially be a great physical distance from the network clients.

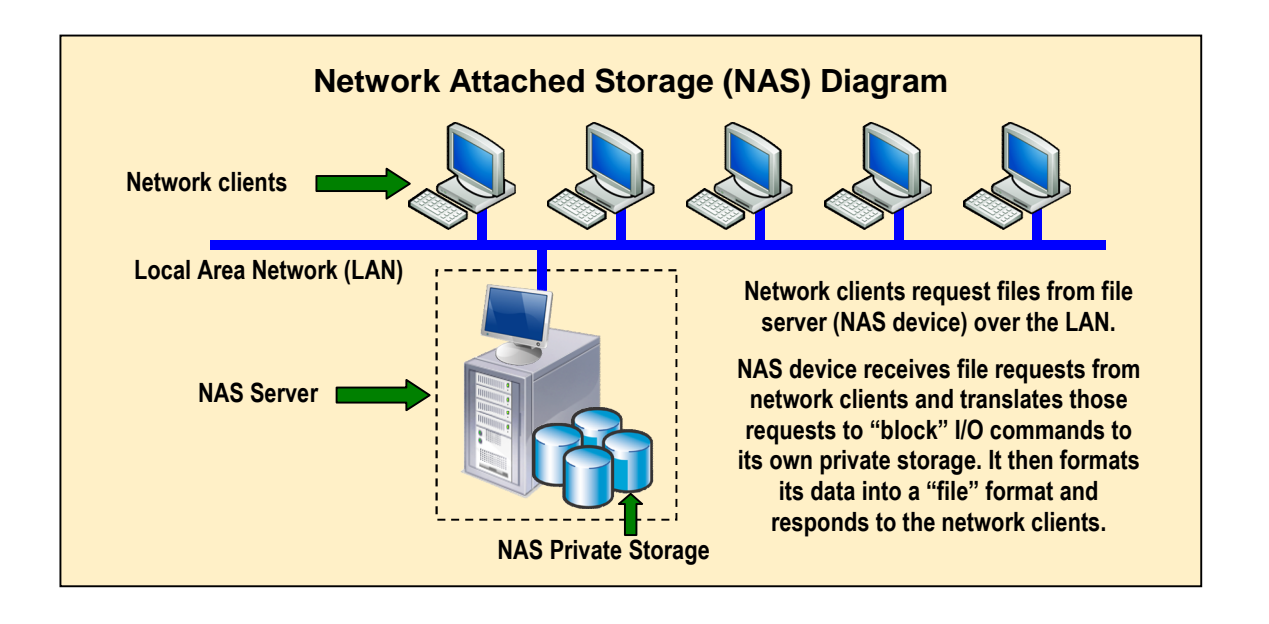

## Storage Area Network (SAN)

SAN architecture, using "block" I/O, can be implemented over an Ethernet network or a Fibre Channel (FC) network, each having its own strengths and weaknesses.

Ethernet networks are ubiquitous, relatively inexpensive, and they offer a wide variety of choices of built-in, as well as peripheral network hardware solutions. The least expensive solutions use copper cabling and connections. Ethernet networks using TCP/IP protocol typically manage network traffic with software and frequent interrupts to the host computer.

By comparison, Fibre Channel networks tend to be more expensive, because they use dedicated fiber-optic technology, they are physically separate from the local Ethernet network, and they require specialized expertise. FC host bus adapters (HBAs), managed switches, and optical networks are dedicated to block level storage I/O. FC networks manage traffic using highly efficient hardware processing that offloads functionality from the host CPU.

SAN architectures use block SCSI protocol for sending and receiving storage data over their respective networks. Fibre Channel (FC) SANs implement the SCSI protocol within the FC frames. Internet SCSI (iSCSI) SANs implement the same SCSI protocol within TCP/IP packets. Because both technologies allow applications to access storage using the same SCSI command protocol, it is possible to use both technologies in the same enterprise, or move from one to the other.

For the larger enterprises that have implemented SAN technology, most have implemented Fibre Channel technology. These enterprises typically demand proven technology, have the need for high bandwidth storage solutions, have the budgets to pay for more expensive hardware to meet their performance and reliability needs, and typically have full-time staff dedicated to storage management.

Some organizations have implemented only Fibre Channel SANs into production use. Some organizations have implemented only iSCSI SANs into production use. Some organizations have chosen to implement Fibre Channel SANs and iSCSI SANs. An iSCSI connection can be used to bridge a server into a Fibre Channel SAN. In many cases, iSCSI SANs can be deployed more quickly than Fibre Channel SANs.

Many disk storage solutions available today offer both Fiber Channel and iSCSI interfaces into the same disk subsystem. Many iSCSI-only solutions use the same high-end components in the disk subsystem as the Fibre Channel-only solutions. These design and implementation factors reduce or eliminate concerns about performance and reliability of iSCSI storage solutions.

IP-based SAN technology such as iSCSI has not yet been deployed as widely as Fibre Channel SAN technology, in part, because it is a newer technology. But iSCSI SAN technology has been proven to work reliably, provide excellent performance, and is a cost-effective choice for many storage environments.

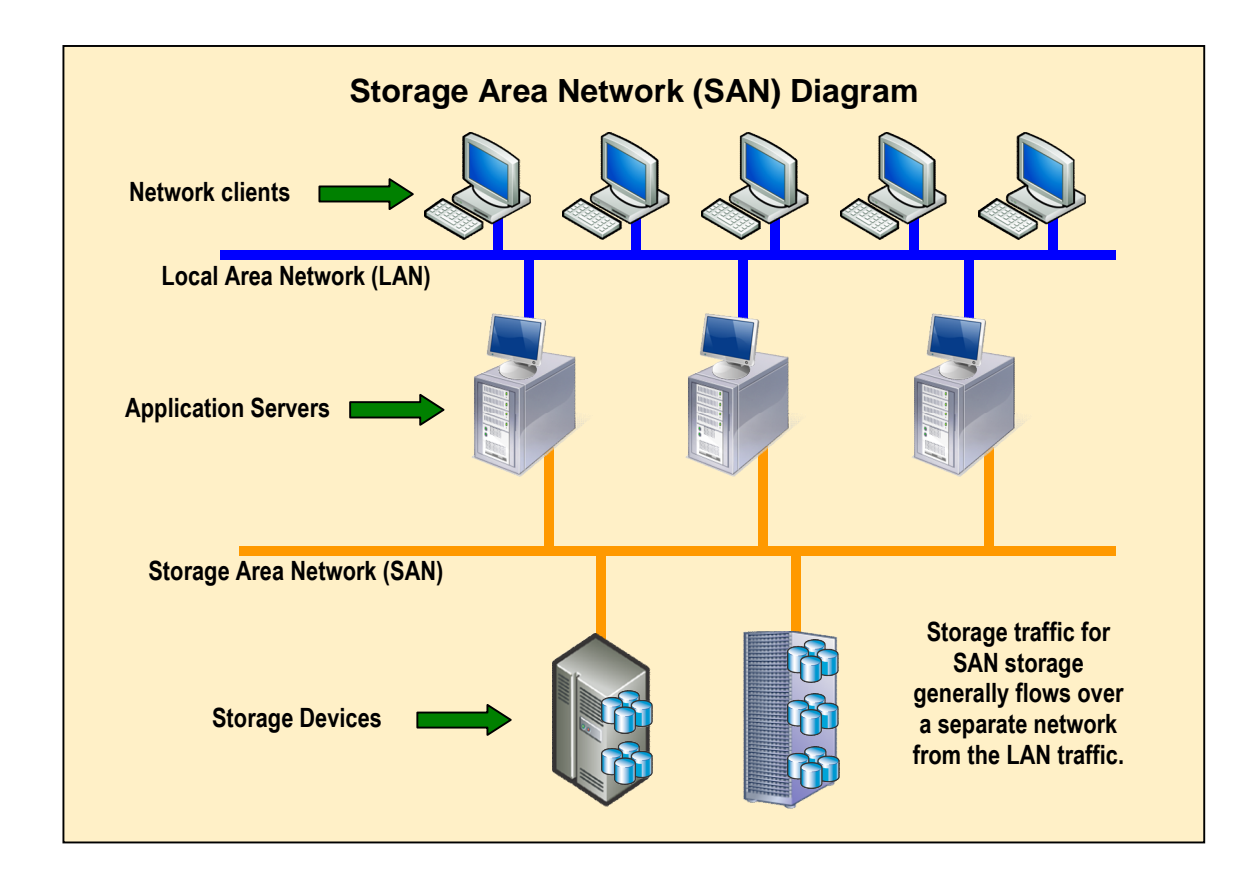

A typical SAN environment consists of one or more application servers, one or more storage devices, a switch between the servers and the storage, the appropriate external hardware interface in the application server, and appropriate cabling.

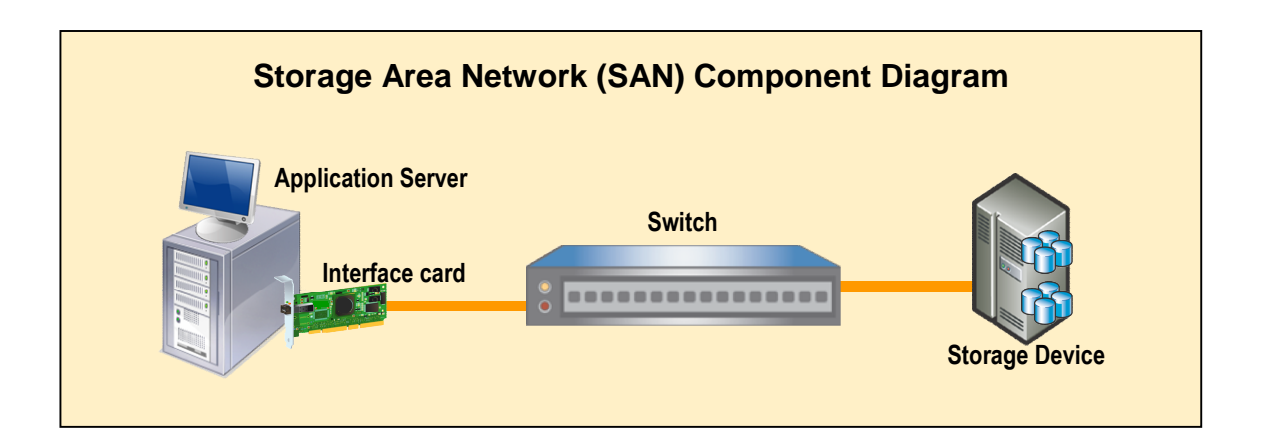

The components of an iSCSI SAN are equivalent in concept to those found in a Fibre Channel SAN, but typically are less expensive. However, there is a reason for the difference in price of the hardware components. Fibre Channel switches and host bus adapters almost always use managed switches and fiber optic technology including cables, connectors, transceivers, etc., which are more expensive than the typical copper-based technology found in Category 5, 5e, or 6 Ethernet cables, standard NIC cards and unmanaged Ethernet switches. The price differences

begin to diminish when comparing fully managed fiber-optic Ethernet and Fibre Channel environments. The line rates found in the Fibre Channel environments are 1, 2, and 4 Gbps. The line rates found in typical Ethernet environments are 1 Gbps or less.

When comparing costs of Fibre Channel and iSCSI storage solutions, it is important to include advanced storage and management functions in the calculations. Many of the iSCSI solutions have done a good job of simplifying common functions such as LUN provisioning and provide advanced storage and management functions in the solution for less cost than other types of solutions.

## **Unified Storage**

Unified Storage is the concept of combining the technologies used in Fibre Channel SANs and/or iSCSI SANs with Network-Attached Storage (NAS) into a single, integrated storage solution. The solutions provide both block and file access to the shared storage environment. This type of storage solution can provide simplified management by combining the management of all storage regardless of the transport or "plumbing" into a single management console. Unified storage solutions often also provide advanced storage capabilities including replication functions, storage resource management, clustering and more.

## 10-Gigabit Ethernet Technology

10-Gigabit Ethernet (10 GbE) technology promises to deliver increased speed and a unified approach to networking, clustering and storage applications. Current deployments of 10-Gigabit Ethernet are found in server clustering and network-trunking applications, and many 10-Gigabit Ethernet switches available today also support 1-Gigabit connections into the same switch. Fiber-optic technology is used for these applications, as copper-based technology for 10-Gigabit Ethernet is still relatively new. The price ratio between 10-Gigabit Ethernet technology and 1-Gigabit Ethernet technology is dropping, but currently 10-Gigabit Ethernet technology remains priced too high for many organizations.

The PCI-Express (PCIe) bus has the bandwidth to handle the new high-speed interconnect technologies, including 10-Gigabit Ethernet technology. As PCI-Express becomes more common in servers and desktop computers, and prices continue to drop for high-speed offload adapters and other devices, 10-Gigabit Ethernet technology may begin to become cost-effective for more common use in iSCSI SANs over the next 12 – 24 months.

## **iSCSI** Technology

Internet SCSI (iSCSI) is the combining of the SCSI command protocol that storage devices use with a TCP/IP network as the transport mechanism in order to provide "block" storage connectivity over an existing network. The iSCSI technology is implemented as a layer above the TCP layer in the TCP/IP protocol stack. Using the SCSI nomenclature of initiator and target, a host server would be the iSCSI initiator and a logical storage device or subsystem would be the iSCSI target. The iSCSI target can be implemented in hardware or software.

Once the connection is established between the iSCSI initiator and the iSCSI target, the operating system on the iSCSI initiator sees the storage as a local storage device that can be formatted, read and written in the usual manner. For example, Windows "Disk Management" sees disk volumes the same way whether they are connected via iSCSI or connected via more traditional means. Some restrictions on the iSCSI initiator are listed on page 19.

The iSCSI hardware and software components comprise an iSCSI storage area network (SAN). Hardware components required to implement iSCSI include a network adapter, a network switch, and an iSCSI target storage device or subsystem. The network adapter used for iSCSI traffic can be the same adapter used for traditional network traffic, but in many cases one or more separate adapters are used for iSCSI traffic. Software components required to implement iSCSI include iSCSI initiator software.

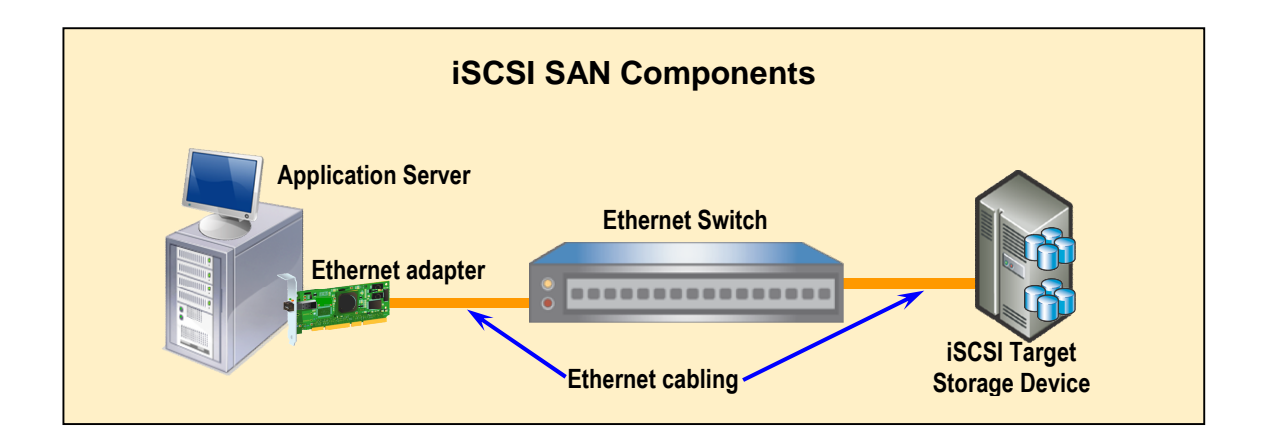

Because Ethernet infrastructure already exists in many environments, adding iSCSI components to an existing Ethernet infrastructure can be relatively inexpensive. Typically the management expertise and Ethernet network infrastructure (network switches and cabling) is already in place in most organizations.

Best practices for iSCSI SANs are to separate iSCSI storage traffic normal LAN traffic through the use of virtual LAN technology or by deploying iSCSI traffic to a physically separate network. This is because adding iSCSI traffic to existing LAN traffic may cause degraded overall network performance due to the different nature of iSCSI storage traffic.

Hardware requirements for iSCSI include a Gigabit Ethernet adapter in the host server connected to a Gigabit Ethernet switch. The iSCSI target storage device must also be connected to the Gigabit Ethernet switch.

As many environments have already moved to a Gigabit Ethernet infrastructure for their basic networking needs, iSCSI can be added for no additional hardware costs. For those who do not have a Gigabit Ethernet infrastructure, it can be created relatively inexpensively. Low-end, unmanaged, five-port Gigabit Ethernet switches are available for less than \$100 today. Lowend, unmanaged, eight-port Gigabit Ethernet switches are available today for less than \$200. Some unmanaged 16-port and 24-port Gigabit Ethernet switches are available today for less than \$300. Category 5E or category 6 cabling is recommended for Gigabit Ethernet networks, which is present in many environments. Most of the newer servers have onboard Gigabit Ethernet network interfaces. Simple Gigabit Ethernet Network Interface Cards (NICs) are widely available for less than \$50 and specialized, dual-port, server Gigabit Ethernet NICs with advanced networking features are available for less than \$200.

Best practice for iSCSI is to use enterprise class, managed switches that support jumbo frames. Enterprise switches are generally designed to be used in higher-traffic networks and are better choices than low-cost switches for iSCSI traffic.

Some switches are designed with "oversubscription," which is a design that takes advantage of the fact that average utilization of Ethernet links tends to be significantly less than fullbandwidth. As such, these switches cannot run at full-bandwidth on all ports at the same time. Care must be taken when deploying iSCSI traffic on this type of switch so that the switch is not oversubscribed.

Because iSCSI runs over standard Ethernet networks, there is virtually no distance limitation in the basic technology. Wide Area Networks (WANs) can be used to implement iSCSI technology, and iSCSI technology can be used to bring a remote or "stranded" server into an existing storage infrastructure. However, many applications and operating systems do not have a high tolerance for latency, so response time on storage devices should be considered. It is possible that a very large distance (thousands of miles) may generate a response time that is unacceptable. Some iSCSI storage providers recommend a network latency of less than 5 milliseconds, resulting in a distance of approximately 100 kilometers.

## Initiators

Microsoft provides a free iSCSI software initiator, which can be downloaded from the Microsoft web site. There are other iSCSI initiators available, but this report will only discuss the Microsoft iSCSI software initiator. The focus of this report is primarily on iSCSI targets.

The iSCSI initiator works in combination with the network adapter. There are four basic combinations of iSCSI initiators and network adapters available today. Varying degrees of processing can be offloaded to the adapter hardware, depending on the type of network adapter deployed. These combinations of iSCSI initiator and network adapter are:

- Software iSCSI initiator with standard network card
- Software iSCSI initiator with advanced network card that supports Receive-side Scaling
- Software iSCSI initiator with network card that includes a TCP/IP Offload Engine (TOE)
- Hardware iSCSI host bus adapter (HBA) that provides offloaded TCP/IP and iSCSI processing.

The performance aspects of these types of iSCSI initiators are discussed below in the iSCSI performance section. The hardware iSCSI HBAs were not tested for this report but they do help to optimize CPU utilization in servers.

## Targets

There are a variety of iSCSI target solutions available. One way to organize iSCSI target solutions is by the underlying technology. Some of these solutions are based on the Microsoft iSCSI target software and run on a Microsoft Windows Server platform. Other solutions run on a non-Microsoft platform. Some specific examples are discussed in further detail in subsequent sections of this document. Target solutions are available in a wide variety of storage capacities, performance levels, and prices.

## Multi-Path I/O

Microsoft MPIO is supported with iSCSI Storage Area Networks as well as Fibre Channel and Serial Attached SCSI (SAS) storage. Microsoft includes a Microsoft iSCSI Device Specific Module (DSM) with the Microsoft iSCSI Software Initiator which supports many arrays and allows the creation of multiple paths for failover and load balancing. Storage array vendors can also license the Microsoft MPIO DDK from Microsoft and implement their own DSMs specific allowing their storage to interface to the Microsoft MPIO core driver stack. The Microsoft iSCSI initiator can be installed with Microsoft MPIO, the same MPIO that is available for other types of storage. Multi-path I/O provides the benefits of fail-over if a path fails and load balancing across multiple active paths to increase throughput.

It is important to note that when using multi-path I/O for iSCSI storage solutions, both the iSCSI initiator and the iSCSI target need to support MPIO. Each network adapter and its associated ports in the iSCSI initiator and iSCSI target should have identical features to insure consistent performance. The iSCSI DSM implements several load balance policies designed for different link performance metrics.

## Management of iSCSI

The iSCSI solutions discussed in this report are managed using the Microsoft iSCSI initiator. The storage volumes can be managed using standard Windows tools such as "Disk Management". In addition, most iSCSI target storage solutions provide Microsoft VSS and VDS hardware providers and can be managed with Microsoft Storage Manager for SANs (SMfS), which is available in Windows Server 2003 R2.

## Storage Performance and iSCSI

## **General Performance Comments**

One of the concerns about iSCSI is the overall performance of the solution, including the load on the host CPU, the iSCSI target performance, and the Ethernet network performance, especially during periods of heavy I/O. Although this report is not intended to be an exhaustive performance benchmark, some of these performance issues will be discussed.

iSCSI solutions are a blend of traditional network and traditional storage technologies, and most of the iSCSI storage solutions are pre-configured to provide good overall network and storage performance. Administrators may choose to fine-tune various advanced network and storage settings for additional performance or configuration purposes.

The implementations discussed for the various iSCSI target solutions were intentionally disparate to illustrate the variety of ways in which iSCSI targets can be deployed and the configurations discussed for individual products were not necessarily optimized for performance. As a result, the performance of the iSCSI target solutions varied widely, due to the variety of designs and components used. These storage solutions used a variety of storage devices, including SATA disk drives, SCSI (parallel) and SAS disk drives. The disk drives spun at various RPM including 7200, 10K and 15K RPM. Each storage array had a different number of disk drives in the array. Different RAID stripe sizes were used with different arrays. Various disk subsystem caching designs were used, not all of which have been publicly disclosed.

Basic I/O tests were performed with IOMeter, an open-source I/O load generator. The same group of block sizes and I/O patterns was tested with each iSCSI target solution; however the queue depth was varied as an additional data point. Some of the iSCSI target solutions supported multi-path I/O, and where possible, multiple paths were used. The deployment scenarios outlined below include up to 2 sessions. Although the purpose of these tests and this report is not to be a head-to-head performance comparison of the iSCSI target solutions, performance was measured in order to provide some general reference points for the expected performance range of iSCSI target solutions. Some interesting reference points comparing various types of network adapters in the host servers (iSCSI initiators) were also made. The IOMeter test results for each iSCSI target solution are included in their respective sections. Readers should take notice that IOMeter testing is by no mean a substitute for workload testing and modeling. In addition, tools from Microsoft such as LoadSim for Microsoft Exchange and SQLIO and SQLIOSim for SQL Server can be used to test how an iSCSI initiator and target respond for those particular applications.

*IMPORTANT NOTE: the iSCSI targets presented in this white paper are different in class, price, and disk I/O characteristics, so head-to-head comparison of the iSCSI targets in the context of this report is not possible. In addition, the tests were run with different parameters to emphasize that this report is not a benchmark report.* 

## Improving iSCSI Storage Performance

Performance improvements for iSCSI solutions can be determined by measuring either the increase in absolute network throughput or the reduction in system resources such as CPU utilization. Benefits may vary depending on the applications. Application performance improvements may depend on the network packet size and/or storage block size in use.

There are several areas that can be adjusted to improve iSCSI initiator performance on Microsoft Windows host platforms. It should be noted that several of these items listed below will improve general network performance as well as iSCSI initiator storage performance.

- Network Infrastructure Settings
- Microsoft Scalable Networking Pack
- Receive-side Scaling
- TCP Offload adapters
- Full iSCSI Host Bus Adapters (HBA)

#### **Network Infrastructure Settings**

Many network cards have various feature settings that can improve performance. Not all of these features are available on all network adapters. Jumbo Frames, TCP Checksum Offload and Large Send Offload can be enabled to improve performance. Windows Server 2003 is the first Windows platform that supports network adapters that include hardware TCP Checksum Offload and Large Send Offload features.

In the case of Microsoft Windows Server-based iSCSI target solutions, the network interface adapter settings should be examined on both the iSCSI initiator and the iSCSI target solution. It may be possible to have one side of the iSCSI communication highly optimized and the other side not optimized, resulting in reduced performance. The network features discussed in this section should be examined on the iSCSI initiator and, where possible, the iSCSI target. Implementations and impacts of these features on the iSCSI target may vary.

Network switches should have Jumbo Frames enabled. Flow control may also need to be enabled in the switch and network adapters if there is heavy network congestion. Enterprise switches are generally designed to be used in higher-traffic networks and are better choices than low-cost switches for iSCSI traffic.

#### Microsoft Scalable Networking Pack

With the gaining popularity of multi-core and multi-processor systems, deployment of the Microsoft Scalable Networking Pack with advanced, server-class network adapters is highly recommended.

Microsoft makes the Scalable Networking Pack (SNP) available as a free download for Microsoft Windows 2003 Server (32-bit and 64-bit) and for Windows XP 64-bit platforms. It is also an integrated component within Windows Server 2003 R2 Service Pack 2. This package provides new and improved network acceleration and compatibility with hardware-based offload technologies. Three technologies included in the Scalable Networking Pack help optimize server performance when processing network traffic. Because iSCSI uses the network, it can take advantage of these technologies. These technologies are Receive-side Scaling, TCP Offload, and NetDMA. NetDMA was not tested for this report.

#### **Receive-side Scaling**

Receive-side scaling is especially important in multi-core and multi-processor systems because of the architecture of the NDIS 5.1 miniport drivers. Without the SNP and Receive-side Scaling, multi-processor and multi-core Windows 2003 Server systems route all incoming network traffic interrupts to exactly one processor core, resulting in limited scalability, regardless of the number of processors or processor cores in the system. With SNP and Receive-side Scaling and the NDIS 5.2 miniport driver, incoming network traffic interrupts are distributed among the processors and processor cores on the computer. Receive-side Scaling-capable network adapters are now available, and are required to take advantage of this feature. Support for this feature is currently found in some, but not all server-class network adapters.

The Scalable Networking Pack monitors network adapters for Receive-side Scaling capabilities. If a network adapter supports Receive-side Scaling, the Scalable Networking Pack uses this capability across all TCP connections, including connections that are offloaded through TCP Offload.

#### TCP Offload Adapters

TCP Chimney is the Microsoft Windows Server term for offloading the TCP protocol stack into network interface adapters. Network adapters that support this feature are also known as TCP/IP Offload Engines (TOE). TCP Chimney is an operating system interface to advanced Ethernet network adapters that can completely manage TCP data transfer, including acknowledgement processing and TCP segmentation and reassembly.

### Full iSCSI Host Bus Adapters (HBA)

Another approach to use for offloading CPU processing cycles is to combine the iSCSI initiator and the full TCP processing onto one adapter card and perform all these functions in hardware. This work performed for this report used the Microsoft iSCSI software initiator for all examples, so iSCSI HBAs were not used, but many models are supported on Windows Servers.

#### Performance Result Summary by Initiator Network Adapter Type

Although this report is not a full performance benchmark, several performance measurements were taken using various network adapters with the same I/O workloads.

Ethernet network adapters are one important component of an iSCSI storage solution. <u>It should</u> <u>be noted that best practices recommend that a true server-class network adapter should</u> <u>be used for iSCSI storage applications.</u> The low-cost network adapter listed below that was used in these tests is not a true server-class network adapter, but was used only as a point of reference. This truly shows the importance of server-class network adapters in iSCSI deployments.

Three different types of Gigabit Ethernet network adapters were used for these tests. Two lowcost network adapters were deployed, each with one port. The advanced network adapter and the TCP Offload adapter are dual-port, server-class network adapters. The low-cost network adapters used in this report are available for the least cost, **but are not recommended for iSCSI storage solutions**. The advanced network adapters are available for a mid-range price. The TCP Offload adapters are, by comparison, more expensive. The three types of network adapters used in the Demartek lab were:

- Low-cost network adapter: NetGear® GA-311
- Advanced network adapter supporting Receive-side Scaling: Intel® Pro/1000 PT
- TCP Offload network adapter: Alacritech® SEN2002XT

The CPU usage on the dual-core, single processor server using the low-cost network adapter, without the Scalable Networking Pack was significantly skewed toward the first core with very little activity on the second core, especially during read operations. When SNP was installed and the advanced network adapter and the TCP Offload adapter were each used, the dual-core processor server exhibited a lower and more evenly balanced CPU utilization. The following Task Manager snapshots highlight the differences for light to moderate workloads using a mid-range iSCSI target solution.

|                                                                                 | Sees Performance, Networking Users                                                                                                    |  |
|---------------------------------------------------------------------------------|----------------------------------------------------------------------------------------------------|--|
| CPU Usage                                                                       | CPU Usage History                                                                                                    |  |
| 27 %                                                                            | and a start and a start a start a start a start a start a start a start a start a start a start a start a start                                                                                                    |  |
| PF Usage                                                                        | Page File Looge Hotory                                                                                                    |  |
|                                                                                 |                                                                                                    |  |
|                                                                                 |                                                                                                    |  |
| 274 MB                                                                          |                                                                                                    |  |
| 2741M5                                                                          | (Prostal Menory 6)                                                                                                    |  |
| 274 M3<br>Totals<br>Handles<br>Threads<br>Processes                             | Physical Memory (0)     17ed   415000     2021   Text   30000     30   Systematic Carlos   30500     30   Systematic Carlos   30500                                                                                                   |  |
| 274 M3<br>Totals<br>Handles<br>Threads<br>Processes                             | Privide Memory (X)   123304     6220   Tool   52238     233   Available   552238     330   Srytem Carber   2034                                                                                                    |  |
| 22440<br>Totals<br>Highdles<br>Threads<br>Processes<br>Commit Charge I<br>Total | Atom   Physical Memory 10     10-00   Testical Atom     300   System Carlow     301   System Carlow     302   System Carlow     303   System Carlow     304   System Carlow     305   System Carlow     306   Testal     307   System |  |

\_ [] ×

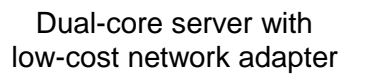

|                                                                                                | (PUI) Isaae History                                                                                                    |
|------------------------------------------------------------------------------------------------|----------------------------------------------------------------------------------------------------|
|                                                                                                | and a standard where an an effective of a second strategy of                                                                                                    |
| 33.%                                                                                           |                                                                                                    |
| 295.06                                                                                         |                                                                                                    |
| Totals<br>Handles<br>Threads<br>Processes                                                      | Physical Memory (0)     0531   Total     104   43304     31   5594m Carbo     32   5594m Carbo                                                                                                    |
| Commit Charge (<br>Total<br>Limit<br>Peak                                                      | 0 - Fernal Nenoury (0) - 44406<br>202146 - Trans - 544406<br>202154 - Paged - 41275<br>202152 - Woncoget - 312300                                                                                                    |
|                                                                                                |                                                                                                    |
| esses: 32 O                                                                                    | VU Usage: 33% Commt Charge: 265H / 5578H                                                                                                    |
| esses: 32 O<br>Vindows Task M<br>Options View                                                  | N Udage: 33% Commt Charge: 2694 / 53784 /                                                                                                    |
| esses: 32 Ci<br>Vindows Task M<br>Options View<br>plications Proces<br>CPU Usage               | V Usege: 33%   Commt Owge: 25% / 55784     Ananyou   1     25%   Section 2010     Sec [Performant]   Hetoring [ User ]     CVU Usep: Hetory                                                                                                    |
| Vindows Task M<br>Options Yew<br>plotons Yew<br>plotons Proces<br>CPU Usage                    | V Ukager 33%   Commit Owager 2004 / 50304     Imager   Exect State     Exect State   Exect State     Exect State   Exect State     Of Ukager 53%   Exect State     Of Ukager 53%   Exect State     Of Ukager 54%   Exect State     Of Ukager 54%   Exect State     Of Ukager 54%   Exect State     Of Ukager 54%   Exect State                                                                                                    |
| Vindows Task M<br>Gptons Yew<br>gatons Yew<br>gloatons (Proces<br>CPU Usage<br>S %<br>PP Usage | V Ukager 33%   Corrent Ownger 2054 / 55394     enteger   The Second Second Sec |

Dual-core server with SNP and Receive-side Scaling server-class network adapter

Dual-core server with SNP and TCP Offload server-class network adapter

The differences between server-class network adapters and low-cost network adapters became obvious during our tests. We found that under heavy workloads with a high-performance iSCSI target solution, the low-cost network adapter configuration became unacceptably slow, fully utilizing the processor and locking out other processes on the server including mouse and keyboard controls. The same workloads using the advanced network adapter and the TCP Offload adapter, which are server-class network adapters, completed the workloads in the expected time and did not lock out other processes.

The charts below show a representative sample of percentage of CPU utilization for the three types of network adapters. Two paths, using MPIO, were used for this sample.

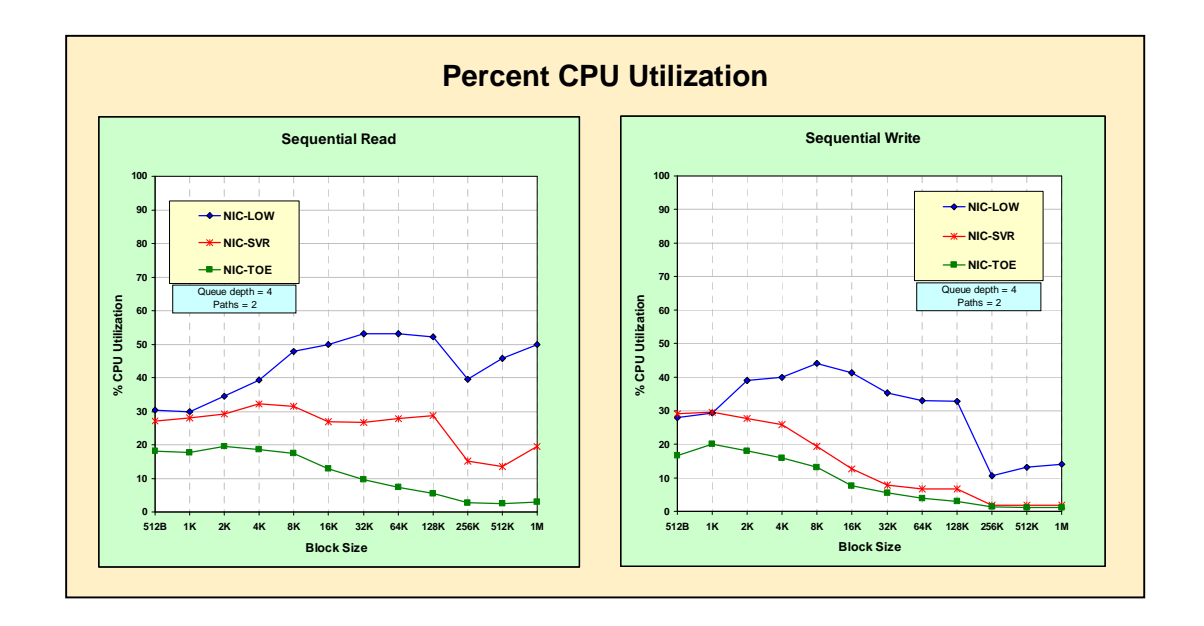

Network adapter legend:

- NIC-LOW: low cost network adapter
- NIC-SVR: advanced server-class network adapter supporting Receive-side Scaling
- NIC-TOE: TCP Offload adapter supporting TCP/IP Offload Engine

Performance will vary depending on many factors, including number of processors and processor cores in the application server, amount of memory in the application server, network adapter type, specific network adapter features that are enabled, and the iSCSI target storage system characteristics.

## **Deployment Examples**

### Deployment Environment

The deployment took place at a lab at Microsoft headquarters and at a lab at Demartek headquarters. The equipment at each location was similar.

#### Servers

Two host servers were used at each location. Windows 2003 Server R2 Enterprise x64 Edition was installed on all the application servers.

|           | Microsoft              |                      | Demartek             |                      |
|-----------|------------------------|----------------------|----------------------|----------------------|
|           | Server A               | Server B             | Server A             | Server B             |
| Processor | Single Xeon<br>2.8 GHz | Dual Xeon<br>3.0 GHz | Pentium D<br>3.4 GHz | Pentium D<br>3.4 GHz |
| Cores     | 1                      | 1 each               | 2                    | 2                    |
| Memory    | 1 GB                   | 1 GB                 | 4 GB                 | 4 GB                 |

#### **Network Adapters**

The network adapters used in the Microsoft lab servers were standard server-class network adapters. At the Demartek lab, three different types of network adapters were used, including the standard network adapters, advanced server-class network adapters and TCP Offload server-class network adapters.

#### **Network Switches**

Both labs used Gigabit switches. The Microsoft lab used a NetGear GS108 unmanaged, 8-port switch. The Demartek lab used a NetGear GS724T smart-switch with 24 ports. Jumbo frames were enabled on the GS724T switch.

## **Deployment Processes**

The deployment processes for this report were broken into several main steps.

- Application Host configuration steps
- Storage Solution configuration steps
- Run applications to use the iSCSI storage
- Additional host configuration steps

In addition, special application scenarios were performed, including:

- Configure Microsoft Exchange 2003 to use iSCSI storage
- Configure Microsoft SQL Server 2005 to use iSCSI storage
- Configure Microsoft Cluster Server to use iSCSI storage

#### Application Host Configuration Steps

The initial steps used to configure the application host servers were:

• Install fresh copy of Windows Server 2003 R2 Enterprise x64 Edition

- Install Microsoft iSCSI initiator
- Configure Microsoft iSCSI initiator

#### **Storage Solution Configuration Steps**

The iSCSI storage solution configuration was separated into the steps necessary on the iSCSI target (storage solution itself) and the steps needed on the iSCSI initiator (application server). The general steps for configuring the iSCSI storage are outlined below, including some optional steps. Each specific iSCSI storage solution configuration follows this general outline, but the exact steps required varied slightly for each iSCSI storage solution. A separate section of this report is devoted to each iSCSI storage solution configuration, including screen shots taken during the deployment.

#### Target Configuration Steps

- 1. Configure network settings for iSCSI target device
- 2. Launch management console
- 3. Create LUNs on disk array
- 4. Make LUNs ready for use (formatting, etc.)
- 5. Create iSCSI Targets
- 6. Optional Configure multi-path I/O for iSCSI Targets
- 7. Optional Configure security for iSCSI Targets (CHAP, etc.)
- 8. Make iSCSI Targets ready for use for iSCSI Initiators (virtual disks, etc.)

#### Initiator Configuration Steps

1. Optional – Configure multi-path I/O from application host (iSCSI initiator)

#### Run Applications to Use the iSCSI Storage

Applications were used to read and write to the iSCSI storage, including basic Windows management functions such as Disk Manager.

In addition, IOMeter was used to read and write various block sizes to the iSCSI storage. IOMeter is an open-source I/O load generator and performance analysis tool. IOMeter is available from Source Forge at: <u>http://sourceforge.net/projects/iometer/</u>.

Although this report is not a performance benchmark for iSCSI storage solutions, some performance data are included to provide a general idea of the type of performance that can be expected with some iSCSI storage solutions. Two different lab locations and two different sets of servers were used for the deployments described in this document.

## **Application Host Configuration Steps**

The following steps were used to initially configure each of the application hosts. These hosts became the iSCSI initiators.

## Install Microsoft Windows 2003 Server R2 Enterprise x64 Edition

Each host was configured by installing Microsoft Windows 2003 Server R2 Enterprise x64 Edition. This particular version was installed so that all possible memory and clustering options could be explored. All the required security updates were installed after installing the base operating system.

The Microsoft iSCSI initiator can be installed on the following Microsoft Windows platform families

- Microsoft Windows Server 2000 SP4 or later
- Microsoft Windows XP Professional (32-bit or 64-bit)
- Microsoft Windows 2003 Server (32-bit or 64-bit) Service Pack 1 or higher is recommended

Beginning with Microsoft Windows Vista and the next release of Windows Server, the Microsoft iSCSI initiator is pre-installed.

## Install Microsoft iSCSI Initiator

The Microsoft iSCSI initiator is a free download from the Microsoft web site. There are versions for x86 (32-bit), x64 (AMD64 and Intel EM64T) and IA64 (Intel Itanium) processors. Version 2.03 of the iSCSI initiator was used on all hosts for this report.

The iSCSI initiator installation process is the same relatively simple process for all the application hosts, and is wizard-based.

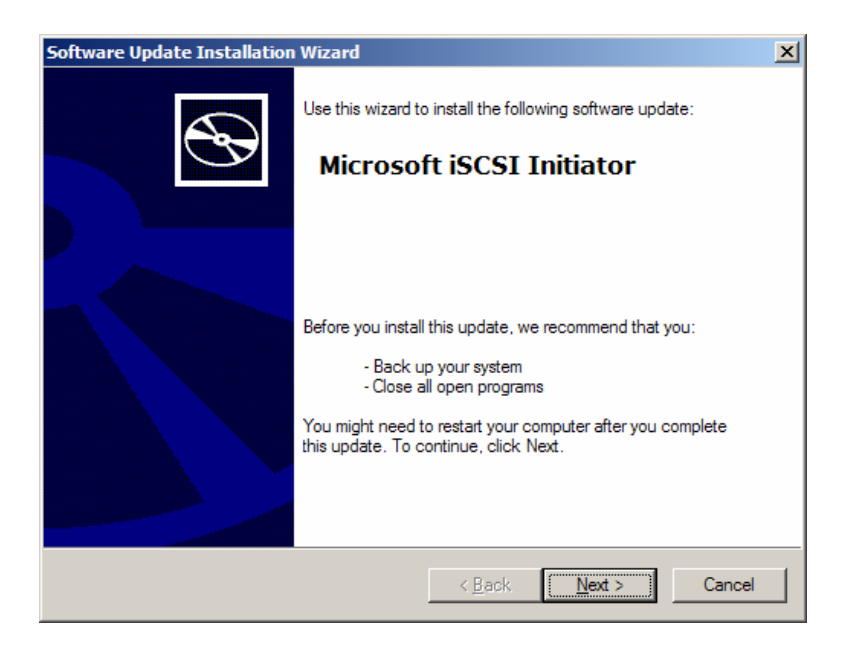

By default, the "Initiator Service" and "Software Initiator" features are checked. By default, the Microsoft MPIO multi-pathing feature is not checked. All the installations for this report used the MPIO feature and so this item was checked during installation.

If MPIO is not selected at installation, but desired later, the installer must be run again and the MPIO option selected. Beginning with Microsoft Windows Vista and the next release of Windows Server, MPIO is a feature that can be selected without re-installing.

| Software Up | date Installation Wizard                     | × |
|-------------|----------------------------------------------|---|
| Microsoft   | i SCSI Initiator Installation                | / |
| Microsoft   | t iSCSI Initiator will be installed          |   |
| Installatio | on Options                                   |   |
| <u>N</u>    | Virtual Port Driver                          |   |
| <b>v</b>    | Initiator Service                            |   |
| <b>N</b>    | Software Initiator                           |   |
|             | Microsoft MPIO Multipathing Support for iSCS |   |
|             |                                              |   |
|             |                                              |   |
|             |                                              |   |
|             | < <u>B</u> ack <u>N</u> ext > Cancel         |   |

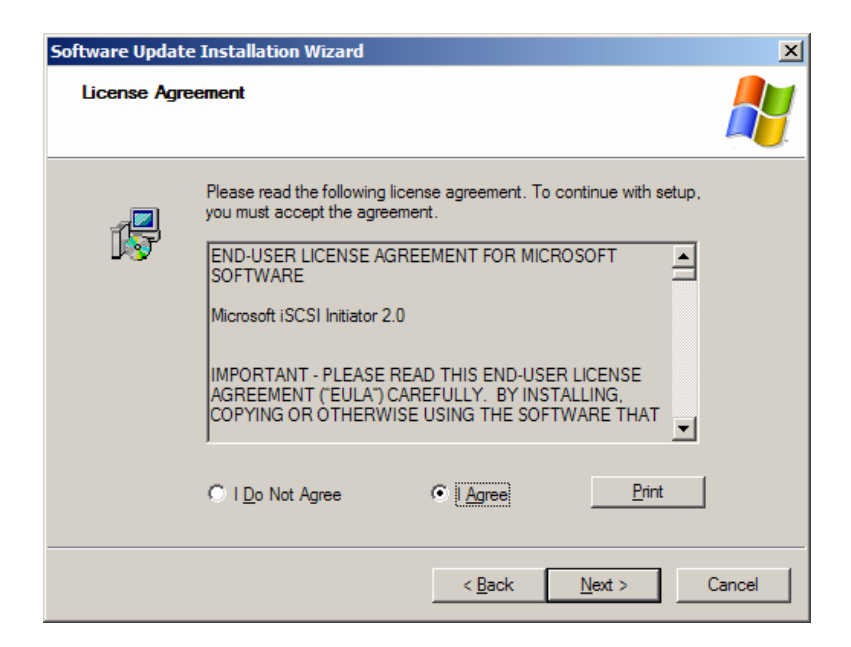

| Software Update Installation Wizard |                                                                 |  |
|-------------------------------------|-----------------------------------------------------------------|--|
| Ð                                   | Completing the Microsoft iSCSI<br>Initiator Installation Wizard |  |
|                                     | You have successfully completed the iscsi200 Setup<br>Wizard.   |  |
|                                     | To close this wizard, click Finish.                             |  |
|                                     | < Back Finish Cancel                                            |  |

A command-line utility, "iSCSIcli" is also installed that can be used to configure connections to iSCSI targets from the Windows Server host.

The release notes and user guide are installed onto the local host when the iSCSI initiator is installed. A few items from the release notes are worth mentioning here. Some of the restrictions listed here may change in future releases.

- Dynamic disks on an iSCSI session are not supported. With Windows Vista and Windows Server Codename "Longhorn", Dynamic Volumes are supported; however for best performance and redundancy, it is recommended that customers use basic disks or volumes in Windows combined with hardware RAID available in the storage arrays.
- Note that the default iSCSI node name is generated from the Windows computer name. If the Windows computer name contains a character that would be invalid within an iSCSI node name, such as '\_', then the Microsoft iSCSI Initiator service will convert the invalid character to '-'.
- Both initiator and target CHAP secrets should be greater than or equal to 12 bytes, and less than or equal to 16 bytes if IPSec is not being used. It should be greater than 1 byte and less than or equal to 16 bytes if IPSec is being used.
- The checked and retail versions of the Microsoft iSCSI Software Initiator will only install on retail version builds of Windows. There is no package that installs on checked builds of Windows.

## **Configure Microsoft iSCSI Initiator**

After installation, the Microsoft iSCSI initiator is used to manage the iSCSI environment.

#### **General Tab**

The general tab shows the initiator node name, which is the iSCSI Qualified Name (IQN).

| iSCSI Initiator Properties                                                                                      | ×  |
|----------------------------------------------------------------------------------------------------|----|
| General Discovery Targets Persistent Targets Bound Volumes/Device                                               | es |
| The iSCSI protocol uses the following information to uniquely identify this initiator and authenticate targets. |    |
| Initiator Node Name: iqn.1991-05.com.microsoft:dmrtk-srvr-a2                                                    |    |
| To rename the initiator node, click Change.                                                                     |    |
| specify a CHAP secret.                                                                                          |    |
| To configure IPSec Tunnel Mode addresses, click <u>T</u> unnel                                                  |    |
|                                                                                                    |    |
|                                                                                                    |    |
|                                                                                                    |    |
| OK Cancel Apply                                                                                                 |    |

#### **Discovery Tab**

The discovery tab provides the list of discovered iSCSI target portals available to this initiator. The target portal is the primary IP address of the iSCSI target solution. Some target solutions use a virtual IP address and some iSCSI target solutions provide the first actual IP address of the solution. If there are no target portals listed, they can be added by IP address or DNS name. In this case two iSCSI target portals have already been discovered. If there is an iSNS server available, it can provide all the iSCSI discovery information.

| SCSI Init       | iator Prope  | rties   |                    |                       |
|-----------------|--------------|---------|--------------------|-----------------------|
| General         | Discovery    | Targets | Persistent Targets | Bound Volumes/Devices |
| _ <u>T</u> arge | et Portals — |         |                    |                       |
| Add             | iress        | Port    | Adapter            | IP Address            |
| 192             | 168.0.230    | 3260    | Default            | Default               |
| 192             | . 168.0.123  | 3260    | Default            | Derault               |
|                 | <u>A</u> dd  |         | <u>R</u> emove     | R <u>e</u> fresh      |
| <u>i</u> SNS    | Servers      |         |                    |                       |
| Nar             | ne           |         |                    |                       |
|                 | A <u>d</u> d |         | Remove             | Refresh               |
|                 |              | [       | ОК                 | Cancel Apply          |

#### Targets Tab

The targets tab provides the list of individual targets available to the iSCSI initiator. In this case, three targets are available to the iSCSI initiator.

| iSCSI Initiator Properties                                                                                                    |
|----------------------------------------------------------------------------------------------------|
| General Discovery Targets Persistent Targets Bound Volumes/Devices                                                                                                    |
| Select a target and click Log On to access the storage devices for that<br>target. Click details to see information about the sessions, connections and<br>devices for that target.         |
| <u>I</u> argets:                                                                                                    |
| Name Status                                                                                                    |
| ign 159 F00 com microsoft.comtextp wess tip target 014 inactive<br>ign.2001-05.com.equallogic:6-8a0900-01eb50602-87a Inactive<br>ign.2001-05.com.equallogic:6-8a0900-0ceb50602-8ec Inactive |
|                                                                                                    |
| Details Log On Refresh                                                                                                    |
| OK Cancel Apply                                                                                                    |

To gain access to the target, the initiator must "Log On" to the target. If there is only one path to the target, there is only one step needed for log on.

| Log On to Target                                                                        | ×    |
|-----------------------------------------------------------------------------------------|------|
| Target name:                                                                            |      |
| iqn. 1991-05.com.microsoft:dmrtk-hp-wss-hp-target-01-target                             |      |
| $\hfill \square$ Automatically restore this connection when the system boots            |      |
| Enable multi-path                                                                       |      |
| Only select this option if iSCSI multi-path software is already insta on your computer. | lled |
| Advanced OK Cancel                                                                      |      |

If there are multiple-paths to the target, then each path must be described to the iSCSI initiator. This is done by enabling multi-path and clicking on the "Advanced" tab. The Log on process must be repeated for each separate path.

| Log On to Target                                   | ×                                        |
|----------------------------------------------------|------------------------------------------|
| Target name:                                       |                                          |
| iqn. 1991-05.com.microsoft:dmrtk                   | -hp-wss-hp-target-01-target              |
| Automatically restore this conn                    | ection when the system boots             |
| Enable multi-path                                  |                                          |
| Only select this option if iSCSI on your computer. | multi-path software is already installed |
| <u>A</u> dvanced                                   | OK Cancel                                |

The advanced tab provides a drop-down box for all the possible source (initiator) IP addresses and a separate drop-down box for all possible target portal addresses. Some target solutions provide one virtual IP address for multi-path operations. In these cases, the target solution manages the actual paths and IP addresses internally. Other target solutions expose each available IP address that can be used for multi-path operations.

The administrator must select each desired combination of source IP address and target IP address.

| 1                                                                                                    | 1                                                                   |                                                                                                    |                                                                       |
|----------------------------------------------------------------------------------------------------|---------------------------------------------------------------------|----------------------------------------------------------------------------------------------------|-----------------------------------------------------------------------|
| Connect by using                                                                                                    |                                                                     | Connect by using                                                                                                    |                                                                       |
| Local <u>a</u> dapter: Microsoft iSCSI Initiator                                                                                                    | <b>•</b>                                                            | Local adapter: Microsoft iSCSI Initiator                                                                                                    |                                                                       |
| Source <u>I</u> P: Default                                                                                                    |                                                                     | Source <u>I</u> P: Default                                                                                                    | •                                                                     |
| Default<br>Target Portal: 192.168.0.101                                                                                                    |                                                                     | Target Portal: Default                                                                                                    | <u> </u>                                                              |
| 192.168.0.140                                                                                                    |                                                                     | Default<br>192.168.0.123 / 3260                                                                                                    |                                                                       |
| CRC / Checksum 192.168.0.146                                                                                                    |                                                                     | CRC / Checksum 192.168.0.137 / 3260                                                                                                    |                                                                       |
| Data digest                                                                                                    | gest                                                                | Data digest                                                                                                    | algest                                                                |
| CHAP logon information                                                                                                    |                                                                     | CHAP logon information                                                                                                    |                                                                       |
| CHAP helps ensure data security by providing aut<br>a target and an initiator trying to establish a conne<br>specify the same target CHAP secret that was co<br>for this initiator. | thentication between<br>action. To use it<br>nfigured on the target | CHAP helps ensure data security by providing an<br>a target and an initiator trying to establish a com<br>specify the same target CHAP secret that was c<br>for this initiator. | uthentication betweer<br>rection. To use it<br>onfigured on the targe |
| User name: iqn.1991-05.com.microsoft:dmrt                                                                                                    | k-srvr-a2                                                           | User name; Iqn.1991-05.com.microsoft:dm                                                                                                    | rtk-srvr-a2                                                           |
| Target secret:                                                                                                    |                                                                     | Target secret:                                                                                                    |                                                                       |
| Perform mutual authentication                                                                                                    |                                                                     | Eerform mutual authentication                                                                                                    |                                                                       |
|                                                                                                    | the Indiates Cattings                                               | To use mutual CHAP specify an initiator secret of                                                                                                    | un Han Unitiator Catting                                              |

After the IP address or addresses have been selected, the initiator is connected to the target and the log on process is complete.

| iSCSI Initiator Properties                                                                                                    | × |
|----------------------------------------------------------------------------------------------------|---|
| General Discovery Targets Persistent Targets Bound Volumes/Devices                                                                                                    | 1 |
| Select a target and click Log On to access the storage devices for that target. Click details to see information about the sessions, connections and devices for that target.             |   |
| Name                                                                                                    |   |
| ign.1991-05.com.microsoft:dmtk-hp-wss-hp-target-014 Connected<br>iqn.2001-05.com.equallogic:6-8a0900-01eb50602-87a Inactive<br>iqn.2001-05.com.equallogic:6-8a0900-0ceb50602-8ec Inactive |   |
| Details Log On Refresh                                                                                                    |   |
| OK Cancel Apply                                                                                                    |   |

Path Load-balancing and fail-over are configured here. During the target logon process, multiple paths can be configured by selecting different combinations of source and target IP addresses. After all the paths have been selected, the desired load-balancing or fail-over behavior can be configured. This behavior must be assigned for the session and the individual targets.

In this example, three paths have been specified for this target as shown by selecting "Details" from the targets window. For even load-balancing, select "Round Robin" for the session connections load balance policy.

| Target Properties                       | Session Connections                            | <u> </u> |
|-----------------------------------------|------------------------------------------------|----------|
| Sessions Devices Properties             | Connections                                    |          |
| This target has the following sessions: | Load Balance Policy:                           |          |
|                                         | Round Robin                                    |          |
| fffffadf9c64c478-4000013700000002       | Fail Over Only<br>Round Robin                  | - I.     |
| fffffadf9c64c478-4000013700000004       | Round Robin With Subset<br>Least Queue Depth   |          |
|                                         | Weighted Paths                                 |          |
| Log off Refresh                         | This session has the following connections :   |          |
| Session Properties                      | Source Portal Target Portal Status Type Weight | c        |
| Target Portal Group: 1                  | 192.168.0.11 192.168.0.1 Conne Active n/a      | 0        |
| Status: Connected                       |                                                |          |
| Connection Count: 1                     |                                                |          |
| Session Connections                     |                                                |          |
| To configure how the connections within |                                                | 1        |
|                                         | <u>A</u> dd <u>R</u> emove <u>E</u> dit        |          |
| OK Cancel Apply                         | OK Cancel Apply                                |          |

For the target multi-pathing configuration, select the "Devices" tab from the targets window, then select "Advanced" to get to the MPIO selection tab. Select the load balance policy for each device.

| Target Properties                                                                                                    | Device Details                                                                                                    |
|----------------------------------------------------------------------------------------------------|----------------------------------------------------------------------------------------------------|
| Sessions Devices Properties                                                                                                    | General MPIO                                                                                                    |
| These are the devices exposed by iSCSI sessions to the target. Cl<br>Advanced to view information about the device and configure the<br>multipath policy.<br>Devices:                                                                                                    | Click<br>e<br>Round Robin<br>Fail Over Only<br>Round Robin<br>Round Robin<br>Round Robin<br>Round Robin<br>Round Robin<br>Round Robin                                                                                                    |
| Device Name MPIO Capable                                                                                                    | Weighted Paths                                                                                                    |
| MSFT Virtual HD SCSI Disk Device Multi-Path Supp<br>MSFT Virtual HD SCSI Disk Device Multi-Path Supp<br>MSFT Virtual HD SCSI Disk Device Multi-Path Supp | port<br>port<br>port |
| Adva                                                                                                    | anced                                                                                                    |
| OK Cancel                                                                                                    | Apply OK Cancel Apply                                                                                                    |

#### Persistent Targets Tab

Targets can be configured to be persistent, which means that the connection to the target is automatically restored when the system reboots. If the targets are configured to be persistent, they appear in this dialog box.

#### **Bound Volumes Tab**

If a host service or application depends on the availability of an iSCSI volume, it should be "bound" so that the iSCSI service includes each "bound" volume as part of its initialization.

| iSCSI         | Initi                                                                                                    | ator Prope                                        | rties                                   |                                                                  |                                                           | ×                |
|---------------|----------------------------------------------------------------------------------------------------|---------------------------------------------------|-----------------------------------------|------------------------------------------------------------------|-----------------------------------------------------------|------------------|
| Gene          | eral                                                                                                    | Discovery                                         | Targets                                 | Persistent Target                                                | s Bound Volum                                             | es/Devices       |
|               | escr                                                                                                    | iption                                            |                                         |                                                                  |                                                           |                  |
| T<br>P        | The iSCSI initiator service will not complete initialization until all<br>persistently bound volumes and devices are available to the computer.                                                                      |                                                   |                                         |                                                                  | nputer.                                                   |                  |
| lf<br>tř<br>b | If a service or application uses an iSCSI volume and/or device then<br>that volume and/or device should be persistently bound so that it will<br>be available when the service or application is started by Windows. |                                                   |                                         |                                                                  | hen<br>it will<br>ws.                                     |                  |
| lr<br>m       | n ado<br>nust i<br>Auto                                                                                                    | dition to persi<br>also have be<br>matically rest | stently bin<br>en added<br>tore this co | ding the volume ar<br>as a persistent tan<br>onnection" in the L | nd/or device, the<br>get by selecting<br>ogon to Target d | target<br>ialog. |
| V             | olum                                                                                                    | e/Mount Poi                                       | int/Device                              | •                                                                |                                                           |                  |
|               |                                                                                                    |                                                   |                                         |                                                                  |                                                           |                  |
|               |                                                                                                    |                                                   |                                         |                                                                  |                                                           |                  |
|               |                                                                                                    |                                                   |                                         |                                                                  |                                                           |                  |
|               |                                                                                                    | Add                                               | l F                                     | Remove B                                                         | ind All                                                   | Clear            |
|               |                                                                                                    |                                                   |                                         |                                                                  |                                                           |                  |
|               |                                                                                                    |                                                   |                                         | ОК                                                               | Cancel                                                    | Apply            |

### Security for iSCSI

Security for iSCSI includes some security features in the iSCSI layer itself, separate from any security layers that may be present in the lower TCP, IP, and Ethernet layers. The iSCSI security features can be enabled or disabled, as desired.

Each environment will need to address the issue of running storage traffic over the same network as the "public" LAN. Many will address this by running iSCSI storage traffic over a separate network or VLAN, which is the *recommended best practice* from Microsoft for applications using iSCSI storage. The items listed below are features of iSCSI which can provide increased security even if the iSCSI traffic is on a separate network.

The Microsoft iSCSI initiator uses Challenge Handshake Authentication Protocol (CHAP) to verify the identity of iSCSI host systems that are attempting to access storage targets. Using CHAP, the iSCSI initiator and iSCSI target share a predefined secret. The initiator combines the secret with other information into a value and calculates a one-way hash using MD5. The hash value is transmitted to the target. The target computes a one-way hash of its shared secret and other information. If the hash values match, the initiator is authenticated. The other information includes an ID value that is increased with each CHAP dialog to protect against replay attacks. Mutual CHAP is supported.

CHAP is generally regarded as more secure than PAP. More information is available on CHAP and PAP in RFC1334.

IPSec is also available for iSCSI. If IPSec is enabled, all IP packets sent during data transfers are encrypted and authenticated. A common key is set on all IP portals, allowing all peers to authenticate each other and negotiate packet encryption.

The Microsoft iSCSI initiator can be configured with the CHAP secret by clicking the "Secret" button from the "General" tab of the iSCSI initiator.

| iSCSI Initiator Properties                                                                                                    | ×                                       |                                                                                                    |
|----------------------------------------------------------------------------------------------------|-----------------------------------------|----------------------------------------------------------------------------------------------------|
| ISCSI Initiator Properties   General Discovery Targets Persistent Targets Bound Volume   Image: Solution of the State of the State of th | x<br>s/Devices<br>Jely<br>enge<br>ecret | CHAP Secret Setup Image: Secret allows the initiator to authenticate targets when performing mutual CHAP. Targets must also be configured with this initiator secret.   Enter a gecure secret: Image: Secret allows are secret allows are secret.   Image: Market are secret allows are secret allows are secret allows are secret allows are secret allows are secret are secret |
| OK Cancel                                                                                                    | Apply                                   |                                                                                                    |

## **Microsoft Application Deployments for iSCSI**

### **Microsoft Cluster Server**

Microsoft Cluster Server (MSCS) supports the use of iSCSI connected disks as shared storage. Before creating the cluster, the storage that will be shared among the cluster nodes, including the quorum disk must be available. The volumes that will be shared by the cluster must be created on the iSCSI target and made available to the first node (iSCSI initiator) of the cluster. After the cluster is created, the iSCSI target should be configured to allow the other nodes of the cluster to access the same volumes as the first node.

#### **Pre-Cluster Network Preparation**

Microsoft clusters require at least one network interface configured with a static IP address on each node of the cluster for cluster communication. The cluster nodes also need at least one separate network interface to communicate to the clients on the LAN. Consult the Related Links section of this document for additional information on Microsoft Clusters.

#### Target Pre-Cluster Preparation Tasks

The volumes are created and associated with the iSCSI target that is mapped to the first node of the cluster. In the following example, the HP StorageWorks 1200 All-in-One was used for the iSCSI target storage for the cluster, which uses virtual disks for the volumes.

| Create Virtual Disk Wizard |                                                                                                    | × |
|----------------------------|----------------------------------------------------------------------------------------------------|---|
| St.                        | Welcome to the Create Virtual<br>Disk Wizard                                                                                           |   |
|                            | This wizard helps you create a virtual disk on an iSCSI<br>subsystem.                                                                  |   |
|                            | You can partition and format a virtual disk just as you would a<br>hard disk. The virtual disk is accessible over a TCP/IP<br>network. |   |
|                            |                                                                                                    |   |
|                            |                                                                                                    |   |
|                            | To continue, click Next.                                                                                                    |   |
|                            | < <u>Previous</u> Cancel                                                                                                    |   |

Create the virtual disk for the volume that will be used as the quorum disk.

| Create Virtual Disk Wizard                                                                                                    | ×      |
|----------------------------------------------------------------------------------------------------|--------|
| File<br>You can create a virtual disk using a new file.                                                                                                    | Star.  |
| A virtual disk is created as a virtual disk (.vhd) file. To specify a file to be used<br>virtual disk, type the full path (for example, C:\Sample\Virtual Disk 1.vhd). | as a   |
| File                                                                                                    |        |
| p:\quorum_disk.vhd Bro                                                                                                    | owse   |
|                                                                                                    |        |
|                                                                                                    |        |
|                                                                                                    |        |
|                                                                                                    |        |
|                                                                                                    |        |
|                                                                                                    |        |
|                                                                                                    |        |
|                                                                                                    |        |
| < <u>P</u> revious <u>N</u> ext >                                                                                                    | Cancel |

| Create Virtual Disk Wizard                                                | ×           |
|---------------------------------------------------------------------------|-------------|
| Size<br>Specify how much space on the volume to use for the virtual disk. | S.          |
| Current drive capacity:                                                   | 1.34 TB     |
| Currently available free space:                                           | 1.15 TB     |
| Size of virtual disk (MB):                                                | 10000       |
|                                                                           |             |
|                                                                           |             |
|                                                                           |             |
|                                                                           |             |
|                                                                           |             |
| < <u>P</u> revious <u>N</u> er                                            | xt > Cancel |

| Create Virtual Disk Wizard                                    |                                          | × |
|---------------------------------------------------------------|------------------------------------------|---|
| Description<br>A description helps identify the virtual disk. | S.                                       | > |
| Virtual disk description:                                     |                                          |   |
| Cluster Quorum Disk                                           |                                          |   |
|                                                               |                                          |   |
|                                                               |                                          |   |
|                                                               |                                          |   |
|                                                               |                                          |   |
|                                                               |                                          |   |
|                                                               |                                          |   |
|                                                               |                                          |   |
|                                                               | < <u>P</u> revious <u>N</u> ext > Cancel |   |

| Create Virtual Disk Wizard                                                                                                    | ×           |
|----------------------------------------------------------------------------------------------------|-------------|
| Access<br>Specify the iSCSI targets that you want to be able to access the virtual disk. If you<br>want to provide access to a cluster environment or a SAN file system, specify each<br>target name. | ₹ <b>\$</b> |
| Iargets that can access this virtual disk:                                                                                                    |             |
| Target Name Description<br>HP-Target-01 iSCSI target for host 1                                                                                                    |             |
|                                                                                                    |             |
|                                                                                                    |             |
|                                                                                                    |             |
|                                                                                                    |             |
| Add                                                                                                    |             |
|                                                                                                    |             |
| <u>⟨P</u> revious <u>N</u> ext > Ca                                                                                                    | ncel        |

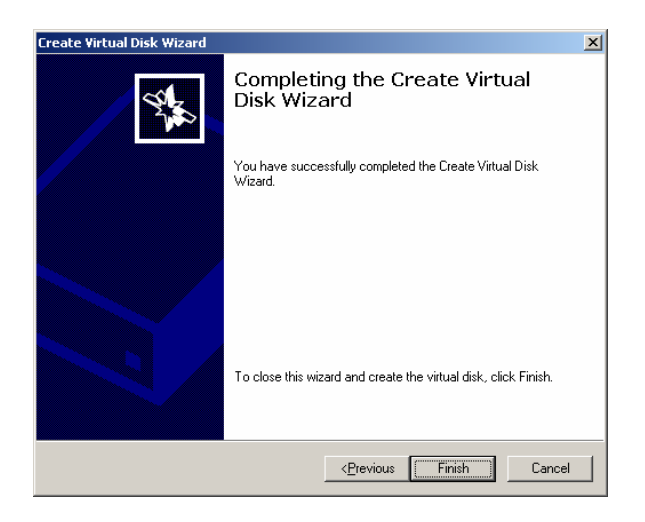

| 🚡 iSCSITarget - [Microsoft iSCSI Software Target\iSCSI Targets\HP-Target-01] |                    |                                        |          |        |       |
|------------------------------------------------------------------------------|--------------------|----------------------------------------|----------|--------|-------|
| Eile Action View Help                                                        |                    |                                        |          |        |       |
|                                                                              | 😫 🖪                |                                        |          |        |       |
| Microsoft iSCSI Software Target                                              | HP-Target-01       |                                        |          |        |       |
| ISCSI Targets                                                                | Virtual Disk Index | Description                            | Size     | Status | LUN   |
| HP-Target-02                                                                 | Virtual Disk 0     | 100GB disk for application A on host 1 | 97.66 GB | Idle   | LUN 0 |
| Devices                                                                      | Virtual Disk 1     | Cluster Quorum Disk                    | 9.77 GB  | Idle   | LUN 1 |
| ±                                                                            |                    |                                        |          |        |       |
|                                                                              |                    |                                        |          |        |       |
|                                                                              |                    |                                        |          |        |       |
|                                                                              |                    |                                        |          |        |       |
|                                                                              |                    |                                        |          |        |       |
|                                                                              |                    |                                        |          |        |       |
|                                                                              |                    |                                        |          |        |       |
|                                                                              |                    |                                        |          |        |       |
|                                                                              |                    |                                        |          |        |       |
|                                                                              |                    |                                        |          |        |       |
|                                                                              |                    |                                        |          |        |       |
|                                                                              |                    |                                        |          |        |       |
|                                                                              |                    |                                        |          |        |       |
|                                                                              |                    |                                        |          |        |       |
|                                                                              |                    |                                        |          |        |       |
|                                                                              | J                  |                                        |          |        |       |
|                                                                              |                    |                                        |          |        |       |

Other virtual disk volumes are created for applications that will use the cluster.

| 隋 iSCSITarget - [Microsoft iSCSI | Software Target    | \Devices]                              |           |        |              | IX    |
|----------------------------------|--------------------|----------------------------------------|-----------|--------|--------------|-------|
| Eile Action View Help            |                    |                                        |           |        |              |       |
| ← → 🗈 🖬 🔄 😫 🖬                    | 🏝 😼                |                                        |           |        |              |       |
| Microsoft iSCSI Software Target  | Devices            |                                        |           |        |              |       |
| ISCSI Targets                    | Virtual Disk Index | Description                            | Size      | Status | Access By    |       |
| HP-Target-01                     | 📄 Virtual Disk 0   | 100GB disk for application A on host 1 | 97.66 GB  | Idle   | HP-Target-01 |       |
| Devices                          | Virtual Disk 1     | Cluster Quorum Disk                    | 9.77 GB   | Idle   | HP-Target-01 |       |
| 🗄 🔞 Snapshots                    | 📋 Virtual Disk 2   | 100GB disk for application C on host 2 | 97.66 GB  | Idle   | HP-Target-02 |       |
|                                  | 📋 Virtual Disk 3   | Exchange Server Data 100GB             | 97.66 GB  | Idle   | HP-Target-01 |       |
|                                  | 📋 Virtual Disk 4   | Exchange Server Logs 50GB              | 48.83 GB  | Idle   | HP-Target-01 |       |
|                                  | Virtual Disk 5     | SQL Server Data 200GB                  | 195.31 GB | Idle   | HP-Target-01 |       |
|                                  | 📋 Virtual Disk 6   | SQL Server Index 50GB                  | 48.83 GB  | Idle   | HP-Target-01 |       |
|                                  |                    |                                        |           |        |              |       |
|                                  |                    |                                        |           |        |              | _     |
|                                  |                    |                                        |           |        |              |       |
|                                  |                    | System (C:)                            |           |        |              | -     |
|                                  | Disk 0             | 30.00 GB NTFS (System)                 |           |        |              | - 111 |
|                                  | 30.00 GB           | Free space: 23.76 GB                   |           |        |              | _111  |
|                                  |                    |                                        |           |        |              | =1    |
|                                  |                    |                                        |           |        |              | 71    |
|                                  | Dist 1             | 5.00 GB NTFS                           |           |        |              | - 111 |
|                                  | 5.00 GB            |                                        |           |        |              |       |
|                                  |                    | 1                                      |           |        |              | =     |
|                                  |                    |                                        |           |        |              |       |
|                                  |                    | HP-Vol-01 (P:)                         |           |        |              | 20    |
|                                  | Disk 2             | T1.34 TB NTF5<br>Free space: 780 38 GB |           |        |              | /11   |
|                                  | 1.34 18            |                                        |           | /////  |              | 20    |
|                                  |                    |                                        |           |        |              |       |
| Disk free space: 780.38 GB.      | p                  |                                        |           |        |              |       |
|                                  |                    |                                        |           |        | 1            |       |

After the volumes are created, the second node is added to the iSCSI initiator list for the target.

| HP-Target-01 Properties                                                                                                    | <u>? ×</u> |
|----------------------------------------------------------------------------------------------------|------------|
| General iSCSI Initiators Authentication Virtual Disks Advanced                                                                                                    |            |
| The target uses the initiator's iSCSI Qualified Name (IQN) to identify the<br>initiator. The DNS domain name, IP address, MAC address, or an addition<br>IQN can also be used. | nal        |
| Identifiers:                                                                                                    | _          |
| Method Value<br>IQN ign.1991-05.com.microsoft:dmrtk-srvr-a2.headquarters.demar                                                                                                 | tek        |
| IQN ign.1991-05.com.microsoft:dmrtk-srvr-b2.headquarters.demar                                                                                                    | tek        |
|                                                                                                    |            |
|                                                                                                    | ▶          |
| Add Edit Dejete                                                                                                    |            |
| OK Cancel Appl                                                                                                    | y          |

Because cluster nodes must be members of a domain, the full domain identifiers are added to the list of iSCSI initiators.

#### **Cluster Creation Tasks**

Once the storage is available for the cluster, the storage must be activated on the first node, and then the cluster itself can be created.

Disks 3 through 8 are volumes on the iSCSI target storage system. These disks are activated via Disk Manager on the first node, and then formatted in the standard fashion.
| 📮 Computer Management       |                    |                            |           |                 |                  |               |            |           |                 |          |     |   |   | _ 8 ×    |
|-----------------------------|--------------------|----------------------------|-----------|-----------------|------------------|---------------|------------|-----------|-----------------|----------|-----|---|---|----------|
| Eile Action View Window H   | elp                |                            |           |                 |                  |               |            |           |                 |          |     |   |   | _8×      |
| ← → 🗈 📧 🔮 🖬 🔮 🖆             | * 🛃                |                            |           |                 |                  |               |            |           |                 |          |     |   |   |          |
| Computer Management (Local) | Volume             | Layo                       | it Type   | File System     | Status           | Capacity      | Free Space | % Free    | Fault Tolerance | Overhead |     |   |   |          |
| 🖻 🌇 System Tools            | @A2-01 (F:)        | Parti                      | ion Basic | NTFS            | Healthy (Boot)   | 78.13 GB      | 72.60 GB   | 92 %      | No              | 0%       |     |   |   |          |
| Event Viewer                | Cluster - Quorum   | (Q:) Parti                 | ion Basic | NTFS            | Healthy          | 9.76 GB       | 9.71 GB    | 99 %      | No              | 0%       |     |   |   |          |
| E Snared Folders            | DATA (D:)          | Parti                      | ion Basic | NTES            | Healthy          | 149.04 GB     | 73.68 GB   | 49 %      | No              | 0%       |     |   |   |          |
| Performance Logs and Alerts | Exchange_Data      | (V:) Parti                 | ion Basic | NTFS            | Healthy          | 97.65 GB      | 97.59 GB   | 99 %      | No              | 0%       |     |   |   |          |
| Device Manager              | Exchange_Log (     | W:) Parti                  | ion Basic | NIFS            | Healthy          | 48.82 GB      | 48.75 GB   | 99 %      | No              | 0%       |     |   |   |          |
| 😑 🌆 Storage                 | P-Vol-01 (H:)      | Parti<br>ta (Su) Darti     | ion Basic | NTEC            | Healthy          | 97.65 GB      | 105 24 CP  | 99 %      | NO              | 0%       |     |   |   |          |
| 🕀 🈭 Removable Storage       | SOL Server Log     | ua(3.) Faiu<br>1(T-) Parti | ion Basic | NTES            | Healthy          | 48.82 GB      | 48 75 GB   | 00 %      | No              | 0%       |     |   |   |          |
| Disk Defragmenter           | XP-32 (C:)         | Parti                      | ion Basic | NTES            | Healthy (System) | 78, 13 GB     | 23.53 GB   | 30 %      | No              | 0%       |     |   |   |          |
| Disk Management             | XP-64 (E;)         | Parti                      | ion Basic | NTES            | Healthy          | 78.13 GB      | 65.44 GB   | 83 %      | No              | 0%       |     |   |   |          |
| E-                          |                    |                            |           |                 |                  |               |            |           |                 |          |     |   |   |          |
|                             | Cellick 0          |                            |           |                 |                  |               |            | (         |                 |          |     |   |   |          |
|                             | Basic              | XP-32 (C:)                 |           |                 |                  |               |            |           |                 |          |     |   |   |          |
|                             | 298.09 GB          | 78.13 GB NTF               | s         |                 |                  |               |            | 219.96 G  | в.              |          |     |   |   |          |
|                             | Offinite           | Healthy (Sys               | em)       |                 |                  |               |            | Unallocat | ea              |          |     |   |   |          |
|                             | CPDisk 1           |                            |           |                 |                  |               |            |           |                 |          |     |   |   |          |
|                             | Basic<br>149.04 GB | DATA (D:)<br>149 04 GB N   | FS        |                 |                  |               |            |           |                 |          |     |   |   |          |
|                             | Online             | Healthy                    |           |                 |                  |               |            |           |                 |          |     |   |   |          |
|                             | @Disk 2            |                            |           |                 |                  |               |            |           |                 |          |     |   |   |          |
|                             | Basic              | XP-64 (E:)                 |           |                 |                  | A2-01 (F:)    | )          |           |                 |          |     |   |   |          |
|                             | 298.08 GB          | 78.13 GB NTE               | s         |                 |                  | 78.13 GB NT   | (FS        |           |                 | 141.82   | GB  |   |   |          |
|                             |                    | Treatury                   |           |                 |                  | Theatany (box | 50         |           |                 | Intee ap | JCC |   |   |          |
|                             | Basic              | HD Vol 01                  | (HP)      |                 |                  |               |            |           |                 |          |     |   |   |          |
|                             | 97.65 GB           | 97.65 GB NTF               | s.        |                 |                  |               |            |           |                 |          |     |   |   |          |
|                             | Online             | Healthy                    |           |                 |                  |               |            |           |                 |          |     |   |   |          |
|                             | Disk 4             |                            |           |                 |                  |               |            |           |                 |          |     |   |   |          |
|                             | Basic              | Cluster-Qu                 | rum (Q:   | 1               |                  |               |            |           |                 |          |     |   |   |          |
|                             | Online             | Healthy                    |           |                 |                  |               |            |           |                 |          |     |   |   |          |
|                             |                    |                            |           |                 |                  |               |            |           |                 |          |     |   |   |          |
|                             | Basic              | Exchange                   | ata (V·)  |                 |                  |               |            |           |                 |          |     |   | _ |          |
|                             | 97.65 GB           | 97.65 GB NT                | s         |                 |                  |               |            |           |                 |          |     |   |   |          |
|                             | Online             | Healthy                    |           |                 |                  |               |            |           |                 |          |     |   |   |          |
|                             | Disk 6             |                            |           |                 |                  |               |            |           |                 |          |     |   |   |          |
|                             | Basic              | Exchange_                  | .og (W:)  |                 |                  |               |            |           |                 |          |     |   |   |          |
|                             | Online             | Healthy                    | S         |                 |                  |               |            |           |                 |          |     |   |   |          |
|                             |                    | · ·                        |           |                 |                  |               |            |           |                 |          |     | ] |   |          |
|                             | Basic              | COL Comro                  | Data (    | -0              |                  |               |            |           |                 |          |     |   |   | -        |
|                             | 195.31 GB          | 195.31 GB N                | FS        | .,              |                  |               |            |           |                 |          |     |   |   |          |
|                             | Online             | Healthy                    |           |                 |                  |               |            |           |                 |          |     |   |   |          |
|                             | 🖓 Disk 8           |                            |           |                 |                  |               |            |           |                 |          |     |   |   |          |
|                             | Basic<br>49.92 CP  | SQL_Serve                  | Log (T:   | )               |                  |               |            |           |                 |          |     |   |   |          |
|                             | Online             | Healthy                    | 5         |                 |                  |               |            |           |                 |          |     |   |   |          |
|                             | SCD-ROM 0          |                            |           |                 |                  |               |            |           |                 |          |     | ] |   | _        |
|                             |                    | Primary partition          | Extend    | led partition   | Free space       | l drive       |            |           |                 |          |     |   |   | <u> </u> |
|                             |                    | , and position             | - Chuolin | and partition 1 | Logice           |               |            |           |                 |          |     |   |   |          |

The Cluster Administrator wizard is used to create the cluster and assign the resources, and is launched on the first node.

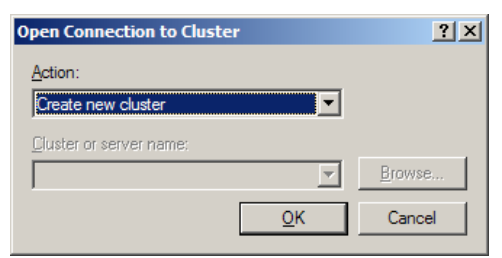

| New Server Cluster Wizard |                                                                                                    |  |  |  |
|---------------------------|----------------------------------------------------------------------------------------------------|--|--|--|
|                           | Welcome to the New Server<br>Cluster Wizard                                                                                                    |  |  |  |
|                           | This wizard helps you create a new server cluster. Using this<br>wizard, you specify the computer that will be the first node in<br>the cluster. After you finish the wizard, you can add additional<br>nodes by using Cluster Administrator.                                                                                  |  |  |  |
|                           | This wizard requires that you provide the following information:<br>- The cluster's domain<br>- A cluster name that is unique in the domain<br>- The name of the first computer to be added to the cluster<br>- A static IP address<br>- Logon information for a user account in the domain for the<br>cluster service account |  |  |  |
|                           | To continue, click Next.                                                                                                    |  |  |  |
|                           | < Back Next > Cancel                                                                                                    |  |  |  |

The cluster name is given to the cluster.

| New Server Cluster Wizard                                                                                                    | X      |
|----------------------------------------------------------------------------------------------------|--------|
| Cluster Name and Domain<br>Specify the name of the new server cluster and the domain in which it will be<br>created.                        | Ê      |
| Select or type the name of the domain in which the cluster will be created. Only<br>computers in this domain can be members of the cluster. |        |
| headquarters.demartek.com                                                                                                    |        |
| Type a cluster name that is unique in the domain.<br>This must be a valid computer name.                                                    |        |
| Quster name:                                                                                                    |        |
| liscsi-cluster                                                                                                    |        |
|                                                                                                    |        |
|                                                                                                    |        |
| < <u>B</u> ack <u>N</u> ext >                                                                                                    | Cancel |

The first node of the cluster is identified. The first node name is "dmrtk-srvr-a2".

| New Server Cluster Wizard                                            | ×                         |
|----------------------------------------------------------------------|---------------------------|
| Select Computer<br>The computer must be a member of the domain you s | specified.                |
| Enter the name of the computer that will be the first n              | ode in the new cluster.   |
| Computer name:                                                       |                           |
| dmrtk-srvr-a2                                                        | B <u>r</u> owse           |
|                                                                      | Advanced                  |
|                                                                      |                           |
| <u>&lt; B</u> a                                                      | ack <u>N</u> ext > Cancel |

The cluster wizard performs its initial analysis of the node, the network, and the storage.

| New Server Cluster Wizard                                                                                                    | ×                  |
|----------------------------------------------------------------------------------------------------|--------------------|
| Analyzing Configuration<br>Please wait while the wizard determines the cluster configuration.                                                                                                    | Ê                  |
| ✓ Checking for existing cluster     ✓ Establishing node connection(s)     ✓ Checking node feasibility     ✓ Checking common resources on nodes     ✓ Checking cluster feasibility Tasks completed. |                    |
|                                                                                                    |                    |
|                                                                                                    | <u>R</u> e-analyze |
| < Back Next >                                                                                                    | Cancel             |

The cluster IP address is given.

| New Server Cluster Wizard                                                                              | ×      |
|----------------------------------------------------------------------------------------------------|--------|
| IP Address<br>Enter an IP address that cluster management tools will use to connect to the<br>cluster. |        |
| IP <u>A</u> ddress:<br>192 . 168 . 0 . 60                                                              |        |
| < <u>B</u> ack <u>N</u> ext >                                                                          | Cancel |

The cluster service domain account is provided.

| New Server Clus                        | ster Wizard                                                                                         | X     |
|----------------------------------------|----------------------------------------------------------------------------------------------------|-------|
| Cluster Serv<br>Enter login<br>be run. | rice Account<br>n information for the domain account under which the cluster service will           | Î     |
| <u>U</u> ser name:                     | Administrator                                                                                       |       |
| Password:                              | •••••                                                                                               |       |
| Domain:                                | headquarters.demartek.com                                                                           |       |
| This acc<br>for property               | count will be given local administrative rights on all nodes of this cluster to al<br>er operation. | low   |
|                                        | < <u>B</u> ack <u>N</u> ext > C                                                                     | ancel |

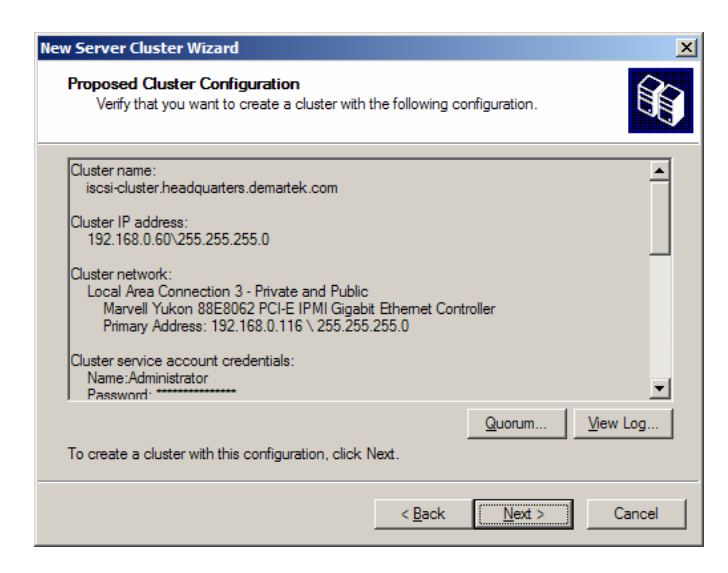

The cluster wizard performs its final analysis.

| New Server Cluster Wizard                                            |                        | × |
|----------------------------------------------------------------------|------------------------|---|
| Creating the Cluster<br>Please wait while the cluster is configured. |                        |   |
| <ul> <li></li></ul>                                                  |                        |   |
|                                                                      | View Log Details Betry |   |
|                                                                      |                        |   |
|                                                                      | < Back Next > Cancel   |   |

| New Server Cluster Wizard |                                                                   | × |
|---------------------------|-------------------------------------------------------------------|---|
|                           | Completing the New Server<br>Cluster Wizard                       |   |
|                           | You have successfully completed the New Server Cluster<br>Wizard. |   |
|                           | <u>Vi</u> ew Log<br>To close this wizard, click Finish.           |   |
|                           | < <u>B</u> ack <b>Finish</b> Cance                                |   |

The Cluster Administrator has the first node of the cluster.

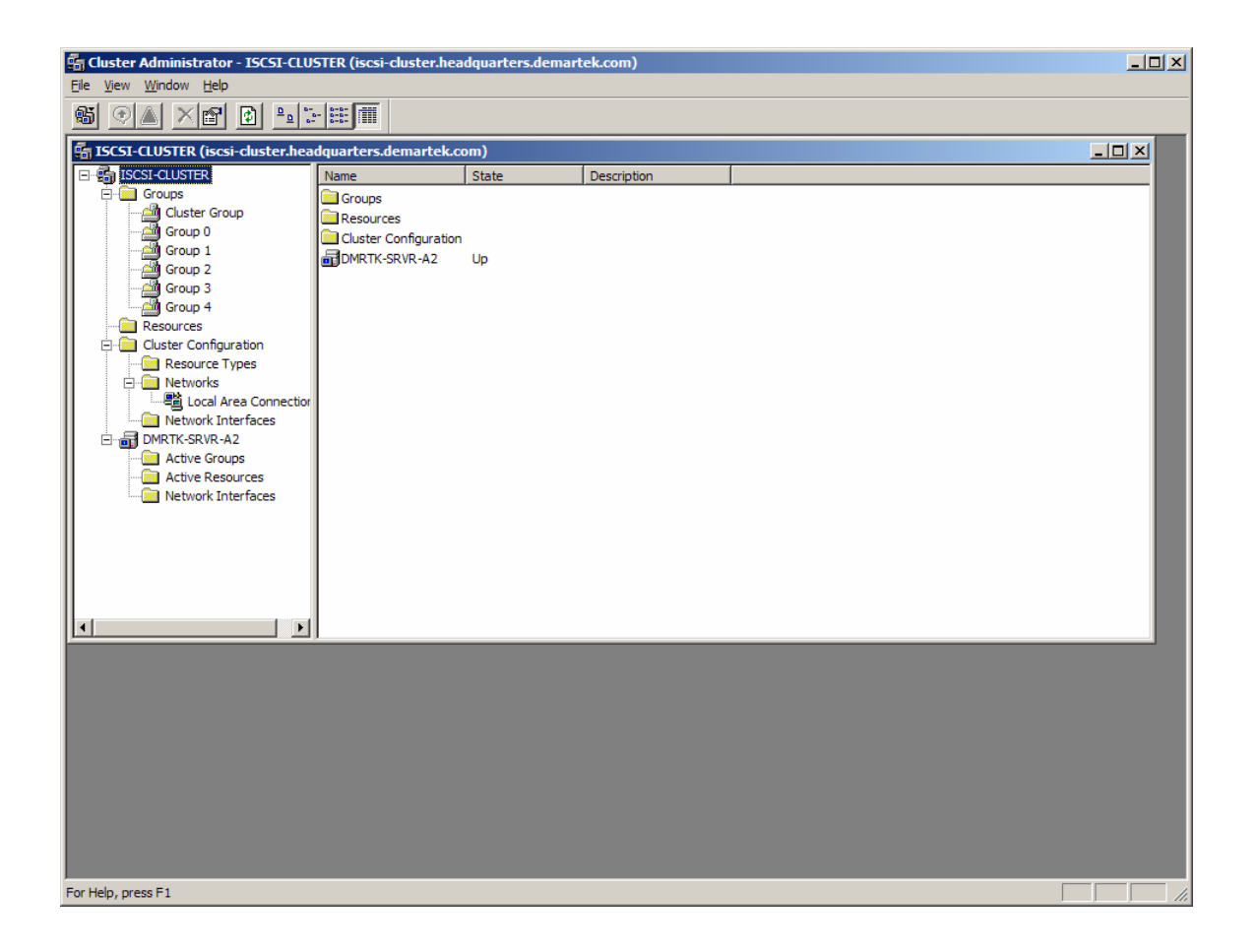

The next step is to add another node to the cluster.

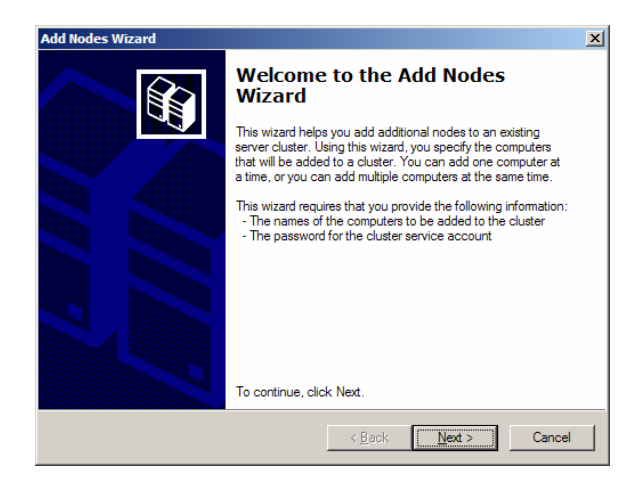

The second node is "dmrtk-srvr-b2".

| Add Nodes Wizard                                                                |                                                | ×        |  |  |
|---------------------------------------------------------------------------------|------------------------------------------------|----------|--|--|
| Select Computers<br>The computers must be a member of the domain you specified. |                                                |          |  |  |
| Enter the names of th                                                           | e computers that will be added to the cluster. |          |  |  |
| <u>C</u> omputer name:                                                          | DMRTK-SRVR-B2                                  | Browse   |  |  |
| Selected computers:                                                             |                                                | Add      |  |  |
|                                                                                 |                                                | Remove   |  |  |
|                                                                                 |                                                | Advanced |  |  |
|                                                                                 | ,                                              |          |  |  |
|                                                                                 |                                                |          |  |  |
|                                                                                 |                                                |          |  |  |
|                                                                                 | <b>Back</b> Next                               | Cancel   |  |  |

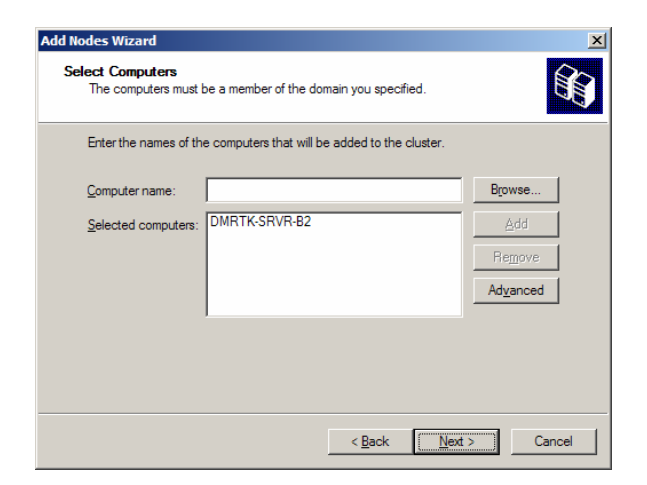

The wizard performs its initial analysis of the second node.

| Add Nodes Wizard                                                                                                    | 4 |
|----------------------------------------------------------------------------------------------------|---|
| Analyzing Configuration<br>Please wait while the wizard determines the cluster configuration.                                                                                                    |   |
| <ul> <li>Checking for existing cluster</li> <li>A Establishing node connection(s)</li> <li>✓ Checking node feasibility</li> <li>A Finding common resources on nodes</li> <li>✓ Checking cluster feasibility</li> </ul> |   |
| Tasks completed.                                                                                                    |   |
| View Log         Details         Re-analyze           Click Next to continue. Click Back to change the configuration.                                                                                                  |   |
| < <u>Back</u> Cancel                                                                                                    |   |

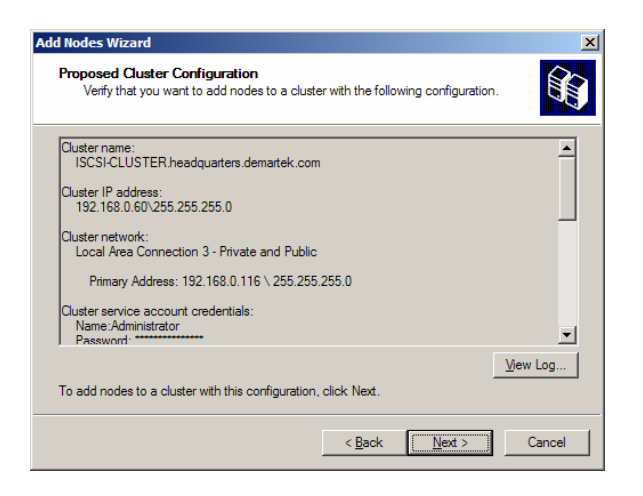

| Add Nodes Wizard<br>Adding Nodes to the Cluster<br>Please wait while the cluster is configured.                                                                                                    | ×                                             |
|----------------------------------------------------------------------------------------------------|-----------------------------------------------|
| <ul> <li> <b>A</b> Reanalyzing cluster          </li> <li>              Configure cluster services          </li> <li> <b>C</b> Configure resource types          </li> <li> <b>C</b> Configure resources      </li> </ul> |                                               |
| Tasks completed.                                                                                                    |                                               |
|                                                                                                    | <u>View Log</u> <u>D</u> etails <u>R</u> etry |
|                                                                                                    | < <u>B</u> ack Next > Cancel                  |

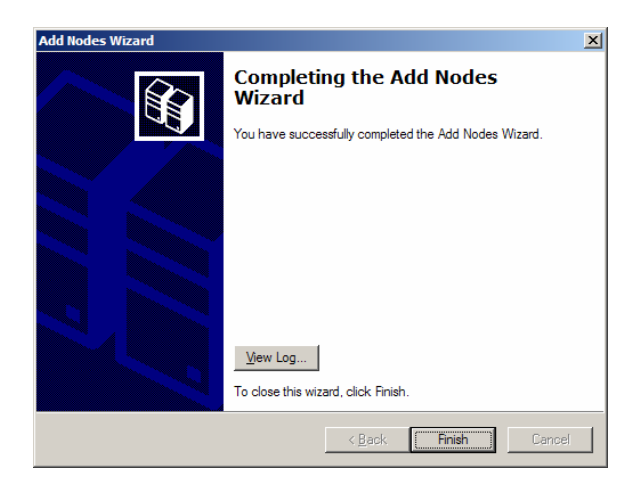

The Cluster Administrator now has the second node.

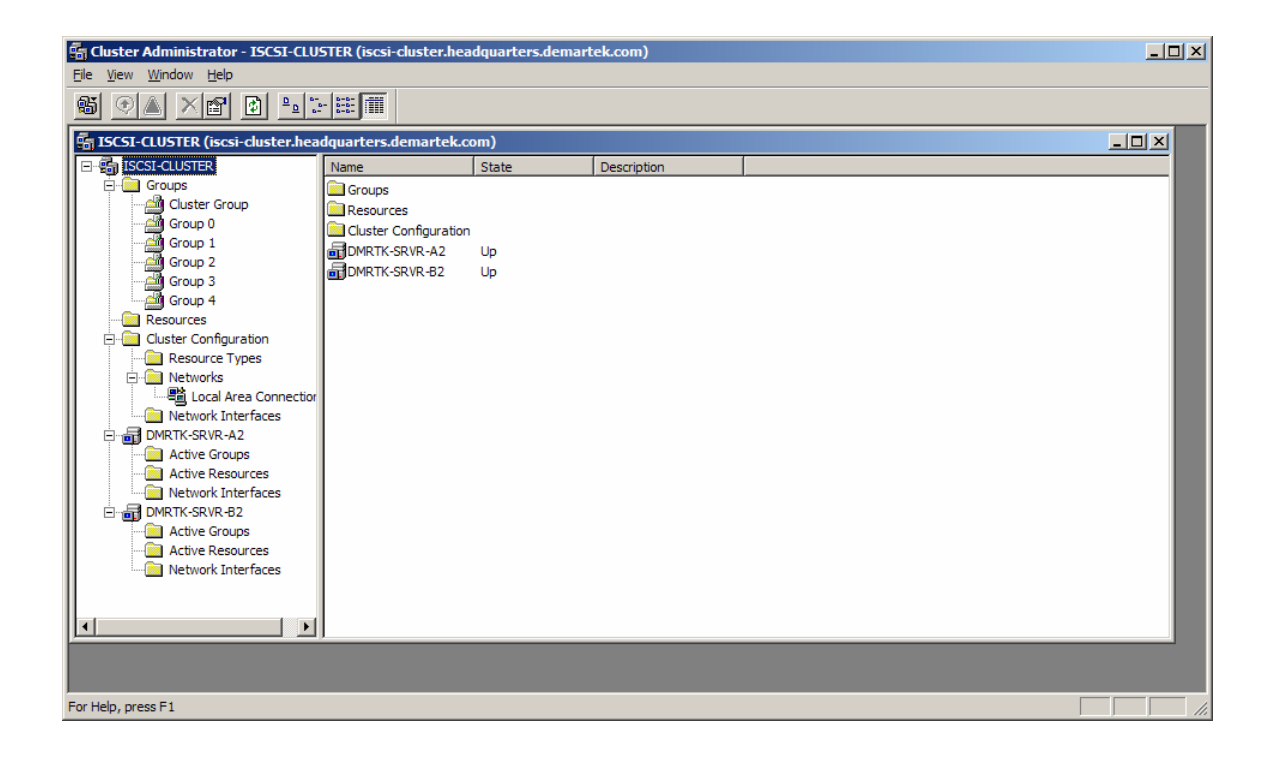

The cluster groups are displayed.

| Gluster Administrator - ISCSI-CLUSTER (iscsi-cluster.headquarters.demartek.com) |                     |        |               |                       |  |  |  |  |  |
|---------------------------------------------------------------------------------|---------------------|--------|---------------|-----------------------|--|--|--|--|--|
|                                                                                 |                     |        |               |                       |  |  |  |  |  |
|                                                                                 |                     |        |               |                       |  |  |  |  |  |
| 👬 ISCSI-CLUSTER (iscsi-cluster.hea                                              | dquarters.demartek. | com)   |               |                       |  |  |  |  |  |
| E-G ISCSI-CLUSTER                                                               | Name                | State  | Owner         | Description           |  |  |  |  |  |
| Groups                                                                          | Cluster Group       | Online | DMRTK-SRVR-A2 |                       |  |  |  |  |  |
| Cluster Group                                                                   | Group 0             | Online | DMRTK-SRVR-A2 |                       |  |  |  |  |  |
| Group 0                                                                         | Group 1             | Online | DMRTK-SRVR-A2 | Exchange Data storage |  |  |  |  |  |
| Group 1                                                                         | Group 2             | Online | DMRTK-SRVR-A2 | Exchange Log data     |  |  |  |  |  |
| Group 2                                                                         | Group 3             | Online | DMRTK-SRVR-A2 | SQL Server Data       |  |  |  |  |  |
| Group 4                                                                         | Group 4             | Online | DMRTK-SRVR-A2 | SQL Server log        |  |  |  |  |  |
| Resources                                                                       |                     |        |               |                       |  |  |  |  |  |
| Cluster Configuration                                                           |                     |        |               |                       |  |  |  |  |  |
| Resource Types                                                                  |                     |        |               |                       |  |  |  |  |  |
| Networks                                                                        |                     |        |               |                       |  |  |  |  |  |
| Local Area Connection                                                           |                     |        |               |                       |  |  |  |  |  |
| Network Interfaces                                                              |                     |        |               |                       |  |  |  |  |  |
| DMRTK-SRVR-A2                                                                   |                     |        |               |                       |  |  |  |  |  |
| Active Groups                                                                   |                     |        |               |                       |  |  |  |  |  |
| Active Resources                                                                |                     |        |               |                       |  |  |  |  |  |
|                                                                                 |                     |        |               |                       |  |  |  |  |  |
| Active Groups                                                                   |                     |        |               |                       |  |  |  |  |  |
| Active Resources                                                                |                     |        |               |                       |  |  |  |  |  |
| Network Interfaces                                                              |                     |        |               |                       |  |  |  |  |  |
|                                                                                 |                     |        |               |                       |  |  |  |  |  |
|                                                                                 |                     |        |               |                       |  |  |  |  |  |
|                                                                                 | ļ                   |        |               |                       |  |  |  |  |  |
|                                                                                 |                     |        |               |                       |  |  |  |  |  |
|                                                                                 |                     |        |               |                       |  |  |  |  |  |
| For Help, press E1                                                              |                     |        |               |                       |  |  |  |  |  |

The groups can be assigned to the other node, as needed. Groups 3 and 4 are moved to the other node, as in a fail-over scenario. This storage is now visible to the second node, and no longer visible to the first node. The Disk Manager view below is from the first node after moving the resources to the second node. Notice that disks 7 and 8 are not accessible to the first node.

| 📙 Computer Management        |                    |                   |        |                |                  |               |              |        |                 |             |            | _ & ×    |
|------------------------------|--------------------|-------------------|--------|----------------|------------------|---------------|--------------|--------|-----------------|-------------|------------|----------|
| Eile Action View Window He   | elp                |                   |        |                |                  |               |              |        |                 |             |            | _8×      |
| ← → € 8 2 ×                  | 🖆 🚅 🍇              |                   |        |                |                  |               |              |        |                 |             |            |          |
| Scomputer Management (Local) | Volume             | Layout            | Type   | File System    | Status           | Capacity      | Free Space   | % Free | Fault Tolerance | Overhead    |            |          |
| 🖻 👫 System Tools             | A2-01 (F:)         | Partition         | Basic  | NTFS           | Healthy (Boot)   | 78.13 GB      | 72.60 GB     | 92 %   | No              | 0%          |            |          |
| 🕀 🛅 Event Viewer             | Cluster-Quorum (   | Q:) Partition     | Basic  | NTFS           | Healthy          | 9.76 GB       | 9.71 GB      | 99 %   | No              | 0%          |            |          |
| 🗄 🔁 Shared Folders           | DATA (D:)          | Partition         | Basic  | NTFS           | Healthy          | 149.04 GB     | 73.68 GB     | 49 %   | No              | 0%          |            |          |
| 🗈 🔬 Local Users and Groups   | Exchange_Data (    | V:) Partition     | Basic  | NTFS           | Healthy          | 97.65 GB      | 97.59 GB     | 99 %   | No              | 0%          |            |          |
| Performance Logs and Alert   | Exchange_Log (V    | V:) Partition     | Basic  | NTFS           | Healthy          | 48.82 GB      | 48.75 GB     | 99 %   | No              | 0%          |            |          |
| Device Manager               | HP-Vol-01 (H:)     | Partition         | Basic  | NTFS           | Healthy          | 97.65 GB      | 97.59 GB     | 99 %   | No              | 0%          |            |          |
| E Storage                    | XP-32 (C:)         | Partition         | Basic  | NTFS           | Healthy (System) | 78.13 GB      | 23.53 GB     | 30 %   | No              | 0%          |            |          |
| Disk Defragmenter            | ■XP-64 (E:)        | Partition         | Basic  | NTFS           | Healthy          | 78.13 GB      | 65.44 GB     | 83 %   | No              | 0%          |            |          |
| Et Services and Applications | ColDick 1          |                   |        |                |                  |               |              |        |                 |             |            | <b>_</b> |
|                              | Basic              | DATA (D:)         |        |                |                  |               |              |        |                 |             |            |          |
|                              | 149.04 GB          | 149.04 GB NT      | FS     |                |                  |               |              |        |                 |             |            |          |
|                              | Online             | Healthy           |        |                |                  |               |              |        |                 |             |            |          |
|                              | Colline to a       |                   |        |                |                  |               |              |        |                 |             |            |          |
|                              | Basic              | XP-64 (E:)        |        |                |                  | A             | 2-01 (F:)    | ////// |                 |             |            |          |
|                              | 298.08 GB          | 78.13 GB NTF      | s      |                |                  | 78            | 13 GB NTFS   |        |                 |             | 141.82 GB  |          |
|                              | Unline             | Healthy           |        |                |                  | He            | althy (Boot) | ////// |                 | [[]]]]]]]]] | Free space |          |
|                              | Pisk 3             |                   |        |                |                  |               |              |        |                 |             |            |          |
|                              | Basic              | HP-Vol-01 (       | (H:)   |                |                  |               |              |        |                 |             |            |          |
|                              | 97.65 GB<br>Online | 97.65 GB NTF      | s      |                |                  |               |              |        |                 |             |            |          |
|                              | onine .            | Healthy           |        |                |                  |               |              |        |                 |             |            |          |
|                              | 🗇 Disk 4           |                   |        |                |                  |               |              |        |                 |             |            |          |
|                              | Dasic<br>9.76.GB   | Cluster-Quo       | rum (C | ;;)            |                  |               |              |        |                 |             |            |          |
|                              | Online             | Healthy           |        |                |                  |               |              |        |                 |             |            |          |
|                              |                    |                   |        |                |                  |               |              |        |                 |             |            |          |
|                              | Basic              | Cushanaa C        | )      | 0              |                  |               |              |        |                 |             |            |          |
|                              | 97.65 GB           | 97.65 GB NTF      | S S    | .)             |                  |               |              |        |                 |             |            |          |
|                              | Online             | Healthy           |        |                |                  |               |              |        |                 |             |            |          |
|                              | minute c           |                   |        |                |                  |               |              |        |                 |             |            |          |
|                              | Basic              | Exchange I        | og (W  | )              |                  |               |              |        |                 |             |            |          |
|                              | 48.82 GB           | 48.82 GB NTF      | S      | ,              |                  |               |              |        |                 |             |            |          |
|                              | Online             | Healthy           |        |                |                  |               |              |        |                 |             |            |          |
|                              | TDisk 7            |                   |        |                |                  |               |              |        |                 |             |            |          |
|                              | Unknown            |                   |        |                |                  |               |              |        |                 |             |            |          |
|                              | 195.31 GB          | 195.31 GB         |        |                |                  |               |              |        |                 |             |            |          |
|                              | Unreadable         | Unallocated       |        |                |                  |               |              |        |                 |             |            |          |
|                              | CDisk 8            |                   |        |                |                  |               |              |        |                 |             |            |          |
|                              | Unknown            |                   |        |                |                  |               |              |        |                 |             |            |          |
|                              | 48.83 GB           | 48.83 GB          |        |                |                  |               |              |        |                 |             |            |          |
|                              | Unreauable         | Unallocated       |        |                |                  |               |              |        |                 |             |            |          |
|                              | CD-ROM 0           |                   |        |                |                  |               |              |        |                 |             |            |          |
|                              | DVD (K:)           |                   |        |                |                  |               |              |        |                 |             |            |          |
|                              | No Media           |                   |        |                |                  |               |              |        |                 |             |            |          |
|                              |                    |                   |        |                |                  |               |              |        |                 |             |            |          |
|                              |                    |                   |        |                |                  |               |              |        |                 |             |            |          |
|                              |                    |                   |        |                |                  |               |              |        |                 |             |            | -        |
|                              | Unallocated F      | primary partition | Ede    | nded partition | Free space       | Logical drive |              |        |                 |             |            |          |
|                              |                    |                   |        |                |                  |               |              |        |                 |             |            |          |

The cluster is now ready for applications and data.

## Microsoft Office SharePoint Server 2007

Microsoft Office SharePoint Server 2007 supports the use of iSCSI connected disks as storage for the SharePoint Server and its associated data files.

For this installation, the disk drive letters "N", "S" and "T" are all iSCSI target volumes allocated to server DMRTK-SRVR-B2, which is running Microsoft Windows Server 2003 R2 Enterprise x64 Edition. The iSCSI target volumes were created in the standard fashion described in other sections of this document.

| 📮 Computer Management                                                                                                    |                                                                                                    |                                                                                                    |                                                                               |                                                             |                                                                   |                                                                           |                                        |                                   |                                                                           |
|----------------------------------------------------------------------------------------------------|----------------------------------------------------------------------------------------------------|----------------------------------------------------------------------------------------------------|-------------------------------------------------------------------------------|-------------------------------------------------------------|-------------------------------------------------------------------|---------------------------------------------------------------------------|----------------------------------------|-----------------------------------|---------------------------------------------------------------------------|
| Eile Action View Window He                                                                                                    | elp                                                                                                    |                                                                                                    |                                                                               |                                                             |                                                                   |                                                                           |                                        |                                   | _ 8 ×                                                                     |
|                                                                                                    |                                                                                                    |                                                                                                    |                                                                               |                                                             |                                                                   |                                                                           |                                        |                                   |                                                                           |
| Image: Second second secon | Volume<br>Application-C (N:<br>B2-01 (C:)<br>SQL_Server_Dat<br>SQL_Server_Log<br>Volume<br>SQL_Server_Log<br>Volume<br>Pisk 0<br>Basic<br>298.09 GB<br>Online<br>Volume<br>Pisk 2<br>Basic<br>Pisk 2<br>Basic<br>Pisk 3<br>Basic<br>195.31 GB<br>Online<br>Volume<br>Volume<br>Volume<br>Pisk 4<br>Basic<br>Pisk 4<br>Basic | Layout<br>Partition<br>Partition<br>a (S:) Partition<br>(T:) Partition<br>(T:) Partition<br>(T:) Partition<br>(T:) Partition<br>(T:) Partition<br>(C:)<br>78.13 GB NTFS<br>Healthy (System<br>298.09 GB<br>Unallocated<br>298.09 GB<br>Unallocated<br>Application-C<br>97.65 GB NTFS<br>Healthy<br>SQL_Server_D<br>195.31 GB NTFS<br>Healthy | Type File System<br>Basic NTFS<br>Basic NTFS<br>Basic NTFS<br>Basic NTFS<br>) | Status<br>Healthy<br>Healthy (System)<br>Healthy<br>Healthy | Capadity<br>97.65 GB<br>78.13 GB<br>48.82 GB<br>219.96<br>Unalloc | Free Space<br>97.52 GB<br>59.22 GB<br>191.18 GB<br>44.43 GB<br>GB<br>ated | % Free<br>99 %<br>75 %<br>97 %<br>91 % | Fault Tolerance<br>No<br>No<br>No | Overhead           0%           0%           0%           0%           0% |
|                                                                                                    | Basic<br>48.82 GB<br>Online                                                                                                    | SQL_Server_L<br>48.82 GB NTFS<br>Healthy                                                                                                    | .og (T:)                                                                      |                                                             |                                                                   |                                                                           |                                        |                                   |                                                                           |
|                                                                                                    | DVD (D:)                                                                                                    |                                                                                                    |                                                                               |                                                             |                                                                   |                                                                           |                                        |                                   |                                                                           |
|                                                                                                    |                                                                                                    | Primary partition                                                                                                    |                                                                               |                                                             |                                                                   |                                                                           |                                        |                                   |                                                                           |

### **SharePoint Deployment**

The installation wizard prompts steps through the installation with minimal interaction from the user.

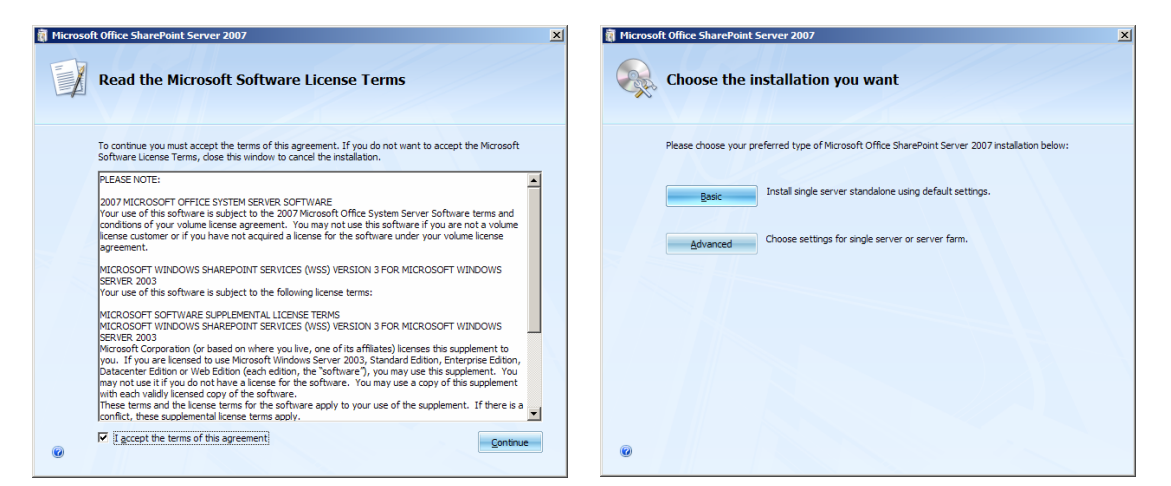

The Advanced installation option is chosen so that the iSCSI target device, drive letter "N", can be used for the location of all the SharePoint programs and data. A stand-alone deployment will be performed.

| 👸 Microsoft Office SharePoint Server 2007                                                                                                    | X Incrosoft Office SharePoint Server 2007                                                                                                    |
|----------------------------------------------------------------------------------------------------|----------------------------------------------------------------------------------------------------|
| Server Type Ele Location Fgedback                                                                                                    | Server Type Ele Location Feedback                                                                                                    |
| Server Type                                                                                                    | Choose a file location                                                                                                    |
| Select the type of installation you want to install on the server.                                                                                                    | <ul> <li>Microsoft Office SharePoint Server 2007 will be installed on your computer. To install this product in<br/>a different location, click Browse, and then select the location.</li> </ul>                                                                                                    |
| <ul> <li>Complete – Install all components. Can add servers to form a SharePoint farm.</li> <li>Web Front End – Only install components required to render content to users. Can add servers to form a SharePoint farm.</li> </ul>                                                                                                    | N:\SharePoint Browse                                                                                                    |
| G Stand-alone - Install all components on a single machine (includes SQL Server 2005 Express<br>Edition). Cannot add servers to create a SharePoint farm.                                                                                                    | If you intend to use this computer as a search server, the search index files will be stored on the<br>local hard drive. These files can be very large, so ensure that there is sufficient files epace on the<br>selected drive. To change where Microsoft Office SharePoint Server 2007 will store its search index<br>files, click Browse, and then select the location. |
|                                                                                                    | N:\Searches                                                                                                    |
|                                                                                                    |                                                                                                    |
| ۲                                                                                                    | e e e e e e e e e e e e e e e e e e e                                                                                                    |
| install Nov                                                                                                    | install Now                                                                                                    |
| Hicrosoft Office SharePoint Server 2007          Image: Server 2007         Image: Server 2007         Image: | ducts and Technologies Configuration Witard now.<br>must run the Microsoft Office SharePoint Server 2007 Configuration                                                                                                    |

When the installation wizard completes, the SharePoint configuration wizard is launched.

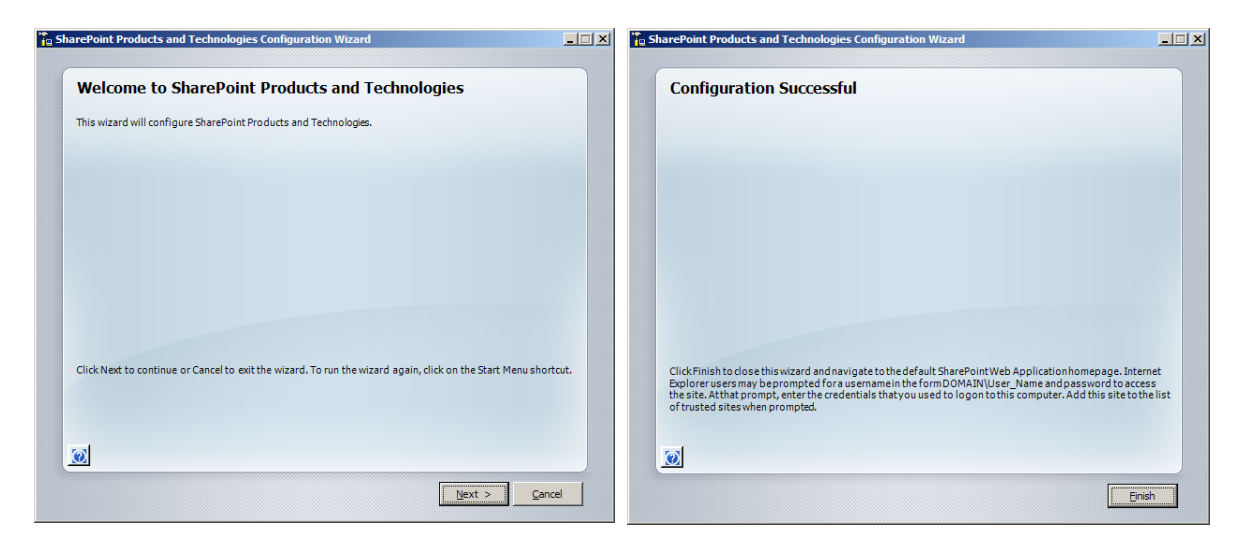

After the configuration wizard finishes, the SharePoint default home page is displayed and SharePoint is ready to use.

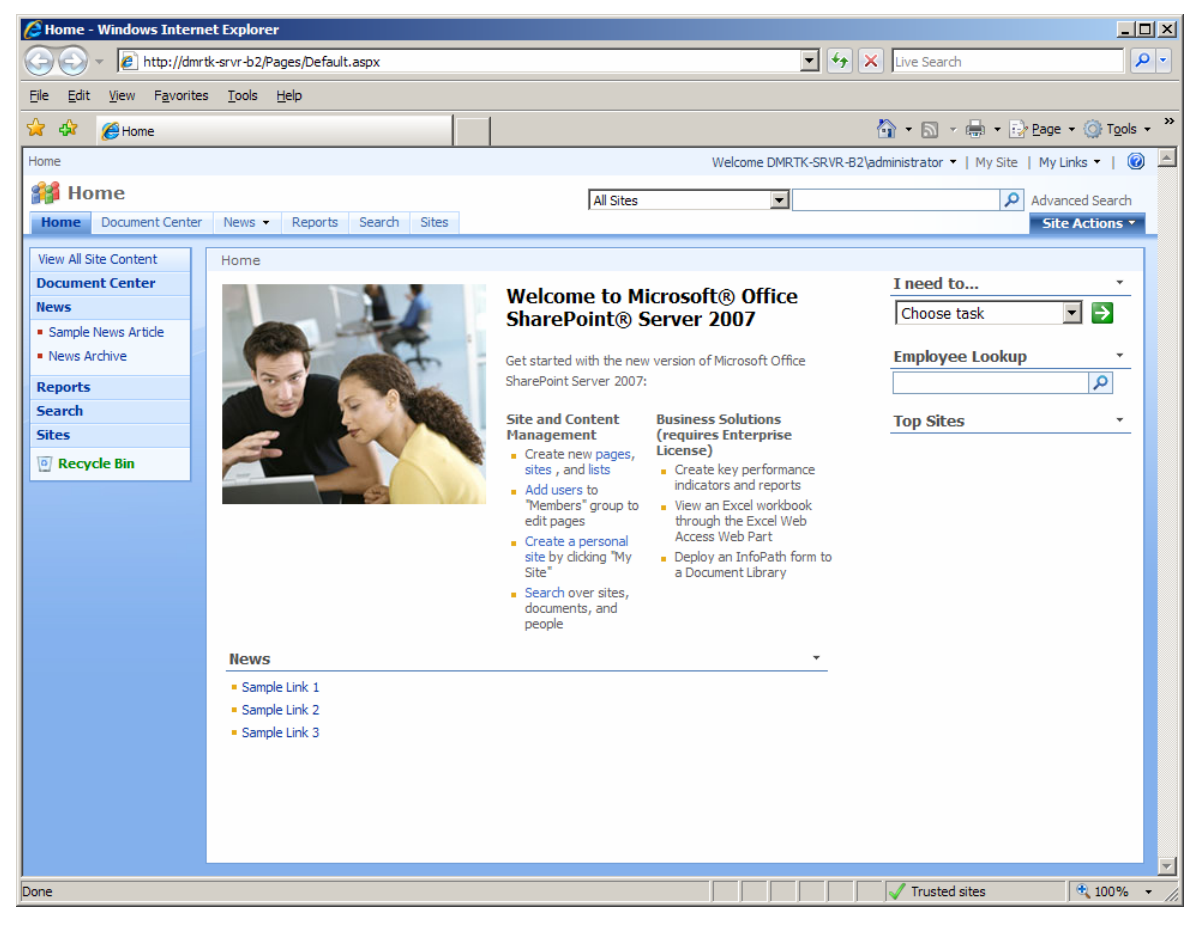

# Microsoft Exchange Server 2007

Microsoft Exchange Server 2007 can be deployed using an iSCSI storage solution. The basic requirements for storage for Exchange Server 2007 are that there is enough capacity, acceptable disk latency and response time, and enough disk throughput to meet service level agreements. The disk storage must be formatted using NTFS. Due to its 64-bit nature, increases in database cache and other improvements, transactional I/O requirements for Exchange Server 2007 have been reduced from previous releases.

Unlike previous versions of Exchange Server, network-attached storage is not supported in Exchange Server 2007. The only network-based storage transports supported for Exchange Server 2007 are iSCSI and Fibre Channel. In Microsoft test labs, iSCSI has been proven as a capable storage transport for Exchange Server. When high throughput is required, Microsoft recommends multiple network adapters and the use of MPIO.

Microsoft provides detailed deployment guides for Exchange Server 2007. These deployment guides include a major chapter on the planning of disk storage for Exchange Server and cover a variety of topics including storage capacity, storage technology, RAID selection, LUN sizes, storage validation (i.e. Jetstress), and more. These deployment guides are available at: <a href="http://www.microsoft.com/exchange">http://www.microsoft.com/exchange</a>. In addition, Microsoft has created the *Exchange Solution Reviewed Program – Storage* (ESRP), which is a Microsoft Exchange Server program designed to facilitate third-party storage testing and solution publishing for Exchange Server. Details about ESRP are available at: <a href="http://technet.microsoft.com/en-us/exchange/bb412164.aspx">http://technet.microsoft.com/en-us/exchange</a>.

### **Prerequisites for Deployment**

The following steps were completed on the server before installing Exchange Server 2007:

- All updates applied to Windows 2003 Server R2 Enterprise x64 Edition
- Domain controller functional level raised to Windows Server 2003 level
- Server DMRTK-SRVR-B2 joined the DEMARTEK domain
- Microsoft .NET Framework 2.0 installed on server
- Microsoft .NET Framework 2.0 x64 HotFix KB926776 applied
- Microsoft Windows PowerShell installed
- iSCSI targets logged on as volumes "M" and "N"

### **Exchange Server 2007 Deployment**

Exchange Server 2007 provides a wizard to perform the installation.

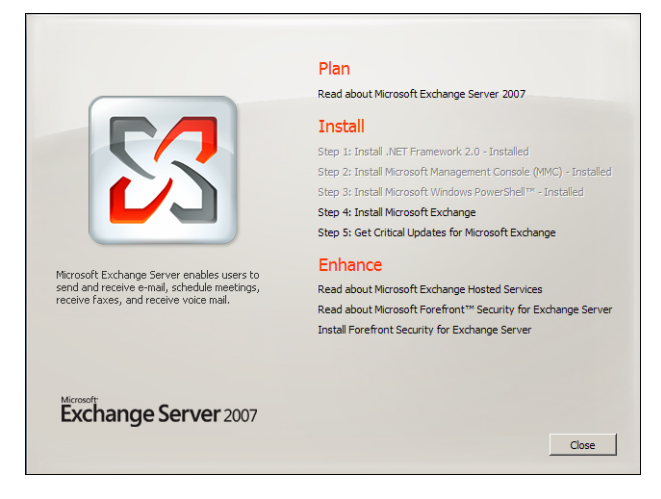

Steps 1, 2 and 3 had already been completed before the Exchange Server 2007 installation began. The wizard was launched, license agreement reviewed and installation choices made.

| Exchange<br>License Agreement<br>License Agreement<br>Error Reporting<br>Installation Type<br>Readiness Checks<br>Progress<br>Completion | Pe Server 2007 Setup<br>Introduction<br>Welcome to Microsoft Exchange 1<br>leading server for email, calendari<br>you manage a reliable messaging<br>while providing people throughout<br>mail, calendars, and contacts from<br>This wizard will guide you through | Server 2007! Microsoft Exchanging, and unified messaging. Exc<br>system with built-in protection a<br>your organization with anywhe<br>a wide variety of devices.<br>the installation of Microsoft Exc          | ge Server is the industry's<br>change Server 2007 helps<br>gainst spam and viruses,<br>re access to e-mail, voice<br>change Server 2007.                                                                                                    |
|----------------------------------------------------------------------------------------------------|----------------------------------------------------------------------------------------------------|----------------------------------------------------------------------------------------------------|----------------------------------------------------------------------------------------------------|
| Help                                                                                                    | Exchant<br>Introduction<br>License Agreement.<br>Error Reporting<br>Installation Type<br>Readiness Checks<br>Progress<br>Completion                                                                                                    | Ige Server 2007 Sett<br>License Agreement<br>To install Microsoft Excha-<br>license agreement, Pleas-<br>press the PAGE DOWN H<br>Exchange Server 2007 w<br>files.<br>MICROSOF<br>TERMS<br>MICROSOF<br>FNTFPDDT | up ange Server 2007, you must accept the terms of the end-user read the following agreement carefully. Use the scroll bar or rey to view the rest of the text. During the installation process, ill contact a server at Microsoft to check for updates to the setup TT SOFTWARE LICENSE TEXCHANGE SERVER 2007 SE EDITION_STANDARD                                                                                                    |
|                                                                                                    | Help                                                                                                    | Exchange<br>A Introduction<br>I Introduction<br>I License Agreement<br>I Installation Type<br>Readiness Checks<br>Progress<br>Completion                                                                        | ge Server 2007 Setup         Server 2007 Setup         Den Nete you to enable error reporting to improve the quality, reliability, and performance of forcesoft software and services.         Ny or enable the error reporting feature, Microsoft Exchange will automatically send error improves to Microsoft without bothering you, if an error occurs, the server uses hitps to server information to Microsoft vera en encypted channel. This information is stored in facilities with controlled access and is used only to improve Microsoft products. Error reporting deep not intertionally collect any personal information. While such information could petertily be used to determine the identity of Microsoft Exchange Server users, if present, use in the tensor reporting feature is enabled and the issue has a known solution, the server uses in serve leads.         Must he the error reporting feature is enabled and the issue has a known solution, the server uses is in solution.         Must he error reporting feature is enabled and the issue has a known solution, the server uses is in solution.         Must he error reporting feature is enabled and the issue has a known solution, the server uses is in solution.         Must he used.         Must he used.         Must he used.         Must he used heror reporting feature is enabled and the issue has a known solution, the server uses is in solution.         Must heroid heror reporting the server uses in the server uses in the server uses in the server uses in the server uses in the server uses in the server uses in the server use in the server uses in the server uses in the server uses in the server uses in the server uses in the server uses in the server uses in the ser |

A "typical" installation was performed. The Exchange Server will be installed in the default location. The Exchange organization was given as "Demartek-Lab". Outlook 2003 clients are available in this environment, so the public folder database will be created.

| Exchange                                                                                                    | e Server 2007 Setup                                                                                                    |                                                                                                    |                                                                                                    |                                                                                                    |                                                                                                    |  |
|----------------------------------------------------------------------------------------------------|----------------------------------------------------------------------------------------------------|----------------------------------------------------------------------------------------------------|----------------------------------------------------------------------------------------------------|----------------------------------------------------------------------------------------------------|----------------------------------------------------------------------------------------------------|--|
| <ul> <li>Introduction</li> <li>License Agreement</li> <li>Error Reporting</li> <li>Installation Type</li> <li>Readiness Checks</li> <li>Progress</li> <li>Completion</li> </ul> | Installation Type         Select the Exchange Server Installation         Typical Exchange Server Installation         The following will be installed on this computer:         - Hub Transport server role       - Glent Access server role         - Malbox server role       - Exchange Management Tools         Outfor Exchange Server Installation         This option lets you select which of the following server roles you want to install on this computer:         - Hub Transport       - Glent Access         - Hub Transport       - Malbox (with or without clustering)         - Hub Transport       - Bidbox (with or without clustering)         - Unified Messaging       - Exchange Management Console         Specify the path for the Exchange Server installation:       Exchange Management Console         Specify the path for the Exchange Server       Brgwse |                                                                                                    |                                                                                                    |                                                                                                    |                                                                                                    |  |
| Help                                                                                                    | <ul> <li>Introduction</li> <li>License Agreement</li> <li>Error Reporting</li> <li>Installation Type</li> <li>Exchange</li> <li>Organization</li> <li>Client Settings</li> <li>Readiness Checks</li> <li>Progress</li> <li>Completion</li> </ul>                                                                                                    | Exchange Organization<br>Please specify the name for<br>Demartek-Lab                                                                                                    | n<br>r this Exchange organization:                                                                                                    |                                                                                                    |                                                                                                    |  |
|                                                                                                    | Help                                                                                                    | Exchange<br>Introduction<br>License Agreement<br>Error Reporting<br>Error Reporting<br>Exchange<br>Organization<br>Client Settings<br>Readiness Checks<br>Progress<br>Completion | e Server 2007 Setup<br>Client Settings<br>Computers running Outlook 2007. If<br>2003 and earlier or Entourage in<br>during setup. If you select that y<br>or Entourage in your organization<br>you can enable Outlook 2003 ar<br>folder database at anytime after<br>Do you have any client compute<br>organization?<br>© Yes<br>© No | 3 and earlier or Entourage require a p<br>fou select that you have computers<br>your organization, a public folder<br>ou do not have computers unming O<br>n, estup will not create a public folder<br>d earlier or Entourage connectivity b<br>setup completes.<br>rs running Outlook 2003 and earlier of<br>a setup completes. | ublic folder database<br>: running Outlook<br>abase wil be created<br>utlook 2003 and earlier<br>r database. However,<br>y creating a public<br>or Entourage in your |  |
|                                                                                                    |                                                                                                    | Help                                                                                                    |                                                                                                    | < <u>B</u> ack <u>N</u> ext >                                                                                                    | Cancel                                                                                                    |  |

After providing the data needed, the wizard performed the Readiness Checks then performed the actual installation.

| Exchang                                             | e Server 2007 Setup                                                                                                    |                                                 |                           |
|-----------------------------------------------------|----------------------------------------------------------------------------------------------------|-------------------------------------------------|---------------------------|
| Introduction<br>License Agreement<br>Fror Reporting | Readiness Checks<br>The system and server will be checked to<br>Elapsed time: 00:00:16<br>Summary: 4 item(s). 4 succeeded, 0 failed | see whether Exchange is ready to be installed.  |                           |
| Installation Type                                   | 🔓 Organization Prerequisites                                                                                                    | 🕑 Completed \land                               |                           |
| Exchange<br>Organization                            | Elapsed Time: 00:00:09                                                                                                    |                                                 |                           |
| 📙 Client Settings                                   | Hub Transport Role Prerequisites                                                                                                    | 🐼 Completed 🕱                                   |                           |
| Readiness Checks                                    | Elapsed Time: 00:00:02                                                                                                    |                                                 |                           |
| Progress                                            | Client Access Role Prerequisites                                                                                                    | 🐼 Completed 🗴                                   |                           |
| Completion                                          | Elapsed Time: 00:00:02                                                                                                    |                                                 |                           |
|                                                     | 👆 Mailbox Role Prerequisites                                                                                                    | 🕢 Completed 🗴                                   |                           |
|                                                     | Elapsed Time: 00:00:02                                                                                                    |                                                 |                           |
| Help                                                | Select Ctrl+C to copy the contents of this p<br>Exchange<br>Introduction<br>License Agreement<br>Error Reporting                    | page.                                           | o close the wizard, click |
|                                                     | Exchange                                                                                                    | Organization Preparation                        | 🕢 Completed 🕱             |
|                                                     | Crganization                                                                                                    | Elapsed Time: 00:19:10                          |                           |
|                                                     | Client Settings                                                                                                    | by Copy Exchange Files                          | 🕢 Completed 🕱             |
|                                                     | Progress                                                                                                    | Elapsed Time: 00:01:53                          |                           |
|                                                     | Completion                                                                                                    | E: Hub Transport Role                           | 🕢 Completed 🕱             |
|                                                     |                                                                                                    | Elapsed Time: 00:09:29                          |                           |
|                                                     |                                                                                                    | 🛃 Client Access Role                            | 🕢 Completed 🕱             |
|                                                     |                                                                                                    | Elapsed Time: 00:02:26                          |                           |
|                                                     |                                                                                                    | Hailbox Role                                    | 🕢 Completed 🕱             |
|                                                     |                                                                                                    | Elapsed Time: 00:05:21                          |                           |
|                                                     |                                                                                                    | Select Qrl+C to copy the contents of this page. | sole.                     |
|                                                     | Help                                                                                                    | < <u>B</u> ack                                  | Finish Cancel             |

Update Rollup 1 for Exchange Server 2007 was applied, and then the Exchange Server Management Console was launched.

| 🔀 Exchange Management Console                  |                                                                                                    | _ <u> </u>         |
|------------------------------------------------|----------------------------------------------------------------------------------------------------|--------------------|
| <u>File Action View H</u> elp                  |                                                                                                    |                    |
| $\leftarrow \rightarrow   \square   2 \square$ |                                                                                                    |                    |
| Microsoft Exchange                             | Finalize Deployment Endto-End Scenario                                                                                                    | Actions            |
| Grganization Configuration                     |                                                                                                    | Microsoft Exchange |
| Recipient Configuration                        | Exchange Server 2007 Finalize Deployment                                                                                                    | View •             |
| - 🚈 Toolbox                                    |                                                                                                    | 😭 Help             |
|                                                | 🔒 All Exchange Servers 🎄 🔺                                                                                                    |                    |
|                                                | Enter the Exchange Server Product Key                                                                                                    |                    |
|                                                | The product key is no longer entered during setup and is instead configured in the Exchange<br>Management Console after install. Until the product key is entered the server will run in trial mode.                                                                                                    |                    |
|                                                | Run the Exchange Best Practices Analyzer                                                                                                    |                    |
|                                                | The Microsoft Exchange Best Practices Analyzer should be run proactively on production Exchange<br>servers after install and on a scheduled basits of demine the overall heaht of those servers and<br>topology. The tool will identify any terms that do not adhere to Microsoft best practices and will make<br>recommendators on channes that should be apolied. |                    |
|                                                | Ba Maihox                                                                                                    |                    |
|                                                |                                                                                                    |                    |
|                                                | Corrigue Othine Address Book (OAB) Distribution for Outlook 2007 Clerits     Outlook 2007 can take advantage of a new web-based distribution method for Offline Address Books.     Offline Address Books must be configured to take advantage of the new distribution mechanism.                                                                                    |                    |
|                                                | Configure Offline Address Book (QAB) distribution for Quitlook 2003 and earlier clients                                                                                                    |                    |
|                                                | Offline Address Books may need to be configured for coexistence with Outlook 2003 and earlier.                                                                                                    |                    |
|                                                | Client Access *                                                                                                    |                    |
|                                                | (i) Configure SSL for your Client Access server                                                                                                    |                    |
|                                                | An SSL cetificate is required on your Client Access server in order to secure the channel between your<br>clients and your Exchange Server. If your network offloads SSL with an SSL accelerator or similar<br>device, you can skip this step.                                                                                                    |                    |
|                                                | (i) Configure Exchange ActiveSync                                                                                                    |                    |
|                                                | Exchange 2007 ActiveSync provides secure, always-up-to-date access to messaging from mobile<br>devices. ActiveSync must be configured for optimal performance.                                                                                                    |                    |
|                                                | 🖧 Hub Transport 🖈                                                                                                    |                    |
|                                                | Configure domains for which you will accept e-mail                                                                                                    |                    |
|                                                | You must create an accepted domain entry for each SMTP domain for which you will accept e-mail.                                                                                                    |                    |
|                                                | ③ c.44. Fd Taura                                                                                                    |                    |
|                                                |                                                                                                    |                    |

Clicking the "Mailbox" item in the left panel revealed the details of the Exchange storage groups.

| 🔀 Exchange Management Console                                                                                                    |                                                                                                    |                                                                                                    |                                                                                                    |                                                    |                                                                                                    | >           |
|----------------------------------------------------------------------------------------------------|----------------------------------------------------------------------------------------------------|----------------------------------------------------------------------------------------------------|----------------------------------------------------------------------------------------------------|----------------------------------------------------|----------------------------------------------------------------------------------------------------|-------------|
| <u>File Action View H</u> elp                                                                                                    |                                                                                                    |                                                                                                    |                                                                                                    |                                                    |                                                                                                    |             |
| ← → 🗈 🖪 😰 🖬                                                                                                    |                                                                                                    |                                                                                                    |                                                                                                    |                                                    |                                                                                                    |             |
| Configuration Configuration     Configuration     Configuration     Configuration     Configuration     Server Configuration     Server Configuration     Configuration     Server Configuration     Configuration     Configuration     Configuration     Server Configuration     Server Configuration     Toolbox | Mailbox     Create Filter     Name     Amtk-srvr-b2     Database Management     Database Management     This Scoord Storage Grou     Public Folder Datab | Role       Hab Transport, Client Acce       Database File Patholic       C:\Program File\U       C:\Program File\U | Version<br>Version 8.0 (Build 68<br>Version 8.0 (Build 68<br>Version 8.0 (Build 68<br>Version 8.0 (Build 68<br>Version 8.0 (Build 68<br>Version 8.0 (Build 68<br>Version 8.0 (Build 68<br>Version 8.0 (Build 68<br>Version 8.0 (Build 68 | 1 object<br>55.24)<br>Status<br>Mounted<br>Mounted | Actions         Hailbox         View            Refresh             Refresh             Refresh             Rep            Manage Clent Access             Manage Hub Transpor             Rev Raige Group F.             Rev Storage Group F.             Move Storage Group F.             New Nalbox Databass             New Albox Folder Data             Remove             Properties             Properties             Properties | Role t Role |
|                                                                                                    | 3                                                                                                    |                                                                                                    |                                                                                                    |                                                    |                                                                                                    |             |
|                                                                                                    |                                                                                                    |                                                                                                    |                                                                                                    |                                                    | .,                                                                                                    |             |

A new storage group will be created on the iSCSI target devices. The logs will be placed on the "M" volume and the data store will be on the "N" volume.

| <ul> <li>New Storage Group</li> <li>Completion</li> </ul>          | New Storage Gra<br>This wizard helps yo<br>Server Name:                                                                                                    | roup<br>rou create a new storage grou                                                                                                    | p.                                                                                                    |                                                                                                    |                                                                                  |
|--------------------------------------------------------------------|----------------------------------------------------------------------------------------------------|----------------------------------------------------------------------------------------------------|----------------------------------------------------------------------------------------------------|----------------------------------------------------------------------------------------------------|----------------------------------------------------------------------------------|
|                                                                    | Storage group name                                                                                                    | ie:<br>up                                                                                                    |                                                                                                    |                                                                                                    |                                                                                  |
|                                                                    | Log files path:<br>M:\Exchange_logs                                                                                                    | s_iSCSI                                                                                                    | Browse                                                                                                    |                                                                                                    |                                                                                  |
|                                                                    | System files path:<br>N:\Exchange_store                                                                                                    | re_iSCSI                                                                                                    | Browse                                                                                                    |                                                                                                    |                                                                                  |
|                                                                    | Local continu<br>Local <u>c</u> ontinu                                                                                                    | New Stor                                                                                                    | age Group                                                                                                    |                                                                                                    |                                                                                  |
|                                                                    | Enable Ic                                                                                                    | New Storage Group     Completion                                                                                                    | Completion<br>The wizard completed successfully. Click Finish to close this<br>Bapsed time: 00:00:01                                                                                                    | s wizard.                                                                                                    |                                                                                  |
|                                                                    |                                                                                                    |                                                                                                    | Summary: 1 item(s). 1 succeeded, 0 failed.                                                                                                    | 🕑 Completed 🛭 🛠                                                                                                    |                                                                                  |
| Help                                                               |                                                                                                    |                                                                                                    | Exchange Wanagement Shell Command completed.<br>new-StorageGroup - Server dmitk-survb2'-Name 15CSI<br>-LogFolderPath 'M:\Exchange_logs_iSCSI' -SystemFold<br>'N:\Exchange_store_iSCSI'                                                                                                    | Storage Group'<br>JerPath                                                                                                    |                                                                                  |
|                                                                    |                                                                                                    |                                                                                                    | Elapsed Time: 00:00:01                                                                                                    | _                                                                                                    |                                                                                  |
|                                                                    |                                                                                                    |                                                                                                    |                                                                                                    |                                                                                                    |                                                                                  |
|                                                                    |                                                                                                    |                                                                                                    |                                                                                                    |                                                                                                    |                                                                                  |
|                                                                    |                                                                                                    |                                                                                                    |                                                                                                    |                                                                                                    |                                                                                  |
|                                                                    |                                                                                                    |                                                                                                    |                                                                                                    |                                                                                                    |                                                                                  |
|                                                                    | SExchange Manag<br>Ele Acton View                                                                                                    | jement Console<br>」<br>注印<br>                                                                                                    |                                                                                                    |                                                                                                    |                                                                                  |
|                                                                    | Stechange Hanage         File       Acton         Yew       ⇒         Table       Table         Wrosoft Exchange         Wrosoft Exchange                                                                                                    | pement Console<br>Héb<br>CB DB<br>Fé. Mailbo                                                                                                    | x                                                                                                    | 1 object Actions                                                                                                    |                                                                                  |
|                                                                    | Sizchange Hanage       Ele Acton Yew       ← →       C       C       C       Maribox       Wallox                                                                                                    | pement Console<br>tjelo<br>CB ED<br>Pe<br>configuration<br>Fis                                                                                                    | X<br>er                                                                                                    | 1 object Actions<br>Hailbox                                                                                                    |                                                                                  |
|                                                                    | Si Exchange Hanage       Eleactonyew       Image: Provide the state of the state of the state                                                                                                    | pement Console<br>telp<br>P<br>Configuration<br>port<br>seaming<br>Name -<br>Name -                                                                                                    | ×<br>er<br>F Role Version<br>52 Hub Transport, Clent Acce Version 8.0 (Build 685 24)                                                                                                    | 1 object Actions<br>Hailbox<br>View<br>C Refresh                                                                                                    |                                                                                  |
| e iSCSI Storage                                                    | Schange Hanage       File     Acton       Yes     Yes       Yes     Yes </td <td>pement Console<br/>Help<br/>P<br/>To<br/>To<br/>To<br/>To<br/>To<br/>To<br/>To<br/>To<br/>To<br/>To</td> <td>x<br/>er<br/>Role Version<br/>b2 Hub Transport, Client Acce Version 8.0 (Build 685 24)</td> <td>1 object Actions<br/>Maibox<br/>Vew<br/>Refresh<br/>Strep</td> <td></td>                                                                                                    | pement Console<br>Help<br>P<br>To<br>To<br>To<br>To<br>To<br>To<br>To<br>To<br>To<br>To                                                                                                    | x<br>er<br>Role Version<br>b2 Hub Transport, Client Acce Version 8.0 (Build 685 24)                                                                                                    | 1 object Actions<br>Maibox<br>Vew<br>Refresh<br>Strep                                                                                                    |                                                                                  |
| iSCSI Storage                                                      | Stange Manage       Ele Acton jew       Image: Acton jew       Image: Ac                                                                                                    | pement Console<br>tiep<br>CP TO<br>Configuration<br>ess<br>soport<br>ess<br>oport                                                                                                    | x<br>er<br>Role Version<br>b2 Hub Transport, Client Acce Version 8.0 (Build 685 24)                                                                                                    | 1 object Actions<br>Hailbox<br>Vew<br>Refresh<br>Phelp<br>dmtk-sryr-b2                                                                                                    |                                                                                  |
| e iSCSI Storage<br>oup now appears<br>o the First                  | Stander     Stander       Stander     Stander                                                                                                    | pement Console<br>tele<br>CP III<br>Configuration<br>ess<br>soport<br>ess<br>ssoging<br>figuration<br>ess<br>ssoging<br>figuration                                                                                                    | x<br>er<br><u>Role Version</u><br>b2 Hub Transport, Clent Acce Version 8.0 (Build 685.24)                                                                                                    | 1 object Actions<br>Maibox<br>Vew<br>Refresh<br>Phip<br>dmrtk-srvr-b2<br>B, Manage Client Acce                                                                                                    | ss Role                                                                          |
| e iSCSI Storage<br>oup now appears<br>of the First<br>rage Group   | State       State         Ele       Acton         Yew       Yew         Yew       State         State       State         State       Organization C         Clent Acce       Huhlbox         Clent Acce       Clent Acce         Clent Acce       Clent Acce         Clent Acce       Unified Me         State       Clent Acce         Clent Acce       Huhlbox         Clent Acce       Huhlbox         Begint Conf       State         Begint Conf       State         Toolbox       State                                                                                                    | pement Console<br>téb<br>C® Ton<br>C® Ton<br>C® Ton<br>Ce Mailbo<br>C Ceate Fil<br>Sessing<br>Sort<br>Sessing<br>Sort<br>Sessing<br>Spuration                                                                                                    | x<br>er<br>Role (Version<br>b2 Hub Transpott, Client Acce Version 8.0 (Build 685.24)                                                                                                    | 1 object Actions<br>Hailbox<br>Vew<br>☑ Refresh<br>☑ Heip<br>dmrtk-srvr-b2<br>☑ Manage Clent Acc<br>☑ Manage Clent Acc                                                                                                    | ess Role                                                                         |
| e iSCSI Storage<br>up now appears<br>o the First<br>rage Group.    | State       Exchange Manage         File       Acton         Yew       Total         State       State         State       Organization C         Clent Acce       Hubbax         Clent Acce       Full bit Transport         State       Crent Acce         Wallbox       Crent Acce         Clent Acce       Hub Transport         Clent Acce       Hub Transport         Clent Acce       Hub Transport         Clent Acce       Hub Transport         Clent Acce       Hub Transport         Totobox       Toobox                                                                                                    | pement Console<br>tele<br>Configuration<br>es<br>soport<br>ssaging<br>port<br>ssaging<br>figuration<br>es<br>figuration<br>es<br>soport<br>figuration<br>figuration<br>es<br>soport<br>figuration<br>figuration<br>figur                                                                                                    | x<br>er<br>b2 Hub Transport, Client Acce Version 8.0 (Build 685.24)                                                                                                    | 1 object Actions<br>Hailbox<br>Vew<br>☐ Refresh<br>☑ Heip<br>dmrtk-srvr-b2<br>➡ Manage Hub Trans<br>✓ Manage Hub Trans<br>✓ Manage Hub Trans<br>✓ Manage Hub Trans<br>✓ Properties                                                                                                    | ess Role<br>port Role                                                            |
| e iSCSI Storage<br>oup now appears<br>o the First<br>rage Group.   | Stange Hanag         Eie                                                                                                    | pement Console<br>teb<br>Configuration<br>ess<br>soort<br>ssaging<br>figuration<br>figuration<br>figuration<br>ess<br>port<br>test<br>test | x er F Role Version b2 Hub Transport, Cliert Acce Version 8.0 (Build 685.24) srvr-b2                                                                                                    | 1 object Actions<br>Hailbox<br>Vew<br>P Refresh<br>P Hep<br>dmrtk-srvr-b2<br>mange tub Trans<br>Mange Hub Trans<br>Mange Hub Trans<br>Mange Hub Trans<br>Men Storage Group<br>Ver Ver Ver Ver Ver Ver Ver Ver Ver Ver                                                                                                    | ess Role<br>port Role<br>p                                                       |
| e iSCSI Storage<br>oup now appears<br>o the First<br>rage Group.   | Stange Hanag         Eie                                                                                                    | pement Console<br>telo<br>Configuration<br>ess<br>soort<br>ssoging<br>figuration<br>figuration<br>figuration<br>Ess<br>admrtk-<br>Database Mi<br>Name                                                                                                    | x er Fole Version b2 Hub Transport, Client Acce Version 8.0 (Build 685.24) srvr-b2 nagement Database File Path Stu                                                                                                    | 1 object Actions<br>Hailbox<br>Vew<br>Prefresh<br>Properties<br>Amage Abd Trans<br>Amage Abd Trans<br>Romage Abd Trans<br>Romage Abd | ess Role<br>port Role<br>p                                                       |
| e iSCSI Storage<br>oup now appears<br>o the First<br>rage Group.   | Standyn Hanagy         Bie       Acton         Yew       →         Tog       Tog         Tograrzator       Wallox         Clent Acce       Clent Acce         Wallox       Clent Acce         Wallox       Clent Acce         Wallox       Clent Acce         Wallox       Clent Acce         Clent Acce       Clent Acce         Wallox       Clent Acce         Toobox       Toobox                                                                                                    | pement Console<br>tjeb<br>Configuration<br>ess<br>port<br>ssaging<br>fguration<br>fguration<br>fguration<br>fguration<br>fguration                                                                                                    | x er F Role Version b2 Hub Transport, Client Acce Version 8.0 (Build 685 24) sevr-b2 nagement Database File Path Storage Group bits Obtabase C.\Program Files\Microsoft\Exchange Server\M Mathematics                                                                                                    | 1 object     Actions       Halibox     View       Ø Refresh     Progene       Ø Help     Immits-snyr-b2       Immits-snyr-b2     Immits-snyr-b2       Immits-snyr-b2                                                                                                    | ess Role<br>port Role<br>p<br>up Path<br>obstabase                               |
| e iSCSI Storage<br>oup now appears<br>o the First<br>rage Group.   | Schange Hanag         Ele                                                                                                    | pement Console<br>tjeb<br>Configuration<br>ess<br>sport<br>ssaging<br>figuration<br>figuration<br>figuration<br>State Fill<br>Name A<br>Mante A<br>Mante                                                                                                    | x er F Role Version b2 Hub Transport, Client Acce Version 8.0 (Build 685.24) srvr-b2 Tagement Database File Path Storage Group Hub Tansport Files/Microsoft/Exchange Server/M Ma Storage Group Hub Storage Group Hub Storage Group Hub Storage Group Hub Storage Group Hub Storage Group Hub Storage Group Hub Storage Group Hub Storage Group Hub Storage Group Hub Storage Group Hub Storage Group Hub Storage Group Hub Storage Group                                                                                                    | 1 object     Actions       Halibox     Wew       Q     Refresh       Q     Help       dmrtk-sror-b2     Smage Clent Acco       Basked     Group Statu       Desabled     New Storage Group       urted     New Nalbox Datab       Desabled     New Public Folder                                                                                                    | ess Role<br>port Role<br>p<br>p Path<br>Database<br>Database                     |
| e iSCSI Storage<br>oup now appears<br>o the First<br>rage Group.   | Exchange Hanage     Fie Acton Verw     Image: Second Exchange     Mailox     Mailox     Grent Acce     Server Config     Server Config     Server Confi                                                                                                    | pement Console<br>telp<br>P<br>P<br>Configuration<br>configuration<br>ess<br>sport<br>sport<br>sport<br>figuration<br>figuration<br>Ess<br>figuration<br>Ess<br>port<br>South<br>Ess<br>P<br>Ceate Fill<br>Name ▲<br>South<br>South                                                                                              | x er Fole Role Role Version b2 Hub Transport, Clent Acce Version 8.0 (Build 685.24) b2 Hub Transport, Clent Acce Version 8.0 (Build 685.24) b2 Storage Group Bloc Role Role Storage Group Bloc Role Role                                                                                                    | 1 object     Actions       Hailbox     Vew       Pailbox     Vew       Pailbox     Pailbox       Image Clent Acco     Pailbox       Image Clent Acco                                                                                                    | ess Role<br>port Role<br>p<br>up Path<br>Database<br>Database<br>uous replicatio |
| e iSCSI Storage<br>oup now appears<br>o the First<br>rage Group.   | Exchange Hanage     File Acton Yew     The Acton Yew     The Acton Yew     The Acton Yew     The Acton Yew     The Acton Yew     The Acton Yew     The Acton Yew     The Acton Yew     The Acton Yew     The Acton Yew     The Acton Yew     The Acton Yew                                                                                                    | pement Console<br>Leb<br>P<br>P<br>Configuration<br>ess<br>port<br>sssging<br>figuration<br>figuration<br>Limit different<br>Limit different<br>Limit di di di different<br>Limit di di di di di di di di                                                                                                    | x er F F Role Fransport, Client Acce Version 8.0 (Build 685.24) Storage Group Database File Path Storage Group Storage Group C:\Program Files\Microsoft\Exchange Server\M Mc Storage Group Dic Folder Database C:\Program Files\Microsoft\Exchange Server\M Mc                                                                                                    | 1 object     Actions       Hailbox     Vew       Vew     P. Refresh       Image: Algorithm of the point of the point of the poin                                                                                                    | ess Role<br>port Role<br>p<br>up Path<br>batebase<br>Database<br>uous replicatio |
| e iSCSI Storage<br>oup now appears<br>o the First<br>rage Group.   | Statistical State         State         St                                                                                                    | Jement Console<br>tieb<br>P<br>Configuration<br>ess<br>sagging<br>figuration<br>figuration<br>Ess<br>port<br>sagging<br>figuration<br>Create Fill<br>Create Fill                                                                                                    | x er P Role Version b2 Hub Transport, Client Acce Version 8.0 (Build 685.24) b2 Hub Transport, Client Acce Version 8.0 (Build 685.24) srvr-b2 nagement Database File Rath Storage Group albox Database C.\Program Files\Microsoft\Exchange Server\M Me Storage Group and Storage Group blic Folder Database C.\Program Files\Microsoft\Exchange Server\M Me                                                                                                    | 1 object     Actions       Hailbox     Vew       ☑ Refresh     ☑       ☑ Heip     ImtRi-srv-b2       ☑ Manage Chen Acce     ☑       ☑ Manage Chen Acce     ☑       ☑ Manage Chen Acce     ☑       ☑ Manage Chen Acce     ☑       ☑ New Storage Group     ☑       ☑ Daabled     ☑       Daabled     ☑       Jundel     ☑       ☑ Daabled     ☑       ☑ Heip     Image Hein Folder E       ☑     Image Hein Folder E       ☑     Image Hein Folder E       ☑     Enable local contin       Vurted     ☑                                                                                                    | ess Role<br>port Role<br>p<br>up Path<br>pase<br>Database<br>Uous replicatio     |
| e iSCSI Storage<br>oup now appears<br>o the First<br>rage Group.   | Sechange Hanage     E                                                                                                    | pement Console<br>tjeb<br>Configuration<br>ess<br>port<br>sasging<br>figuration<br>figuration<br>Mane A<br>Mane A<br>Mane                                                                                                    | x er F F Role F Role F | 1 object     Actions       Halibox     Vew       Ø     Refresh       Ø     Hefresh       Ø     Hefresh       Ø     Hefresh       Ø     Hefresh       Ø     Hefresh       Ø     Hefresh       Ø     Hefresh       Ø     Hefresh       Ø     Hefresh       Ø     Hefresh       Ø     Hefresh       Ø     Hefresh       Ø     Hefresh       Ø     Hew Malbox Datab       Ø     Enabled       Jusabled     New Nalibox Datab       Ø     Enable local contin       Xanted     Properties       Ø     Hep                                                                                                    | ess Role<br>port Role<br>p<br>up Path<br>Database<br>Database                    |
| e iSCSI Storage<br>oup now appears<br>in the First<br>irage Group. | Schange Hanag     E <u>A</u> cton <u>Vew</u> $4 \rightarrow 5$ Con <u>Vew</u> $4 \rightarrow 5$ Con <u>Vew</u> $4 \rightarrow 5$ Con <u>Vew</u> $4 \rightarrow 5$ Constant <u>Vew</u> Constant <u>Vew</u> | pement Console<br>tjeb<br>Pe<br>Configuration<br>ess<br>sport<br>sasging<br>figuration<br>figuration<br>Marme ▲<br>Marme ▲<br>Marme A<br>Marme A<br>Marme                                                                                                    | x er F F Role Version b2 Hub Transport, Client Acce Version 8.0 (Build 685.24) b2 Hub Transport, Client Acce Version 8.0 (Build 685.24) Security of the temperature of the temperature of temperature of the temperature of temperature of      | 1 object     Actions       Halibox     Vew       Ø Refresh     Partice       Ø Help     Immits-snyr-52       Immits-snyr-52     Immits-snyr-52       Immits-snyr-52                                                                                                    | ess Role<br>port Role<br>p<br>asse<br>Database<br>Database                       |
| e iSCSI Storage<br>oup now appears<br>n the First<br>rage Group.   | Exchange Manage     Fie Acton Yew     Acton Yew     Constant Actor      Constant Actor     Constant Actor     Constant Act                                                                                                    | pement Console                                                                                                    | x er F F F F F F F F F F F F F F F F F F                                                                                                    | 1 object     Actions       Hailbox     Vew       P     Refresh       P     Heip       Imitk-srvr-b2     Manage Chert Acce       P     New Storage Group       Imitk-srvr-b2     Manage Chert Acce       Imitk-srvr-b2     Manage Chert Acce       Imitk-srvr-b2     Manage Chert Acce       Imitk-srvr-b2     Manage Chert Acce       Imitk-srvr-b2     Manage Chert Acce       Imitk-srvr-b2     Manage Chert Acce       Imitk-srvr-b2     Manage Chert Acce       Imitk-srvr-b2     Manage Chert Acce       Imitk-srvr-b2     Manage Chert Acce       Imitk-srvr-b2     Mew Storage Group       Imitk-srvr-b2     Move Storage Group       Imitk-srvr-b2     Mew Nailbox Datab       Imitk-srvr-b2     Mew Public-Folder D       Imitk-srvr-b2     Mew Storage Group       Imitk-srvr-b2     Mew Storage Group       Imitk-srvr-b2     Mew Storage Group       Imitk-srvr-b2     Mew Storage Group       Imitk-srvr-b2     Mew Storage Group       Imitk-srvr-b2     Mew Storage Group       Imitk-srvr-b2     Mew Storage Group       Imitk-srvr-b2     Mew Storage Group       Imitk-srvr-b2     Mew Public-Folder D       Imitk-srvr-b2     Mew Public-Folder D <t< td=""><td>ess Role<br/>port Role<br/>p<br/>up Path<br/>Database<br/>uous replicatio</td></t<>                                                                                                    | ess Role<br>port Role<br>p<br>up Path<br>Database<br>uous replicatio             |

A new mailbox database will be created and mounted on the "N" iSCSI target volume.

|                                        | box Database                                                                                                    |                                                                                                    |                                                                                                    |                                                                                                    |                                                                                                    |                                                                                                    |
|----------------------------------------|----------------------------------------------------------------------------------------------------|----------------------------------------------------------------------------------------------------|----------------------------------------------------------------------------------------------------|----------------------------------------------------------------------------------------------------|----------------------------------------------------------------------------------------------------|----------------------------------------------------------------------------------------------------|
| New Mailbox Database                   | New Mailbox Database                                                                                                    |                                                                                                    |                                                                                                    |                                                                                                    |                                                                                                    |                                                                                                    |
| Completion                             | This wizard neips you create                                                                                                    | a new mailbox database.                                                                                                    |                                                                                                    |                                                                                                    |                                                                                                    |                                                                                                    |
|                                        | dmrtk-srvr-b2\iSCSI Storage                                                                                                    | Group                                                                                                    |                                                                                                    |                                                                                                    |                                                                                                    |                                                                                                    |
|                                        | Mailhay database pame:                                                                                                    |                                                                                                    |                                                                                                    |                                                                                                    |                                                                                                    |                                                                                                    |
|                                        | iSCSI mailbox database                                                                                                    |                                                                                                    |                                                                                                    |                                                                                                    |                                                                                                    |                                                                                                    |
|                                        | Databasa filo aathu                                                                                                    |                                                                                                    |                                                                                                    |                                                                                                    |                                                                                                    |                                                                                                    |
|                                        | N:\Exchange_store_iSCSI\i                                                                                                    | SCSI mailbox database edb                                                                                                    |                                                                                                    | Browse                                                                                                    |                                                                                                    |                                                                                                    |
|                                        |                                                                                                    | New Mai                                                                                                    | ilbox Databa                                                                                               | se                                                                                                    |                                                                                                    |                                                                                                    |
|                                        |                                                                                                    | New Mailbox Database                                                                                                    | Completion                                                                                                 |                                                                                                    |                                                                                                    |                                                                                                    |
|                                        |                                                                                                    |                                                                                                    | The wizard com<br>Elapsed time: 0                                                                          | pleted successfully. Click Fin<br>0:00:01                                                                                                    | nish to close this wiza                                                                                                    | rd.                                                                                                    |
|                                        |                                                                                                    |                                                                                                    | Summary: 2 item                                                                                            | n(s). 2 succeeded, 0 failed.                                                                                                    |                                                                                                    |                                                                                                    |
|                                        |                                                                                                    |                                                                                                    | 🔁 New iSCSI                                                                                                | mailbox database                                                                                                    |                                                                                                    | 🕜 Completed 🗙                                                                                                    |
| Help                                   | ☑ Mount this database                                                                                                    |                                                                                                    | Exchange<br>new-mailbo<br>Group,CN=<br>Administrati<br>Groups,CN<br>Exchange,<br>1SCSI mailb<br>database.e | Management Shell command<br>kdatabase -StorageGroup C<br>Information Store, CN=dmtk-s<br>ve Group (FYDIBOHF23SPE<br>-Demartek-Lab, CN=Marioso<br>N=Services, CN=Configurati<br>ox database' -EdbFilePath 'N<br>db' | I completed:<br>N=ISCSI Storage<br>rvr-b2,CN=Servers,C<br>DLT),CN=Administrati<br>ft<br>on,DC=lab,DC=demx<br>y:\Exchange_store_i | N=Exchange<br>ve<br>artek,DC=com' -Name<br>SCSI\vSCSI mailbox                                                                                                    |
|                                        |                                                                                                    |                                                                                                    | Elapsed Tir                                                                                                | ne: 00:00:00                                                                                                    |                                                                                                    |                                                                                                    |
|                                        |                                                                                                    |                                                                                                    | Exchange I<br>mount-data<br>Group,CN=<br>Administrati                                                      | I mailbox database<br>Management Shell command<br>base -Identity 'CN=iSCSI mai<br>InformationStore,CN=dmrtk-s<br>ve Group (FYDIBOHF23SPL<br>Deceded Leb CN_Miscend                                                 | l completed:<br>lbox database,CN=iS<br>rvr-b2,CN=Servers,C<br>LD,CN=Administrati                                                 | CSI Storage<br>N=Exchange<br>ve                                                                                                    |
|                                        |                                                                                                    |                                                                                                    | Exchange,                                                                                                  | CN=Services,CN=Configurati                                                                                                    | on,DC=lab,DC=dema                                                                                                    | artek,DC=com'                                                                                                    |
|                                        | SExchange Management Con                                                                                                    | Helo                                                                                                    | Select Ctrl+C to                                                                                           | copy the contents of this pay                                                                                                    | ge.<br>< Back   Fi                                                                                                    | nish I Cancel I                                                                                                    |
|                                        |                                                                                                    |                                                                                                    |                                                                                                    |                                                                                                    |                                                                                                    |                                                                                                    |
|                                        | Microsoft Exchange                                                                                                    | 🌆 Mailbox                                                                                                    |                                                                                                    |                                                                                                    | 1 object                                                                                                    | Actions                                                                                                    |
|                                        | Organization Configuration     Mailbox                                                                                                    | Y Create Filter                                                                                                    |                                                                                                    |                                                                                                    |                                                                                                    | Mailbox                                                                                                    |
|                                        | Hub Transport                                                                                                    | Name A                                                                                                    | Role                                                                                                    | Version                                                                                                    |                                                                                                    | View                                                                                                    |
|                                        | Unified Messaging                                                                                                    |                                                                                                    | Hub Transport Ulient A                                                                                     | cce Version 8.0 (Build 685.24)                                                                                                    |                                                                                                    | ্যা<br>হী Refresh                                                                                                    |
|                                        | 🖃 📱 Server Configuration                                                                                                    |                                                                                                    | Hub Transport, Client A                                                                                    | cce Version 8.0 (Build 685.24)                                                                                                    |                                                                                                    | Refresh                                                                                                    |
|                                        | Server Configuration                                                                                                    |                                                                                                    | Hub Transport, Client A                                                                                    | cce Version 8.0 (Build 685.24)                                                                                                    |                                                                                                    | Refresh                                                                                                    |
|                                        | Server Configuration     Server Configuration     Mailbox     Client Access     Lient Access     Unified Messaging                                                 |                                                                                                    | Hub Transport, Client A                                                                                    | cce Version 8.0 (Build 685.24)                                                                                                    |                                                                                                    | Refresh     Refresh     Help  dmrtk-srvr-b2     Manage Client Access Role                                                                                                    |
|                                        | Server Configuration     Mailbox     Mailbox     United Kessaging     United Messaging     Secipient Configuration     Globox                                      |                                                                                                    | Hub Transport, Client #                                                                                    | cce Version 8.0 (Build 685.24)                                                                                                    |                                                                                                    | Merresh  Refresh  Help  dmrtk-srvr-b2  Manage Client Access Role  Image Hub Transport Role                                                                                                    |
|                                        | Server Configuration     Server Configuration     Server Configuration     Cont Access     Durble Messaging     Server Configuration     Toolbox                   |                                                                                                    | Hub Transport, Client #                                                                                    | cce Vension 8.0 (Build 685.24)                                                                                                    |                                                                                                    | Wew           Image Clent Access Role           Image Hub Transport Role           Image Num Storage Group                                                                                                    |
|                                        | Server Configuration     Mailtox     Clerit Access     Clerit Access     Clerit Access     Clerit Access     Clerit Access     Recipient Configuration     Toolbox | نے dmrtk-srvr-b2                                                                                                    | Hub Iransport, Clent A                                                                                     | cce Venion 8.0 (Build 685.24)                                                                                                    |                                                                                                    | Ver                                                                                                    |
|                                        | Server Configuration     Mailbox     Clerit Access     Clerit Access     Clerit Access     Clerit Access     Clerit Access     Recipient Configuration     Toolbox | dmrtk-srvr-b2<br>Database Management                                                                                                    | Hub Iransport, Clent #                                                                                     | cce Venion 8.0 (Build 685.24)                                                                                                    |                                                                                                    | Very Very Refresh Refresh Refresh Manage Clent Access Role Manage Hub Transport Role Refresh Refresh  |
|                                        | Server Configuration     Mailbox     Clerit Access     Clerit Access     Clerit Access     Clerit Access     Clerit Access     Recipient Configuration     Toolbox | Database Management                                                                                                    | Hub Iransport, Clent A                                                                                     | cce Venion 8.0 (Build 685.24)                                                                                                    | Ratus Copy Statu                                                                                                    | Ver Ver Refresh Refresh Refre |
|                                        | Server Configuration     Melibox     Oleri Access     Oleri Access     Oleri Access     Oleri Access     Police     Recipient Configuration     Toolbox            | La dmrtk-srvr-b2<br>Database Management<br>Mane<br>□ Pret Storage Group<br>La Malicox Database                                                                                    | Database File Pat     C:\Program Files\                                                                    | h Scharge Server'M N                                                                                                    | Ratus Copy Statu<br>Disabled<br>Aounted                                                                                          | Wein       Image Clent Access Role       Image Arub Transport Role       Image Arub Transport Role                                                                                                    |
|                                        | Server Configuration     Mailtox     Clerit Access     Clerit Access     Clerit Access     Clerit Access     Recipient Configuration     Toolbox                   | La dmrtk-srvr-b2<br>Database Management<br>Name<br>Carlos Database<br>Carlos Database<br>CSCI Storage Group<br>ScSI malbox detab                                                  | Database File Pat     C.\Program Files\     P                                                              | h SSGN Scharge Server'M Ner JSCSN SCSI mailton databa N                                                                                                    | Ratus Copy Statu<br>Disabled<br>Nounted Disabled<br>Nounted                                                                      | Wein       Image Refresh       Image Refresh   <                                                                                                    |
| ne new mailbox is<br>ow ready for use. | Server Configuration     Mailwoil     Clent Access     Clent Access     Molified Messaging     B-     Reopent Configuration     Toolbox                            | dmrtk-srvr-b2      Database Management Name      Mane      Mane      Malbox Database      SCSI Storage Group      Socage Group      Second Storage Group      Public Folder Datab | Database File Pat<br>Database File Pat<br>C:\Program Files\<br>pase C:\Program Files\                      | h SCSINSCSI malbox databa Morosoft \Exchange Server\M Morosoft \Exchange Server\M M                                                                                                    | Ratus Copy Statu<br>Disabled<br>Mounted Disabled<br>Mounted Disabled<br>Aounted                                                  | View       Image Heip       Image Clent Access Role       Image Hub Transport Role       Image Hub Transport Role       Image Hub Transport Role       Image Hub Transport Role       Image Hub Transport Role       Image Hub Transport Role       Image Hub Transport Role       Image Hub Transport Role       Image Hub Transport Role       Image Hub Transport Role       Image Hub Transport Role       Image Role       Image Role                                                                                                    |

## Microsoft SQL Server 2005

SQL Server 2005 can use iSCSI storage solutions for databases, log files and other SQLrelated files in much the same way that it can use other storage technologies. Network-attached storage (NAS) storage is not recommended for SQL Server data, but iSCSI is a capable storage transport for SQL Server data. High throughput with iSCSI can be obtained by using multiple network adapters with MPIO. Microsoft provides extensive information regarding SQL Server at http://www.microsoft.com/sqlserver.

### **Prerequisites for Deployment**

SQL Server 2005 was installed onto server DMRTK-SRVR-A2, which was running Windows 2003 Server R2 Enterprise x64 Edition. The following steps were completed on the server before installing SQL Server 2005:

- All updates applied to Windows 2003 Server R2 Enterprise x64 Edition
- Microsoft .NET Framework 2.0 installed on server
- iSCSI targets logged on as volumes "Q" and "R"

### SQL Server 2005 Deployment

SQL Server 2005 provides a wizard to perform the installation. Most of the defaults were selected. First the wizard checked for SQL Server prerequisites.

| 🐱 Microsoft SQL Server 2005                                                                                                    | Setup 🔀                                                                                                    |                                                                                                    |
|----------------------------------------------------------------------------------------------------|----------------------------------------------------------------------------------------------------|----------------------------------------------------------------------------------------------------|
| End User License Agreeme                                                                                                    | ent 🛛                                                                                                    |                                                                                                    |
| MICROSOFT SOFTWA<br>MICROSOFT SQL SE<br>EDITIONS<br>These license te<br>Microsoft Corpor<br>live, one of it<br>read them. The<br>above, which in<br>received it, if<br>Microsoft<br>* updates, | RE LICENSE TERMS RVER 2005 STANDARD AND ENTERPRISE erms are an agreement between ation (or based on where you Microsoft SQL Server 2005 Setup Installing Prerequisites Installing Offerequisites Installs software components required prior to installing SQL Server. |                                                                                                    |
| <ul> <li>* supplement</li> <li>* Internet-b</li> <li>* support se</li> <li>gccept the licensing i</li> </ul>                                                                                   | SQL Server Component Update will install the follo<br>required for SQL Server Setup:<br>Microsoft SQL Native Client<br>Microsoft SQL Server 2005 Setup Support Files                                                                                                   | Ming components                                                                                                    |
| Print                                                                                                    | Click Install to continue.                                                                                                    | Installs software components required prior to installing SQL<br>Server.  SQL Server Component Update will install the following components required for SQL Server Setup: |
|                                                                                                    |                                                                                                    | <ul> <li>Microsoft SQL Native Client</li> <li>Microsoft SQL Server 2005 Setup Support Files</li> </ul>                                                                     |
|                                                                                                    | []net                                                                                                    | The required components were installed successfully.                                                                                                    |
|                                                                                                    |                                                                                                    | <b></b>                                                                                                    |
|                                                                                                    |                                                                                                    | Next > Gancel                                                                                                    |

After the SQL Server prerequisites were completed, the main installation began.

| 🚰 Microsoft SQL Server 2005 | Setup                                                                                 | ×                                                                                   |                        |                      |
|-----------------------------|---------------------------------------------------------------------------------------|-------------------------------------------------------------------------------------|------------------------|----------------------|
| •                           | Welcome to the Microso<br>Server Installation Wizar                                   | ft SQL<br>rd                                                                        |                        |                      |
|                             |                                                                                       | 📲 Microsoft SQL Server 2005 Setup                                                   |                        | ×                    |
|                             | Setup will help you install, modify or remove<br>SQL Server. To continue, click Next. | System Configuration Check<br>Wait while the system is checked for pot<br>problems. | ential installation    |                      |
|                             |                                                                                       | Success                                                                             | 14 Total<br>14 Success | 0 Error<br>0 Warning |
|                             |                                                                                       | Details:                                                                            |                        |                      |
|                             |                                                                                       | Action                                                                              | Status                 | Message              |
|                             |                                                                                       | SQL Server Edition Operating System                                                 | Success                |                      |
|                             |                                                                                       | Minimum Hardware Requirement                                                        | Success                |                      |
|                             |                                                                                       | IIS Feature Requirement                                                             | Success                |                      |
|                             |                                                                                       | Pending Reboot Requirement                                                          | Success                |                      |
|                             |                                                                                       | Performance Monitor Counter Require                                                 | Success                |                      |
|                             |                                                                                       | Default Installation Path Permission Re                                             | . Success              |                      |
|                             | < Back Next >                                                                         | Internet Explorer Requirement                                                       | Success                |                      |
|                             |                                                                                       | COM Plus Catalog Requirement                                                        | Success                |                      |
|                             |                                                                                       | Minimum MDAC Version Regultration Requirement                                       | Success                |                      |
|                             |                                                                                       | Version Negalement                                                                  | 5000035                | <b>_</b>             |
|                             |                                                                                       | Fil <u>t</u> er ▼                                                                   | <u>S</u> top           | <u>R</u> eport ▼     |
|                             |                                                                                       | Help                                                                                |                        | Next >               |

All the SQL Server components were installed. Most of the other defaults were chosen.

| i逻 Microsoft SQL Server 2005 (64-bit) Setup<br>Components to Install<br>Select the components to install or upgrade. | ×                                                                                                    |
|----------------------------------------------------------------------------------------------------|----------------------------------------------------------------------------------------------------|
| QL Server Database Services                                                                                          |                                                                                                    |
| Create a SQL Server failover cluster  Analysis Services                                                              | Hicrosoft SQL Server 2005 (64-bit) Setup                                                                                                    |
| Create an Analysis Server failover cluster                                                                           | You can install a default instance or you can specify a named<br>instance.                                                                                                    |
| Reporting Services                                                                                                   | Provide a name for the instance. For a default installation, click Default instance and click                                                                                                    |
| Notification Services                                                                                                | Next. To upgrade an existing default instance, click Default instance. To upgrade an existing<br>named instance select Named instance and specify the instance name.                                                            |
| ✓ <u>W</u> orkstation components, Books Online and development                                                       |                                                                                                    |
|                                                                                                    | Image: Microsoft SQL Server 2005 (64-bit) Setup           Image: Default instance         Service Account           Service accounts define which accounts to log in.         Service accounts define which accounts to log in. |
| For more options, dick Advanced.                                                                                     | Customize for each service account<br>Service:                                                                                                    |
|                                                                                                    | Use the built-in System account     Local system     Use a domain user account                                                                                                    |
|                                                                                                    | Help                                                                                                    |
| -                                                                                                    | Bassword:                                                                                                    |
|                                                                                                    | Start services at the end of setup                                                                                                    |
|                                                                                                    | ✓     SQL Server     ✓     Reporting Services                                                                                                    |
|                                                                                                    | SQL Server Agent   SQL Bro <u>w</u> ser<br>I Analysis Services                                                                                                    |
|                                                                                                    | Help < Back Next > Cancel                                                                                                    |

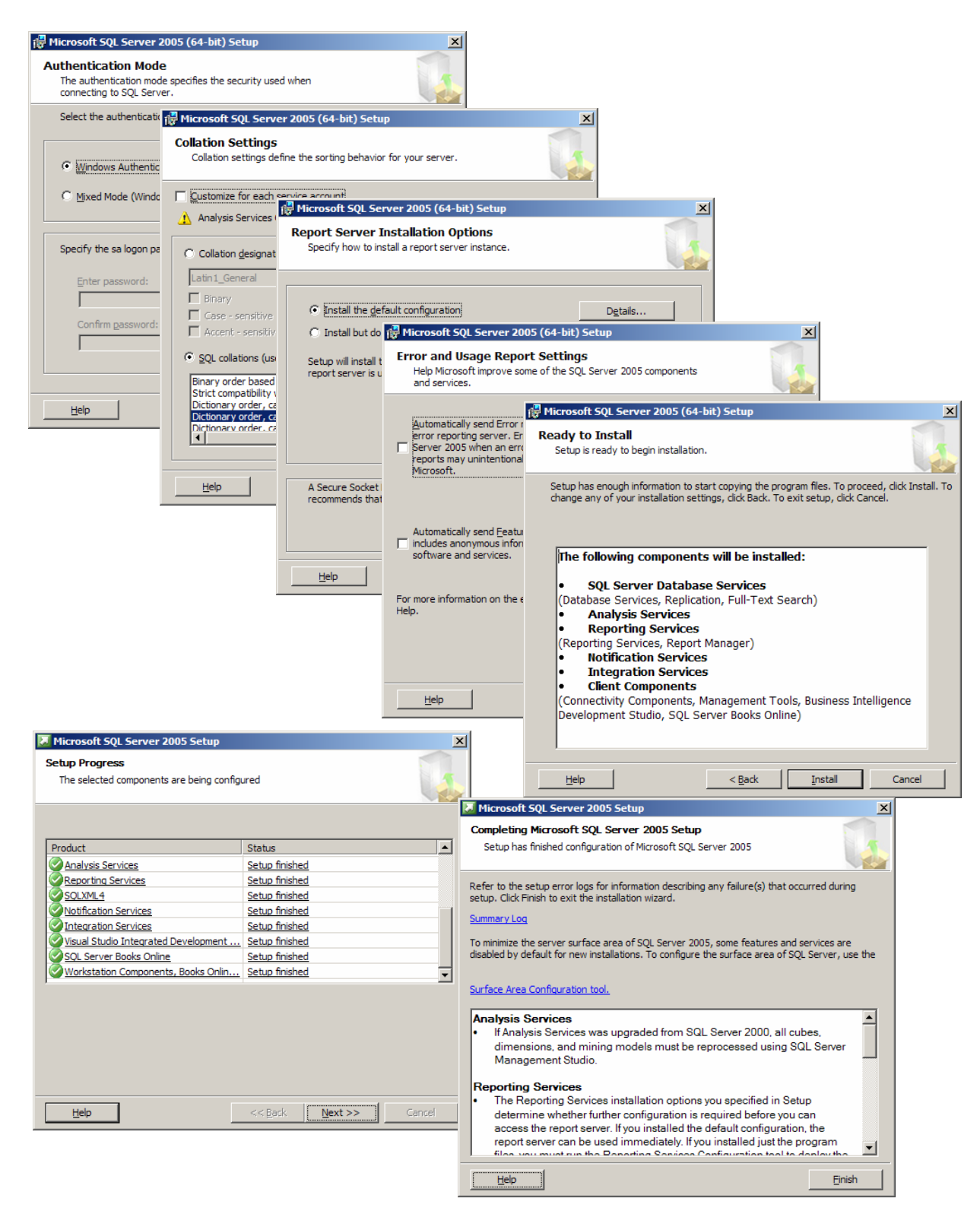

The installation completed successfully. After the installation, the system was rebooted. SQL Server 2005 Service Pack 2 was installed after the reboot.

The sample AdventureWorks databases were installed into the default SQL Server file location. The Copy Database Wizard was used from within SQL Server Management Studio to copy the AdventureWorks database and AdventureWorksDW (data warehouse) to the iSCSI target volumes "Q" and "R". Volume "Q" was used for the data and volume "R" was used for the SQL logs. The source and destination server were the same, but the destination file location was set to the iSCSI target volumes.

| Copy Database Wizard                                            |                                            |                                                               |                                                                            |                                 |                                                  |
|-----------------------------------------------------------------|--------------------------------------------|---------------------------------------------------------------|----------------------------------------------------------------------------|---------------------------------|--------------------------------------------------|
|                                                                 | Welcome                                    | to the Copy Da                                                | tabase Wizard                                                              |                                 |                                                  |
|                                                                 |                                            |                                                               |                                                                            |                                 |                                                  |
|                                                                 | You can use this wiz<br>SQL Server 2005 to | zard to move or copy database<br>an instance of SQL Server 20 | es from an instance of SQL Server 2<br>005.                                | 2000 or                         |                                                  |
|                                                                 |                                            | Copy Database Wizar                                           | rd                                                                         |                                 |                                                  |
|                                                                 |                                            | Select a Source S<br>Which server do you v                    | Server<br>want to move or copy the databases                               | s from?                         | <b></b>                                          |
|                                                                 |                                            | S <u>o</u> urce server:                                       | dmitk-srvr-a2                                                              |                                 |                                                  |
|                                                                 |                                            | Use <u>Windows</u> Auth                                       | nentication                                                                |                                 |                                                  |
|                                                                 |                                            | C Use <u>S</u> QL Server AL                                   | uthentication                                                              |                                 |                                                  |
|                                                                 |                                            | <u>U</u> ser name:                                            |                                                                            |                                 |                                                  |
|                                                                 | Do not show the                            | Password:                                                     |                                                                            |                                 |                                                  |
|                                                                 |                                            |                                                               |                                                                            |                                 |                                                  |
| Help                                                            |                                            |                                                               |                                                                            |                                 |                                                  |
|                                                                 |                                            |                                                               |                                                                            |                                 |                                                  |
|                                                                 |                                            |                                                               |                                                                            |                                 |                                                  |
|                                                                 |                                            |                                                               |                                                                            |                                 |                                                  |
|                                                                 |                                            | Help                                                          |                                                                            | < Back Next >                   | Finish SSI Cancel                                |
| Copy Database Wizard                                            |                                            | <u></u>                                                       | ×                                                                          |                                 |                                                  |
| Select a Destination Server<br>Which server do you want to move | er<br>or copy the databases to?            |                                                               | 45                                                                         |                                 |                                                  |
|                                                                 |                                            |                                                               |                                                                            |                                 |                                                  |
| Destination server:                                             | dmrtk-srvr-a2                              |                                                               |                                                                            |                                 |                                                  |
|                                                                 |                                            | Secony Databa                                                 | se Wizard                                                                  |                                 |                                                  |
| Use <u>Windows</u> Authentication                               |                                            | Select the                                                    | Transfer Method                                                            |                                 |                                                  |
| Use <u>SQL</u> Server Authentication                            |                                            | How would y                                                   | you like to transfer the data?                                             |                                 |                                                  |
| <u>U</u> ser name:                                              |                                            |                                                               |                                                                            |                                 |                                                  |
| Password:                                                       |                                            | This method                                                   | ach and attach method<br>d is faster, but requires the source d            | atabase to go offline. It is be | est for upgrading databases or moving very large |
|                                                                 |                                            | databases.                                                    | No user connections to the source                                          | database are allowed when       | using this option.                               |
|                                                                 |                                            | 🔽 lifa failu                                                  | ire occurs reattach the source data                                        | hase                            |                                                  |
|                                                                 |                                            | 0                                                             |                                                                            |                                 |                                                  |
|                                                                 |                                            | Use the SQ                                                    | IL <u>M</u> anagement Object method<br>d is slower but the source database | can remain online               |                                                  |
|                                                                 |                                            |                                                               |                                                                            |                                 |                                                  |
| Help                                                            | <                                          | Back                                                          |                                                                            |                                 |                                                  |
|                                                                 |                                            |                                                               |                                                                            |                                 |                                                  |
|                                                                 |                                            | To use th                                                     | he detach and attach method, the S                                         | SQL Server Agent job must i     | un under an Integration Services Proxy           |
|                                                                 |                                            | account                                                       | and can access the file system of D                                        | our are source and destinat     | สมาร ออรชนีโอ.                                   |
|                                                                 |                                            |                                                               |                                                                            |                                 |                                                  |
|                                                                 |                                            | Help                                                          |                                                                            | < <u>B</u> ack                  | Ivex > Enish >>  Candel                          |

The wizard prompts for the file locations. The source files were in the default location from installation. The destination files were the iSCSI target volumes. Two databases, the AdventureWorks and AdventureWorksDW were copied. The data files were copied to the "Q" volume and the logs were copied to the "R" volume.

| elect D   | Databases     | 5                                                                                                    |                                                                                                    |                                                                                                    |                                                                                                    | 1 m                                                                                  |                                                        |    |                                |
|-----------|---------------|----------------------------------------------------------------------------------------------------|----------------------------------------------------------------------------------------------------|----------------------------------------------------------------------------------------------------|----------------------------------------------------------------------------------------------------|--------------------------------------------------------------------------------------|--------------------------------------------------------|----|--------------------------------|
| Which d   | databases wou | uld you like to move or copy?                                                                                                    |                                                                                                    |                                                                                                    |                                                                                                    |                                                                                      |                                                        |    |                                |
|           |               |                                                                                                    |                                                                                                    |                                                                                                    |                                                                                                    |                                                                                      |                                                        |    |                                |
|           |               |                                                                                                    |                                                                                                    |                                                                                                    |                                                                                                    |                                                                                      |                                                        |    |                                |
| atabases: | :             |                                                                                                    |                                                                                                    |                                                                                                    |                                                                                                    |                                                                                      |                                                        |    |                                |
| Move      | Conv.         | Source:dmtk.envr.a2                                                                                                    |                                                                                                    | Statue                                                                                                    |                                                                                                    |                                                                                      |                                                        |    |                                |
| 11046     |               | Adventure/Morke                                                                                                    |                                                                                                    | Already evicte at d                                                                                                    | estination                                                                                                    |                                                                                      |                                                        |    |                                |
| -         |               | Adventure Works                                                                                                    |                                                                                                    | Already exists at d                                                                                                    | estination                                                                                                    |                                                                                      |                                                        |    |                                |
|           | <u>×</u>      | AdventurevvorksDvv                                                                                                    |                                                                                                    | Aready exists at o                                                                                                    | estination                                                                                                    |                                                                                      |                                                        |    |                                |
|           |               | master                                                                                                    |                                                                                                    | System database                                                                                                    |                                                                                                    |                                                                                      |                                                        |    |                                |
|           |               | model                                                                                                    |                                                                                                    | System database                                                                                                    |                                                                                                    |                                                                                      |                                                        |    |                                |
|           |               | msdb                                                                                                    |                                                                                                    | System database                                                                                                    |                                                                                                    |                                                                                      |                                                        |    |                                |
| 1         |               | ReportServer                                                                                                    |                                                                                                    | Already exists at d                                                                                                    | estination                                                                                                    |                                                                                      |                                                        |    |                                |
| 1         |               | ReportServerTempDB                                                                                                    |                                                                                                    | Already exists at d                                                                                                    | estination                                                                                                    |                                                                                      |                                                        |    |                                |
|           |               | tempdb                                                                                                    |                                                                                                    | System database                                                                                                    |                                                                                                    |                                                                                      |                                                        |    |                                |
|           |               |                                                                                                    |                                                                                                    |                                                                                                    |                                                                                                    |                                                                                      |                                                        |    |                                |
|           |               |                                                                                                    |                                                                                                    |                                                                                                    |                                                                                                    |                                                                                      |                                                        |    |                                |
|           |               |                                                                                                    |                                                                                                    |                                                                                                    |                                                                                                    |                                                                                      |                                                        |    |                                |
|           |               |                                                                                                    |                                                                                                    |                                                                                                    |                                                                                                    | Þ                                                                                    |                                                        |    |                                |
|           |               |                                                                                                    |                                                                                                    |                                                                                                    |                                                                                                    |                                                                                      |                                                        |    |                                |
|           |               |                                                                                                    |                                                                                                    |                                                                                                    |                                                                                                    | Refresh                                                                              |                                                        |    |                                |
|           |               | Copy Database Wizard                                                                                                    |                                                                                                    |                                                                                                    |                                                                                                    |                                                                                      |                                                        |    |                                |
|           |               |                                                                                                    |                                                                                                    | (4 ( 0)                                                                                                    |                                                                                                    |                                                                                      |                                                        |    |                                |
|           |               | Configure Destination                                                                                                    | n Database                                                                                                    | (1 of 2)                                                                                                    | nana at the destin                                                                                                    | antion                                                                               |                                                        |    |                                |
|           | 1             | Specify database file names                                                                                                    | s and whether to d                                                                                                    | overwrite existing datab                                                                                                    | ases at the destin                                                                                                    | hation.                                                                              |                                                        |    |                                |
| Help      |               |                                                                                                    |                                                                                                    |                                                                                                    |                                                                                                    |                                                                                      |                                                        |    |                                |
|           | _             | Source database:                                                                                                    |                                                                                                    |                                                                                                    |                                                                                                    |                                                                                      |                                                        |    |                                |
|           |               | AdventureWorks                                                                                                    |                                                                                                    |                                                                                                    | _                                                                                                    |                                                                                      |                                                        |    |                                |
|           |               | Destination database:                                                                                                    |                                                                                                    |                                                                                                    |                                                                                                    |                                                                                      |                                                        |    |                                |
|           |               |                                                                                                    |                                                                                                    |                                                                                                    | _                                                                                                    |                                                                                      |                                                        |    |                                |
|           |               | AdventureWorks_new                                                                                                    |                                                                                                    |                                                                                                    |                                                                                                    |                                                                                      |                                                        |    |                                |
|           |               | Destination database files:                                                                                                    |                                                                                                    |                                                                                                    |                                                                                                    |                                                                                      |                                                        |    |                                |
|           |               | Destination database files:                                                                                                    |                                                                                                    |                                                                                                    |                                                                                                    |                                                                                      |                                                        |    |                                |
|           |               | Filename                                                                                                    | Size (M                                                                                                    | B) Destination Fol                                                                                                    | der                                                                                                    | Statu                                                                                |                                                        | -  |                                |
|           |               | Filename                                                                                                    | Size (M                                                                                                    | B) Destination Fol                                                                                                    | der                                                                                                    | Statu                                                                                | 5                                                      | -  |                                |
|           |               | Filename<br>AdventureWorks_new_Data.mc                                                                                                    | Size (M<br>df 163.93                                                                                                    | B) Destination Fol<br>75 Q:\SQL_Datab                                                                                                    | der<br>bases                                                                                                    | Statu                                                                                | s<br>(                                                 |    |                                |
|           |               | Filename           AdventureWorks_new_Data.mc           AdventureWorks_new_LogJdf                                                                                                    | Size (M<br>df 163.93<br>2                                                                                                    | B) Destination Fol<br>75 Q:\SQL_Datab<br>R:\SQL_Logs                                                                                                    | der<br>Dases                                                                                                    | Status<br>Of                                                                         | 5<br>(<br>(                                            |    |                                |
|           |               | Filename<br>AdventureWorks_new_Data.mc<br>AdventureWorks_new_Log.ldf                                                                                                    | Size (M<br>df 163.93<br>2                                                                                                    | B) Destination Fol<br>75 Q:\SQL_Datab<br>R:\SQL_Logs                                                                                                    | der<br>bases                                                                                                    | Statu:<br>Oł                                                                         | s<br>(<br>(                                            |    |                                |
|           |               | Filename<br>AdventureWorks_new_Data.mc<br>AdventureWorks_new_Log.ldf                                                                                                    | Size (M<br>df 163.93<br>2                                                                                                    | B) Destination Fol<br>75 Q:\SQL_Datab<br>R:\SQL_Logs<br>ase Wizard                                                                                                    | der<br>vases                                                                                                    | Statu:<br>Of<br>Of                                                                   | s<br>(<br>(                                            |    | -10                            |
|           |               | Filename<br>AdventureWorks_new_Data.mc<br>AdventureWorks_new_Log.ldf                                                                                                    | Size (M<br>df 163.93<br>2<br>Copy Datab                                                                                                    | B) Destination Fol<br>75 Q:\SQL_Datab<br>R:\SQL_Logs<br>ase Wizard                                                                                                    | der<br>Dases                                                                                                    | Statu<br>Oł                                                                          | 5<br>(<br>(                                            |    | _1                             |
|           |               | Filename<br>AdventureWorks_new_Data.mc<br>AdventureWorks_new_Log.ldf                                                                                                    | Size (M<br># 163.93<br>2<br>Copy Datab<br>Configure                                                                                                    | B) Destination Fol<br>75 Q:\SQL_Datab<br>R:\SQL_Logs<br>ase Wizard<br>Destination De                                                                                                    | der<br>Jases<br>Itabase (2                                                                                                    | Statu:<br>0)<br>0)<br>0)                                                             |                                                        |    | _1[                            |
|           |               | Filename<br>AdventureWorks_new_Data.mc<br>AdventureWorks_new_Log.ldf                                                                                                    | Size (M<br>df 163.93<br>2<br>Copy Datab<br>Configure<br>Specify da                                                                                                    | B) Destination Fol<br>75 Q:\SQL_Datat<br>R:\SQL_Logs<br>ase Wizard<br>Destination Da<br>tabase file names and v                                                                                                    | der<br>bases<br><b>atabase (2</b> d<br>whether to overw                                                                                             | Statu:<br>Of<br>Of<br>Of<br>Of<br>Of<br>Of<br>Of<br>Of<br>Of<br>Of<br>Of<br>Of<br>Of | s (<br>( )<br>ses at the destination                   |    |                                |
|           |               | Filenation database tips:<br>Filename<br>AdventureWorks_new_Data.mc<br>AdventureWorks_new_Log.ldf<br>If the destination database alre:                                                                                                    | Size (M<br>df 163.93<br>2<br>Copy Datab<br>Configure<br>Specify da                                                                                                    | B) Destination Fol<br>75 Q:\SQL_Datab<br>R:\SQL_Logs<br>ase Wizard<br>Destination Da<br>tabase file names and v                                                                                                    | der<br>bases<br>Itabase (2<br>whether to overw                                                                                                    | of 2)                                                                                | ses at the destination                                 | n. |                                |
|           |               | Filename<br>AdventureWorks_new_Data.mc<br>AdventureWorks_new_Log.ldf                                                                                                    | Size (M<br>df 163.93<br>2<br>Copy Datab<br>Configure<br>Specify da                                                                                                    | B) Destination Fol<br>75 Q:SQL_Datat<br>R:SQL_Logs<br>ase Wizard<br>Destination Da<br>tabase file names and v                                                                                                    | der<br>vases<br>atabase (2<br>vhether to overw                                                                                                    | of 2)                                                                                | s < < < < < < < < < < < < < < < < < < <                | n. | _1                             |
|           |               | Filename<br>AdventureWorks_new_Data.mc<br>AdventureWorks_new_Log.ldf                                                                                                    | Size (M<br>df 163.93<br>2<br>Copy Datab<br>Configure<br>Specify da<br>Source databas                                                                                                    | B) Destination Fol<br>75 Q:\SQL_Datat<br>R:\SQL_Logs<br>ase Wizard<br>Destination De<br>tabase file names and v<br>e:<br>sDW                                                                                                    | der<br>vases<br>Itabase (2<br>whether to overw                                                                                                    | Statu<br>Ot<br>Of<br>Of 2)<br>rite existing databa                                   | s < < < < < < < < < < < < < < < < < < <                | n. | _[                             |
|           |               | Filename<br>AdventureWorks_new_Data.mc<br>AdventureWorks_new_Log.ldf<br>If the destination database alrei<br>Stop the transfer if a databa<br>Drop any database on the d                                                                                                    | Size (M<br>df 163.93<br>2<br>Copy Datab<br>Configure<br>Specify da<br>Source databas<br>Adventure Work                                                                                                    | B) Destination Fol<br>75 Q:\SQL_Datat<br>R:\SQL_Logs<br>ase Wizard<br>Destination De<br>tabase file names and v<br>e:<br>sDW<br>where                                                                                                    | der<br>vases<br>stabase (2<br>whether to overw                                                                                                    | Statu<br>Ot<br>Of<br>Of 2)<br>inte existing databa                                   | ses at the destination                                 | n. | 1                              |
|           |               | Filenation database tipes:<br>Filename<br>AdventureWorks_new_Data.mc<br>AdventureWorks_new_Log.ldf<br>If the destination database airsi<br>Stop the transfer f a databa<br>Drop any database on the d<br>existing database on the d.                                                                                                    | Size (M<br>df 163.93<br>2<br>Copy Datab<br>Configure<br>Specify da<br>Source databas<br>Adventure Work<br>Dgstination data                                                                                                    | B) Destination Fol<br>75 Q:\SQL_Datab<br>R:\SQL_Logs<br>ase Wizard<br>Destination Da<br>tabase file names and v<br>e:<br>sDW<br>base                                                                                                    | der<br>vases<br>htabase (2 d<br>vhether to overw                                                                                                    | Statu<br>Ot<br>Ot<br>Ot<br>2)<br>of 2)<br>rite existing databa                       | ses at the destination                                 | n. |                                |
|           |               | Filename AdventureWorks_new_Data.mc AdventureWorks_new_Log.ldf If the destination database alreg Stop the transfer if a databa C Drop any database files.                                                                                                    | Size (M<br>df 163.93<br>2<br>Copy Datab<br>Specify da<br>Source databas<br>Adventure Work<br>Adventure Work                                                                                                    | B) Destination Fol<br>75 Q:SQL_Datat<br>R:SQL_Logs<br><b>ase Wizard</b><br><b>Destination Dz</b><br>tabase file names and v<br>e:<br>sDW<br>sbase:<br>sDW_new                                                                                                    | der<br>vases<br>Itabase (2 v<br>vhether to overw                                                                                                    | Statu<br>Oi<br>Oi<br>Of 2)<br>rite existing databa                                   | s < < < < < < < < < < < < < < < < < < <                | n. |                                |
|           |               | Filename AdventureWorks_new_Data.mc AdventureWorks_new_Log.ldf If the destination database alrei Stop the transfer if a databa Drop any database on the d existing database files.                                                                                                    | Size (M<br>df 163.93<br>2<br>Copy Datab<br>Source databas<br>AdventureWork<br>Destination data<br>AdventureWork                                                                                                    | B) Destination Fol<br>75 Q:SQL_Datat<br>R:SQL_Logs<br>ase Wizard<br>Destination De<br>tabase file names and v<br>e:<br>sDW<br>sbase:<br>sDW_new<br>abase files:                                                                                                    | der<br>vases<br>atabase (2 k<br>vhether to overw                                                                                                    | Statu<br>Ot<br>Of<br>Of 2)<br>rite existing databa                                   | s < < < < < < < < < < < < < < < < < < <                | n. |                                |
|           | -             | Filename         Adventure Works_new_Data.mc         Adventure Works_new_Log.ldf         If the destination database alrei         • Stop the transfer if a database         • Drop any database on the dexisting database files.         Help                                                                                                    | Size (M<br>df 163.93<br>2<br>Copy Datab<br>Configure<br>Specify da<br>Source databas<br>Adventure Work<br>Destination data<br>Adventure Work<br>Destination data                                                                                 | B) Destination Fol<br>75 Q:\SQL_Datat<br>R:\SQL_Logs<br>ase Wizard<br>Destination Dz<br>tabase file names and v<br>e:<br>sDW<br>abase:<br>sDW_new<br>abase files:                                                                                                    | der<br>asses<br>atabase (2<br>vhether to overw                                                                                                    | of 2)<br>Destination Enl                                                             | s < < < < < < < < < < < < < < < < < < <                | n. | _ [C                           |
|           | -             | Filename         AdventureWorks_new_Data.mc         AdventureWorks_new_Log.ldf         If the destination database alres         Stop the transfer if a database         Drop any database on the desting database files.         Help                                                                                                    | Size (M<br>df 163.93<br>2<br>Copy Datab<br>Configure<br>Specify da<br>Source databas<br>Adventure Work<br>Destination data<br>Adventure Work<br>Destination data                                                                                 | B) Destination Fol<br>75 Q:SQL_Datat<br>R:SQL_Logs<br>ase Wizard<br>Destination De<br>tabase file names and v<br>e:<br>sDW<br>sbW_new<br>sbBW_new<br>sbase files:                                                                                                    | der<br>vases<br>atabase (2<br>whether to overw                                                                                                    | Statu Ot Ot Ot Ot Destination Fol OtSOL Databa                                       | ses at the destination                                 | n. | Status                         |
|           |               | Flename         AdventureWorks_new_Data.mc         AdventureWorks_new_Log.ldf         If the destination database alreg         • Stop the transfer if a database         • Drop any database on the d existing database files.         Help                                                                                                    | Size (M<br>df 163.93<br>2<br>Copy Datab<br>Specify da<br>Source databas<br>Adventure Work<br>Destination data<br>Adventure Work<br>Destination data<br>Adventure Work                                                                            | B) Destination Fol<br>75 Q:SQL_Datat<br>R:SQL_Logs<br>ase Wizard<br>Destination Dc<br>tabase file names and v<br>e:<br>sDW<br>abase:<br>sDW_new<br>abase files:                                                                                                    | der<br>asses<br>atabase (2 whether to overw<br>Size (MB)<br>69.375                                                                                  | Statu                                                                                | ses at the destination                                 | n. | _ L                            |
|           |               | Flename         AdventureWorks_new_Data.mc         AdventureWorks_new_Log.ldf         if the destination database alrei         • Stop the transfer if a database         • Drop any database on the d existing database files.         Help                                                                                                    | Size (M<br>df 163.93<br>2<br>Copy Datab<br>Source databas<br>AdventureWork<br>Destination data<br>AdventureWork<br>Destination data<br>Filename<br>AdventureWork                                                                                 | B) Destination Fol<br>75 Q:SQL_Datat<br>R:SQL_Logs<br>ase Wizard<br>Destination De<br>tabase file names and v<br>e:<br>sDW<br>abase:<br>sDW_new<br>abase files:<br>ksDW_new_Data mdf<br>ksDW_new_LogJdf                                                                                                    | der<br>aases<br>atabase (2 k<br>whether to overw<br>Size (MB)<br>69.375<br>2                                                                        | Statu O O O O O O O O O O O O O O O O O O O                                          | s<br><  < ses at the destination  der  bases           | n. | Status<br>OK<br>OK             |
|           |               | Filename         AdventureWorks_new_Data.mc         AdventureWorks_new_Log.ldf         If the destination database are:         • Stop the transfer if a database         • Drop any database on the d existing database files.         Help                                                                                                    | Size (M<br>df 163.93<br>2<br>Copy Datab<br>Configure<br>Specify da<br>Source databas<br>Adventure Work<br>Destination data<br>Adventure Work<br>Destination data<br>Filename<br>Adventure Work<br>Adventure Work                                 | B) Destination Fol<br>75 Q:\SQL_Datab<br>R:\SQL_Logs<br>ase Wizard<br>Destination De<br>tabase file names and v<br>e:<br>sDW<br>abase:<br>sDW_new<br>abase files:<br>ksDW_new_Data.mdf<br>ksDW_new_Log.ldf                                                                                                    | der<br>asses<br>atabase (2<br>whether to overw<br>Size (MB)<br>69.375<br>2                                                                          | Statu<br>Ot<br>Of 2)<br>ite existing databa                                          | s C C C C C C C C C C C C C C C C C C C                | n. | Status<br>OK<br>OK             |
|           | -             | Filename         AdventureWorks_new_Data.mc         AdventureWorks_new_Log.ldf         If the destination database alrest         If the destination database alrest         If the destination database         If the destination database alrest         If the destination database         If the destination database         If the destination database         If the destination database         If the destination database         If the destination database         If the destinatin database | Size (M<br>df 163.93<br>2<br>Copy Datab<br>Configure<br>Specify da<br>Source databas<br>Adventure Work<br>Destination data<br>Adventure Work<br>Destination data<br>Filename<br>Adventure Work                                                   | B) Destination Fol<br>75 Q:SQL_Datat<br>R:SQL_Logs<br>ase Wizard<br>Destination De<br>tabase file names and v<br>e:<br>sDW<br>abase:<br>sDW_new<br>abase files:<br>KsDW_new_Log.ldf                                                                                                    | der<br>vases<br>htabase (2 d<br>whether to overw<br>Size (MB)<br>69.375<br>2                                                                        | Statu                                                                                | s < < < < < < < < < < < < < < < < < < <                | n. | Status<br>OK<br>OK             |
|           |               | Filename         AdventureWorks_new_Data.mc         AdventureWorks_new_Log.ldf         If the destination database alreg         • Stop the transfer if a databa         • Drop any database on the d existing database files.         Help                                                                                                    | Size (M<br>df 163.93<br>2<br>Copy Datab<br>Specify da<br>Source databas<br>Adventure Work<br>Destination data<br>Adventure Work<br>Destination data<br>Filename<br>Adventure Work                                                                | B) Destination Fol<br>75 Q:SQL_Datat<br>R:SQL_Logs<br>Destination Dc<br>tabase file names and v<br>e:<br>sDW<br>abase:<br>sDW_new<br>abase files:<br>ksDW_new_Log.ldf                                                                                                    | der<br>vases<br>atabase (2 i<br>whether to overw<br>Size (MB)<br>69.375<br>2                                                                        | Statu                                                                                | ses at the destination                                 | n. | Status<br>OK<br>OK             |
|           |               | Flename         AdventureWorks_new_Data.mc         AdventureWorks_new_Log.ldf         If the destination database alrei         © Stop the transfer if a database         Or pany database on the desting database files.         Help                                                                                                    | Size (M<br>df 163.93<br>2<br>Copy Datab<br>Source databas<br>AdventureWork<br>Destination data<br>AdventureWork<br>Destination data<br>Filename<br>AdventureWork                                                                                 | B) Destination Fol<br>75 Q:SQL_Datat<br>R:SQL_Logs<br>Destination De<br>tabase file names and v<br>e:<br>sDW<br>abase files:<br>sDW_new<br>abase files:<br>ksDW_new_Log.ldf                                                                                                    | der<br>asses<br>atabase (2 k<br>whether to overw<br>Size (MB)<br>69.375<br>2                                                                        | Statu O O O O O O O O O O O O O O O O O O O                                          | s < < < < < < < < < < < < < < < < < < <                | n. | Status<br>OK<br>OK             |
|           |               | Filename         AdventureWorks_new_Data.mc         AdventureWorks_new_Log.ldf         If the destination database are:         • Stop the transfer if a database         • Drop any database on the d existing database files.         Help                                                                                                    | Size (M<br>df 163.93<br>2<br>Copy Datab<br>Configure<br>Specify da<br>Source databas<br>Adventure Work<br>Destination data<br>Adventure Work<br>Destination data<br>Filename<br>Adventure Work                                                   | B) Destination Fol<br>75 Q:\SQL_Datab<br>R:\SQL_Logs<br>ase Wizard<br>Destination De<br>tabase file names and v<br>e:<br>sDW<br>abase files:<br>ksDW_new_Log.ldf                                                                                                    | der<br>Pases<br>Atabase (2 v<br>whether to overw<br>Size (MB)<br>69.375<br>2                                                                        | Statu Ot Ot Ot Ot Ot Ot Ot Ot Ot Ot Ot Ot Ot                                         | s<br>(<br>ses at the destination<br>der<br>asses       | n. | Status<br>OK<br>OK             |
|           |               | Filename         AdventureWorks_new_Data.mc         AdventureWorks_new_Log.ldf         If the destination database alrest         If the destination database alrest         If the destination database         If the destination database alrest         If the destination database         If the destination database         If the destination database         If the destination database         If the destination database         If the destination database         If the destinatin database | Size (M<br>df 163.93<br>2<br>Copy Datab<br>Configure<br>Specify da<br>Source databas<br>Adventure Work<br>Destination data<br>Adventure Work<br>Destination data<br>Filename<br>Adventure Work                                                   | B) Destination Fol<br>75 Q:SQL_Datat<br>R:SQL_Logs<br>ase Wizard<br>Destination De<br>tabase file names and v<br>e:<br>sDW<br>abase:<br>sDW_new<br>abase files:<br>KsDW_new_Data mdf<br>ksDW_new_Log.ldf                                                                                                    | der<br>vases<br>htabase (2 d<br>whether to overw<br>Size (MB)<br>69.375<br>2                                                                        | Statu                                                                                | s<br>Ses at the destination                            | n. | Status<br>OK<br>OK             |
|           |               | Filename         AdventureWorks_new_Data.mc         AdventureWorks_new_Log.ldf         If the destination database area         • Stop the transfer if a databa         • Drop any database on the d existing database files.         Help                                                                                                    | Size (M<br>df 163.93<br>2<br>Copy Datab<br>Specify da<br>Source databas<br>Adventure Work<br>Destination data<br>Adventure Work<br>Destination data<br>Filename<br>Adventure Work<br>Destination data                                            | B) Destination Fol<br>75 Q:SQL_Datat<br>R:SQL_Logs<br>Destination Dc<br>tabase file names and v<br>e:<br>sDW<br>abase :<br>sDW_new<br>base :<br>sDW_new<br>base files:<br>files:<br>file | der<br>vases<br>atabase (2 i<br>whether to overw<br>Size (MB)<br>69.375<br>2<br>ts:                                                                 | Statu O O O O O O O O O O O O O O O O O O O                                          | ses at the destination                                 | n. | Status<br>OK<br>OK             |
|           |               | Flename         AdventureWorks_new_Data.mc         AdventureWorks_new_Log.ldf         If the destination database alrei         © Stop the transfer if a databa         © Dop any database on the d existing database files.         Help                                                                                                    | Size (M<br>df 163.93<br>2<br>Copy Datab<br>Source databas<br>AdventureWork<br>Destination data<br>AdventureWork<br>Destination data<br>Filename<br>AdventureWork<br>AdventureWork<br>Destination data                                            | B) Destination Fol<br>75 Q:SQL_Datat<br>R:SQL_Logs<br>ase Wizard<br>Destination De<br>tabase file names and w<br>e:<br>sDW<br>abase files:<br>sDW_new<br>abase files:<br>bb<br>sDW_new_Log.ldf<br>h database already exists<br>asfer if a database on file                                                                                                    | der<br>vases<br>atabase (2 d<br>vhether to overw<br><u>Size (MB)</u><br>69.375<br>2<br>ts:<br>ts:<br>ts:<br>the with the same n                     | Statu O O O O O O O O O O O O O O O O O O O                                          | ses at the destination                                 | n. | Status<br>OK<br>OK<br>Elefresh |
|           |               | Filename         AdventureWorks_new_Data.mc         AdventureWorks_new_Log.ldf         If the destination database are:         • Stop the transfer if a database         • Drop any database on the d existing database files.         Help                                                                                                    | Size (M<br>df 163.93<br>2<br>2<br>Copy Datab<br>Configure<br>Specify da<br>Source databas<br>Adventure Work<br>Destination data<br>Adventure Work<br>Destination data<br>Filename<br>Adventure Work<br>I filename<br>Adventure Work              | B) Destination Fol<br>75 Q:\SQL_Datab<br>R:\SQL_Logs<br>ase Wizard<br>Destination Da<br>tabase file names and v<br>e:<br>sDW<br>abase files:<br>ksDW_new_Data.mdf<br>ksDW_new_Log.ldf<br>n database already exis<br>asfer if a database or file                                                                                                    | der<br>vases<br>atabase (2 i<br>whether to overw<br>Size (MB)<br>69.375<br>2<br>ts:<br>with the same n                                              | Statu Ot Ot Ot Ot Ot Ot Ot Ot Ot Ot Ot Ot Ot                                         | s<br>( ) ses at the destination der pases lestination. | n. | Status<br>OK<br>OK             |
|           |               | Filename         AdventureWorks_new_Data.mc         AdventureWorks_new_Log.ldf         If the destination database alrest         If the destination database alrest         If the destination database         If the destination database alrest         If the destination database         If the destination database         If the destination database         If the destination database         If the destination database         If the destination database         If the destinatin database | Size (M<br>df 163.93<br>2<br>Copy Datab<br>Configure<br>Specify da<br>Source databas<br>Adventure Work<br>Destination data<br>Adventure Work<br>Destination data<br>Filename<br>Adventure Work<br>Adventure Work<br>Destination data             | B) Destination Fol<br>75 Q:SQL_Datat<br>R:SQL_Lags<br>ase Wizard<br>Destination De<br>tabase file names and vi-<br>sDW<br>abase files:<br>SDW_new<br>abase files:<br>with tabase already exis<br>star if a database or file<br>tabase file on the destination<br>hase files:                                                                                                    | der<br>asses<br>atabase (2 of<br>whether to overwith<br>Size (MB)<br>69.375<br>2<br>ts:<br>ts:<br>ts:<br>the with the same in<br>on server with the | Statu                                                                                | s at the destination                                   | n. | Status<br>OK<br>OK<br>Effresh  |
|           |               | Flename         AdventureWorks_new_Data.mc         AdventureWorks_new_Log.ldf         If the destination database area         • Stop the transfer if a databa         • Drop any database on the desting database files.         Help                                                                                                    | Size (M<br>df 163.93<br>2<br>Copy Datab<br>Configure<br>Specify da<br>Source databas<br>Adventure Work<br>Destination data<br>Adventure Work<br>Destination data<br>Filename<br>Adventure Work<br>Destination data<br>Filename<br>Adventure Work | B) Destination Fol<br>75 Q:SQL_Datat<br>R:SQL_Logs<br>Destination De<br>tabase file names and v<br>e:<br>sDW<br>abase files:<br>sDW_new<br>abase files:<br>xsDW_new_Log.ldf<br>n database already exist<br>asfer if a database or file<br>tabase files.                                                                                                    | der<br>vases<br>atabase (2 i<br>whether to overw<br>Size (MB)<br>69.375<br>2<br>ts:<br>e with the same n<br>on server with the                      | Statu                                                                                | s<br>ses at the destination                            | n. | Status<br>OK<br>OK<br>OK       |
|           |               | Filename         AdventureWorks_new_Data.mc         AdventureWorks_new_Log.ldf         If the destination database alrei         If the destination database alrei         If the destination database         If the destination database         If the destination database         If the destination database         If the destination database         If the destination database        | Size (M<br>df 163.93<br>2<br>Copy Datab<br>Specify da<br>Source databas<br>Adventure Work<br>Destination data<br>Adventure Work<br>Destination data<br>Adventure Work<br>Adventure Work<br>Adventure Work<br>Adventure Work                      | B) Destination Fol 75 Q:SQL_Datat R:SQL_Logs ase Wizard Destination Database file names and w e: sDW wbase: sDW_new wbase files: ksDW_new_Log.ldf n database already exis safer if a database or file tabase files. 1                                                                                                    | der<br>pases<br>atabase (2 d<br>whether to overw<br>Size (MB)<br>69.375<br>2<br>ts:<br>with the same n<br>on server with the                        | Statu O O O O O O O O O O O O O O O O O O O                                          | ses at the destination                                 | n. | Status<br>OK<br>OK<br>OK       |

The Integration Services package was configured and run immediately with the SQL Server Agent service account.

| Copy Database Wizard                       | I                                   |                                                                                                    |                  |
|--------------------------------------------|-------------------------------------|----------------------------------------------------------------------------------------------------|------------------|
| Configure the Pac                          | kage                                | <u> </u>                                                                                                    |                  |
| The wizard will create a Integ             | gration Services package w          | /ith the properties you specify below.                                                                                                    |                  |
| Package location:<br>DMRTK-SRVR-A2\DTS Pac | Copy Database Wiz                   | zard                                                                                                    |                  |
| Package name:<br>CDW_DMRTK-SRVR-A2_D       | Schedule the P<br>Schedule the SSIS | Package Package                                                                                                    |                  |
| Logging options:<br>Windows event log      | The Integration Services            | s package produced by the wizard can run immediately, or it can be scheduled to run later.                                                                                                    |                  |
| Error log file path:                       | • <u>B</u> un immediately           |                                                                                                    |                  |
|                                            | O <u>S</u> chedule:                 | 🖉 🖕 Copy Database Wizard                                                                                                    |                  |
|                                            |                                     | Complete the Wizard<br>Verfy the choices made in the wizard and click Finish.                                                                                                    | 4                |
| Help                                       |                                     | Click Finish to perform the following actions:<br>Source: dmrtk-srvr-a2 SQL Server 2005, Microsoft SQL Server Enterprise Edition (64-bit), Build 3042, Microsoft<br>NT 5.2 (3790) NT AMD64<br>Destination: dmrtk-srvr-a2 SQL Server 2005, Microsoft SQL Server Enterprise Edition (64-bit), Build 3042, Micro<br>Windows NT 5.2 (3790) NT AMD64<br>Using Attach/Detach offline transfer<br>The following databases will be moved or copied: | Windows<br>osoft |
|                                            | Integration Services                | Copy:AdventureWorks<br>Destination file will be created: Q:\SQL_Databases\AdventureWorks_new_Data.mdf<br>Destination file will be created: R:\SQL_Logs\AdventureWorks_new_Log.ldf<br>Stop transfer if duplicate database name exists at destination                                                                                                    |                  |
|                                            | Help                                | Copy:AdventureWorksDW<br>Destination file will be created: Q:\SQL_Databases\AdventureWorksDW_new_Data.mdf<br>Destination file will be created: R:\SQL_Logs\AdventureWorksDW_new_Log.ldf<br>Stop transfer if duplicate database name exists at destination                                                                                                    |                  |
|                                            |                                     | Package scheduled to run immediately                                                                                                    |                  |
|                                            |                                     | Help < Back Next > Einish                                                                                                    | Cancel           |

The copy was completed successfully to the iSCSI target volumes using SQL Server services.

| 5 Total<br>5 Success | 0 Error<br>0 Warning                                                                   |
|----------------------|----------------------------------------------------------------------------------------|
|                      | View Report                                                                            |
| Status               | Mei Eile Edit                                                                          |
| Success              | Performing operation                                                                   |
| Success              | - Add log for package (Success)                                                        |
| Success              | - Add tog for package (Success)                                                        |
| Success              | <ul> <li>Add task for transferring database objects (Success)</li> </ul>               |
| Success              | - Create package (Success)                                                             |
|                      | Start COL Server Agent Job (Suppose)                                                   |
|                      | - Start SQL Server Agent Job (Success)                                                 |
|                      | - Execute SQL Server Agent Job (Success)                                               |
| Stop                 | Report V                                                                               |
|                      | 5 Total<br>5 Success<br>Success<br>Success<br>Success<br>Success<br>Success<br>Success |

# Dell<sup>™</sup> PowerVault<sup>™</sup> NX1950 Networked Storage Solution

The Dell PowerVault NX1950 is a networked storage system that features Microsoft Unified Data Storage Server (WUDSS). Optimized for performance and interoperability, the system supports both file (sharing) and block (disk) access to storage

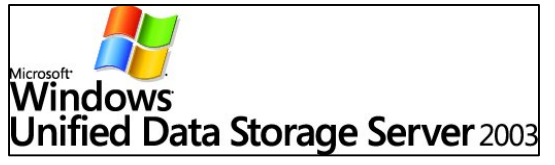

resources over Ethernet networks through the inclusion of the iSCSI protocol. The PowerVault NX1950 comes bundled with advanced software capabilities that include snapshots and remote replication and is configurable for clustering to maintain high system and data availability. The PowerVault NX1950 can be expanded by simply adding up to two additional expansion enclosures for a total of 45 drives and 13.5TB capacity, to support growing business needs.

# **Target Configuration Steps**

## 1. Configure Network Settings for iSCSI Target Device

The Dell PowerVault NX1950 is configured to use DHCP for its default network settings. The basic unit is designed for multi-path operations and is equipped with four RJ45 Ethernet connectors. The initial configuration screen shows the basic settings.

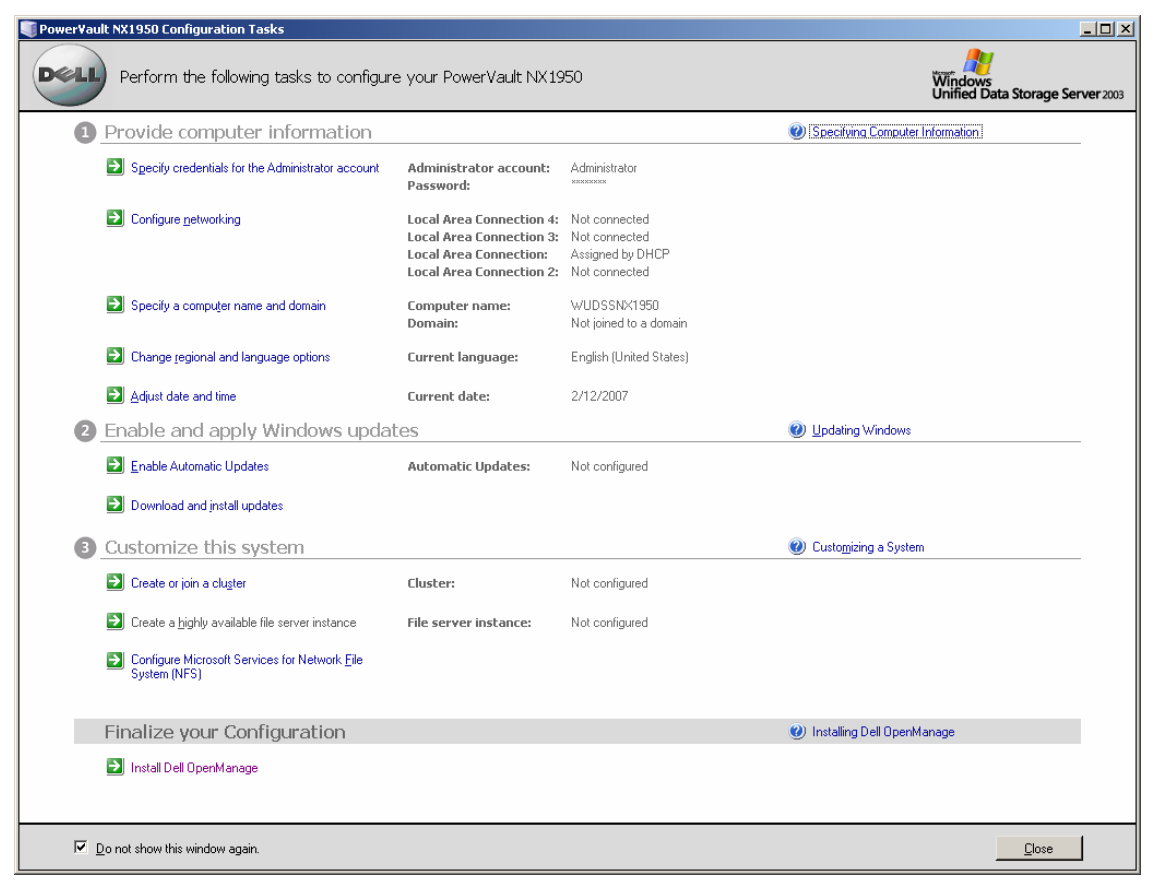

## 2. Launch Management Console

All the storage management functions for the Dell PowerVault NX1950 are performed from the management console, shown below.

| 📴 PowerVault NX1950                                                                                                    |                                                                                                    |                                                                                                    |         |                                                                                                    |
|----------------------------------------------------------------------------------------------------|----------------------------------------------------------------------------------------------------|----------------------------------------------------------------------------------------------------|---------|----------------------------------------------------------------------------------------------------|
| 🔂 Eile Action View Window Help                                                                                                    |                                                                                                    |                                                                                                    |         | _B×                                                                                                    |
| ⇐ ⇒ 🗈 🖪 🔮 🖬                                                                                                    |                                                                                                    |                                                                                                    |         |                                                                                                    |
| PowerVault NX1950                                                                                                    | PowerVault NX1950 Manageme                                                                                                    | nt Console                                                                                                    |         | Actions                                                                                                    |
| PowerVault NX1950 Management Console (Local)                                                                                                    |                                                                                                    |                                                                                                    |         | Power¥ault NX1950 Management Con ▲                                                                                                    |
| Powerfault KN1990 Management Console (Local)     Post Management     Share and Storage Management     Des Management     Powerfault KN1990 Management     Post Management     Post     Post Management     Post     Post Management     Post     Post Management     Post     Post Management     Post     Post     Post     Post Management     Post     Post | Prover v denerva 1950 Mail lagging     This concile to perform anagement provisioning. DFS namespace and replicate     Scenarios work to     Choose a topic from the above list to display in this     System Configuration Management     Share and Storage Management     Namespaces and DFS Replication Manager     Tiel Server Resource Manager     Dell Resources     File Server Resource Manager     Dell Resources     File Server Best Practices     File Server Deployment Guide     Si File Server Deployment Guide     Si File Server Deployment Guide     Si File Server Deployment Guide     Si File Server Deployment Guide     Si File Server Deployment Guide | In consolid In magement, and monitoring of your Dell Powert/sult NX1950 In management, and monitoring of your Dell Powert/sult NX1950 In management, storage resource management policy management area. Image: Image: | system. | PowerVault NX1950 Management Con ◆         Image: Edit server configuration         Edit duster configuration         Edit NFS configuration         View         New Window from Here         Refresh         Help |
|                                                                                                    | I                                                                                                    |                                                                                                    |         |                                                                                                    |
|                                                                                                    |                                                                                                    |                                                                                                    |         |                                                                                                    |

At the top of the center section of the management console, several scenarios are available that help step the administrator through each of the processes.

### 3. Create LUNs on Disk Array

To create the LUNs on the Disk Array, the administrator selects the "Provision Storage and Create Volume" scenario from the upper section of the management console. This directs the administrator in the appropriate steps to take.

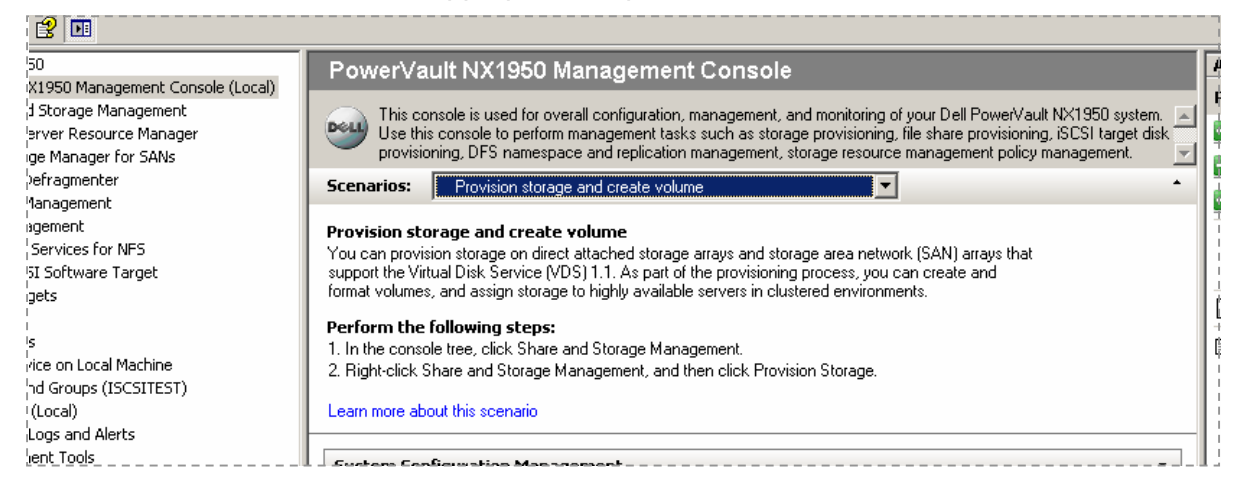

The right-side panel of the management console is context sensitive, and changes based on the item selected on the left side of the panel. Highlighting "Share and Storage Management" on the left panel console tree brings the "Provision Storage" wizard into view on the right side.

| 👔 Power¥ault NX1950                            |                           |              |               |                                 |      |                               |
|------------------------------------------------|---------------------------|--------------|---------------|---------------------------------|------|-------------------------------|
| 🔂 Eile Action <u>Vi</u> ew <u>W</u> indow Help |                           |              |               |                                 |      | _B×                           |
|                                                |                           |              |               |                                 |      |                               |
| PowerVault NX1950                              | Share and Storage Managem | ent          |               |                                 | Acti | ons                           |
| PowerVault NX1950 Management Console (Local)   | Shares Volumes            |              |               |                                 | Sha  | re and Storage Management 🔹 🔺 |
| E - B File Server Resource Manager             | 2 entries                 |              |               |                                 | 1 🖕  | Provision Storage             |
| Storage Manager for SANs                       | Share Name                | Protocol Loc | al Path Quota | File Scre   Shadow   Free Space |      | Provision Share               |
| Disk Management                                | Protocol: SMB (2 items    | )            |               |                                 |      | View >                        |
| DFS Management                                 | ADMIN\$                   | SMB C:\!     | WINDOWS       | 1.60 GB                         |      | New Window from Here          |
| E 3 Microsoft ISCSI Software Target            | <b>€</b> C\$              | SMB C:\      |               | 1.60 GB                         | 1    | Refresh                       |
| i iSCSI Targets                                |                           |              |               |                                 | 1    | Help                          |
| E Bevices<br>                                  |                           |              |               |                                 | Pro  | tocol: SMB (2 items)          |
| Indexing Service on Local Machine              |                           |              |               |                                 |      | Expand All Groups             |
| Event Viewer (Local)                           |                           |              |               |                                 |      | Collapse All Groups           |
| 🗄 🐺 Performance Logs and Alerts                |                           |              |               |                                 |      | Hale                          |
| 🗈 🥁 Dell Management Tools                      |                           |              |               |                                 |      | nep                           |
|                                                |                           |              |               |                                 |      |                               |
| L                                              | UL                        |              |               |                                 | ]]   |                               |

Selecting the "Provision Storage" action on the right side initializes the wizard for this function. The wizard allows the administrator to step through the provisioning process. Notice that the left side of the wizard lists each of the main steps in the process.

| 🍩 Provision Storage Wizar             | d                                                                                                    | _ 🗆 × |
|---------------------------------------|----------------------------------------------------------------------------------------------------|-------|
| Gefore You B                          | legin                                                                                                    |       |
| Steps:                                | This wizard helps you provision storage for this server. First, it helps you create a logical                                                                                                    |       |
| Before You Begin                      | unit number (LUN), which is a logical reference to a portion of a storage subsystem<br>connected to a server. A LUN can refer to a disk, a section of a disk, or a section of a                                                                                                    |       |
| Storage Subsystem                     | disk array in the subsystem. After you create the LUN, you can assign it to this or other<br>servers, create a volume on the LUN, and configure additional volume settings.                                                                                                    |       |
| LUN Type                              | servers, create a volume on the corrigue additional volume settings.                                                                                                    |       |
| LUN Name and Size                     |                                                                                                    |       |
| Server Assignment                     | Before continuing, verify that the following steps have been completed:                                                                                                    |       |
| Server Access                         |                                                                                                    |       |
| Volume Creation                       | <ul> <li>At least one storage subsystem is directly attached or network accessible from this<br/>server.</li> </ul>                                                                                                    |       |
| Format                                |                                                                                                    |       |
| Review Settings and Create<br>Storage | <ul> <li>Storage space is available on at least one of the available subsystems.</li> </ul>                                                                                                    |       |
| Confirmation                          | <ul> <li>If you want to provision storage to a cluster, the cluster has been fully<br/>configured and at least one highly available file server instance has been<br/>created by using the instructions in <u>Creating a Highly Available File Server</u><br/><u>Instance</u>.</li> </ul> |       |
|                                       | <ul> <li>If you want to assign the LUN to any server or cluster other than this server, the<br/>server connections have been configured by using Storage Manager for SANs<br/>and the instructions in <u>Manage Server Connections</u>.</li> </ul>                                        |       |
|                                       | Do not show this page again                                                                                                    |       |
|                                       | < <u>Previous</u> C                                                                                                    | ancel |

The storage subsystem must be selected and in this case there is only one subsystem to select. It is of type "Fibre Channel" because the internal interface to the disk subsystem is listed as Fibre Channel even if SAS is used. This will be changed in the next version.

| <ul> <li>Provision Storage Wizar</li> <li>Storage Subs</li> </ul>                                                                                                    | d<br>system                                                                                                    | _ 🗆 🗙  |
|----------------------------------------------------------------------------------------------------|----------------------------------------------------------------------------------------------------|--------|
| Steps:<br>Before You Begin<br>Storage Subsystem<br>LUN Type<br>LUN Name and Size<br>Server Assignment<br>Server Access<br>Review Settings and Create<br>Storage<br>Confirmation | You can create a LUN on any directly attached or network attached storage subsystem.  Select a subsystem:  Name Type Capacity Free Space Fibre Channel 33.4 GB 100 %  Details Subsystem Name: Supported LUN types: Simple, Striped, Mirrored, Striped with Parity (RAID-5) |        |
|                                                                                                    | < <u>Pr</u> evious <u>N</u> ext >                                                                                                    | Cancel |

The LUN type must be chosen from among the various types of LUNs available. In this example, we have chosen a "striped" LUN type. Each type of LUN has a maximum size that depends on the type.

| Steps:     The LUN       Before You Begin     Can use at storage Subsystem       LUN Type     Storage s       LUN Type     Storage s       LUN Name and Size     Select at storage s       Server Assignment     Time                                                            |                                         |                                         |        |
|----------------------------------------------------------------------------------------------------|-----------------------------------------|-----------------------------------------|--------|
| Steps:         The LUN           Before You Begin         can use to storage subsystem           Storage Subsystem         Storage subsystem           LUN Type         Image subsystem           LUN Name and Size         Select a I           Server Assignment         Times |                                         |                                         |        |
| Before You Begin can use a<br>Storage Subsystem<br>LUN Type Storage s<br>LUN Name and Size<br>Server Assignment Select a I                                                                                                    | type determines performance and relia   | ability characteristics of the LUN. You |        |
| Storage Subsystem LUN Type LUN Name and Size Server Assignment Set Type                                                                                                    | any LUN type that is available on the s | elected storage subsystem.              |        |
| LUN Type Storage s LUN Name and Size Server Assignment Select a I Type                                                                                                    |                                         |                                         |        |
| LUN Name and Size<br>Server Assignment                                                                                                    | ubsystem:                               |                                         | _      |
| Server Assignment Select a I                                                                                                    |                                         |                                         |        |
| Type                                                                                                    | LUN type:                               |                                         |        |
| Conver Access                                                                                                    | Fault Toleran                           | t Maximum Size                          |        |
| Server Access Simple                                                                                                    | No                                      | 33.4 GB                                 |        |
| Review Settings and Create Striped                                                                                                    | No                                      | 501 GB                                  |        |
| Storage                                                                                                    | with Parity (RAID-5) Yes                | 468 GB                                  |        |
| Confirmation                                                                                                    |                                         |                                         |        |
|                                                                                                    |                                         |                                         |        |
| Eor more                                                                                                    | information about LUN types, eac.       | warview of LUN Types                    |        |
| Formore                                                                                                    | mornation about Low types, see <u>O</u> | verview of LON Types.                   |        |
|                                                                                                    |                                         |                                         |        |
|                                                                                                    |                                         |                                         |        |
|                                                                                                    |                                         |                                         |        |
|                                                                                                    |                                         |                                         |        |
|                                                                                                    |                                         |                                         |        |
|                                                                                                    |                                         |                                         |        |
|                                                                                                    |                                         |                                         |        |
|                                                                                                    |                                         | (                                       |        |
|                                                                                                    |                                         | < <u>P</u> revious <u>N</u> ext >       | Cancel |

**Note** – It is important at this point to note that the storage solution LUN size should not be confused with the size of the iSCSI target. The iSCSI target will be configured in a later step and is associated with the storage needed for a particular application on the host server. It is recommended that the LUN size on the storage hardware be as large as reasonably possible to allow the storage subsystem to optimize the use of the

physical disks underlying the LUN that is created. In this case, as shown below, we are choosing to create one LUN at the maximum size available for this hardware. The iSCSI targets created later will fit into this one LUN, based on the needs of the host application.

| Provision Storage Wiza                | d                                                                     |        |
|---------------------------------------|-----------------------------------------------------------------------|--------|
| 🧼 LUN Name a                          | nd Size                                                               |        |
| Steps:                                | To configure a new LUN, you must specify a name and size for the LUN. |        |
| Before You Begin                      | <u> </u>                                                              |        |
| Storage Subsystem                     | Storage subsystem:                                                    |        |
| LUN Type                              |                                                                       |        |
| LUN Name and Size                     | LUN type:                                                             |        |
| Server Assignment                     | Type: Striped<br>Fault Tolerant: No                                   |        |
| Server Access                         | Maximum Size: 501 GB                                                  |        |
| Review Settings and Create<br>Storage | J<br>Type a LUN name:                                                 |        |
| Confirmation                          | WUDSS_LUN                                                             |        |
|                                       | Specify a LUN size:                                                   |        |
|                                       | < <u>P</u> revious <u>N</u> ext >                                     | Cancel |

The LUN created will be assigned to this internal storage server only. In a later step, iSCSI targets will be created that will be assigned to external application servers.

| 🐲 Provision Storage Wizard            |                                                                                                    |       |
|---------------------------------------|----------------------------------------------------------------------------------------------------|-------|
| Server Assign                         | nent                                                                                                    |       |
| Steps:                                | To use the LUN you must assign it to a server. You can assign the LUN locally to this                                                                                                    |       |
| Before You Begin                      | server or to a cluster to which this server is joined, or remotely to any other server or<br>eluster that are present to which this server is joined, or remotely to any other server or                                                     |       |
| Storage Subsystem                     | custer that can access stolage on the selected subsystem.                                                                                                    |       |
| LUN Type                              | To which servers do you want to assign this LUN?                                                                                                    |       |
| LUN Name and Size                     |                                                                                                    |       |
| Server Assignment                     | The LUN is used only by this server. No other servers have access to the LUN.                                                                                                    |       |
| Server Access                         |                                                                                                    |       |
| Volume Creation                       | C All servers in this cluster                                                                                                    |       |
| Format                                | The LUN is used by the cluster to which this server is joined. All servers in the cluster                                                                                                    |       |
| Review Settings and Create<br>Storage | have access to the LUN.                                                                                                    |       |
| Confirmation                          | O Other server or cluster                                                                                                    |       |
|                                       | Assigning the LUN to a different server or cluster is advanced configuration,<br>which requires that server connections have been configured by using Storage<br>Manager for SANs and the instructions in <u>Manage Server Connections</u> . |       |
|                                       | This server is not joined to a cluster.                                                                                                    |       |
|                                       | < <u>P</u> revious <u>N</u> ext > C                                                                                                    | ancel |

The name of this server needs to be provided for the assignment.

| Provision Storage Wizard              |                                                                                                    | _ 🗆 🗙  |
|---------------------------------------|----------------------------------------------------------------------------------------------------|--------|
| Server Access                         |                                                                                                    |        |
| Steps:                                | To complete assignment of the LUN you must select the server or cluster to which you                                                                                                    |        |
| Before You Begin                      | want to assign the LUN. All ports enabled on the selected server or cluster have access<br>to the LUN                                                                                                    |        |
| Storage Subsystem                     |                                                                                                    |        |
| LUN Type                              | Select the server or cluster to assign the LUN:                                                                                                    |        |
| LUN Name and Size                     | Server or Cluster Description WIUDSSNX1950 Virtual Disk Service provider was installed o                                                                                                    |        |
| Server Assignment                     |                                                                                                    |        |
| Server Access                         |                                                                                                    |        |
| Volume Creation                       |                                                                                                    |        |
| Format                                |                                                                                                    |        |
| Review Settings and Create<br>Storage |                                                                                                    |        |
| Confirmation                          | The LUN is assigned to the following ports on the selected server:                                                                                                    |        |
|                                       | Server         HBA Port WWN         Added         Description           WUDSSNX1950         50:01:88:B1:3A:66:B2:00         Auto           WUDSSNX1950         50:01:88:B1:3A:66:B2:04         Auto                            |        |
|                                       | More than one I/O path is enabled for access to the LUN. If the server or<br>cluster is not configured to use Multipath I/O, data comption can occur. To<br>manage ports and server connections, use Storage Manager for SANs. |        |
|                                       | < <u>P</u> revious <u>N</u> ext > (                                                                                                    | Cancel |

### 4. Make LUNs Ready for Use

Because this storage solution is running on a Microsoft Windows-based platform, the remaining steps would be familiar to a Windows administrator. This can be an advantage in environments where Windows is prevalent as it reduces specialized training needed for managing the storage devices. These include assigning a drive letter for the internal server, providing a volume name, etc. The wizard prompts for these items then provides a summary screen before performing all the necessary tasks to provision the storage.

| Provision Storage Wizar                                                                  | d                                                                                                    |
|------------------------------------------------------------------------------------------|----------------------------------------------------------------------------------------------------|
| Volume Crea                                                                              | tion                                                                                                    |
| Steps:<br>Before You Begin                                                               | You can create a volume for the new LUN now or you can create it later on the server<br>that has access to the LUN by using Disk Management.                              |
| Storage Subsystem<br>LUN Type<br>LUN Name and Size<br>Server Assignment<br>Server Access | Create a volume on the LUN:     Specify drive letter or mount point:     Assign this drive letter to the volume:     Mount the volume in the following empty NTES folder: |
| Volume Creation<br>Format<br>Review Settings and Create<br>Storage<br>Confirmation       | © Do not assign a drive letter or drive path                                                                                                    |
|                                                                                          | < <u>Pr</u> evious <u>N</u> ext > Cancel                                                                                                    |

| Provision Storage Wizard              |                                                                            | <u>_ 0 ×</u> |
|---------------------------------------|----------------------------------------------------------------------------|--------------|
| Format                                |                                                                            |              |
| Steps:                                | You can format the new volume now or you can format it later by using Disk |              |
| Before You Begin                      | Management, on the server that will have access to the LUN.                |              |
| Storage Subsystem                     |                                                                            |              |
| LUN Type                              | Eormat volume:                                                             |              |
| LUN Name and Size                     | <u>V</u> olume label:                                                      |              |
| Server Assignment                     | WUDSS_Vol                                                                  |              |
| Server Access                         |                                                                            |              |
| Volume Creation                       |                                                                            |              |
| Format                                |                                                                            |              |
| Review Settings and Create<br>Storage | Quick format                                                               |              |
| Confirmation                          |                                                                            |              |
|                                       |                                                                            |              |
|                                       |                                                                            |              |
|                                       |                                                                            |              |
|                                       |                                                                            |              |
|                                       |                                                                            |              |
|                                       |                                                                            |              |
|                                       |                                                                            |              |
|                                       | < <u>P</u> revious <u>N</u> ext >                                          | Cancel       |
|                                       |                                                                            |              |

| Provision Storage Wizard                                                                                                    |                                                                                                    | <u>_ 🗆 ×</u> |
|----------------------------------------------------------------------------------------------------|----------------------------------------------------------------------------------------------------|--------------|
| Review Settin                                                                                                    | gs and Create Storage                                                                                                    |              |
| Steps:<br>Before You Begin<br>Storage Subsystem<br>LUN Type<br>LUN Name and Size<br>Server Assignment<br>Server Access<br>Volume Creation<br>Format<br>Review Settings and Create<br>Storage<br>Confirmation | To provision storage with the following settings click Create. To change any of these settings, click Previous or select the appropriate page in the orientation pane.  Storage settings:           Storage settings:         UN name: WUDSS_LUN         Subsystem:         LUN rame: WUDSS_LUN         Subsystem:         LUN aze: 501 GB         Sever assignment: WUDSSNX1950         HBA port: 50:01:88:B1:3A:66:B2:00, 50:01:88:B1:3A:66:B2:04         Create volume: Yes         Drive letter: N         Format volume: Yes (Quick format)         Volume label: WUDSS_Vol         File system: NTFS         Allocation size: Default |              |
|                                                                                                    | < PreviousCreateC                                                                                                    | Cancel       |

After a short while, the following screen indicates a successful provisioning operation.

| 🍩 Provision Storage Wizard            |                                                                            |                                      | <u> </u> |
|---------------------------------------|----------------------------------------------------------------------------|--------------------------------------|----------|
| Confirmation                          |                                                                            |                                      |          |
| Steps:                                |                                                                            |                                      |          |
| Before You Begin                      | You have successfully completed                                            | the Provision Storage Wizard.        |          |
| Storage Subsystem                     | <u> </u>                                                                   |                                      |          |
| LUN Type                              | 20 <u>0</u>                                                                |                                      |          |
| LUN Name and Size                     | Tasks Errors                                                               |                                      |          |
| Server Assignment                     | Task                                                                       | Status                               |          |
| Server Access                         | Assign the LUN to a server                                                 | Success                              |          |
| Volume Creation                       | ✓ Create a volume                                                          | Success                              |          |
| Format                                | Format a volume                                                            | Success                              |          |
| Review Settings and Create<br>Storage | <ul> <li>✓ Assign a drive letter</li> <li>✓ Refresh volume data</li> </ul> | Success                              |          |
| Confirmation                          |                                                                            |                                      |          |
|                                       |                                                                            |                                      |          |
|                                       |                                                                            |                                      |          |
|                                       |                                                                            |                                      |          |
|                                       |                                                                            |                                      |          |
|                                       | I                                                                          |                                      |          |
|                                       |                                                                            |                                      |          |
|                                       | After closing the wizard, run the share p                                  | rovisioning wizard to create a share |          |
|                                       |                                                                            |                                      | Close    |

The LUN has now been created and is ready for use. The next step will create iSCSI targets and associate them with this newly-created LUN. This implementation of WUDSS uses the Microsoft Virtual Disk Service (VDS) internally on this server. The LUN can also be viewed in the Storage Manager for SANs section of the management console, as shown below.

| Action View Window Help                       |                      |                       |                  |         |        |        |                     |         | -                        |
|-----------------------------------------------|----------------------|-----------------------|------------------|---------|--------|--------|---------------------|---------|--------------------------|
|                                               |                      |                       |                  |         |        |        |                     |         |                          |
| werVault NX 1950                              | Last Updated Time: 9 | :07 AM on 2/13/2007   | ,                |         |        |        |                     | Actions |                          |
| PowerVault NX 1950 Management Console (Local) | LUN Name             | Subsystem             | △ Server         | Type    | Size   | Status | Health              | LUI     | Management               |
| File Server Resource Manager                  |                      |                       |                  |         |        |        |                     | 0       | Create LUN               |
| Storage Manager for SANs                      | Subsystem: (         | I item)               |                  | 1       | 1      | 1      | [                   |         | Manage Server Connection |
| UN Management                                 | WUDSS_LUN            |                       | ISCSITEST        | Striped | 501 GB | Online | Healthy             |         | Manage iSCSI Targets     |
|                                               |                      |                       |                  |         |        |        |                     |         | Manage iSCSI Security    |
| Disk Den agmenter                             |                      |                       |                  |         |        |        |                     |         | Log On to iSCSI Targets  |
| B DFS Management                              |                      |                       |                  |         |        |        |                     | 0       | Refresh                  |
| Microsoft iSCSI Software Target               |                      |                       |                  |         |        |        |                     |         | View                     |
| SCSI Targets                                  |                      |                       |                  |         |        |        |                     |         | New Window from Here     |
| Devices                                       |                      |                       |                  |         |        |        |                     | 1       | Help                     |
| Snapshots                                     |                      |                       |                  |         |        |        |                     | Sel     | ected LUN                |
| Local Users and Groups (ISCSITEST)            | Name: WUDSS          | LUN                   |                  |         |        |        | Task Status: Normal | ain     | Rename LUN               |
| Event Viewer (Local)                          | EUN Details          |                       |                  |         |        |        |                     |         | External 1101            |
| Performance Logs and Alerts                   | ID: 2aec2d6c         | 1-4129-4cd2-af3d-7a0  | fcc47ab66        |         |        |        |                     | 17      | Exterio con              |
| Dell Management Tools                         | Tupe: Stiped         |                       |                  |         |        |        |                     | X       | Delete LUN               |
| Del Medular Dick Storage Manager              | Subsystem:           |                       |                  |         |        |        |                     |         | Assign LUN               |
| Bei Houdiar Disk Storage Harlager             | VDS Version          | 11                    |                  |         |        |        |                     |         | Deserves 1100            |
|                                               | - Status: Online     |                       |                  |         |        |        |                     |         | Unassign cuiv            |
|                                               | Health: Healt        | hy                    |                  |         |        |        |                     | 12      | Help                     |
|                                               | Server: ISCS         | TEST                  |                  |         |        |        |                     |         |                          |
|                                               | Ė- HBA Port          | s Enabled             |                  |         |        |        |                     |         |                          |
|                                               | - Port               | WWN: 50:01:88:B1:3.   | A:66:B2:00       |         |        |        |                     |         |                          |
|                                               | Le                   | tatus: Online         |                  |         |        |        |                     |         |                          |
|                                               | -Port                | WWN: 50:01:88:B1:3    | A:66:B2:04       |         |        |        |                     |         |                          |
|                                               | L. 9                 | tatus: Online         |                  |         |        |        |                     |         |                          |
|                                               | - All I/O Paths      | (Total: 0)            |                  |         |        |        |                     |         |                          |
|                                               | Load-bal             | ance policy: Round Re | obin With Subset |         |        |        |                     |         |                          |
|                                               | - Drives             |                       |                  |         |        |        |                     |         |                          |
|                                               | Drive ID:            | (bus: 0, slot: 1)     |                  |         |        |        |                     |         |                          |
|                                               | Director.            | (2000, 0, 0, 0, 0, 1) |                  |         |        |        |                     |         |                          |

### 5. Create iSCSI Targets

Moving to the iSCSI target section of the management console, a wizard can be triggered (using the right-mouse click) that begins the iSCSI target creation process.

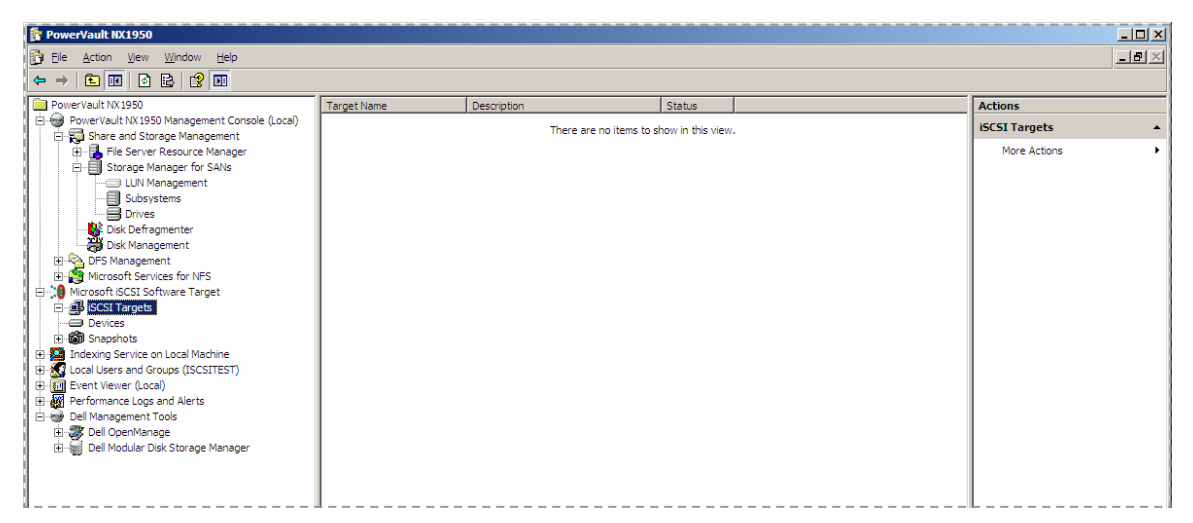

The iSCSI target wizard is launched. In this case, we will create two iSCSI targets. Each target will be made available to a different application on the host server. The target itself in the Microsoft-based iSCSI target solutions merely defines the path that the iSCSI storage traffic will use from the iSCSI initiator. The actual storage used by the target will be defined in a later step when the virtual disks are created.

| Create iSCSI Target Wizard |                                                                                                    | × |
|----------------------------|----------------------------------------------------------------------------------------------------|---|
|                            | Welcome to the Create iSCSI<br>Target Wizard<br>This wizard helps you create an iSCSI target on an iSCSI<br>subsystem. |   |
|                            | To continue, click Next.                                                                                               | 1 |

Each iSCSI target needs a name and optional description, which are supplied below.
| You should use the network name as the target name.  Iarget name:  WUDSS_Target_01  Bescription:  Target 1 for a 24 | SCS | I rarget identification<br>pecify a name and description to identify the iSCSI target you want to create. |
|----------------------------------------------------------------------------------------------------|-----|----------------------------------------------------------------------------------------------------|
| Iarget name:           WUDSS_Target_01           Description:                                                       | Y   | fou should use the network name as the target name.                                                       |
| WUDSS_Target_01    Bescription:                                                                                     | I   | arget name:                                                                                               |
| Description:                                                                                                    |     | WUDSS_Target_01 Browse                                                                                    |
| Loopius and Loopius                                                                                                 |     | escription:                                                                                               |
| ISCSI target for host 01                                                                                            | i   | SCSI target for host 01                                                                                   |
|                                                                                                    |     |                                                                                                    |
|                                                                                                    |     |                                                                                                    |
|                                                                                                    |     |                                                                                                    |
|                                                                                                    |     |                                                                                                    |
|                                                                                                    |     |                                                                                                    |
|                                                                                                    |     |                                                                                                    |
| <previous next=""> Ca</previous>                                                                                    |     | <previous next=""> Car</previous>                                                                         |

Each iSCSI target needs to be associated with an iSCSI initiator. The iSCSI initiator is the host that is requesting access to the storage represented by the iSCSI target name. The wizard prompts for the iSCSI Qualified Name (IQN) of the iSCSI initiator or provides alternate ways to identify the iSCSI initiator. In this case, we will choose to identify the iSCSI initiator by its IP address.

| Create iSCSI Target Wizard                                                                                                    |
|----------------------------------------------------------------------------------------------------|
| ISCSI Initiators Identifiers<br>Each ISCSI target should have at least one identifier.                                                                                                    |
| Identifiers allow the ISCSI target to identify the ISCSI initiator requesting access.<br>Typically, the ISCSI Qualified Name (IQN) of the initiator, but the DNS domain name, IP<br>address, and MAC address can also be used. |
| <u>I</u> QN identifier:                                                                                                    |
| Browse                                                                                                    |
| To use the DNS domain name, IP address, MAC address, or another IQN as an<br>additional identifier, click Advanced.                                                                                                    |
| Advanced                                                                                                    |
|                                                                                                    |
|                                                                                                    |
|                                                                                                    |
| < <u>Previous</u> <u>Mext</u> > Cancel                                                                                                    |

Clicking "Advanced" allows us to choose alternate methods of identification.

| Advanced Identifie       | rs                                                             | × |
|--------------------------|----------------------------------------------------------------|---|
| For each identifier to l | be used, specify the method and the appropriate value for that |   |
| Identifier.              |                                                                |   |
| Method                   | Value                                                          | _ |
| - Mounda                 | 1000                                                           |   |
|                          |                                                                |   |
|                          |                                                                |   |
|                          |                                                                |   |
|                          |                                                                |   |
|                          |                                                                |   |
|                          |                                                                |   |
|                          |                                                                |   |
|                          |                                                                |   |
| <u>A</u> dd              | <u>E</u> dit <u>D</u> elete                                    |   |
|                          |                                                                | _ |
|                          | OK Cancel                                                      |   |

Clicking "Add" allows the type of identifier to be entered and the specific identifying information to be entered.

| Add/Edit Identifier       |    | ×              |
|---------------------------|----|----------------|
| Identifier Type:          |    |                |
| IQN 💌                     |    |                |
| IQN<br>DNS Domain Name    |    |                |
| IP Address<br>MAC Address |    | <u>B</u> rowse |
|                           |    |                |
|                           |    |                |
|                           |    |                |
|                           |    |                |
|                           |    |                |
|                           |    |                |
|                           |    |                |
|                           |    | Creat          |
|                           | OK | Cancel         |

| Add/Edit Identifier | ×      |
|---------------------|--------|
| Identifier Type:    |        |
| IP Address          |        |
| <u>V</u> alue:      |        |
| 192.168.1.11        | Browse |
|                     |        |
|                     |        |
|                     |        |
|                     |        |
|                     |        |
|                     |        |
|                     |        |
| ок                  | Cancel |

| WUDSS_T                         | arget_01 Prop                                              | erties              |                                       |                                  | ? ×                         |
|---------------------------------|------------------------------------------------------------|---------------------|---------------------------------------|----------------------------------|-----------------------------|
| General                         | iSCSI Initiators                                           | Authe               | ntication Virtual                     | Disks Adva                       | anced                       |
| The tan<br>initiator<br>IQN car | get uses the initia<br>. The DNS domair<br>n also be used. | tor's iSC<br>n name | SI Qualified Nam<br>, IP address, MA( | ne (IQN) to ide<br>Claddress, or | entify the<br>an additional |
| <u>I</u> dentifie               | ers:                                                       |                     |                                       |                                  |                             |
| IP Ad                           | od<br>dress                                                |                     | Value<br>192.168.1.11                 |                                  |                             |
|                                 |                                                            |                     |                                       |                                  |                             |
|                                 |                                                            |                     |                                       |                                  |                             |
|                                 |                                                            |                     |                                       |                                  |                             |
|                                 |                                                            |                     |                                       |                                  |                             |
|                                 |                                                            |                     |                                       |                                  |                             |
|                                 |                                                            |                     |                                       |                                  |                             |
| Ad                              | Id   Ec                                                    | fit                 | Delete                                | 1                                |                             |
|                                 |                                                            |                     | - stars                               |                                  |                             |
|                                 |                                                            |                     | ОК                                    | Cancel                           | Apply                       |

After identifying the iSCSI initiator, we are ready to proceed.

| Create iSCSI Target Wizard                                                                                                    | ×              |
|----------------------------------------------------------------------------------------------------|----------------|
| iSCSI Initiators Identifiers<br>Each ISCSI target should have at least one identifier.                                                                                                    | S.             |
| Identifiers allow the iSCSI target to identify the iSCSI initiator requesting acces<br>Typically, the ISCSI Qualified Name (IQN) of the initiator, but the DNS domain<br>address, and MAC address can also be used.<br>IQN identifier: | s.<br>name, IP |
| "Click Advanced button to view alternate identifiers."                                                                                                    | owse           |
| To use the DNS domain name, IP address, MAC address, or another IQN as a additional identifier, click Advanced.                                                                                                    | an             |
| < <u>P</u> revious                                                                                                    | Cancel         |

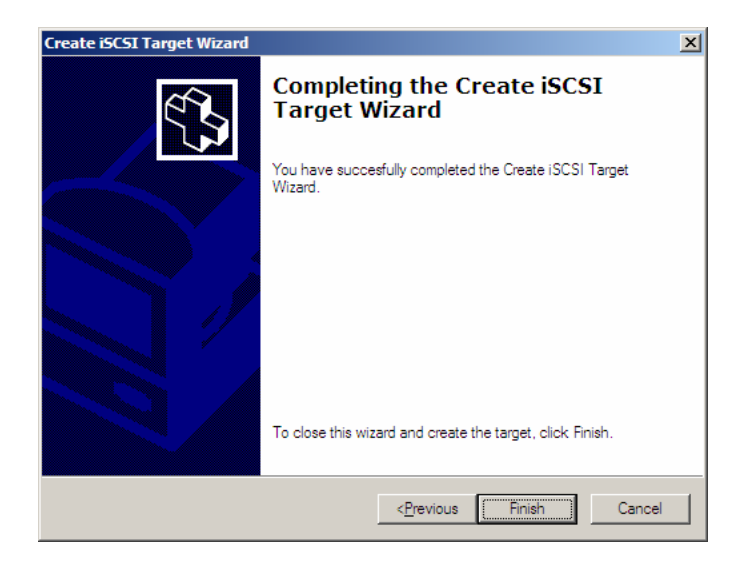

#### The management console now shows the newly created iSCSI target.

| 🚏 PowerVault NX1950                                                                                                    |                 |                          |        | ×□_           |
|----------------------------------------------------------------------------------------------------|-----------------|--------------------------|--------|---------------|
| 🔂 Eile Action View Window Help                                                                                                    |                 |                          |        | _ <b>B</b> ×  |
|                                                                                                    |                 |                          |        |               |
| PowerVault NX 1950                                                                                                    | Target Name     | Description              | Status | Actions       |
| PowerVault NX1950 Management Console (Local)                                                                                                    | WUDSS_Target_01 | iSCSI target for host 01 | Idle   | iSCSI Targets |
| Construction     Construction     C |                 |                          |        | More Actions  |
| B: Image: Services for NFS       B: Image: Image: Ima                                    |                 |                          |        |               |
| Harring Service on Local Macmine     Harring Service on Local Macmine     Harring Service (SCSITEST)     Harring Event Viewer (Local)     Harring Performance Logs and Alerts     Harring Del OpenManage     Harring Del Modular Disk Storage Manager                                                                                                    |                 |                          |        |               |

The management console also shows the underlying devices available for the iSCSI targets. The storage that will be used by the iSCSI initiators (application hosts) will be defined in a later step when the virtual disks are created.

| 👔 PowerVault NX1950                                    |                     |                       |          |               |          |                                        |
|--------------------------------------------------------|---------------------|-----------------------|----------|---------------|----------|----------------------------------------|
| 🔂 Eile Action <u>V</u> iew <u>W</u> indow <u>H</u> elp |                     |                       |          |               |          | _8×                                    |
|                                                        |                     |                       |          |               |          |                                        |
| PowerVault NX 1950                                     | Virtual Disk Index  | Description           | Size Sta | tus Access By |          | Actions                                |
| PowerVault NX1950 Management Console (Local)           |                     |                       |          |               |          | Devices 🔺                              |
| Share and Storage Management                           |                     |                       |          |               |          | More Actions                           |
| Storage Manager for SANs                               |                     |                       |          |               |          |                                        |
| LUN Management                                         |                     |                       |          |               |          |                                        |
| Subsystems                                             |                     |                       |          |               |          |                                        |
| Drives                                                 |                     |                       |          |               |          |                                        |
| Disk Den agmenter                                      |                     |                       |          |               |          |                                        |
| 🗉 🗞 DFS Management                                     |                     |                       |          |               |          |                                        |
| Microsoft Services for NFS                             |                     |                       |          |               |          |                                        |
| Microsoft iSCSI Software Target                        |                     |                       |          |               |          |                                        |
| WIDSS Target 01                                        |                     |                       |          |               |          |                                        |
| Devices                                                |                     |                       |          |               |          |                                        |
|                                                        |                     |                       |          |               |          |                                        |
| Indexing Service on Local Machine                      |                     |                       |          |               |          |                                        |
| Event Viewer (Incal)                                   |                     |                       |          |               |          |                                        |
| Performance Logs and Alerts                            |                     |                       |          |               |          |                                        |
| 🗄 🚭 Dell Management Tools                              |                     |                       |          |               |          |                                        |
| 🗈 🛷 Dell OpenManage                                    |                     |                       |          |               |          |                                        |
|                                                        |                     |                       |          |               |          |                                        |
|                                                        |                     |                       |          |               |          |                                        |
|                                                        | L                   |                       |          |               |          |                                        |
|                                                        |                     |                       |          |               |          |                                        |
|                                                        |                     | (C:)                  |          | (Unal         | located) |                                        |
|                                                        | Disk 0              | Free space: 1.57 GB   | )        | 55./1         | GB       |                                        |
|                                                        | 67.75 GB            | 1                     |          | U             |          |                                        |
|                                                        |                     |                       |          |               |          |                                        |
|                                                        |                     | WUDSS_Vol (N:)        |          |               |          |                                        |
| 1                                                      | Disk 2<br>501.00 GB | Free space: 207.95 GB |          |               |          |                                        |
|                                                        |                     | <u></u>               |          |               |          |                                        |
|                                                        |                     |                       |          |               |          |                                        |
| I                                                      |                     |                       |          |               |          | ······································ |

# 6. Create Multi-path I/O for iSCSI Targets (optional)

For a Microsoft-based target solution, multiple paths to the target device are created by providing multiple iSCSI initiator identifiers for the same target. Multiple paths to an iSCSI target can be creating by adding sessions to the iSCSI target (Microsoft MPIO) or adding additional connections to the iSCSI target (Multiple Connections per Session). In the example below, we use MS MPIO and add a second IP address that is to be associated with the same iSCSI initiator, so that there are two IP addresses that can access the target. These two addresses are associated with two Ethernet ports on the same host server.

| WUDSS_Target_01 Properties                                                                                      |                                                                                  | <u>?</u> × |
|----------------------------------------------------------------------------------------------------|----------------------------------------------------------------------------------|------------|
| General iSCSI Initiators Auther                                                                                 | ntication Virtual Disks Advanced                                                 |            |
| The target uses the initiator's iSC<br>initiator. The DNS domain name,<br>IQN can also be used.<br>Identifiers: | CSI Qualified Name (IQN) to identify the IP address, MAC address, or an addition | onal       |
| Method                                                                                                    | Value                                                                            |            |
| IP Address                                                                                                    | 192.168.1.11                                                                     |            |
|                                                                                                    |                                                                                  |            |
| <u>Ad</u> d <u>E</u> dit                                                                                        | Dejete                                                                           |            |
|                                                                                                    | OK Cancel App                                                                    | ylc        |

Other steps will need to be taken on the iSCSI initiator side to complete the multi-path configuration.

### 7. Configure Security for iSCSI Targets (optional)

CHAP can be configured with a password also known as the "CHAP secret". The CHAP secret provides an additional level of security between the iSCSI initiator and target. The CHAP secret is provided on the "Authentication" tab of the target properties.

### 8. Make iSCSI Targets Ready for Use for iSCSI Initiators

Virtual disks need to be created on the iSCSI targets for Microsoft-based iSCSI target solutions. These virtual disks represent the storage volumes that the iSCSI initiators will use. The maximum capacity represented by all the virtual disks on a given iSCSI target on a Microsoft-based iSCSI target solution is two terabytes (2 TB) per target. In this example, we create a 100 GB and 200 GB virtual disk on the iSCSI target. These two virtual disks will be viewed as volumes by the iSCSI initiators over the TCP/IP network.

By right-clicking on the target name, the "Create Virtual Disk" wizard is launched.

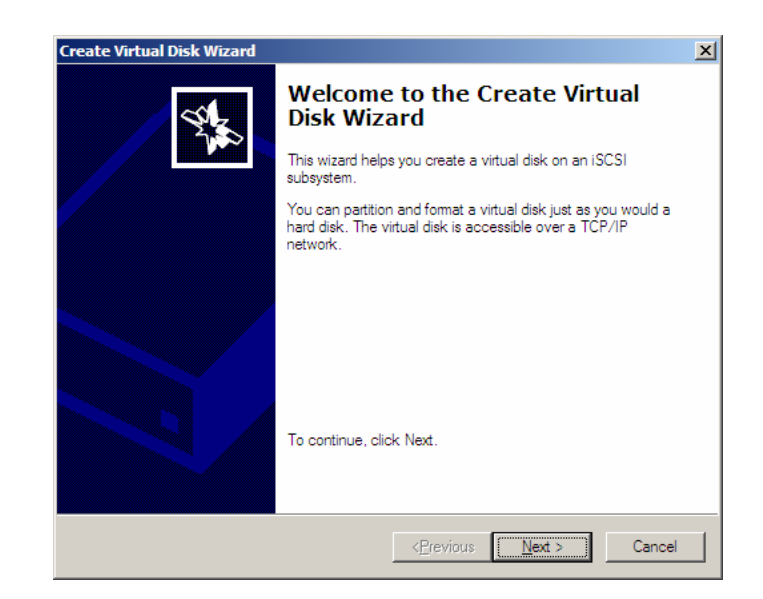

The virtual disk is created on the internal disk volume that is available to the iSCSI target. In this case, it is the "N" volume.

| Create Virtual Disk Wizard                                                                           | ×                                                                             |
|----------------------------------------------------------------------------------------------------|-------------------------------------------------------------------------------|
| File<br>You can create a virtual disk using a new f                                                  | ile.                                                                          |
| A virtual disk is created as a virtual disk (.v.<br>virtual disk, type the full path (for example, i | nd) file. To specify a file to be used as a<br>C:\Sample\Virtual Disk 1.vhd). |
| <u>F</u> ile:                                                                                        |                                                                               |
| N:\Virtual_Disk_100GB.vhd                                                                            | Browse                                                                        |
|                                                                                                    |                                                                               |
|                                                                                                    |                                                                               |
|                                                                                                    |                                                                               |
|                                                                                                    |                                                                               |
|                                                                                                    |                                                                               |
|                                                                                                    |                                                                               |
|                                                                                                    |                                                                               |
|                                                                                                    | < <u>P</u> revious <u>N</u> ext > Cancel                                      |

The size of the virtual disk depends on the needs of the application on the host server. For this virtual disk, we choose a size of 100 GB from the available 501 GB on this volume.

| eate Virtual Disk Wizard                                            |               |
|---------------------------------------------------------------------|---------------|
| Size<br>Specify how much space on the volume to use for the virtual | disk.         |
| Current drive capacity:                                             | 501.00 GB     |
| Currently available free space:                                     | 500.92 GB     |
| <u>S</u> ize of virtual disk (MB):                                  | 100000        |
|                                                                     |               |
|                                                                     |               |
|                                                                     |               |
|                                                                     |               |
|                                                                     |               |
|                                                                     |               |
| < Previous                                                          | Next > Cancel |

A description, although optional, is useful for better management.

| Create Virtual Disk Wizard<br>Description<br>A description helps identify the virtual disk. | X                                        |
|---------------------------------------------------------------------------------------------|------------------------------------------|
| ∐itual disk description:<br>100GB virtual disk for application A                            |                                          |
|                                                                                             | < <u>P</u> revious <u>N</u> ext > Cancel |

This virtual disk must be associated with an iSCSI target in order for the application host to use this storage as an iSCSI storage volume.

| ccess                       |                                                      |                                                    |                                                      |            |
|-----------------------------|------------------------------------------------------|----------------------------------------------------|------------------------------------------------------|------------|
| Specify the<br>want to pro- | iSCSI targets that you w<br>vide access to a cluster | vant to be able to acces<br>environment or a SAN f | s the virtual disk. If ye<br>file system, specify ea | ou 🎗<br>ch |
| target name                 |                                                      |                                                    |                                                      |            |
| Targets that                | can access this virtual                              | disk:                                              |                                                      |            |
| Target Na                   | me Description                                       |                                                    |                                                      |            |
| WUDSS                       | Target_01_iSCSI targe                                | t for host 01                                      |                                                      |            |
|                             |                                                      |                                                    |                                                      |            |
|                             |                                                      |                                                    |                                                      |            |
|                             |                                                      |                                                    |                                                      |            |
|                             |                                                      |                                                    |                                                      |            |
|                             |                                                      |                                                    |                                                      |            |
|                             |                                                      |                                                    |                                                      |            |
|                             |                                                      |                                                    |                                                      |            |
| Add                         | Bemove                                               |                                                    |                                                      |            |
|                             | <u></u>                                              |                                                    |                                                      |            |
|                             |                                                      |                                                    |                                                      |            |
|                             |                                                      |                                                    |                                                      |            |
|                             |                                                      |                                                    |                                                      |            |

This completes the virtual disk configuration.

| Create Virtual Disk Wizard                                                                                                    |                                                                 | × |
|----------------------------------------------------------------------------------------------------|-----------------------------------------------------------------|---|
| Street in the second second se | Completing the Create Virtual<br>Disk Wizard                    |   |
|                                                                                                    | You have successfully completed the Create Virtual Disk Wizard. |   |
|                                                                                                    |                                                                 |   |
|                                                                                                    | To close this wizard and create the virtual disk, click Finish. |   |
|                                                                                                    | < <u>P</u> revious Finish Cancel                                |   |

We repeat this process to create a second virtual disk of size 200 GB. After configuring the virtual disks, the management console shows the virtual disks associated with the iSCSI target.

| 🖹 PowerVault NX1950                                          |                    |                                      |           | _ 🗆 🗵  |       |                 |            |
|--------------------------------------------------------------|--------------------|--------------------------------------|-----------|--------|-------|-----------------|------------|
| 🔂 Eile Action View Window Help                               |                    |                                      |           |        |       |                 | <u>-8×</u> |
|                                                              |                    |                                      |           |        |       |                 |            |
| PowerVault NX 1950                                           | Virtual Disk Index | Description                          | Size      | Status | LUN   | Actions         |            |
| PowerVault NX1950 Management Console (Local)                 | Virtual Disk 0     | 100GB virtual disk for application A | 97.66 GB  | Idle   | LUN 0 | WUDSS_Target_01 |            |
| Share and Storage Management     Ele Server Resource Manager | Virtual Disk 1     | 200GB virtual disk for application B | 195.31 GB | Idle   | LUN 1 | More Actions    | •          |
| Storage Manager for SANs                                     |                    |                                      |           |        |       |                 |            |
| LUN Management                                               |                    |                                      |           |        |       |                 |            |
| Subsystems                                                   |                    |                                      |           |        |       |                 |            |
| Dirk Defragmenter                                            |                    |                                      |           |        |       |                 |            |
| Disk Den agment                                              |                    |                                      |           |        |       |                 |            |
| 🕀 🗠 DFS Management                                           |                    |                                      |           |        |       |                 |            |
| Hicrosoft Services for NFS                                   |                    |                                      |           |        |       |                 |            |
| Microsoft iSCSI Software Target                              |                    |                                      |           |        |       |                 |            |
| WUDSS Target 01                                              |                    |                                      |           |        |       |                 |            |
| Devices                                                      |                    |                                      |           |        |       |                 |            |
| 🗈 🐻 Snapshots                                                |                    |                                      |           |        |       |                 |            |
| Indexing Service on Local Machine                            |                    |                                      |           |        |       |                 |            |
| Event Viewer (Local)                                         |                    |                                      |           |        |       |                 |            |
| Performance Logs and Alerts                                  |                    |                                      |           |        |       |                 |            |
| 🖻 🎯 Dell Management Tools                                    |                    |                                      |           |        |       |                 |            |
| 🗈 🐺 Dell OpenManage                                          |                    |                                      |           |        |       |                 |            |
| E Windular Disk Storage Manager                              |                    |                                      |           |        |       |                 |            |
| ]                                                            | I                  |                                      |           |        |       | L               |            |

The iSCSI target device view shows the total volume size and the free space remaining on the device that is available for iSCSI targets.

| Image: Proceeding and Proceeding Status       Access by       Actions         Image: Proceeding Status       Access by       Actions         Image: Proceeding Status       Access by       Actions         Image: Proceeding Status       Access by       Actions         Image: Proceeding Status       Access by       Actions         Image: Proceeding Status       Access by       Actions         Image: Proceeding Status       Access by       Actions         Image: Proceeding Status       Access by       Actions         Image: Proceeding Status       Access by       Actions         Image: Proceeding Status       Access by       Access by         Image: Proceeding Status       Access by       Access by         Image: Proceeding Status       Access by       Access by         Image: Proceeding Status       Access by       Access by         Image: Proceeding Status       Access by       Access by         Image: Proceeding Status       Access by       Access by         Image: Proceeding Status       Access by       Access by         Image: Proceeding Status       Access by       Access by         Image: Proceeding Status       Access by       Access by         Image: Proceding Status       Access by                                                                                                    | PowerVault NX1950                                                                                                    |                     |                                                                              |                       |            |                                    |                         |
|----------------------------------------------------------------------------------------------------|----------------------------------------------------------------------------------------------------|---------------------|------------------------------------------------------------------------------|-----------------------|------------|------------------------------------|-------------------------|
| Virtual Disk Index       Vertual Disk Index       Decorption       Size       Status       Access By       Actions         Overtraukt NX1950       Wirbual Disk 0       10005 wirbual disk for application A       97.66.08       Lide       WUDSS_Target_01         Disk Stering Management       Disk Storage Management       20065 wirbual disk for application B       195.31.08       Lide       WUDSS_Target_01         Disk Storage Management       Disk Storage Management       20065 wirbual disk for application B       195.31.08       Lide       WUDSS_Target_01         Disk Storage Management       Disk Storage Management       20065 wirbual disk for application B       195.31.08       Lide       WUDSS_Target_01         Disk Storage Management       Disk Storage Management       Disk Storage Management       Moreadt Storage Management       Moreadt Stora |                                                                                                    |                     |                                                                              |                       |            |                                    |                         |
| Provertival: NX 1959: Management Console (Local)                Wrub Dak 0               0.000 Strage Management               Down Strage Management               Down Strage Management                                                                                                    | PowerVault NX 1950                                                                                                    | Virtual Disk Index  | Description                                                                  | Size                  | Status     | Access By                          | <br>Actions             |
| Uisk 0<br>67 75 GB         WUDSS Vol (N:)<br>501.00 GB NTFS<br>Free space: 1.51 GB         (Unallocated)<br>55.71 GB           Disk 2<br>501 00 GB         S01.00 GB NTFS<br>Free space: 207 95 GB         S01.00 GB                                                                                                    | WowerVault NV 1950 Management Console (Local)     Share and Storage Management     Storage Management     Storage Management     Storage Management     Storage Manager for SANs     Storage Manager for SANs     Subsystems     Drives     Dix Def Agmenter     Dix Def Agmenter     Dix Def Amagement     Storage Management     Storage Management     Storage Management     Storage Management     Dix Def Agmenter     Dix Def Agmenter     Dix Dix Dix Dix Dix Dix Dix Dix Dix | Vrtual Disk 0       | 100G8 virtual disk for application A<br>200GB virtual disk for application B | 97.66 GB<br>195.31 GB | Ide<br>Ide | WUDSS_Target_01<br>WUDSS_Target_01 | Devices<br>More Actions |
| WUDSS_Vol (N:)           Disk 2           501.00 GB                                                                                                    |                                                                                                    | Disk 0<br>67.75 GB  | (C:)<br>12.00 GB NTFS (System)<br>Free space: 1.51 GB                        |                       |            | (Unallocated)<br>55.71 GB          |                         |
|                                                                                                    |                                                                                                    | Disk 2<br>501.00 GB | WUDSS_Vol (N:)<br>501.00 GB NTFS<br>Free space: 207.95 GB                    |                       |            |                                    |                         |

The target side configuration is now complete.

# **Initiator Configuration Steps**

#### Configure Multi-path I/O from Application Host

To configure multi-path iSCSI I/O for the initiator that uses the Dell NX1950 iSCSI targets, follow the directions for Microsoft Multi-path I/O from the Deployment section of this document above.

# **Basic Performance Results**

The following performance data is not intended to be viewed as a comprehensive performance benchmark, but to provide a general performance overview for the Dell PowerVault NX1950 Networked Storage Solution.

Selected performance results are shown below, using a standard server-class network adapter, without receive-side scaling on the host. This configuration used two paths from one host, two I/O workers, simultaneously accessing two target volumes and a queue depth of 20. Each volume shared round-robin access across both paths.

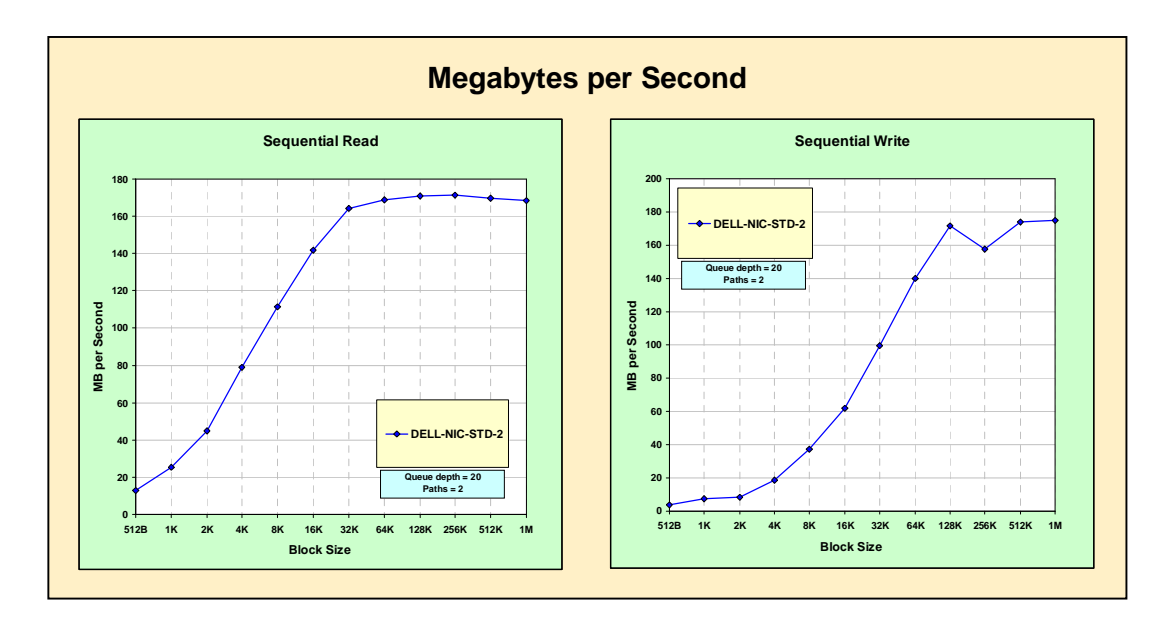

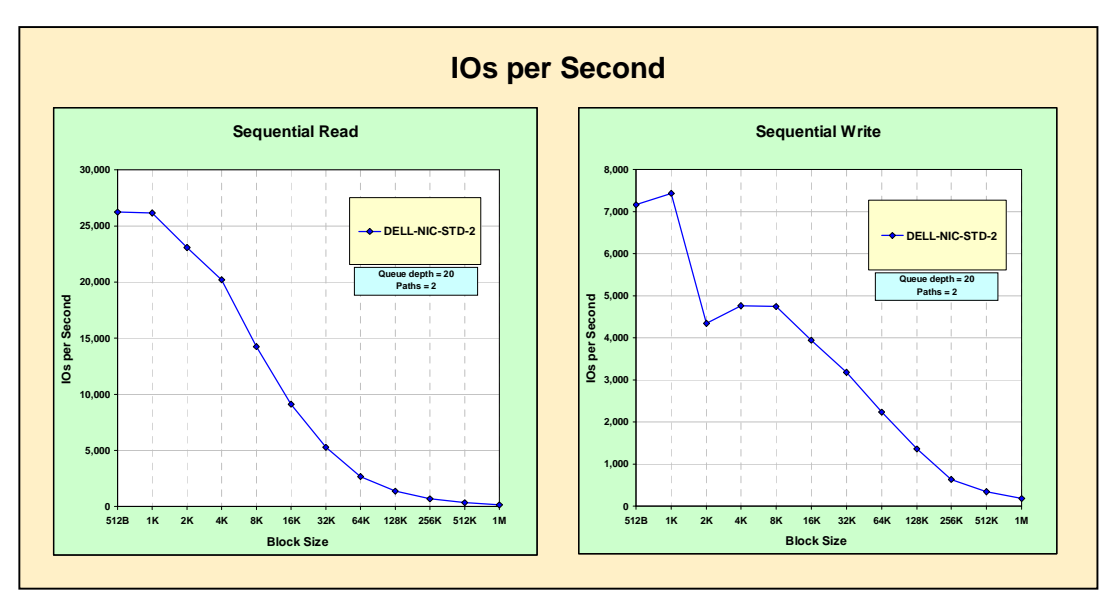

# EqualLogic<sup>®</sup> PS3800XV

The EqualLogic PS3800XV is an iSCSI target solution that includes a RISC-based, dual-controller disk subsystem with 15K RPM, 146GB SAS disk drives totaling 2.3 TB of raw capacity

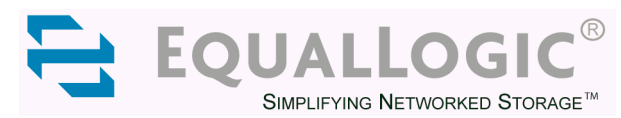

per module. It includes battery-backed and mirrored RAID cache, and its storage can be configured for RAID 5, RAID 10 or RAID 50.

EqualLogic's iSCSI SAN solutions encompass advanced automated and intelligent management features, which continuously load balance and optimize the SAN to meet applications performance and capacity needs. In addition to the fault tolerant and fully redundant design of the PS Series, they also include an extensive set of data protection features such as snapshots, remote replication and fast fail back, providing the tools needed to setup a robust yet simple Data Protection and Disaster Recovery strategy. The PS Series offer multiple models with different drive capacities and speeds allowing for an efficient set up of different pools of storage to enable appropriate service levels for individual applications. EqualLogic has early on joined Microsoft Simple SAN program to provide, affordable, enterprise class, SAN solutions that are easy to setup manage and scale.

# Target Configuration Steps

To install the EqualLogic PS3800XV solution from factory settings, a computer must be connected via the supplied serial cable to the PS3800XV array. The Quick Start Guide steps the administrator through the process of connecting all the cables properly and running the Group Manager Setup Utility to perform the basic system configuration.

EqualLogic also provides a Host Integration Tools CDROM that provides the VDS and MPIO drivers and the auto-snapshot manager to use with the EqualLogic array. These were installed from the CD on the iSCSI initiator hosts. If the EqualLogic Multi-path Device Specific Module (DSM) is installed, a system reboot will be required. The multi-path DSM is required for multi-path operations.

# 1. Configure Network Settings for iSCSI Target Device

The Group Manager Setup Utility, run from a computer connected via serial cable or Ethernet connection to the PS3800XV array, asks the administrator to specify the IP address and related network settings for the primary Ethernet connection and the name of the logical group and its IP address. The utility program HyperTerminal was used to communicate with the array.

```
Enter the network configuration for the array:

Member name []: Demartek

Network interface [eth0]:

IP address for network interface []: 192.168.0.231

Netmask [255.255.255.0]:

Default gateway [192.17.2.1]: 192.168.0.1

Enter the name and IP address of the group that the array will join.

Group name []: Demartek

Group IP address []: 192.168.0.230
```

#### 2. Launch Management Console

The management console is first launched via a 32-bit web browser. After logout, an option is displayed that provides a stand-alone JAVA application to use for the management console.

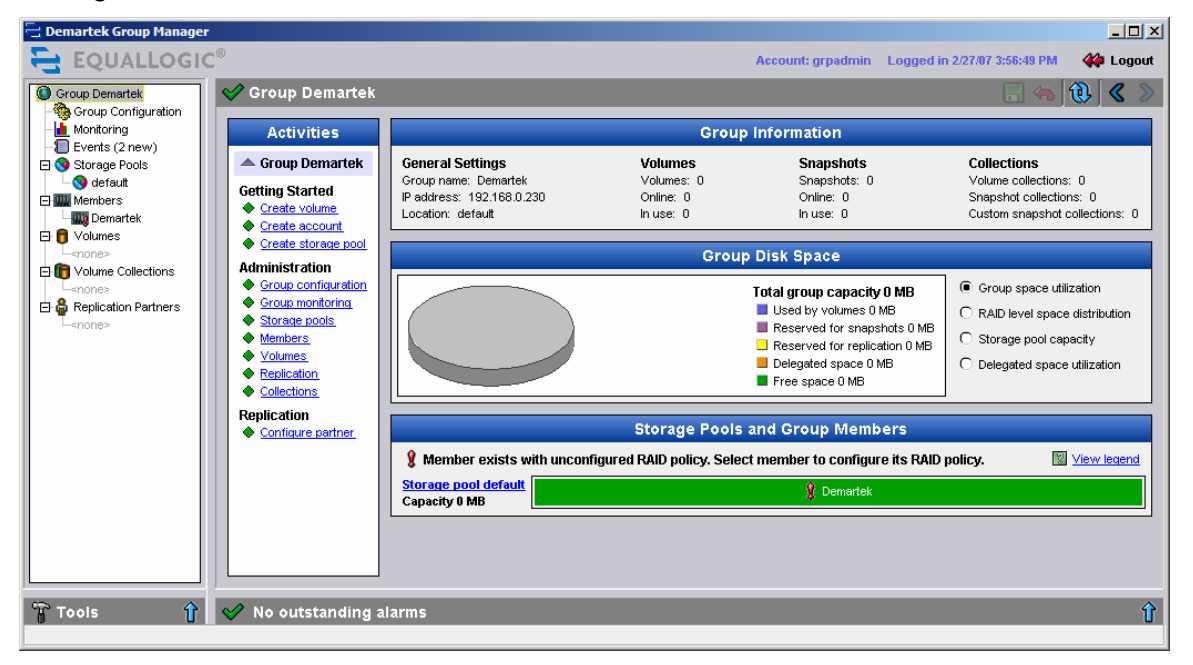

### 3. Create Volumes on Disk Array

Before Volumes can be created on the array, the RAID policy must be set. The Quick Start Guide provides the step-by-step instructions to set the RAID policy.

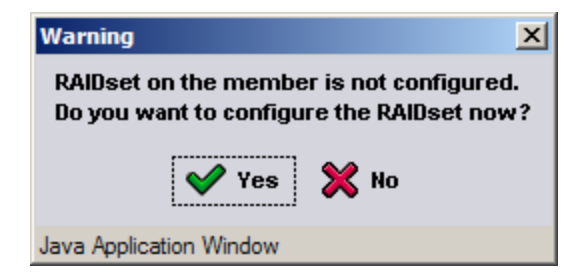

| Configure member         |                                                                                                    |                                                                         |                                                | ×                                |
|--------------------------|----------------------------------------------------------------------------------------------------|-------------------------------------------------------------------------|------------------------------------------------|----------------------------------|
| Step 1 of 3 - General Se | ttings                                                                                                    |                                                                         |                                                |                                  |
|                          | General properties * Member name: Description: Storage pool assign Storage Pool Storage Pool Create new pool Member is current The table shows th | :<br>Demartek<br>Demartek member<br>Inment:<br>Capacity<br>0 MB<br>O MB | Free<br>0 MB<br>prage pool d<br>pace statistic | Drives<br>SAS<br>lefault.<br>cs. |
|                          | 《 Back N                                                                                                    | ext 》 🛛 🔍                                                               | <b>Finish</b>                                  | 💥 Cancel                         |
| Java Application Window  |                                                                                                    |                                                                         |                                                |                                  |

| Configure member                    |                                                                                                    |                                                                                                    |                                                                                                    | ×         |  |  |
|-------------------------------------|----------------------------------------------------------------------------------------------------|----------------------------------------------------------------------------------------------------|----------------------------------------------------------------------------------------------------|-----------|--|--|
| Step 2 of 3 - RAIDset Configuration |                                                                                                    |                                                                                                    |                                                                                                    |           |  |  |
|                                     | RAID policy:<br>C RAID-50<br>RAID-10<br>C RAID-5<br>Expand group capaci<br>Immediately expan<br>Wait until the memi | After selecting the<br>change it only in c<br>RAID-10 to RAID-<br>RAID-10 to RAID-<br>RAID-50 to RAID-<br><b>ty:</b><br>d group capacity<br>ber storage initializat | ecting the RAID policy, you can<br>t only in certain cases as follows:<br>to RAID-50<br>to RAID-5<br>to RAID-5<br>epacity<br>e initialization completes |           |  |  |
|                                     | RAID-10                                                                                                    |                                                                                                    |                                                                                                    | 2         |  |  |
|                                     |                                                                                                    | Current                                                                                                    | New                                                                                                    | Change    |  |  |
|                                     | Estimated member cap                                                                                                | acity 0 MB                                                                                                    | 920.71 GB                                                                                                    | 920.71 GB |  |  |
|                                     | Estimated free space                                                                                                |                                                                                                    | 920.71 GB                                                                                                    | 920.71 GB |  |  |
|                                     | 🔇 Back Ne                                                                                                    | xt 🔰 🛛 🔍                                                                                                    | Finish                                                                                                    | X Cancel  |  |  |
| Java Application Window             |                                                                                                    |                                                                                                    |                                                                                                    |           |  |  |

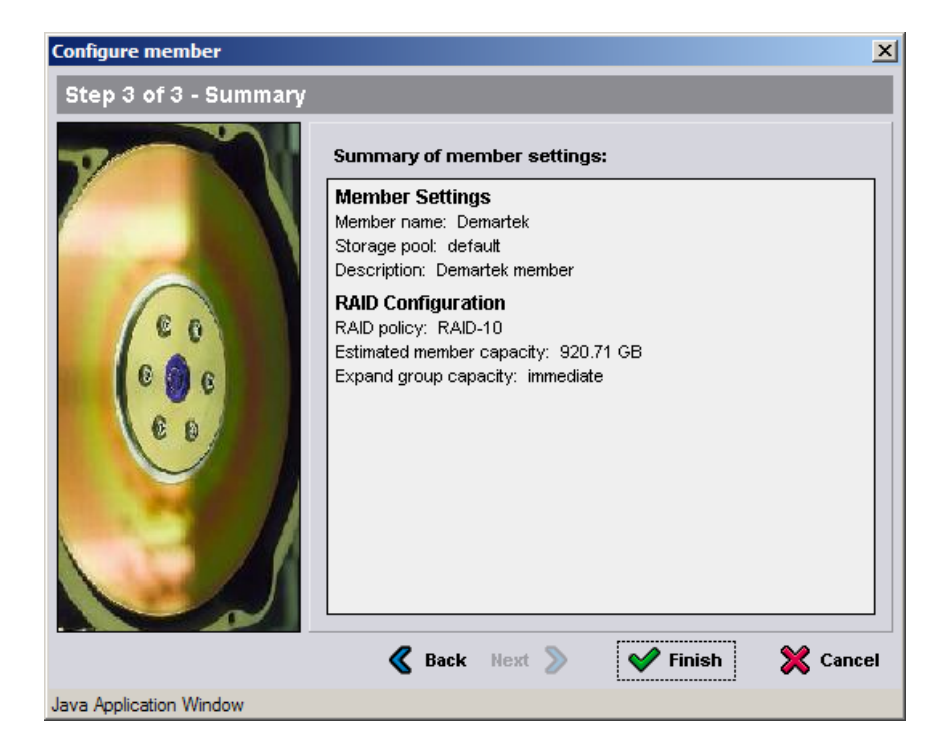

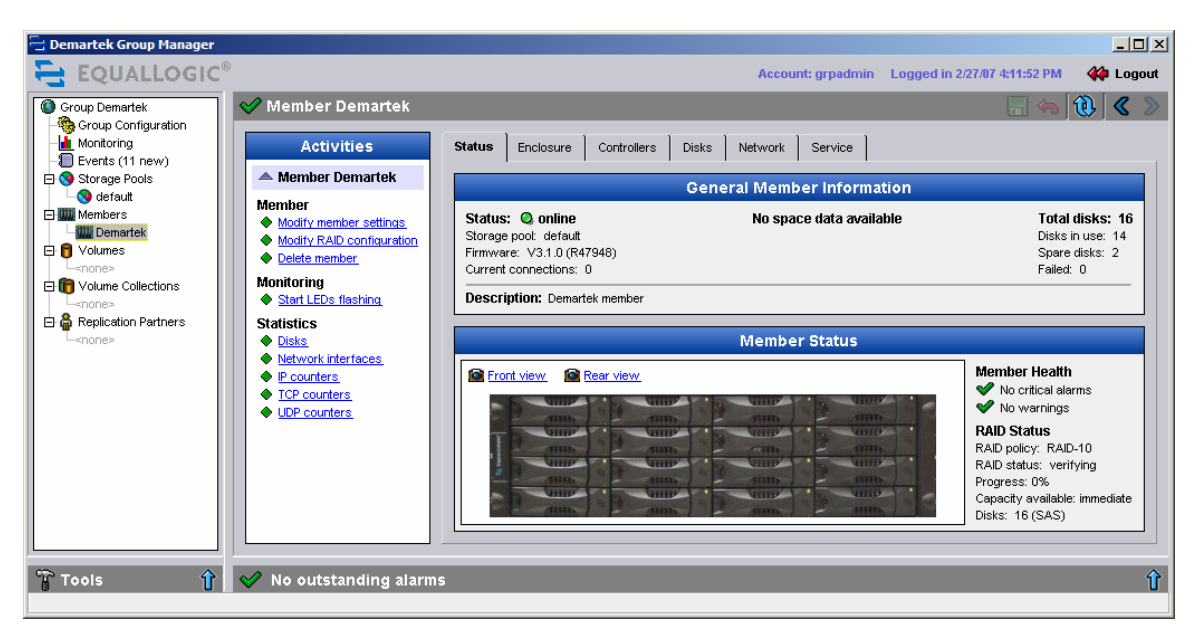

The array began to apply the RAID policy of RAID-10 across all disks.

🖉 Demartek Group Manager - Windov ws Internet Explorer - U X 💌 🐓 🗙 Live Search ρ. <u>File Edit View Favorites Tools Help</u> 😭 🏟 🔁 Demartek Group Manager 🐴 • 🔊 - 🖶 • 📴 Page • 🎯 Tools • 🎽 🔁 EQUALLOGIC Account: grpadmin Logged in 2/28/07 2:05:33 PM 🀲 Logout 🥪 Group Demartek Group Demartek s 🔃 🔇 Group Configuration Monitoring Events (43 new) Activities **Group Information** 🔺 Group Demartek General Settings Snapshots Volumes Collections 🕀 🔇 Storage Pools Group name: Demartek IP address: 192.168.0.230 Volumes: 0 Online: 0 Snapshots: 0 Online: 0 🕀 🎆 Members Volume collections: 0 Getting Started Snapshot collections: 0 Image: State of the state of the state of t <u>Create volume</u>
 <u>Create account</u> Custom snapshot collections: 0 Location: default In use: 0 In use: 0 Create storage pool Group Disk Space Administration Group configuration
 Group monitoring Group space utilization Total group capacity 914.49 GB Used by volumes 0 MB (0.0%) C RAID level space distribution Storage pools Reserved for snapshots 0 MB (0.0%) Members Storage pool capacity Reserved for replication 0 MB (0.0%) Volumes Delegated space 0 MB (0.0%) C Delegated space utilization Replication Free space 914.49 GB (100.0%) Collections Replication Storage Pools and Group Members Configure partner Total group members: 1 View legend rage pool default Demartel Capacity 914.49 GB (100.0% free) 🕆 🛛 🖋 No outstanding alarms Tools Û Trusted sites 🔍 100% 👻

Volumes are created using the "Activities" panel of the management console.

| Create volume                          |                          |                    |                   | ×           |  |
|----------------------------------------|--------------------------|--------------------|-------------------|-------------|--|
| Step 1 of 3 - General Settings         |                          |                    |                   |             |  |
|                                        | General settings:        | :                  |                   |             |  |
|                                        | * Volume name:           | EQ-Vol-01          |                   |             |  |
|                                        | * Volume size:           | 100                | С мв 🔍            | GB          |  |
|                                        | Description:             | EQ 100GB volume    | e for application | A on host 1 |  |
| Snapshot space reserve:                |                          |                    |                   |             |  |
| Snapshot reserve: 100 % of volume size |                          |                    |                   |             |  |
| 6 6 6                                  | Storage pool assignment: |                    |                   |             |  |
| 6.0                                    | Storage pool:            | default (current p | ool assignment)   | <u> </u>    |  |
|                                        | Storage pool             | default            |                   | 2           |  |
|                                        |                          | Current            | New               | Change      |  |
|                                        | Volume space             | 0 ME               | 100.0 GB          | 100.0 GB    |  |
|                                        | Snapshot reserve         | 0 ME               | 100.0 GB          | 100.0 GB    |  |
|                                        | Replication reserve      | e OME              | 0 MB              | 0 MB        |  |
|                                        | Free pool space          | 914.49 GE          | 714.48 GB         | -200.01 GB  |  |
|                                        | 🔏 Back 🛛 N               | ext 义 👒            | 🖊 Finish          | X Cancel    |  |
| Java Applet Window                     |                          |                    |                   |             |  |

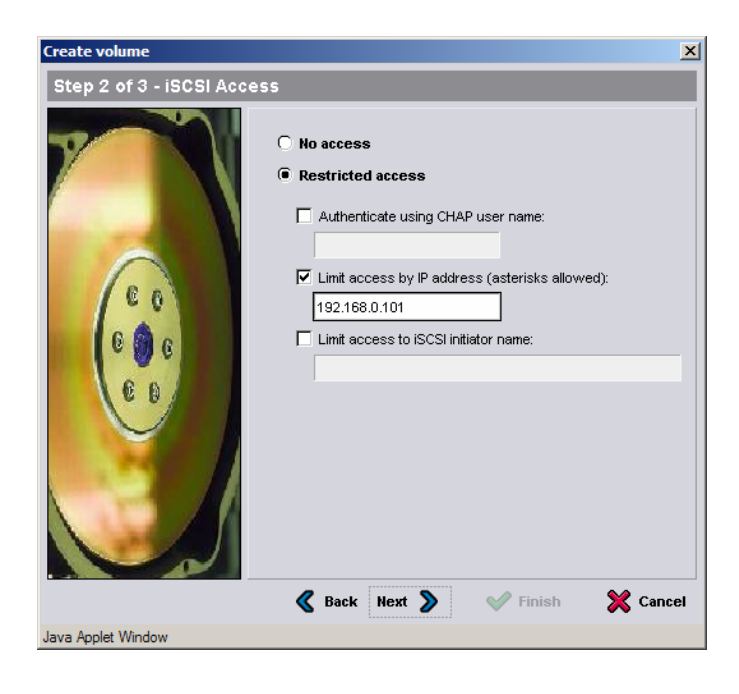

| Create volume         |                                                                                                    | ×     |
|-----------------------|----------------------------------------------------------------------------------------------------|-------|
| Step 3 of 3 - Summary |                                                                                                    |       |
|                       | Summary of volume settings:                                                                                                    |       |
|                       | General Settings<br>Volume name: EQ-Vol-01<br>Storage pool: default<br>Size: 100.0 GB<br>Description: EQ 100GB volume for application A on<br>host 1 |       |
| C O O                 | Snapshot Settings<br>Space reserve: 100 % of volume size<br>Low space warning level: 10%<br>Space recovery: delete oldest snapshot                   |       |
| 6.0                   | iSCSI Access<br>Restricted ISCSI access<br>CHAP authentication: Not set<br>IP address: 192.168.0.101<br>Initiator: Not set                           |       |
|                       | 🔇 Back Next 🔊 👽 Finish 💥 Co                                                                                                    | ancel |
| Java Applet Window    |                                                                                                    |       |

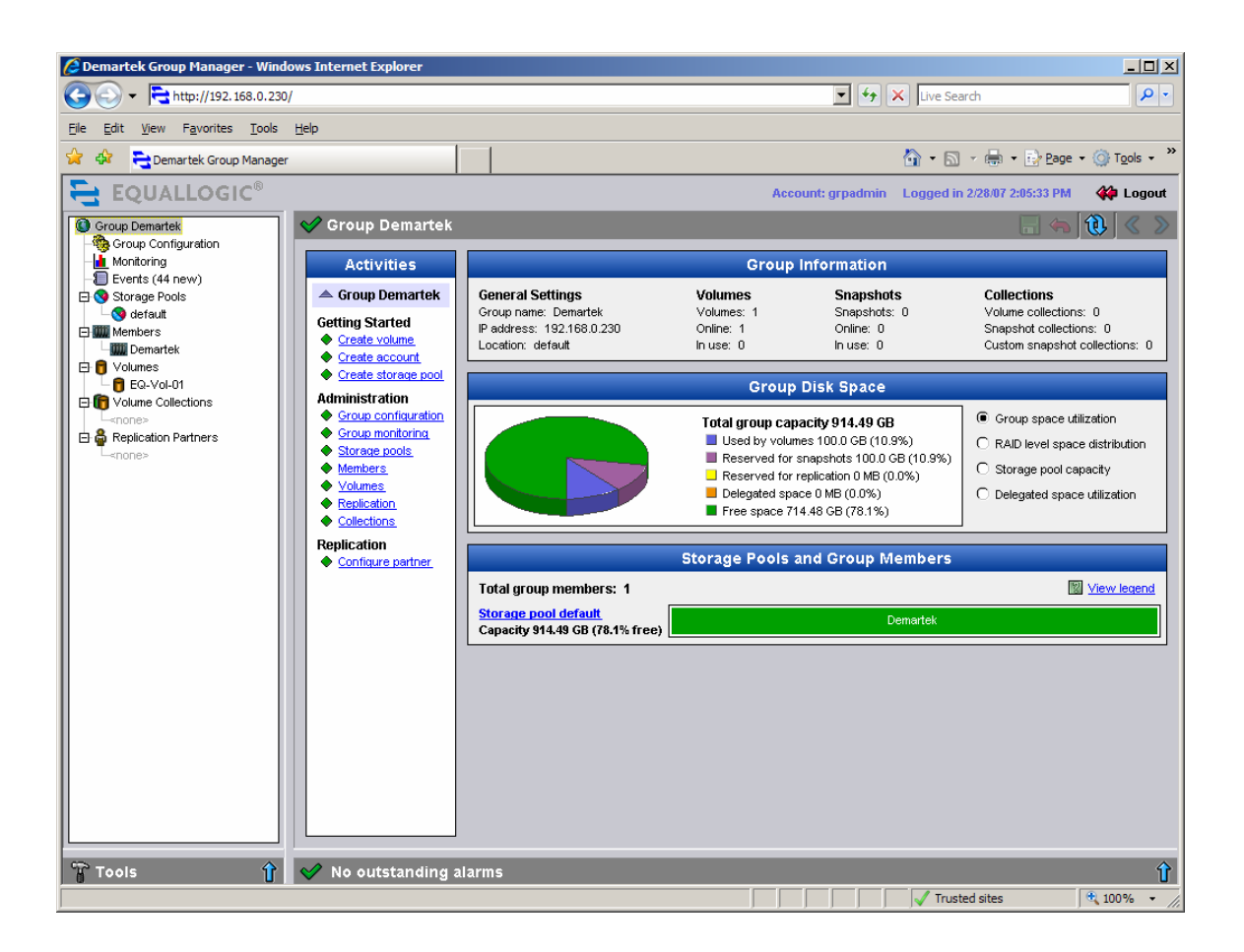

Four volumes were created.

| 🖉 Demartek Group Manager - Windows Internet Explorer                                                                                                    |                                                    |                                                                                                    |                                                 |                                                                                                    |                                                                                                   |
|----------------------------------------------------------------------------------------------------|----------------------------------------------------|----------------------------------------------------------------------------------------------------|-------------------------------------------------|----------------------------------------------------------------------------------------------------|---------------------------------------------------------------------------------------------------|
| G + http://192.168.0.230/                                                                                                    |                                                    |                                                                                                    |                                                 | 💌 🔸 🗙 Live Se                                                                                                    | earch 🔎 🔹                                                                                         |
| <u>File E</u> dit <u>V</u> iew F <u>a</u> vorites <u>T</u> ools                                                                                                    | <u>H</u> elp                                       |                                                                                                    |                                                 |                                                                                                    |                                                                                                   |
| 😭 🏟 🔁 Demartek Group Manager                                                                                                    |                                                    |                                                                                                    |                                                 | 🙆 • E                                                                                                    | ] - 🖶 - 🔂 Page - 🎯 T <u>o</u> ols - 🎽                                                             |
| EQUALLOGIC®                                                                                                    |                                                    |                                                                                                    | Accou                                           | nt: grpadmin Logged i                                                                                               | in 2/28/07 2:05:33 PM 🛛 🙀 Logout                                                                  |
| Group Demartek                                                                                                    | 父 Group Demartek                                   |                                                                                                    |                                                 |                                                                                                    |                                                                                                   |
|                                                                                                    | Activities                                         |                                                                                                    | Group Ir                                        | nformation                                                                                                    |                                                                                                   |
| Events (49 new)     Storage Pools     Sorage Addition     Members     Demartek                                                                                              | Getting Started<br>Create volume<br>Create socount | General Settings<br>Group name: Demartek<br>IP address: 192.168.0.230<br>Location: default                                                                                                    | Volumes<br>Volumes: 4<br>Online: 4<br>In use: 0 | <b>Snapshots</b><br>Snapshots: 0<br>Online: 0<br>In use: 0                                                          | Collections<br>Volume collections: 0<br>Snapshot collections: 0<br>Custom snapshot collections: 0 |
| - 🔁 😈 Volumes<br>- 🔁 EQ-Vol-01                                                                                                    | Create storage pool                                |                                                                                                    | Group D                                         | )isk Space                                                                                                    |                                                                                                   |
| Collections     Collections     Collections     Collections     Collections     Collections     Collections     Collections     Collections     Collections     Collections |                                                    | Total group capacity 914.49 GB <ul> <li>Used by volumes 400.02 GB (43.7%)</li> <li>Reserved for snepshots 400.02 GB (43.7%)</li> <li>Reserved for replication 0 MB (0.0%)</li> <li>Delegated space 0 MB (0.0%)</li> <li>Free space 114.45 GB (12.5%)</li> </ul> <ul> <li>Group space utility</li> <li>RAD level space</li> <li>Storage pool cap</li> <li>Delegated space</li> </ul> <ul> <li>Delegated space 0 MB (0.0%)</li> <li>Delegated space</li> <li>Delegated space</li> </ul> <ul> <li>Delegated space</li> <li>Delegated space</li> <li>Delegated space</li> </ul> <ul> <li>Delegated space</li> <li>Delegated space</li> <li>Delegated space</li> <li>Delegated space</li> </ul> <ul> <li>Delegated space</li> <li>Delegated space</li> <li>Delegated space</li> <li>Delegated space</li> </ul> <ul> <li>Delegated space</li> <li>Delegated space</li> <li>Delegated space</li> <li>Delegated space</li> </ul> <ul> <li>Delegated space</li> <li>Delegated space</li> <li>Delegated space</li> <li>Delegated space</li> </ul> |                                                 | Group space utilization     RAID level space distribution     Storage pool capacity     Delegated space utilization |                                                                                                   |
|                                                                                                    | Replication                                        |                                                                                                    | Storage Pools an                                | d Group Members                                                                                                    |                                                                                                   |
|                                                                                                    |                                                    | Total group members: 1                                                                                                    |                                                 |                                                                                                    | 2 View legend                                                                                     |
|                                                                                                    |                                                    | Storage pool default<br>Capacity 914.49 GB (12.5% free)                                                                                                    |                                                 | Demartek                                                                                                    |                                                                                                   |
|                                                                                                    |                                                    |                                                                                                    |                                                 |                                                                                                    |                                                                                                   |
|                                                                                                    | V No outstanding a                                 | larms                                                                                                    |                                                 |                                                                                                    |                                                                                                   |

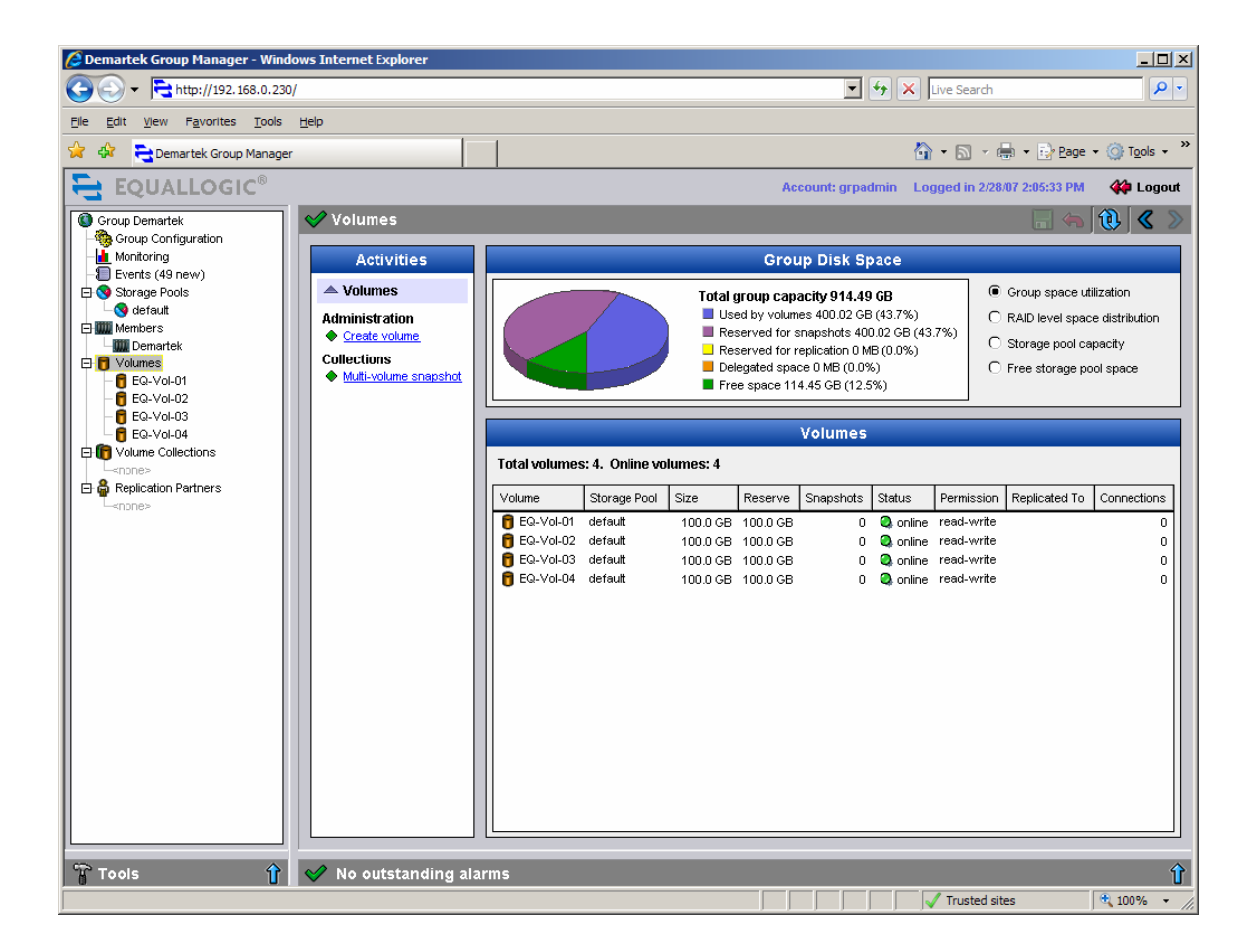

| 🖉 Demartek Group Manager - Winde                                | ows Internet Explorer                            |                              |                              |                                |                          |                        |
|-----------------------------------------------------------------|--------------------------------------------------|------------------------------|------------------------------|--------------------------------|--------------------------|------------------------|
|                                                                 | 1                                                |                              |                              | 💌 🗲 🗙 🖽                        | /e Search                | <b>P</b> •             |
| <u>File E</u> dit <u>V</u> iew F <u>a</u> vorites <u>T</u> ools | Help                                             |                              |                              |                                |                          |                        |
| 🔆 🏟 🔁 Demartek Group Manager                                    |                                                  |                              |                              | 🟠 ·                            | • 🔝 - 🆶 • 🔂 <u>P</u> age | • 💮 T <u>o</u> ols • » |
| EQUALLOGIC®                                                     |                                                  |                              | Acco                         | ount: grpadmin Logg            | ed in 2/28/07 2:05:33 PM | 🚧 Logout               |
| Group Demartek                                                  | ✔ Volume EQ-Vol-01                               |                              |                              |                                | <b>.</b> (a)             | 1 🗶 🖉 📎                |
| - 🧠 Group Configuration                                         | Activities                                       | Status Access Span           | shote Replication            |                                |                          |                        |
| - Events (49 new)                                               | Activities                                       | Status Access Shap           | shots Replication            | Collections Scriedul           | es                       |                        |
| efault                                                          | Volume                                           |                              | Acces                        | s Control List                 |                          |                        |
| Demartek                                                        | Modify volume settings                           | iSCSI access to the volu     | me: restricted               |                                |                          |                        |
| Olumes     Gevol-01                                             | Set volume offline                               | Applies to 📥                 | CHAP user                    | IP address                     | iSCSI initiator          | Add                    |
| - EQ-Vol-02                                                     | Set read-only     Delete volume                  | S volume & snapshots         | *                            | 192.168.0.101<br>192.168.0.127 | *                        | Delete                 |
| EQ-Vol-03                                                       | Snapshots                                        | 🔊 volume & snapshots         | *                            | 192.168.0.128                  | *                        |                        |
| Volume Collections                                              | Modify snapshot settings     Create snapshot now |                              |                              |                                |                          |                        |
| 🖃 🖨 Replication Partners                                        | Restore from snapshot                            |                              |                              |                                |                          |                        |
| <none></none>                                                   | Schedules  Create schedule                       |                              |                              |                                |                          |                        |
|                                                                 | Replication                                      |                              |                              |                                |                          |                        |
|                                                                 | Configure replication                            |                              |                              |                                |                          |                        |
|                                                                 |                                                  |                              |                              |                                |                          |                        |
|                                                                 |                                                  |                              |                              |                                |                          |                        |
|                                                                 |                                                  |                              |                              |                                |                          |                        |
|                                                                 |                                                  |                              |                              |                                |                          |                        |
|                                                                 |                                                  |                              |                              |                                |                          |                        |
|                                                                 |                                                  | Select access control record | d from the list to display d | etails                         |                          |                        |
|                                                                 |                                                  |                              |                              |                                |                          |                        |
|                                                                 |                                                  |                              |                              |                                |                          |                        |
|                                                                 |                                                  |                              |                              |                                |                          |                        |
|                                                                 |                                                  | L                            |                              |                                |                          |                        |
| Tools ()                                                        | V No outstanding_alarms                          |                              |                              |                                |                          | 介                      |
| U                                                               |                                                  |                              |                              |                                | Trusted sites            | 100%                   |

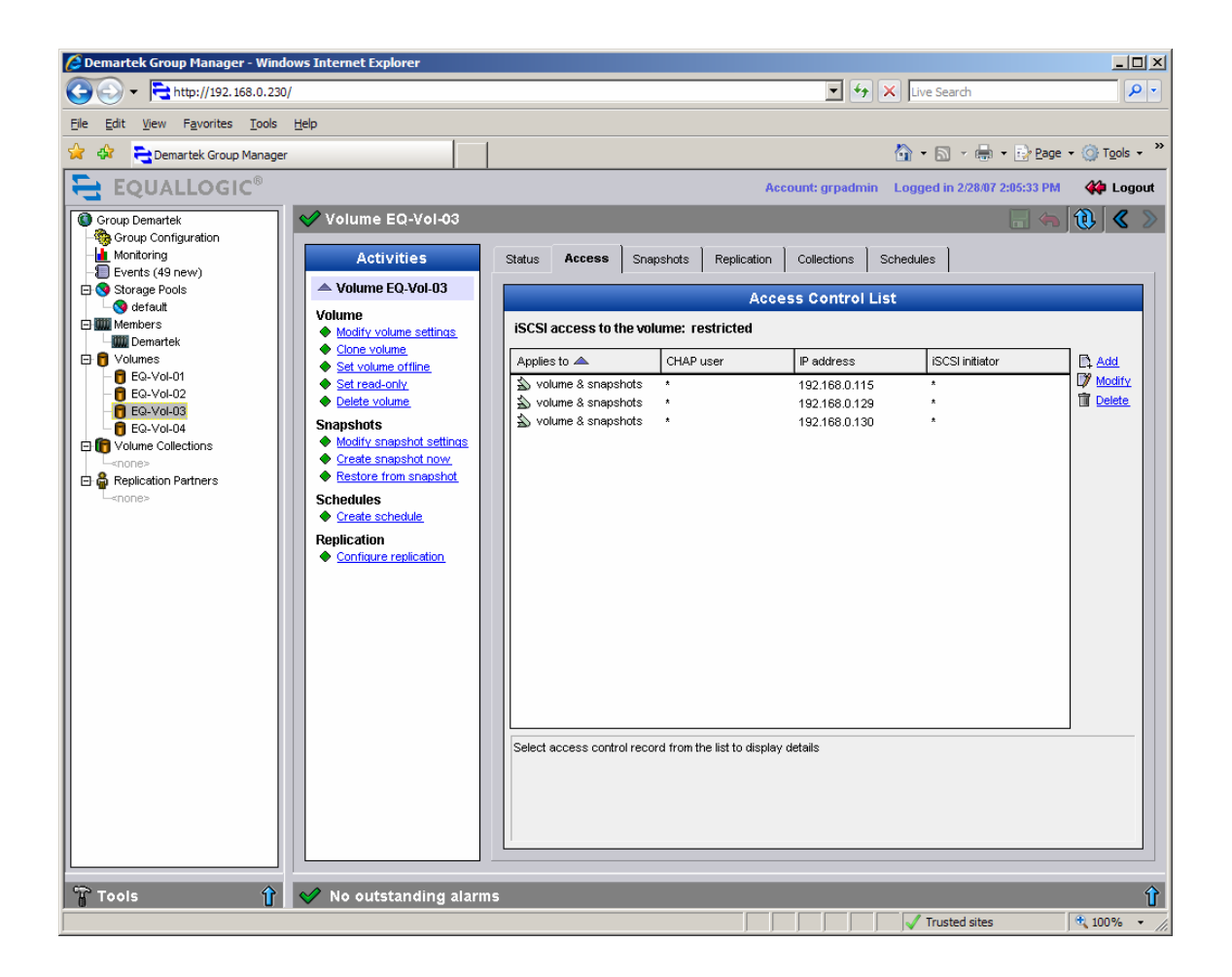

### 4. Make Volumes Ready for Use

The Volumes are ready for use as soon as the LUNs are created in the previous step.

### 5. Create iSCSI Targets

The targets are created when the iSCSI initiator addresses are supplied in the LUN creation step above. Access can be restricted to iSCSI initiators by their CHAP credentials, IP address, IQN or any combination of those three parameters.

# 6. Create Multi-path I/O for iSCSI Targets (optional)

The EqualLogic system will use multi-path I/O if at least two of its network interfaces have been enabled, and the iSCSI initiator is configured to use multi-path I/O. The EqualLogic system will automatically choose the paths to use for each I/O session. The EqualLogic system may vary the paths chosen between I/O sessions. When the iSCSI initiator is configuring multiple paths to the EqualLogic system, the iSCSI initiator will only see the "group" IP address. The EqualLogic system will handle the multi-pathing behind the "group" address.

7. Configure Security for iSCSI Targets (optional)

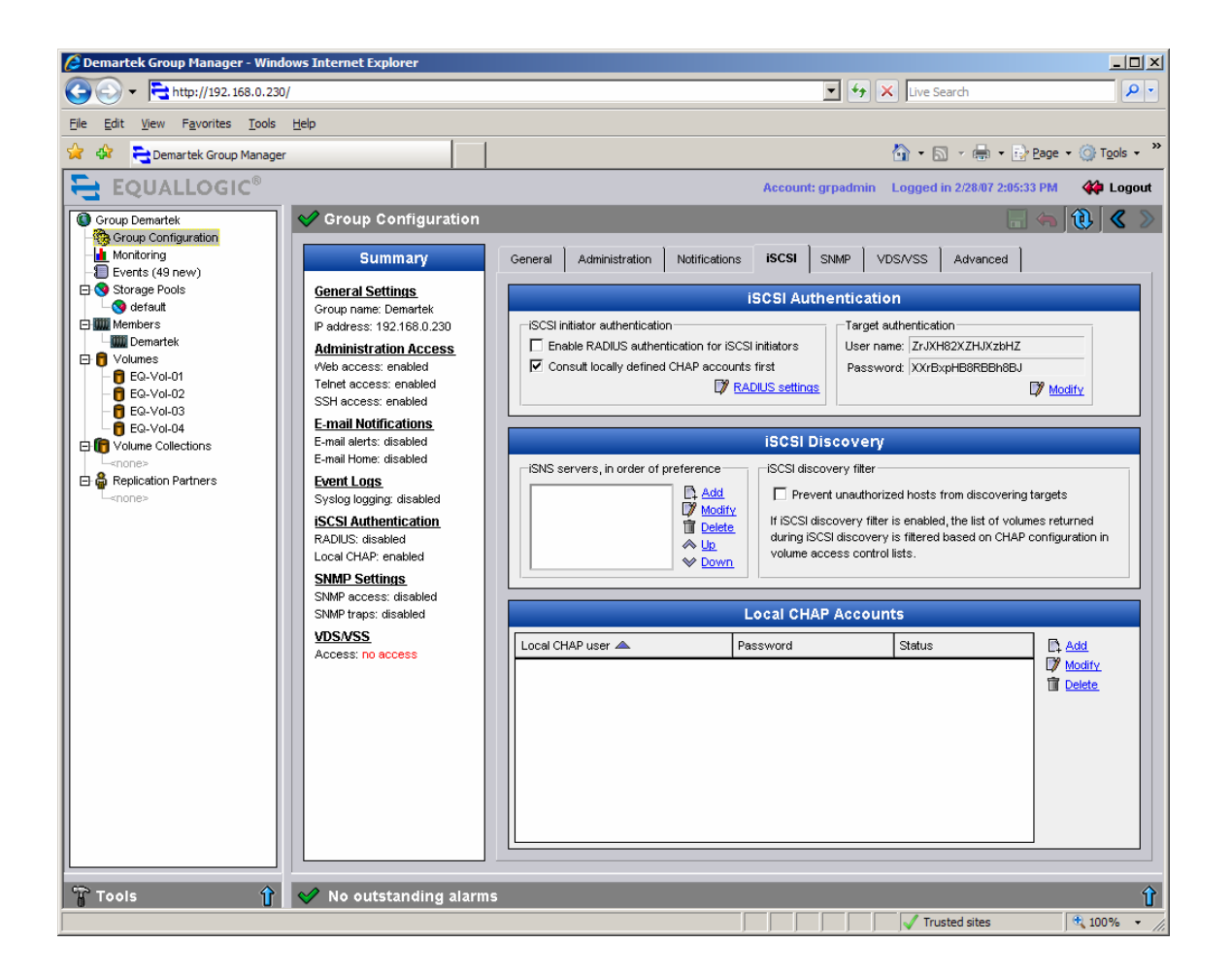

# 8. Make iSCSI Targets Ready for Use for iSCSI Initiators

No further steps are required to make the iSCSI targets ready to be accessed by the iSCSI initiators.

# **Initiator Configuration Steps**

# 1. Configure Multi-path I/O from Application Host

The management console provides the option to activate the other two network interfaces on the array. This was done by enabling and modifying the settings of the two network interfaces that were not activated in the earlier steps.

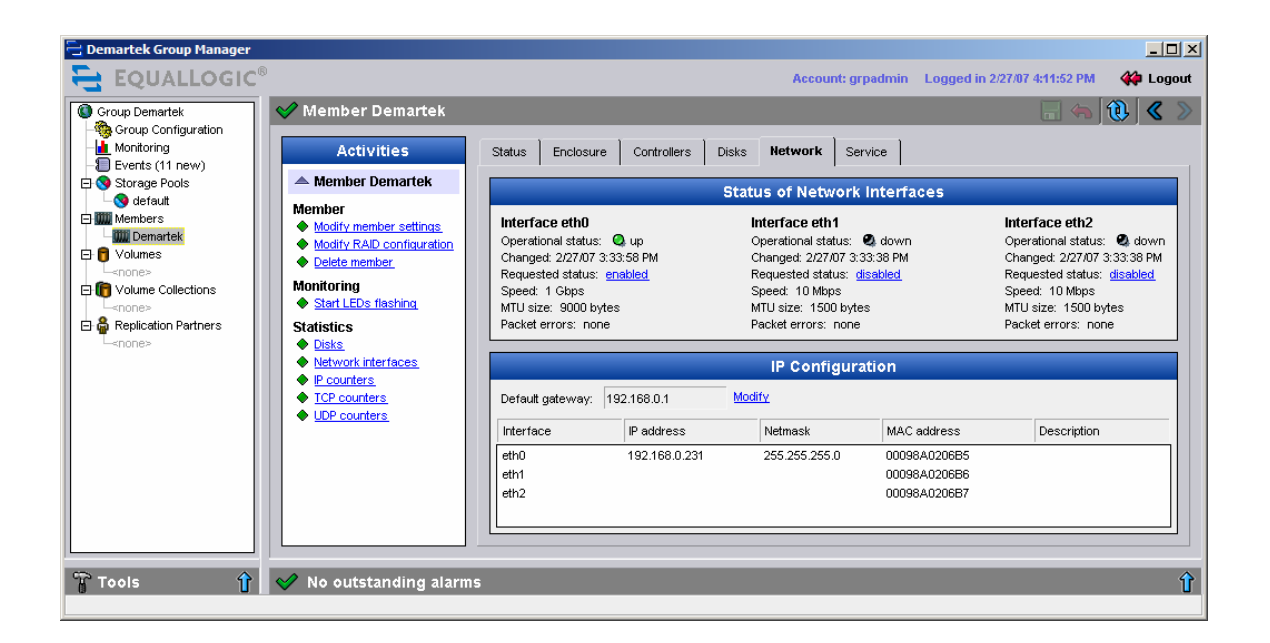

Each of the unassigned network interfaces, *eth1* and *eth2*, were assigned an address and activated. All three network interfaces must use the same subnet mask and default gateway.

| Modify IP settings of network interface                                                                                                    |             |  |  |  |  |
|----------------------------------------------------------------------------------------------------|-------------|--|--|--|--|
| Enter IP address and subnet mask for interface eth2.<br>Please note that default gateway setting is common for<br>all member's interfaces and can not be modified here. |             |  |  |  |  |
| IP address:                                                                                                    |             |  |  |  |  |
| Subnet mask:                                                                                                    |             |  |  |  |  |
| Default gateway:                                                                                                    | 192.168.0.1 |  |  |  |  |
| 🖋 ок                                                                                                    | X Cancel    |  |  |  |  |

| 🔁 Demartek Group Manager                                                                                                    |                                                                                                    |                                                                                                    |                                                      |                                                                                                    |                              | _                                                                                                    |        |
|----------------------------------------------------------------------------------------------------|----------------------------------------------------------------------------------------------------|----------------------------------------------------------------------------------------------------|------------------------------------------------------|----------------------------------------------------------------------------------------------------|------------------------------|----------------------------------------------------------------------------------------------------|--------|
| EQUALLOGIC                                                                                                    | 8                                                                                                    |                                                                                                    |                                                      | Account: gr                                                                                                    | padmin Logged in :           | 2/27/07 4:11:52 PM 👘 🙀 L                                                                                                    | .ogout |
| Group Demartek                                                                                                    | 🥩 Member Demartek                                                                                                    |                                                                                                    |                                                      |                                                                                                    |                              |                                                                                                    | ۲ ک    |
| - 🧐 Group Configuration<br>- 🚹 Monitoring<br>- 🗐 Events (11 new)                                                                                                    | Activities                                                                                                    | Status Enclosu                                                                                                    | re Controllers Dis                                   | sks Network Ser                                                                                                    | vice                         |                                                                                                    |        |
| 🕀 😒 Storage Pools                                                                                                    | A Member Demartek                                                                                                    |                                                                                                    | S                                                    | itatus of Network                                                                                                    | Interfaces                   |                                                                                                    |        |
| G defaut     Members     Members     Members     Members     Members     Members     Volumes     Lenones     Molume Collections     Lenones     A Replication Partners | Member<br>Modify member settinas<br>Modify RAD configuration<br>Delete member<br>Monitoring<br>Start LEDs flashing<br>Startistics<br>Disks | Interface eth0<br>Operational statu:<br>Changed: 2/27/07<br>Requested status<br>Speed: 1 Gbps<br>MTU size: 9000 k<br>Packet errors: no | s: Q, up<br>3:33:58 PM<br>:: enabled<br>ivtes<br>ine | Interface eth1<br>Operational status:<br>Changed: 2/27/07 4:<br>Requested status: g<br>Speed: 1 Gbps<br>MTU size: 9000 bytt<br>Packet errors: none | Qup<br>18:20 PM<br>mabled    | Interface eth2<br>Operational status: Q up<br>Changed: 22707 419:17 PM<br>Requested status: enabled<br>Speed: 1 Gbps<br>MTU size: 9000 bytes<br>Packet errors: none |        |
|                                                                                                    | Network interfaces                                                                                                    |                                                                                                    |                                                      | IP Configura                                                                                                    | tion                         |                                                                                                    |        |
|                                                                                                    | IP counters      TCP counters      UDB counters                                                                                            | Default gateway:                                                                                                    | 192.168.0.1                                          | Modify                                                                                                    |                              |                                                                                                    |        |
|                                                                                                    | ◆ <u>obr counters</u>                                                                                                    | Interface                                                                                                    | IP address                                           | Netmask                                                                                                    | MAC address                  | Description                                                                                                    |        |
|                                                                                                    | Interface eth0                                                                                                    | eth0                                                                                                    | 192.168.0.231                                        | 255.255.255.0                                                                                                    | 00098A0206B5                 | LAN connection 1                                                                                                    |        |
|                                                                                                    | Administration  Modify IP settings  Modify description  Disable interface  Statistics  Microsurface                                        | eth1<br>eth2                                                                                                    | 192.168.0.232<br>192.168.0.233                       | 255.255.255.0<br>255.255.255.0                                                                                                    | 00098A0206B6<br>00098A0206B7 | LAN connection 2<br>LAN connection 3                                                                                                    |        |
| Tools                                                                                                    | ✓ No outstanding alarm                                                                                                    | 15                                                                                                    |                                                      |                                                                                                    |                              |                                                                                                    | Î      |

The EqualLogic MPIO DSM (Device Specific Module) must also be installed onto the iSCSI initiator hosts. The DSM is available on the Host Integration Tools CDROM or from EqualLogic's website.

| EqualLogic Host Integration To | ols 2.1 (64-bit)                                                                                     | ×                                                        |
|--------------------------------|----------------------------------------------------------------------------------------------------|----------------------------------------------------------|
| Select Components              | (1)                                                                                                  | EQUALLOGIC <sup>®</sup><br>SIMPLIFYING NETWORKED STORAGE |
|                                | Select the components you want to install and deselect th                                            | ne components you want to uninstall.                     |
| E EQUALLOGIC <sup>®</sup>      | EqualLogic Remote Setup Wizard     EqualLogic Auto-Snapshot Manager     EqualLogic MultiPath 1/0 DSM | EqualLogic MultiPath I/D DSM                             |
|                                |                                                                                                    |                                                          |
| InstallShield                  | < <u>B</u> ack <u>N</u> ext>                                                                         | Cancel                                                   |

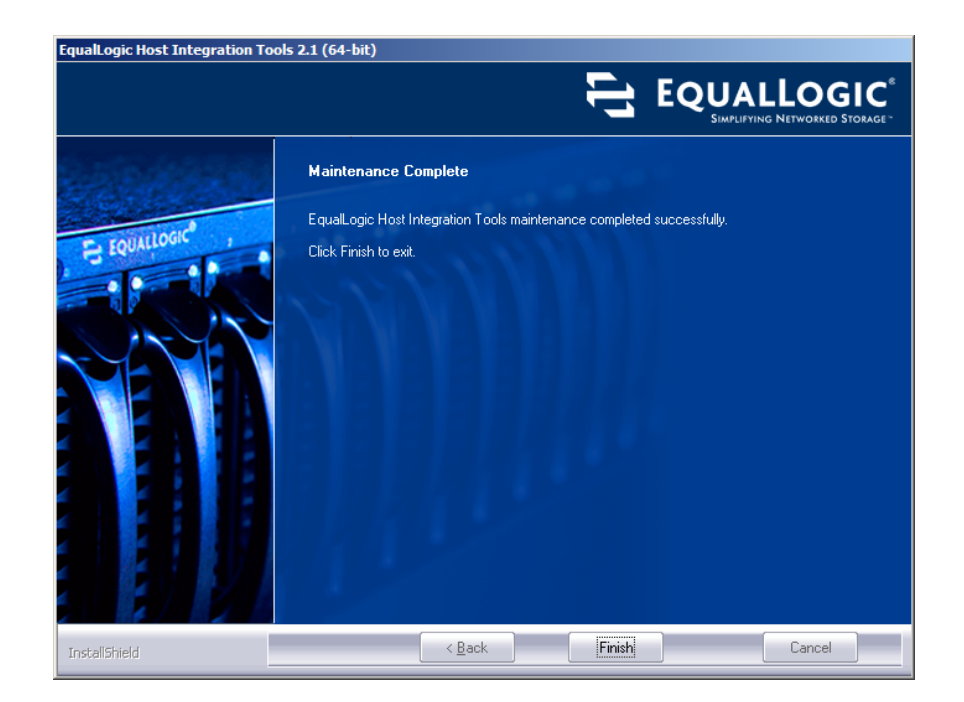

# **Basic Performance Results**

The following performance data is not intended to be viewed as a comprehensive performance benchmark, but to provide a general performance overview for the EqualLogic PS3800XV Solution.

Selected performance results are shown below, using a standard server-class network adapter, with receive-side scaling on the host. This configuration used two paths from one host, two I/O workers, simultaneously accessing two target volumes and a queue depth of 5. Each volume shared round-robin access across both paths.

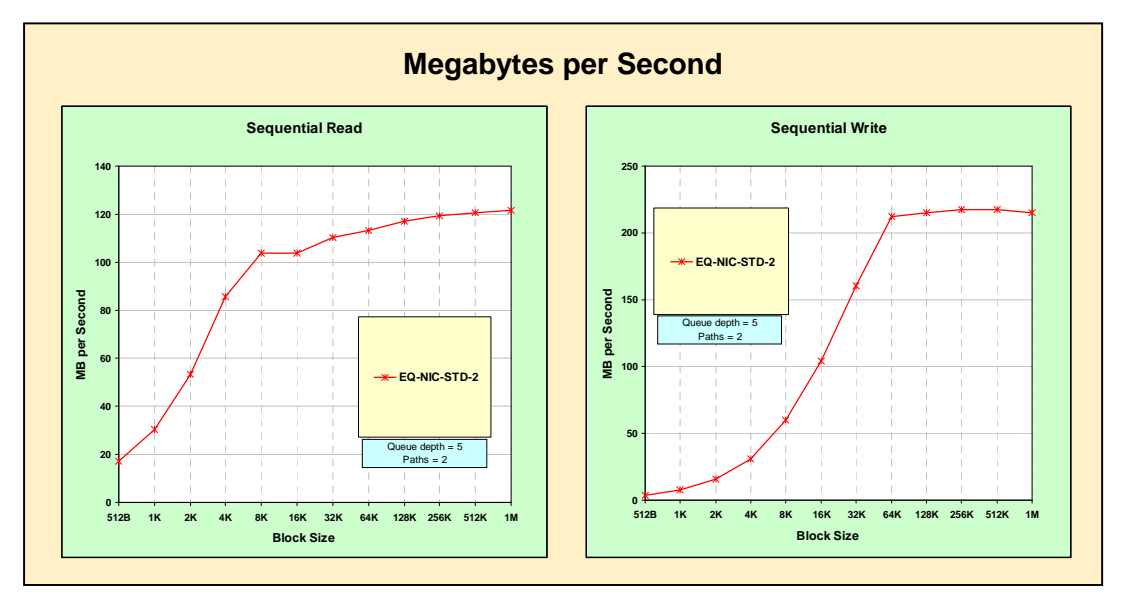

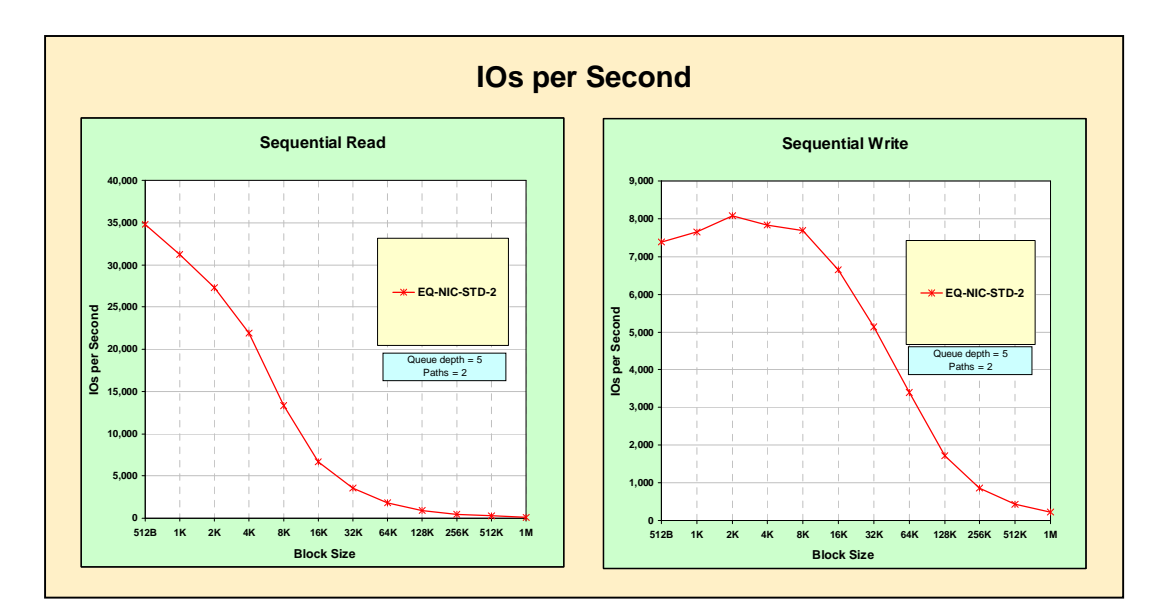

# HDS TagmaStore™ AMS1000

The HDS TagmaStore AMS1000 is an iSCSI target solution that includes a dual-controller disk subsystem with SATA and/or Fibre Channel disk drives with raw capacities up to more than 200 TB. It includes cache

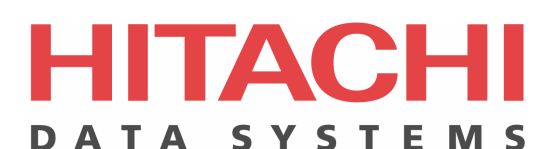

binding, cache partitioning and a variety of hardware copy and management functions. In the iSCSI configuration it supports RAID 1, RAID 1+0, RAID-5 and RAID-6. The AMS1000 supports iSCSI, Fibre Channel and NAS protocols with the additional benefit of supporting two protocols simultaneously.

Hitachi's Adaptable Modular Storage is enterprise class storage designed and priced to meet the needs of small and medium businesses. The AMS line supports FC and iSCSI protocols and consists of three models, AMS200, AMS500 and AMS1000 and cost effectively support storage needs from under one terabyte to over 300 terabytes with the AMS200 and AMS500 being upgradeable in the rack. The AMS models have many features unique to the modular market including: RAID 6 (dual parity for highest availability); modular volume migration (non disruptive movement of volumes within the storage array); cache partitioning (allotment of cache memory size to specific applications) as well as support for both Fibre Channel and Serial ATA disk drives. When combined with Plug and play kits for Microsoft Simple SAN, Windows servers attached to AMS storage models can easily manage their storage as well as their entire storage area network.

# **Target Configuration Steps**

# 1. Configure Network Settings for iSCSI Target Ports

The AMS1000 is initially configured for access by the Storage Navigator Modular software. Change the Storage Navigator Modular setting from "Operation Mode" to "Maintenance Mode". Select the desired AMS1000 array. From the Array System viewer select "Tools/Configuration Settings/iSCSI tab" to change the network settings for the iSCSI ports.

| Configuratio               | on Settings                                                                                                    | ×                 |  |  |  |  |
|----------------------------|----------------------------------------------------------------------------------------------------|-------------------|--|--|--|--|
| Array Unit DF700H_77010550 |                                                                                                    |                   |  |  |  |  |
| Boot Option                | Boot Options   System Parameter   LAN   Maintenance LAN   LAN Port Number   Port Options   Restore Options   Online Verify   Constitute  <br>iSCSI   iSNS   Ping   Micro Update   RTC   Time Zone   Format Mode   SNMP   Password Protection   Backend Diagnosis  <br>Output land |                   |  |  |  |  |
| Port 0A                    | Port 0B                                                                                                    | Port 1A Port 1B   |  |  |  |  |
| Network                    | IP Address                                                                                                    | 192.168.1.51      |  |  |  |  |
|                            | Subnet Mask                                                                                                    | 255.255.0         |  |  |  |  |
|                            | Default Gateway                                                                                                    | 0.0.0.0           |  |  |  |  |
|                            | Port Number                                                                                                    | 3260              |  |  |  |  |
|                            | Keep Alive Timer(sec.)                                                                                                    | 60                |  |  |  |  |
|                            | MTU                                                                                                    | 1500              |  |  |  |  |
|                            | Ether Address                                                                                                    | 00:00:87:66:EB:72 |  |  |  |  |
|                            | Result                                                                                                    | Normal            |  |  |  |  |
|                            |                                                                                                    |                   |  |  |  |  |
|                            |                                                                                                    |                   |  |  |  |  |
|                            |                                                                                                    |                   |  |  |  |  |
|                            |                                                                                                    |                   |  |  |  |  |
|                            |                                                                                                    |                   |  |  |  |  |
|                            | Refresh Apply Reset                                                                                                    |                   |  |  |  |  |
|                            |                                                                                                    | Close             |  |  |  |  |

### 2. Launch Management Console

The AMS1000 management console, also known as Storage Navigator Modular, provides access to all array management functions.

| ≜ Array System Viewer                                    |                                                            | × |
|----------------------------------------------------------|------------------------------------------------------------|---|
| <u>F</u> ile <u>V</u> iew <u>S</u> ettings <u>T</u> ools |                                                            |   |
| Array Unit                                               | DF700H_77010550 🕥 🔜 💐 🐿 🧆 🛶 🔯 💕                            | Ī |
| Component Status Logical Status                          |                                                            |   |
|                                                          | LUN Capacity RAID Group RAID Level D-CTL C-CTL Stripe Size |   |
|                                                          |                                                            |   |

# 3. Create LUNs on Disk Array

To create a LUN, the "Create Logical Unit" option is selected. This particular array was previously configured as a RAID 1+0 by the hardware field engineer.

| Create Logical Unit | ×                           |
|---------------------|-----------------------------|
| Logical Unit        |                             |
| Logical Unit No.    | 0000                        |
| Default Controller  | Controller 0                |
| RAID Group          | 00                          |
|                     | RAID Level : RAID1+0(7D+7D) |
|                     | Type : FC                   |
| Size                | 1 GB 💌                      |
|                     | J                           |
|                     | 1GB 934.2GE                 |
|                     | Detail >>                   |
|                     |                             |
|                     |                             |
|                     |                             |
|                     | OK Cancel                   |
|                     |                             |

Note – It is important at this point to note that the storage solution LUN size should not be confused with the size of the iSCSI target. The iSCSI target will be configured in a later step and is associated with the storage needed for a particular application on the host server. It is recommended that the LUN size on the storage hardware be as large as reasonably possible to allow the storage subsystem to optimize the use of the physical disks underlying the LUN that is created. In this case, as shown below, we are choosing to create one LUN at the maximum size available for this hardware. The iSCSI targets created later will fit into this one LUN, based on the needs of the host application.

| Create Logical Unit | ×                           |
|---------------------|-----------------------------|
| Logical Unit        |                             |
| Logical Unit No.    | 0000                        |
| Default Controller  | Controller 0                |
| RAID Group          | 00                          |
|                     | RAID Level : RAID1+0(7D+7D) |
|                     | Type : FC                   |
| Size                | 934 GB 💌                    |
|                     | J                           |
|                     | 1GB 934.2GB                 |
|                     | Detail >>                   |
|                     |                             |
|                     |                             |
|                     |                             |
|                     | OK Cancel                   |

After the confirmation window appears and is accepted, the LUN is created.

| Message                                           | × |
|---------------------------------------------------|---|
| Are you sure you want to create the logical unit? |   |
|                                                   |   |
| OK Cancel                                         |   |
|                                                   |   |
| Message                                           | × |
|                                                   |   |
| The logical unit has been created successfully.   |   |
|                                                   |   |
|                                                   |   |

The management console shows the configuration.

| 🚔 Array System Viewer                            |                               |           |
|--------------------------------------------------|-------------------------------|-----------|
| <u>F</u> ile ⊻iew <u>S</u> ettings <u>T</u> ools |                               |           |
| Array Unit                                       | DF700H_77010550 🕥 🗐 🛃 🗐 💓 😻 😵 |           |
| Component Status Logical Status                  |                               |           |
|                                                  | t                             | Size<br>6 |
|                                                  |                               |           |

#### 4. Make LUNs Ready for Use

The LUN must be formatted before it can be used by the hosts requiring storage. The format process runs in the background in the array and the LUN can be presented to hosts while the format operation is taking place.

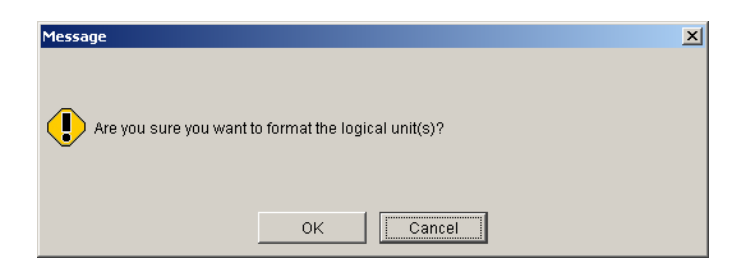

| Message                |    | × |
|------------------------|----|---|
|                        |    |   |
|                        |    |   |
| The format was started |    |   |
|                        |    |   |
|                        |    |   |
|                        |    |   |
|                        | ок |   |
|                        |    |   |

### 5. Create iSCSI Targets

The LUN must be mapped to an iSCSI target before an iSCSI initiator can access it. This LUN will be mapped to two iSCSI targets, and then multi-path information will be applied at a later step.

| Modify Ma | pping       |         |              |               |                |            |             | ×       |
|-----------|-------------|---------|--------------|---------------|----------------|------------|-------------|---------|
| Марр      | ing         |         |              |               |                |            |             |         |
| Port      | 0A          |         |              |               |                |            |             |         |
| Target    | 000:T000    |         |              |               |                |            |             |         |
| Mapping   | Mapping Inf | 'ormati | ion          |               |                |            |             |         |
|           | H-LUN       | LUN     | J Ma         | apping Guard  | Capacity       | RAID Group | RAID Lev    | /el D-C |
|           | 000         | 0       | 000 Disabl   | le            | 934.0GB        | 00         | RAID1+0(7D+ | +7D)    |
|           | H-LUN       |         | Available I  | Logical Units | _  <br>▲   _ ▼ |            |             | •       |
|           | H-LUN       |         | LUN≛         | Capacity •    | RAID Grou      | ip RAID    | Level •     | D-CTL   |
|           | 001         |         | 0001         | -             |                |            |             |         |
|           | 003         |         | 0003         | -             |                |            |             |         |
|           | 004         |         | 0004         | -             |                |            |             |         |
|           | 005         |         | 0005<br>0006 | -             |                |            |             | <b></b> |
|           | 007         |         |              |               |                |            |             |         |
|           |             |         |              | ок            | Cancel         |            |             |         |

The LUN is selected and it appears in the lower list. This LUN is mapped to target 000:T000 which belongs to port 0A. The port number will be used later as the internal target identifier.

| Modify Ma | pping           |              |              |           |             |           | ×        |
|-----------|-----------------|--------------|--------------|-----------|-------------|-----------|----------|
| Марр      | ing             |              |              |           |             |           |          |
| Port      | OA              |              |              |           |             |           |          |
| Target    | 000:T000        |              |              |           |             |           |          |
| Mapping   | -Mapping Inform | nation       |              |           |             |           |          |
|           | H-LUN L         | .UN Maj      | oping Guard  | Capacity  | RAID Group  | RAID Leve | el D-C   |
|           |                 |              |              |           |             |           |          |
|           |                 |              |              |           |             |           |          |
|           |                 |              |              |           |             |           |          |
|           |                 |              |              |           |             |           | E        |
|           |                 |              |              |           |             |           |          |
|           |                 |              |              |           | J           |           |          |
|           | -H-LUN          | -Available L | ogical Units |           |             |           |          |
|           | H-LUN           | LUN 🔺        | Capacity •   | RAID Grou | ip RAID     | Level -   | D-CTL -  |
|           | 000             | 0000         | 934.0G       | В         | 00 RAID1+0( | 7D+7D)    | <u> </u> |
|           | 001             | 0001         | -            |           |             |           |          |
|           | 002             | 0002         | -            |           |             |           |          |
|           | 003             | 0003         | -            |           |             |           |          |
|           | 005             | 0005         | -            |           |             |           | <u> </u> |
|           | 1006            |              |              |           |             |           | Þ        |
|           |                 |              | ок           | Cancel    |             |           |          |

### 6. Create Multi-path I/O for iSCSI Targets (optional)

The multi-path functions are handled by the Hitachi Dynamic Link Manager (HDLM) MPIO DSM that is installed on the application host server.

### 7. Configure Security for iSCSI Targets (optional)

The iSCSI target properties include the CHAP information, which can be set by choosing the authentication method drop-down box.

| Target                | ×                                         |
|-----------------------|-------------------------------------------|
| Port                  | OA                                        |
| No.                   | 001                                       |
| Alias                 | þa                                        |
| Authentication Method | None                                      |
| CHAP Information      | CHAP Algorithm MD 5                       |
|                       | Two-Way Authentication 👩 Enable 🧿 Disable |
|                       | User Name                                 |
|                       | Secret                                    |
|                       | Secret Confirmation                       |
| iSCSI Name            | iqn.1994-04.jp.co.hitachi:rsd.d7h.t.10550 |
|                       |                                           |
|                       | OK Cancel                                 |

### 8. Make iSCSI Targets Ready for Use for iSCSI Initiators

The iSCSI initiator is assigned to the iSCSI target. Because multi-path has been selected, the same iSCSI initiator is assigned to targets 0A and 0B.

| 🚔 Array System Viewer                                                                                                    |                |                                                                                                    |
|----------------------------------------------------------------------------------------------------|----------------|----------------------------------------------------------------------------------------------------|
| <u>F</u> ile <u>V</u> iew <u>S</u> ettings <u>T</u> ools                                                                                                    |                |                                                                                                    |
| Array Unit                                                                                                    | F700H_77010550 | Image: State of the state of the state of |
| Component Status Logical Status                                                                                                    |                |                                                                                                    |
| □- 🗊 DF700H_77010550                                                                                                    | Initiator      |                                                                                                    |
| 🗄 👜 RAID Groups                                                                                                    | Name 🔺         | iSCSI Name =                                                                                                    |
| E-Sargets                                                                                                    |                | ign.1991-05.com.microsoft:gatetestx64.ntdev.corp.microsoft.com                                                                                                    |
| E-12 Port 0A                                                                                                    |                |                                                                                                    |
| CHAP User                                                                                                    |                |                                                                                                    |
|                                                                                                    |                |                                                                                                    |
|                                                                                                    |                |                                                                                                    |
| Logical Onic                                                                                                    |                |                                                                                                    |
|                                                                                                    |                |                                                                                                    |
|                                                                                                    |                |                                                                                                    |
| Logical Unit                                                                                                    |                |                                                                                                    |
| - State - State - Stat |                |                                                                                                    |
| Port 0B                                                                                                    |                |                                                                                                    |
| CHAP User                                                                                                    |                |                                                                                                    |
| 🗐 😐 🛅 000:T000                                                                                                    |                |                                                                                                    |
| 🗀 🖾 001:0B                                                                                                    |                |                                                                                                    |
| 📕 🚽 🚽 Options                                                                                                    |                |                                                                                                    |
| Logical Unit                                                                                                    |                |                                                                                                    |
|                                                                                                    |                |                                                                                                    |
| H-120 Port 1A                                                                                                    |                |                                                                                                    |
| E-W PUILIB                                                                                                    |                |                                                                                                    |
| Share Drives                                                                                                    |                |                                                                                                    |
| - Opare Drives                                                                                                    |                |                                                                                                    |
| Command Devices                                                                                                    |                |                                                                                                    |
| - 🕌 License Key                                                                                                    |                |                                                                                                    |
| 🛛 🖓 🖓 LUN Expansion                                                                                                    | •              | Þ                                                                                                    |
| _                                                                                                    |                |                                                                                                    |
|                                                                                                    |                | Setting                                                                                                    |

| Array System Viewer                                                                         |                     |                                                                                                    |  |  |
|---------------------------------------------------------------------------------------------|---------------------|----------------------------------------------------------------------------------------------------|--|--|
| <u>F</u> ile <u>V</u> iew <u>S</u> ettings <u>T</u> ools                                    |                     |                                                                                                    |  |  |
| Array Unit                                                                                  | F700H_77010550      | Image: Second second second |  |  |
| Component Status Logical Status                                                             |                     |                                                                                                    |  |  |
|                                                                                             | Initiator<br>Name ▲ | ISCSI Name *                                                                                                    |  |  |
| Access Mode     Access Mode     Spare Drives     Offerential Management     Command Devices |                     |                                                                                                    |  |  |
| LUN Expansion                                                                               | 4                   | Setting                                                                                                    |  |  |

The target is now ready for use.

# **Initiator Configuration Steps**

### 1. Configure Multi-path I/O from Application Host

Hitachi uses the Hitachi Dynamic Link Manager (HDLM) to manage multiple-path I/O. HDLM is implemented as a Microsoft MPIO DSM which is onto the application host server.
| 🎢 Dynamic Link Manager   |              |                |                   |                       |                |        |             |             |          | _ 🗆 ×    |
|--------------------------|--------------|----------------|-------------------|-----------------------|----------------|--------|-------------|-------------|----------|----------|
| HOLM Dynam               | ic Link Ma   | anager         |                   |                       |                |        |             |             |          | <u>_</u> |
|                          |              |                |                   |                       |                |        | Refresh     | Options     | Help     | Exit     |
| Configuration            | Poth Liet    |                |                   |                       |                |        |             |             |          |          |
| Managed object - (111) 0 |              |                |                   |                       |                |        |             |             |          | 1        |
|                          | Type: 🔽 O    | whor noth 🔽 N  | lon ownor noth    | Status: 🖂 🖉 🖉 🖉       |                | Online | Offline     | Ola au Data | E.m. e.d | 0.02     |
| bost                     | Type. 💌 O    | wiler paur 💌 i | ion-owner paur    |                       |                | Online | Onne        | Clear Data  | Expon    | .087     |
|                          | Status 🔻     | Path ID        | Path Name         | Subsystem             | Emulation Type | LUN    | SLPR        | CHA         | CLPR     | Тур      |
|                          |              | 000000         | 0006.0000.00      | HITACHI.AMS.77010550  | DF600F         | 0000   | -           | 0A          | 0        | OW       |
|                          | /            | 000001         | 0006.0000.00      | HITACHI.AMS.77010550  | DF600F         | 0000   | -           | 08          | 0        | OW       |
|                          |              |                |                   |                       |                |        |             |             |          |          |
|                          |              |                |                   |                       |                |        |             |             |          |          |
|                          |              |                |                   |                       |                |        |             |             |          |          |
|                          |              |                |                   |                       |                |        |             |             |          |          |
|                          |              |                |                   |                       |                |        |             |             |          |          |
|                          |              |                |                   |                       |                |        |             |             |          |          |
|                          |              |                |                   |                       |                |        |             |             |          |          |
|                          |              |                |                   |                       |                |        |             |             |          |          |
|                          |              |                |                   |                       |                |        |             |             |          |          |
|                          |              |                |                   |                       |                |        |             |             |          |          |
|                          |              |                |                   |                       |                |        |             |             |          |          |
|                          |              |                |                   |                       |                |        |             |             |          |          |
|                          |              |                |                   |                       |                |        |             |             |          |          |
|                          |              |                |                   |                       |                |        |             |             |          |          |
|                          |              |                |                   |                       |                |        |             |             |          |          |
|                          |              |                |                   |                       |                |        |             |             |          |          |
|                          |              |                |                   |                       |                |        |             |             |          |          |
|                          |              |                |                   |                       |                |        |             |             |          |          |
|                          |              |                |                   |                       |                |        |             |             |          |          |
|                          | •            |                |                   |                       |                |        |             |             |          |          |
| 🖞 Start 🛛 🔞 📕            | Storage Navi | gator Mo 🛛 🐇   | Array System View | er 🛛 🌠 Dynamic Link M | ana 😪 E:\      | 1 🗑 F  | IDS HDLM Pa | ths.bm 1    |          | 3:35 PM  |

The two paths are assigned to the same iSCSI initiator in the HDLM software so that the iSCSI initiator software can take advantage of the multi-path options.

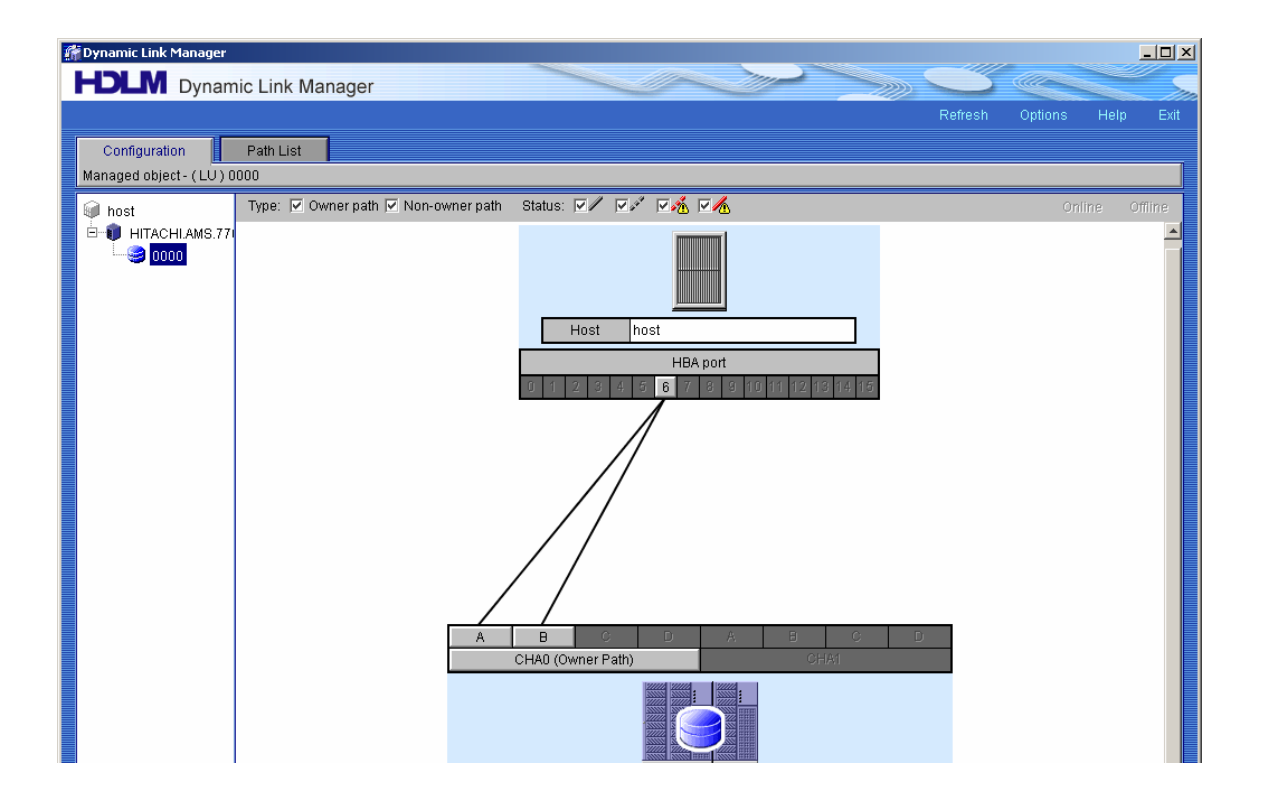

The Microsoft iSCSI initiator software is then configured for multi-path in the standard fashion.

## **Basic Performance Results**

The following performance data is not intended to be viewed as a comprehensive performance benchmark, but to provide a general performance overview for the HDS TagmaStore AMS1000 Solution. Performance will vary depending on drive speeds, number of drives, applications and many other factors.

HDS has a significant body of performance information available that will accurately represent the performance ability of the AMS 1000. Please contact HDS for more detailed performance data.

Selected performance results are shown below, using a standard server-class network adapter, with receive-side scaling on the host. This configuration used two paths from one host, four I/O workers, accessing four target volumes and a queue depth of 10.

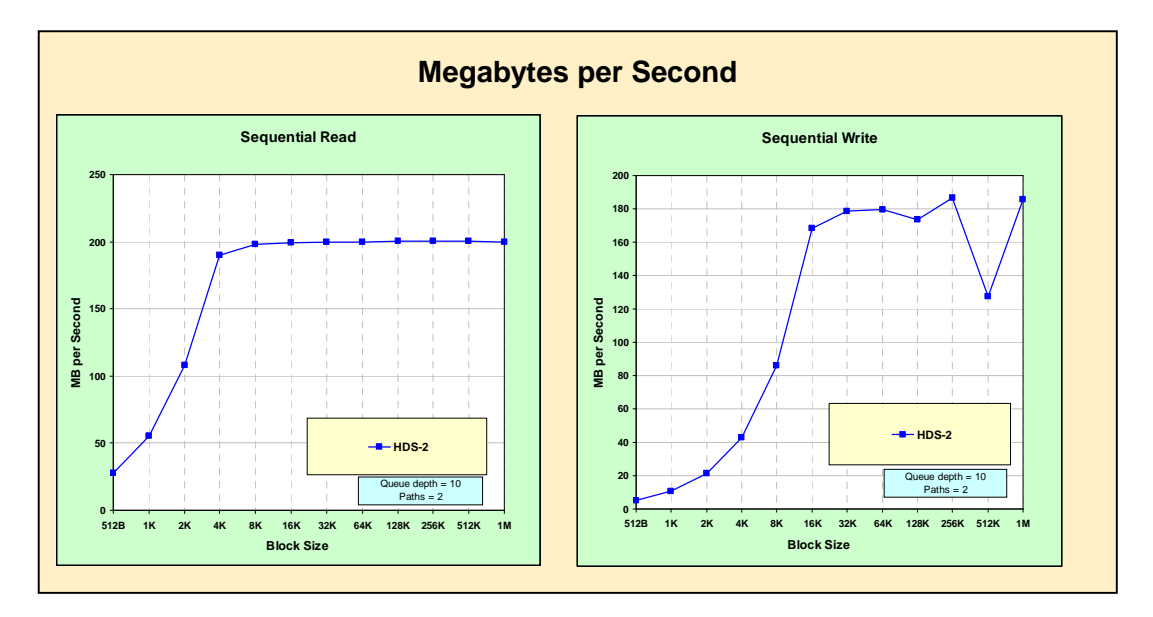

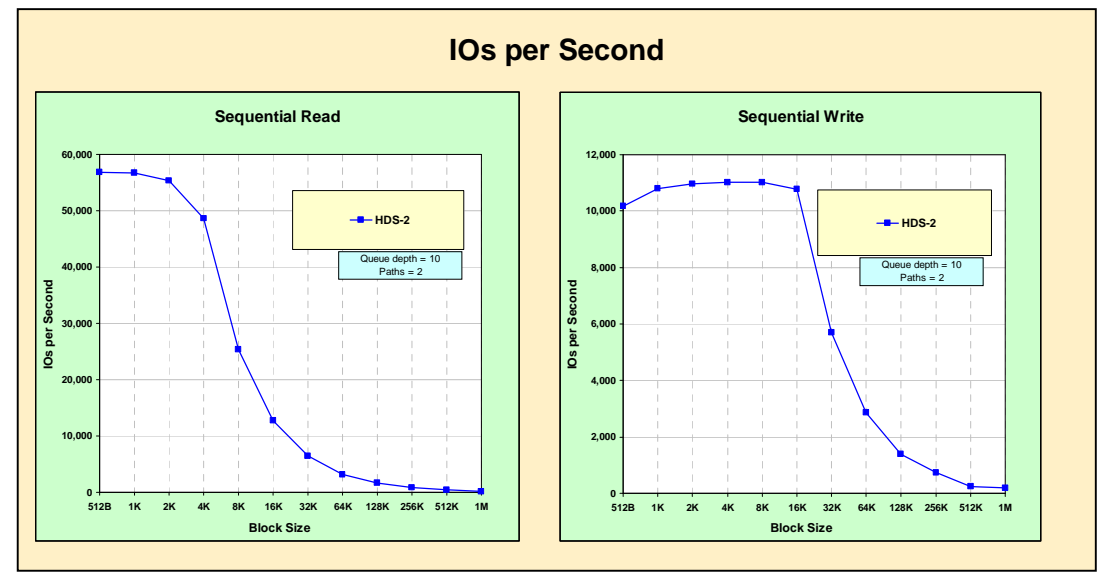

# HP StorageWorks 1200 All-in-One Storage System

The HP StorageWorks 1200 All-in-One Storage System (AiO1200) is based on Microsoft Windows Storage Server 2003 R2 (WSS) and the Microsoft iSCSI software target. It is a unified NAS device and iSCSI target solution which also includes integrated

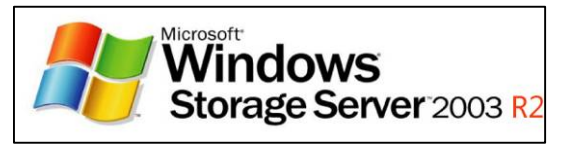

data protection software and a management console designed for IT generalists who may be new to storage configuration. The AiO1200 is built on the HP ProLiant hardware platform and has a disk subsystem of 12 internal SATA or SAS disk drives available in various storage capacities. The HP All-in-One Storage System is also available in 4 and 6 drive configurations all of which support external storage expansion to direct attach storage enclosures. The version tested for this report included 12 drives and 3.6 terabytes (TB) of raw storage capacity.

The HP All-in-One Storage Manager (ASM) is a unique toolset which is included in the AiO and is designed to reduce the time, expense, and expertise required to deploy and manage storage resources. ASM hides much of the complexity traditionally associated with storage configuration and presents storage in an application-centric context rather than a storage-centric view. The toolset integrates with several Microsoft applications and includes data migration tools for Exchange Server 2003/2007 and SQL Server 2000/2005. The following configuration steps will illustrate how storage can be configured using ASM or how other system-level tools can be used for more granular control.

## **Target Configuration Steps**

## 1. Configure Network Settings for iSCSI Target Device

The main HP All-in-One management console includes a "Rapid Startup Wizard" which automatically launches at first boot and is used to simplify initial system configuration.

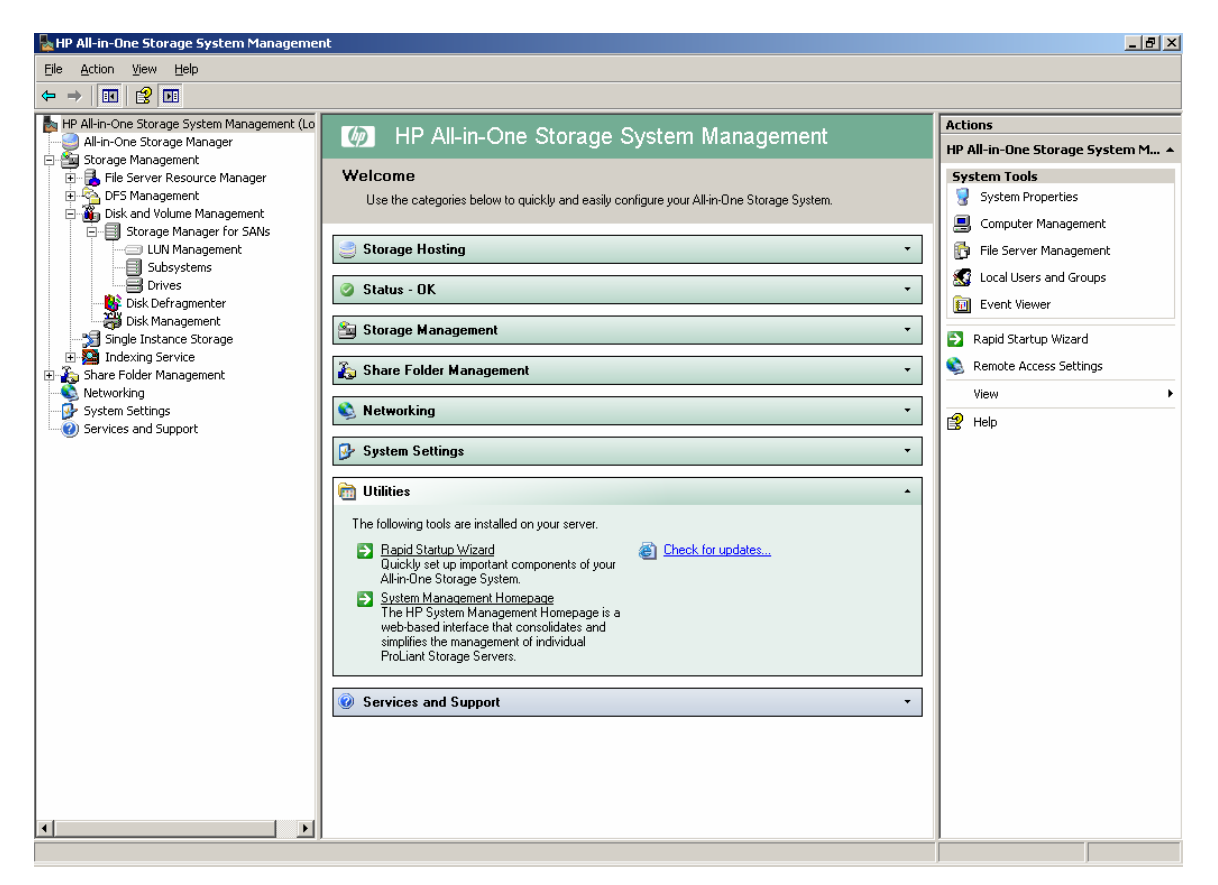

The Rapid Startup Wizard includes a place to set the network configuration. This system was configured to use DHCP on its three Ethernet network interfaces.

| Rapid Startup Wizard                                                                                                    |                                                                                                    | × |
|----------------------------------------------------------------------------------------------------|----------------------------------------------------------------------------------------------------|---|
| Welcome to Rapid Startup Wiz<br>This wizard will guide you through s<br>finish the wizard, except where spe                                                                                   | etting up your system. No changes will take effect until you completely<br>cified.                                                                                                    |   |
| Welcome to Rapid Startup Wizard<br>Date/Time<br>Administrator Identity<br>Alert E-mail Notification<br>Integrated Lights Out<br>SNMP Settings<br>Network Interfaces<br>Server Name<br>Summary | This wizard will guide you through the setup of the following settings:<br>• Date and Time Settings<br>• Administrator Account<br>• Alert E-Mail Notifications<br>• Integrated Lights Out (ILO)<br>• SNMP Settings<br>• Network Interfaces<br>• Server Name<br>To continue, click Next. |   |
|                                                                                                    | <back next=""> Cancel Hel;</back>                                                                                                    |   |

## 2. Launch Management Console

All the storage management functions for the HP StorageWorks 1200 All-in-One Storage System are performed from the management console, shown below.

| http://www.comestoragesystem Managemer                                                                              | ıt                                                                                               |                                                     |
|----------------------------------------------------------------------------------------------------|--------------------------------------------------------------------------------------------------|-----------------------------------------------------|
| Eile Action View Help                                                                                               |                                                                                                  |                                                     |
| ← →   🖪   😫 🖬                                                                                                    |                                                                                                  |                                                     |
| HP All-in-One Storage System Management (Lo<br>All-in-One Storage Manager<br>Storage Management                     | IP All-in-One Storage System Management                                                          | Actions<br>HP All-in-One Storage System M ▲         |
| File Server Resource Manager     DFS Management     Disk and Volume Management     Storage Manager for SANs         | Welcome Use the categories below to quickly and easily configure your All-in-One Storage System. | System Tools System Properties Scomputer Management |
| LUN Management                                                                                                    | Storage Hosting •                                                                                | File Server Management                              |
| Drives                                                                                                    | 🔮 Status - OK 🔹                                                                                  | Event Viewer                                        |
| Jost Management     Jost Management     Jost Management     Jost Management     Jost Management     Jost Management | Storage Management -                                                                             | Rapid Startup Wizard                                |
| macking Service     make and the service     make and the service     make and the service                          | Share Folder Management                                                                          | View                                                |
| System Settings     Services and Support                                                                            | S Networking -                                                                                   | 😰 Help                                              |
|                                                                                                    | System Settings *                                                                                |                                                     |
|                                                                                                    | tilikies -                                                                                       |                                                     |
|                                                                                                    | Services and Support                                                                             |                                                     |

In the center section of the management console, several categories of management functions are available.

### 3. Guided configuration: Link to the All-in-One Storage Manager (ASM)

ASM is an 'application-centric' management interface into the file shares and iSCSI target storage on the AiO and shows capacity usage in terms of managed data areas. ASM exists as the first node in the management console tree. The main ASM management screen is shown below.

| All-in-One Stor                | age Manager                    |                                  |
|--------------------------------|--------------------------------|----------------------------------|
| Eile <u>A</u> ction <u>V</u> i | ew <u>W</u> indow <u>H</u> elp | _ 문 ×                            |
| ← → 📧 😫                        |                                |                                  |
| http://www.application         | View Filter All 🗸              | Actions                          |
| D Exchange                     | 0 Bytes                        | All-in-One Storage Manager       |
|                                |                                | Application View                 |
| Shared Folde                   | ns 12.5 GB                     | Storage View                     |
| Marketing                      | 0.0 / 12.5 GB                  | Application Server View          |
| Warning Thresh                 | old: 80% Warning Threshold: 80 | Tools                            |
|                                |                                | A Refresh                        |
|                                |                                | A Host an Exchange Storage Group |
| SQL Server                     | 0 Bytes                        | Create a Shared Folder           |
| A User-Defined                 | 0 Bites                        | Host a SQL Server Database       |
|                                | 0 0,000                        | Host a User-Defined Application  |
|                                |                                | View 🕨                           |
|                                |                                | New Window from Here             |
|                                |                                | 😫 Help                           |
|                                |                                |                                  |
|                                |                                |                                  |
|                                |                                |                                  |
|                                |                                |                                  |
|                                |                                |                                  |
|                                |                                |                                  |
|                                |                                |                                  |
|                                |                                |                                  |

The interface includes several wizards which automate configuration, provisioning, and data migration. These include

- Host an Exchange Storage Group
- Create a Shared Folder
- Host a SQL Server Database
- Host a User-Defined Application

Prior to launching any of the interface wizards, administrators will need to install an ASM agent onto their host server (Windows Server 2003 32-bit or 64-bit). This agent packages the Microsoft iSCSI initiator, an ASM Service which runs on the host, as well as some Microsoft .NET components to enable communication between the host server and the AiO. The agent installation process also sets up application specific security parameters for SQL Server and Exchange.

As an example of the guided configuration capabilities of the AiO we will walk you through the 'Host an Exchange Storage Group" tool.

Clicking the link on the right side of the interface launches the wizard. The first input screen asks the administrator to specify the Name or IP address of the Microsoft Exchange server where they have installed the ASM Agent.

| 🔊 Host an Exchange Storage Group Wizard                                                                 |                              |      |  |  |  |
|----------------------------------------------------------------------------------------------------|------------------------------|------|--|--|--|
| Specify Exchange Server<br>Enter the name or IP address of the                                          | e Exchange 2003/2007 Server. | Ø    |  |  |  |
| Specify Exchange Server<br>Select Storage Group Components<br>Storage Allocation<br>Review Task Summary | Server:                      |      |  |  |  |
|                                                                                                    | Back Next Cancel             | Help |  |  |  |

Clicking NEXT enables ASM to communicate with the service on the host server and brings up the 'Select Storage Group Components' screen. The service uses the Microsoft Exchange API to gather data about the installation and return it to the AiO administrator. Specifically, the administrator is prompted to choose the Storage Group(s) which need to be moved to the iSCSI target storage.

| 🔊 Host an Exchange Storage Group Wizard 🛛 🔀                  |                                                                               |                                  |                        |  |  |  |
|--------------------------------------------------------------|-------------------------------------------------------------------------------|----------------------------------|------------------------|--|--|--|
| Select Storage Group Compor<br>Select the Exchange 2003/2007 | nents<br>storage group components to host on this /                           | All-in-One Stora                 | ige System.            |  |  |  |
| Specify Exchange Server                                      | Select components to host:                                                    |                                  |                        |  |  |  |
| Select Storage Group Components                              | Component Name                                                                | Size                             | Action to be performed |  |  |  |
| Storage Allocation                                           | 🕀 🗖 Storage Group One                                                         | 18.7 GB                          | None                   |  |  |  |
| Review Task Summary                                          | 😑 🔲 🎒 Storage Group Two                                                       | 91.2 GB                          | None                   |  |  |  |
|                                                              | Primary Mailstore                                                             | 37.5 GB                          | None                   |  |  |  |
|                                                              | Secondary Mailstore                                                           | 41.2 GB                          | None                   |  |  |  |
|                                                              | General Publicstore                                                           | 921.6 MB                         | None                   |  |  |  |
|                                                              | Storage Group Two                                                             | 11.6 GB                          | None                   |  |  |  |
|                                                              | Delete original files after successfu     Note: Exchange Storage Group origin | l migration<br>al files are auto | Properties             |  |  |  |
|                                                              |                                                                               | ack                              | Next Cancel Help       |  |  |  |

Clicking NEXT brings up the Storage Allocation screen. Here, ASM has recommended a set of storage settings based on Microsoft 'best practices' for Exchange; these include RAID type, stripe settings, exclusive disk use, warning threshold, etc. Administrators can accept these settings or click the Advanced button to manually override. They can also choose between HDD technologies (SATA and/or SAS) if both disk types reside on the AiO or any direct attached storage enclosures.

| Host an Exchange Storage C                                                                                    | Group Wizard                                                                     |                                                       |                                           |                                |                                      | ]                   |
|----------------------------------------------------------------------------------------------------|----------------------------------------------------------------------------------|-------------------------------------------------------|-------------------------------------------|--------------------------------|--------------------------------------|---------------------|
| Allocate Space for the Selecte<br>The default RAID level and allocate<br>industry-standard best practices. Yo | d Exchange Storage G<br>ad space for each Exchange<br>ou can change these values | roup Compone<br>e storage group c<br>or accept the de | <b>nts</b><br>omponent have be<br>faults. | en set using                   | Ì                                    |                     |
| Specify Exchange Server                                                                                       |                                                                                  |                                                       |                                           |                                |                                      |                     |
| Select Storage Group Components                                                                               | Storage Area                                                                     | Size                                                  | RAID Level                                | Siz                            | e Range                              |                     |
| Sterzes Alleesties                                                                                            | Primary Mailstore                                                                | 75.00 GB                                              | RAID 1+0                                  | ✓ 37.5 G                       | B-290.3 GB                           |                     |
| Storage Allocation                                                                                            | Secondary Mailst                                                                 | 82.40 GB                                              | RAID 1+0                                  | ✓ 41.2 G                       | B-297.7 GB                           |                     |
| Review Task Summary                                                                                           | General Publicsto                                                                | 16.00 GB                                              | RAID 1+0                                  | ✓ 921.6 M                      | 4B - 231.3 GB                        |                     |
|                                                                                                    | Storage Group T                                                                  | 23.20 GB                                              | RAID 1+0                                  | ✓ 11.6 G                       | B - 238.5 GB                         |                     |
|                                                                                                    |                                                                                  | Restore De                                            | faults Data Pro                           | otection<br>Cance              | Advanced                             | ]                   |
| Advanced Properties                                                                                           |                                                                                  |                                                       | Component:<br>Tape Backup                 | Storage (                      | àroup Two                            |                     |
|                                                                                                    | D                                                                                |                                                       | Backup Provid                             | der: Data P                    | rotector Express                     |                     |
| Area Ivame:                                                                                                   | Primary Malistore                                                                |                                                       | Versi                                     | ion: v3.10-s                   | p1a                                  |                     |
| Size Range:                                                                                                   | 37.5 GB - 290.3 GB                                                               |                                                       | Run back                                  | ups on a sch                   | edule                                |                     |
| Size:                                                                                                    | 75.00 CP                                                                         | -                                                     | Backup                                    | Target:                        | DVD Writer (TEA                      | C DV-1.0.1.0 🗸      |
| RAID Level:                                                                                                   | DAID 1-0                                                                         | -                                                     | Rotation                                  | Type:                          | Simple 4 Set (dail                   | v) 🗸                |
| RAID Stripe Size:                                                                                             | RAID 1+0                                                                         |                                                       | Rotation                                  | Type descrip                   | otion: 4 media sets                  | full data recovery  |
| Percent Full Warning Threshold:                                                                               | Medium                                                                           | ×                                                     |                                           | Type cooonp                    | available for                        | previous 2 business |
| Funkarius Germani                                                                                             | 80 %                                                                             | V                                                     |                                           |                                | dayo.                                |                     |
| Exclusive Storage: No V                                                                                       |                                                                                  | ~                                                     | Application Sna                           | apshots                        |                                      |                     |
| Entorce Allocated Limit (Quota):                                                                              | No                                                                               | ×                                                     | Schedule                                  | e:                             | None                                 |                     |
|                                                                                                    |                                                                                  |                                                       |                                           |                                |                                      |                     |
| Hot Spare Required:                                                                                           | No                                                                               | ~                                                     |                                           |                                |                                      |                     |
| Hot Spare Required:<br>Physical Disk Type:                                                                    | No<br>SATA                                                                       | <ul><li>✓</li><li>✓</li></ul>                         | Note: All s<br>grou                       | settings here<br>up (Storage C | apply to the entire E<br>Group Two). | Exchange storage    |

Clicking on the Data Protection button brings up a screen that allows administrators to configure VSS snapshots for this iSCSI Target storage and to configure a traditional backup job using the HP Data Protector Express software which is included on the AiO.

Clicking NEXT will bring up a task summary of the steps that ASM will automatically perform. Tasks can be run immediately or scheduled for later; in the case of data migration the process will tell the Exchange server to temporary halt the service so that data can be migrated to the newly created iSCSI LUNs and will then restart the service.

| Host an Exchange Storage                                                                                | Group Wizard                                                                                                    |      |
|----------------------------------------------------------------------------------------------------|----------------------------------------------------------------------------------------------------|------|
| Review Task Summary<br>Review the task summary below a                                                  | nd schedule the tasks to run now or later.                                                                                                    | Ø    |
| Specify Exchange Server<br>Select Storage Group Components<br>Storage Allocation<br>Review Task Summary | Fun tasks immediately     Schedule tasks to run later     Schedule Start Time: 05/17/2007 04:53 PM     Schedule Start Time: 05/17/2007 04:53 PM     Tasks     Create RAID 1+0 logical disk of size 201.0 GB     Create iSCSI Lun for host bparks2 americas hpqcorp net' of size 75.2 GB     Create iSCSI Lun for host bparks2 americas hpqcorp net' of size 75.2 GB     Create iSCSI Lun for host bparks2 americas hpqcorp net' of size 75.2 GB     Create iSCSI Lun for host bparks2 americas hpqcorp net' of size 75.2 GB     Create iSCSI Lun for host bparks2 americas hpqcorp net' of size 75.2 GB     Create iSCSI Lun for host bparks2 americas hpqcorp net' of size 73.4 GB     Create volume 1SCSI Volume' on host bparks2 americas hpqcorp net' with si     Create volume 1SCSI Volume' on host bparks2 americas hpqcorp net' with si |      |
|                                                                                                    | Back Finish Cancel                                                                                                    | Help |

Once the job runs the system will automatically

- Create the logical drive on the physical disks
- Create the data volume
- Create iSCSI LUN and connect the host to the target
- Create and format the iSCSI volume
- Set directory quotas and alerts on the iSCSI target storage
- Migrate storage group components
- Create the backup job

Once the job is executed, storage tasks such as expansion and protection of the Storage Group can be managed from the main ASM interface as shown below.

| SAII-in-One Storage Manager                                                                                                    |                                                                                                    |              |                                                                                                    |
|----------------------------------------------------------------------------------------------------|----------------------------------------------------------------------------------------------------|--------------|----------------------------------------------------------------------------------------------------|
| Eile Action View Window Help                                                                                                    |                                                                                                    |              |                                                                                                    |
|                                                                                                    |                                                                                                    |              |                                                                                                    |
| 월 Application View                                                                                                    | I                                                                                                    | Filter All 💌 | Actions                                                                                                    |
| Application View      Application View      Storage Group Two      Secondary Mailstore      Warning Threshold: 80%     Backup Scheduled      Storage Group Two Log      11.6 / 23:      Warning Threshold: 80%     Backup Scheduled      Storage Group Two Log      11.6 / 23:      Warning Threshold: 80%     Backup Scheduled      Storage Group Two Log      11.6 / 23:      Warning Threshold: 80%     Backup Scheduled      Storage Group Two Log      11.6 / 23:      Warning Threshold: 80%     Backup Scheduled      Storage Group Two Log      10.0 / 12.5 GB      Marketing      0.0 / 12.5 GB | 196.6 GB       196.6 GB       41.2 / 82.4 GB       37.5 / 75.0 GB       37.5 / 75.0 GB       Warning Threshold: 80%,<br>Backup Scheduled       12.5 GB       12.5 GB | ilter All    | Actions         All-in-One Storage Manager         • Application View         Storage View         Application Server View         Storage Utilization View         Tools         Image: Tools         Image: Too |
|                                                                                                    |                                                                                                    |              |                                                                                                    |
|                                                                                                    |                                                                                                    |              |                                                                                                    |
|                                                                                                    | 0.0.1                                                                                                    |              | 10                                                                                                    |

NOTE: Remaining steps 4 through 8 illustrate how to manually configure iSCSI target storage outside of the All-in-One Storage Manager. If using ASM, steps 4 through 9 are performed automatically by the various ASM application tools.

#### Manual configuration if not using ASM (Steps 4 through 9):

#### 4. Create LUNs on Disk Array

To create the LUNs on the Disk Array, the administrator selects the "Array Configuration Utility" scenario from the "Storage Management" section of the management console. This launches the array configuration utility.

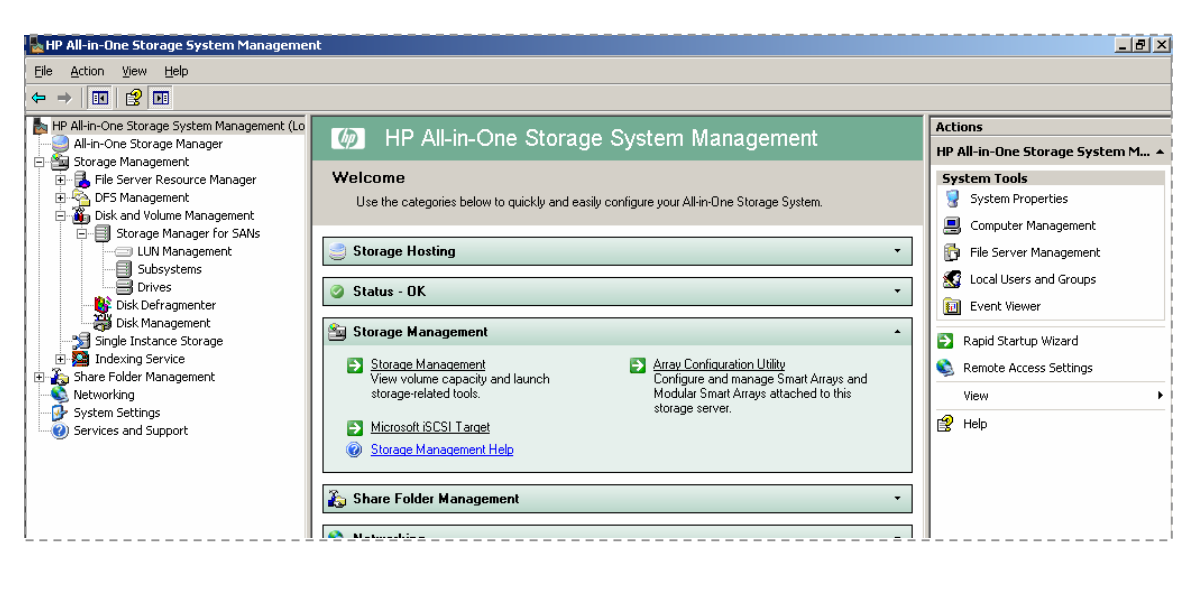

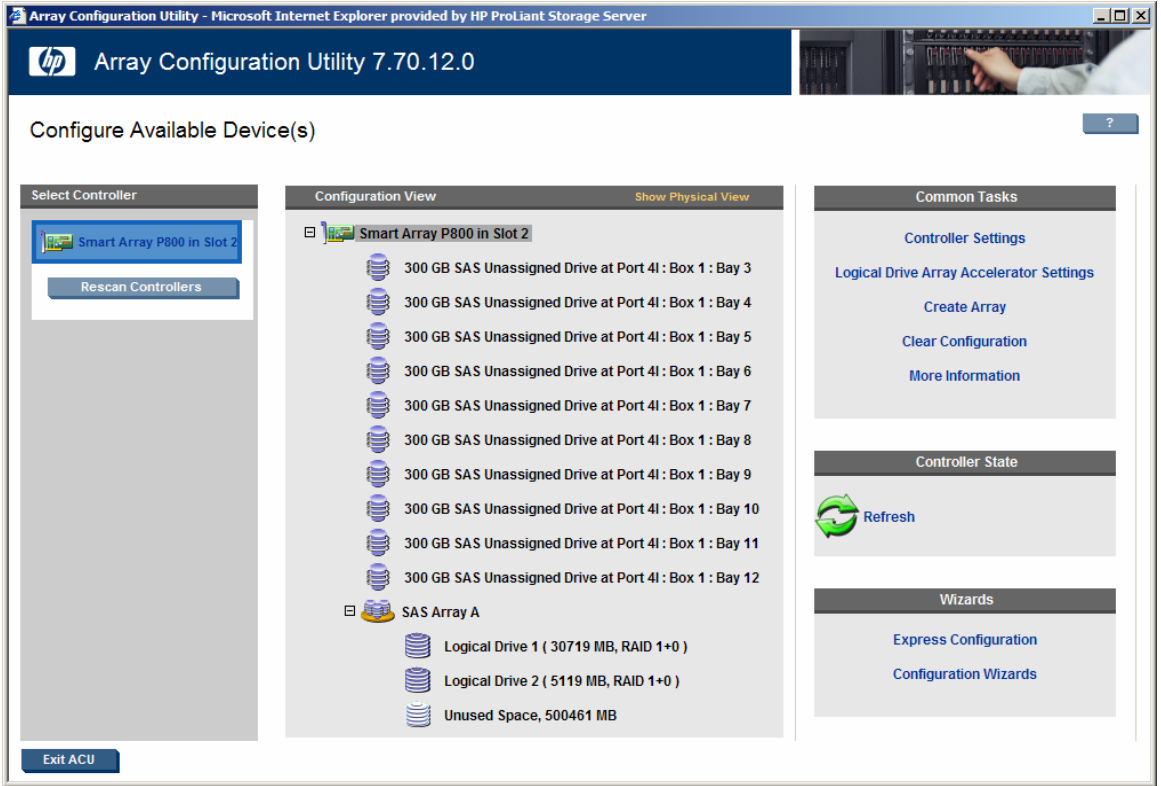

Highlighting the "Create Array" menu item allows the creation of a data volume across the unassigned drives in the system. All ten of the unassigned drives will be used for the iSCSI data volumes.

| 🕽 Array Configuration Utility - Microsoft Internet Explorer provided by HP ProLiant Storage Server 📃 🛛 🗙 |                                                                                                    |                                                                                                    |  |  |  |  |
|----------------------------------------------------------------------------------------------------|----------------------------------------------------------------------------------------------------|----------------------------------------------------------------------------------------------------|--|--|--|--|
| Array Configuration Utility 7.70.12.0                                                                    |                                                                                                    |                                                                                                    |  |  |  |  |
| Configure Available Devic                                                                                | e(s)                                                                                                    | ?                                                                                                    |  |  |  |  |
| Select Controller                                                                                        | Configuration View Show Physical View                                                                                                    | Create Array                                                                                                    |  |  |  |  |
| Smart Array P800 in Slot 2                                                                               | Smart Array P800 in Slot 2      Source at Port 41: Box 1: Bay 3                                                                                                    | Note: To avoid wasting drive capacity, select physical drives that are the same size for the new array.                                                                                                    |  |  |  |  |
| Rescan Controllers                                                                                       | 300 GB SAS Unassigned Drive at Port 4I : Box 1 : Bay 4                                                                                                    | Select Drive Type of Array                                                                                                    |  |  |  |  |
|                                                                                                    | 300 GB SAS Unassigned Drive at Port 41 : Box 1 : Bay 5                                                                                                    | SAS 💌                                                                                                    |  |  |  |  |
|                                                                                                    | 300 GB SAS Unassigned Drive at Port 4I : Box 1 : Bay 7                                                                                                    | Select the Physical Drives for the New Array                                                                                                    |  |  |  |  |
|                                                                                                    | 300 GB SAS Unassigned Drive at Port 41: Box 1: Bay 8         300 GB SAS Unassigned Drive at Port 41: Box 1: Bay 9         300 GB SAS Unassigned Drive at Port 41: Box 1: Bay 10         300 GB SAS Unassigned Drive at Port 41: Box 1: Bay 11         300 GB SAS Unassigned Drive at Port 41: Box 1: Bay 11         300 GB SAS Unassigned Drive at Port 41: Box 1: Bay 11         300 GB SAS Unassigned Drive at Port 41: Box 1: Bay 12         SAS Array A         Logical Drive 1 ( 30719 MB, RAID 1+0 )         Unused Space, 500461 MB | Image: Select All         Image: Select All         Image: Select All <t< td=""></t<> |  |  |  |  |
| Exit ACU                                                                                                 |                                                                                                    |                                                                                                    |  |  |  |  |

Clicking "Create Logical Drive" displays the options for Logical Drive creation, including RAID type and size. We create a logical drive of the type RAID 1+0 and use all the available space.

| Array Configuration Utility - Microsoft Internet Explorer provided by HP ProLiant Storage Server |                                                                                                    |                                                                                                    |  |  |  |
|--------------------------------------------------------------------------------------------------|----------------------------------------------------------------------------------------------------|----------------------------------------------------------------------------------------------------|--|--|--|
| 🍈 Array Configurat                                                                               | ion Utility 7.70.12.0                                                                                                    |                                                                                                    |  |  |  |
| Configure Available Devic                                                                        | ce(s)                                                                                                    | ?                                                                                                    |  |  |  |
| Select Controller                                                                                | Configuration View         Image: Similar Array P800 in Slot 2         Image: Similar Array P800 in Slot 2         Image: Similar Array B800 in Slot 2         Image: Similar Array B800 in Slot 2         Image: Similar Array B800 in Slot 2         Image: Similar Array B800 in Slot 2         Im | Common Tasks<br>Create Logical Drive<br>Delete<br>More Information<br>Controller State<br>Wizards<br>Express Configuration<br>Configuration Wizards |  |  |  |
|                                                                                                  |                                                                                                    |                                                                                                    |  |  |  |

**Note** – It is important at this point to note that the storage solution LUN size should not be confused with the size of the iSCSI target. The iSCSI target will be configured in a

later step and is associated with the storage needed for a particular application on the host server. It is recommended that the LUN size on the storage hardware be as large as reasonably possible to allow the storage subsystem to optimize the use of the physical disks underlying the LUN that is created. In this case, as shown below, we are choosing to create one LUN at the maximum size available for this hardware. The iSCSI targets created later will fit into this one LUN, based on the needs of the host application.

| 🚰 Array Configuration Utility - Microsoft | Internet Explorer provided by HP ProLiant Storage Server |                                                                                                    |  |  |
|-------------------------------------------|----------------------------------------------------------|----------------------------------------------------------------------------------------------------|--|--|
| 🍈 Array Configurat                        | ion Utility 7.70.12.0                                    |                                                                                                    |  |  |
| Configure Available Devi                  | ce(s)                                                    | ?                                                                                                    |  |  |
| Select Controller                         | Configuration View Show Physical View                    | Create Logical Drive                                                                                                    |  |  |
| Smart Array P800 in Slot 2                | 🗆 🏣 Smart Array P800 in Slot 2                           | Note: The size may be automatically adjusted slightly to optimize performance.                                                                                                  |  |  |
| Rescan Controllers                        | SAS Array A                                              | Note: Certain operating systems do not support logical<br>drives greater than 502 GB or boot volumes greater<br>than 2 TB. Check operating system documentation for<br>details. |  |  |
|                                           | Logical Drive 2 (5119 MB, RAID 1+0)                      | Fault Tolerance RAID 1+0                                                                                                    |  |  |
|                                           | Unused Space, 500461 MB                                  | Stripe Size 128 KB 💌                                                                                                    |  |  |
|                                           | SAS Array B<br>Unused Space, 2860702 MB                  | Size 1430351 MB (1430351 MB max)                                                                                                    |  |  |
|                                           |                                                          | Max Boot                                                                                                    |  |  |
|                                           |                                                          | <ul> <li>Disable</li> </ul>                                                                                                    |  |  |
|                                           |                                                          | C Enable                                                                                                    |  |  |
|                                           |                                                          | Array Accelerator                                                                                                    |  |  |
|                                           |                                                          | C Disable                                                                                                    |  |  |
|                                           |                                                          | C Enable                                                                                                    |  |  |
|                                           |                                                          | OK Cancel                                                                                                    |  |  |
|                                           |                                                          |                                                                                                    |  |  |
| Exit ACU                                  |                                                          |                                                                                                    |  |  |

#### This configuration is saved.

| Microsoft | Internet Explorer                                                                                |  |  |  |  |  |  |
|-----------|--------------------------------------------------------------------------------------------------|--|--|--|--|--|--|
| 2         | Continuing will commit any changes you have made to the controller.                              |  |  |  |  |  |  |
| ~         | All arrays which do not contain at least one logical drive will be deleted.                      |  |  |  |  |  |  |
|           | All spare drives assigned to arrays which contain only RAID 0 logical<br>drives will be removed. |  |  |  |  |  |  |
|           | Certain operating systems may require a reboot for changes to take effect.                       |  |  |  |  |  |  |
|           | Click OK to continue or Cancel to return.                                                        |  |  |  |  |  |  |
|           | Cancel                                                                                           |  |  |  |  |  |  |

The final configuration is displayed.

| Array Configuration Utility - Microso | ft Internet Explorer provided by HP ProLiant Storage Server                                                                                                    |                                                                                                    |
|---------------------------------------|----------------------------------------------------------------------------------------------------|----------------------------------------------------------------------------------------------------|
| 🍈 Array Configura                     | tion Utility 7.70.12.0                                                                                                    |                                                                                                    |
| Configure Available Dev               | ice(s)                                                                                                    | ?                                                                                                    |
| Select Controller                     | Configuration View         Smart Array P800 in Slot 2         SAS Array A         SAS Array A         Logical Drive 1 ( 30719 MB, RAID 1+0 )         Logical Drive 2 ( 5119 MB, RAID 1+0 )         Unused Space, 500461 MB         SAS Array B         Logical Drive 3 (1430351 MB, RAID 1+0 ) | Common TasksController SettingsLogical Drive Array Accelerator SettingsClear ConfigurationMore InformationController StateEfreshWizards |
| Exit ACU                              |                                                                                                    | Express Configuration<br>Configuration Wizards                                                                                          |

#### 5. Make LUNs Ready for Use

Because this storage solution is running on a Microsoft Windows-based platform, the remaining steps would be familiar to a Windows administrator. These include assigning a drive letter for the internal server, providing a volume name, etc. These are prompted by using the standard Disk Management function from the management console.

| Initialize and Convert Disk Wi | izard                                                                                                    | × |
|--------------------------------|----------------------------------------------------------------------------------------------------|---|
|                                | Welcome to the Initialize and<br>Convert Disk Wizard<br>This wizard helps you to initialize new disks and to convert<br>empty basic disks to dynamic disks.<br>You can use dynamic disks to create software-based<br>volumes that can be mirrored, or they can be striped or<br>spanned across multiple disks. You can also expand<br>single-disk and spanned volumes without having to restart<br>the computer.<br>After you convert a disk to dynamic, you can only use<br>Windows 2000 and later versions of Windows on any<br>volume of that disk. |   |
|                                | < <u>B</u> ack <u>Next&gt;</u> Cance                                                                                                    | * |

| Initialize and Convert Disk Wizard                                                                  | ×      |
|----------------------------------------------------------------------------------------------------|--------|
| Select Disks to Initialize<br>You must initialize a disk before Logical Disk Manager can access it. |        |
| Select one or more disks to initialize.                                                             |        |
| <u>D</u> isks:                                                                                      |        |
| Disk 2                                                                                              |        |
|                                                                                                    |        |
|                                                                                                    |        |
|                                                                                                    |        |
|                                                                                                    |        |
|                                                                                                    |        |
|                                                                                                    |        |
|                                                                                                    |        |
|                                                                                                    |        |
|                                                                                                    |        |
| < <u>B</u> ack <u>N</u> ext≻                                                                        | Cancel |

| Initialize and Convert Disk Wizard                                                  | ×        |
|-------------------------------------------------------------------------------------|----------|
| Select Disks to Convert<br>The disks you select will be converted to dynamic disks. |          |
| Select one or more disks to convert:                                                |          |
|                                                                                     |          |
|                                                                                     |          |
|                                                                                     |          |
|                                                                                     |          |
|                                                                                     |          |
| < Back Next >                                                                       | Cancel 1 |
|                                                                                     | Canool   |

| Initialize and Convert Disk W | izard                                                                                                    | × |
|-------------------------------|----------------------------------------------------------------------------------------------------|---|
|                               | Completing the Initialize and<br>Convert Disk Wizard<br>You have successfully completed the Initialize and Convert<br>Disk Wizard.<br>You selected the following settings:<br>Initialize to MBR: Disk 2<br>Convert: None |   |
|                               | To close this wizard, click Finish.                                                                                                    |   |
|                               | < <u>B</u> ack Finish Cancel                                                                                                    |   |

| hP All-in-One Storage Syste                      | m Management      |                 |                     |                                         |                                         |          |            |        |      |                 |   |
|--------------------------------------------------|-------------------|-----------------|---------------------|-----------------------------------------|-----------------------------------------|----------|------------|--------|------|-----------------|---|
| Ele Action View Help                             |                   |                 |                     |                                         |                                         |          |            |        |      |                 |   |
|                                                  | 1                 |                 |                     |                                         |                                         |          |            |        |      |                 |   |
| HP All-in-One Storage System N                   | Volume            | Layout          | Туре                | File System                             | Status                                  | Capacity | Free Space | % Free | Faul | Actions         |   |
| All-in-One Storage Manage                        | DON'T ERASE       | Partition       | Basic               | NTFS                                    | Healthy                                 | 5.00 GB  | 2.16 GB    | 43 %   | No   | Disk Management | • |
| E File Server Resource M                         | System (C:)       | Partition       | Basic               | NIFS                                    | Healthy (System)                        | 30.00 GB | 22.22 GB   | /4 %   | NO   | More Actions    | ÷ |
| 🕀 👰 DFS Management                               |                   |                 |                     |                                         |                                         |          |            |        |      |                 |   |
| Disk and Volume Manag     Disk Disk Defragmenter |                   |                 |                     |                                         |                                         |          |            |        |      |                 |   |
| Disk Management                                  | •                 |                 |                     |                                         |                                         |          |            |        | ►    |                 |   |
| E Single Instance Storage                        | Pre Dick 0        |                 |                     |                                         |                                         |          |            |        |      |                 |   |
| Share Folder Management                          | Basic             | Syste           | m (C:)              |                                         |                                         |          |            |        |      |                 |   |
| Networking                                       | Online            | 30.00<br>Health | GB NTFS<br>v (Svste | S<br>em)                                |                                         |          |            |        |      |                 |   |
| System Settings                                  |                   | -               |                     | •                                       |                                         |          |            |        |      |                 |   |
| Gervices and Support                             | Basic             | DON'T           | ERASE               |                                         | /////////////////////////////////////// | 7773     |            |        |      |                 |   |
|                                                  | 5.00 GB<br>Online | 5.00 G          | B NTFS              |                                         |                                         |          |            |        |      |                 |   |
|                                                  |                   | Pricaiui        | ¥. / / / /          | /////////////////////////////////////// |                                         |          |            |        |      |                 |   |
|                                                  | Disk 2            |                 |                     |                                         |                                         |          |            |        | -1   |                 |   |
|                                                  | 1396.82 GB        | 1396.8          | 32 GB               |                                         |                                         |          |            |        |      |                 |   |
|                                                  | Unline            | Unallo          | ated                |                                         |                                         |          |            |        |      |                 |   |
|                                                  | CD-ROM 0          |                 |                     |                                         |                                         |          |            |        |      |                 |   |
|                                                  | DVD (D:)          |                 |                     |                                         |                                         |          |            |        |      |                 |   |
|                                                  | No Media          |                 |                     |                                         |                                         |          |            |        |      |                 |   |
|                                                  |                   |                 |                     |                                         |                                         |          |            |        |      |                 |   |
|                                                  |                   |                 |                     |                                         |                                         |          |            |        |      |                 |   |
|                                                  | Unallocated       | Primary p       | artition            |                                         |                                         |          |            |        |      |                 |   |
|                                                  | ,                 |                 |                     |                                         |                                         |          |            |        |      | ,               |   |

The LUN has now been created. The next step is to create a partition on the LUN and format it in the normal manner that Windows administrators would expect.

| New Partition Wizard |                                                                                                    | x |
|----------------------|----------------------------------------------------------------------------------------------------|---|
|                      | Welcome to the New Partition<br>Wizard                                                                                                    |   |
|                      | This wizard helps you create a partition on a basic disk.                                                                                                    |   |
|                      | A basic disk is a physical disk that contains primary partitions,<br>extended partitions, and logical drives.                                                              |   |
|                      | Partitions created on Master Boot Record (MBR) disks can<br>be accessed from any version of Windows or MS-DOS.                                                             |   |
|                      | Partitions created on GUID Partition Table (GPT) disks can<br>only be accessed from Windows Server 2003 Service Pack<br>1 or later, or from any 64-bit version of Windows. |   |
|                      | To continue, click Next.                                                                                                    |   |
|                      |                                                                                                    |   |
|                      | < <u>B</u> ack ( <u>Next</u> > Cancel                                                                                                    |   |

| Select the partition you want to create:                                                                                                    |
|----------------------------------------------------------------------------------------------------|
| Primary partition                                                                                                    |
| C Extended partition                                                                                                    |
| C Logical drive                                                                                                    |
| Description<br>A primary partition is a volume you create using free space on a basic disk.<br>Windows and other operating systems can start from a primary partition. You can<br>create up to 128 primary partitions on a GPT basic disk. On a Master Boot<br>Record (MBR) basic disk, you can create up to four primary partitions or three<br>primary partitions and an extended partition. |

We choose the maximum available size for the new partition. We want Windows to manage the entire partition as one entity.

| New Partition Wizard                                                  | ×                                    |
|-----------------------------------------------------------------------|--------------------------------------|
| Specify Partition Size<br>Choose a partition size that is between the | e maximum and minimum sizes.         |
|                                                                       |                                      |
| Maxium disk space in megabytes (MB):                                  | 1430346                              |
| Minimum disk space in MB:                                             | 4                                    |
| Partition size in MB:                                                 | 1430346                              |
|                                                                       |                                      |
|                                                                       |                                      |
|                                                                       |                                      |
|                                                                       |                                      |
|                                                                       | < <u>B</u> ack <u>N</u> ext > Cancel |

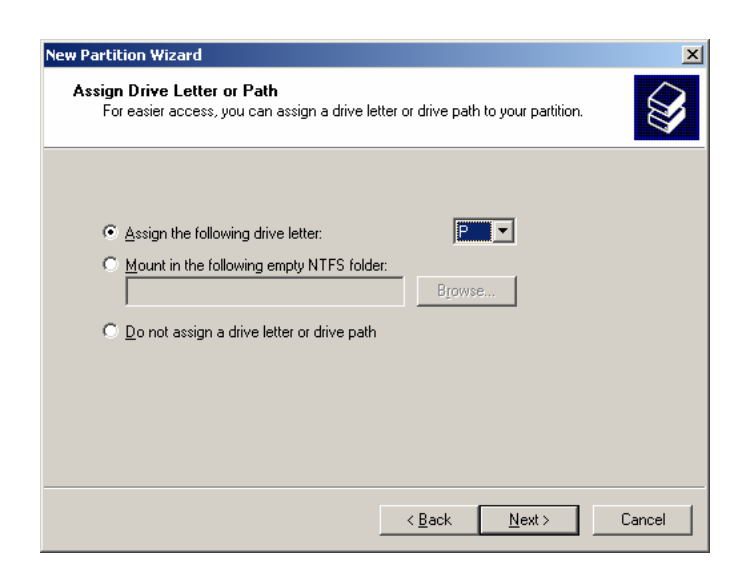

| New Partition Wizard                                                                        | ×                                  |  |  |  |  |  |  |
|---------------------------------------------------------------------------------------------|------------------------------------|--|--|--|--|--|--|
| Format Partition<br>To store data on this partition, you must format it first.              |                                    |  |  |  |  |  |  |
| Choose whether you want to format this partition, and if so, what settings you want to use. |                                    |  |  |  |  |  |  |
| O Do not format this partition                                                              |                                    |  |  |  |  |  |  |
| <ul> <li>Format this partition with the</li> </ul>                                          | following settings:                |  |  |  |  |  |  |
| <u>F</u> ile system:                                                                        | NTFS                               |  |  |  |  |  |  |
| Allocation unit size:                                                                       | Default                            |  |  |  |  |  |  |
| ⊻olume label:                                                                               | HP-Vol-01                          |  |  |  |  |  |  |
| 🔲 Perform a quick format                                                                    |                                    |  |  |  |  |  |  |
| $\Box$ Enable file and folder of                                                            | Enable file and folder compression |  |  |  |  |  |  |
|                                                                                             |                                    |  |  |  |  |  |  |
|                                                                                             | < Back Next > Cancel               |  |  |  |  |  |  |

| New Partition Wizard |                                                                                                    | × |
|----------------------|----------------------------------------------------------------------------------------------------|---|
|                      | Completing the New Partition<br>Wizard<br>You have successfully completed the New Partition Wizard.                                                                                                    |   |
|                      | You selected the following settings:<br>Partition type: Frimary partition<br>Disk selected: Disk 2<br>Partition size: 1430346 MB<br>Drive letter or path: P:<br>File system: NTFS<br>Allocation unit size: Default<br>Volume label: HP-Vol-01<br>Quick format: No<br>To close this wizard, click Finish. |   |
|                      | < <u>B</u> ack Finish Cance                                                                                                    |   |

| hP All-in-One Storage System                     | m Management        |           |        |             |                  |            |            |        |     | _               |   |
|--------------------------------------------------|---------------------|-----------|--------|-------------|------------------|------------|------------|--------|-----|-----------------|---|
| Eile Action View Help                            |                     |           |        |             |                  |            |            |        |     |                 |   |
|                                                  | ) 💕 😼               |           |        |             |                  |            |            |        |     |                 |   |
| HP All-in-One Storage System N                   | Volume              | Layout    | Туре   | File System | Status           | Capacity   | Free Space | % Free | Fa  | Actions         |   |
| All-in-One Storage Manage                        | DON'T ERASE         | Partition | Basic  | NTES        | Healthy          | 5.00 GB    | 2.16 GB    | 43 %   | Nc  | Disk Management |   |
| Ele Server Resource M                            | HP-Vol-01 (P:)      | Partition | Basic  | NTES        | Healthy          | 1396.82 GB | 1396.72 GB | 99 %   | Nc  | More Actions    | • |
| 🕀 🐴 DFS Management                               | System (C:)         | Paruuon   | Dasic  | NIFS        | Healtry (System) | 50.00 GB   | 22.22 GD   | /4 %   | INC |                 |   |
| Disk and Volume Manag                            |                     |           |        |             |                  |            |            |        |     |                 |   |
| Disk Defragmenter                                | •                   |           |        |             |                  |            |            |        | Þ   |                 |   |
| 🕀 😭 Single Instance Storage                      |                     | 1         |        |             |                  |            |            |        |     |                 |   |
| E P Indexing Service     Share Felder Management | Basic               | System    | (C:)   |             |                  |            |            |        |     |                 |   |
| Networking                                       | 30.00 GB            | 30.00 GE  | NTFS   |             |                  |            |            |        |     |                 |   |
| System Settings                                  | Online              | Healthy   | System | <b>U</b>    |                  |            |            |        |     |                 |   |
| (2) Services and Support                         | @Disk 1             |           |        |             |                  |            |            |        |     |                 |   |
|                                                  | 5.00 GB             | 5.00 GB   | NTFS   |             |                  |            |            |        |     |                 |   |
|                                                  | Online              | Healthy   |        |             |                  |            |            |        |     |                 |   |
|                                                  | Pisk 2              |           |        |             |                  |            |            |        |     |                 |   |
|                                                  | Basic<br>1396.82.68 | HP-Vol-   | 01 (P: | )           |                  |            |            |        |     |                 |   |
|                                                  | Online              | Healthy   | GBINIE | 5           |                  |            |            |        |     |                 |   |
|                                                  |                     |           |        |             |                  |            |            |        | =   |                 |   |
|                                                  | DVD (D:)            |           |        |             |                  |            |            |        |     |                 |   |
|                                                  | No Media            |           |        |             |                  |            |            |        |     |                 |   |
|                                                  |                     |           |        |             |                  |            |            |        |     |                 |   |
|                                                  |                     |           |        |             |                  |            |            |        |     |                 |   |
|                                                  |                     |           |        |             |                  |            |            |        |     |                 |   |
|                                                  | Primary partition   |           |        |             |                  |            |            |        |     |                 |   |
|                                                  |                     |           |        |             |                  |            |            |        |     |                 |   |

The LUN is now ready for use. The next step will create iSCSI targets and associate them with this newly-created LUN.

#### 6. Create iSCSI Targets

Clicking on the Microsoft iSCSI target function in the Storage Management section of the management console begins the iSCSI target creation process.

| HP All-in-One Storage System Managemer                                                                          | nt                                                                                                    |                                                                                                    |
|----------------------------------------------------------------------------------------------------|----------------------------------------------------------------------------------------------------|----------------------------------------------------------------------------------------------------|
| Eile Action View Help                                                                                           |                                                                                                    |                                                                                                    |
| ← → 🖪 😫 🖬                                                                                                    |                                                                                                    |                                                                                                    |
| HP All-in-One Storage System Management (Lo<br>All-in-One Storage Manager                                       | MP All-in-One Storage System Management                                                                                                    | Actions<br>HP All-in-One Storage System M ▲                                                                |
| Be Server Resource Manager     DFS Management     Spirsk and Volume Management     Spirsk and Volume Management | Welcome<br>Use the categories below to quickly and easily configure your All-in-One Storage System.                                                                                                    | System Tools           System Properties           Image: Computer Management                              |
| Subsystems     Subsystems     Disk Defragmenter     Single Instance Storage     Single Instance Storage         | Storage Hosting  Status - OK  Storage Management  Storage Management  Management  Managem | File Server Management  Local Users and Groups  Event Viewer  Rapid Startup Wizard  Remote Access Settings |
| Share Folder Management     Networking     Networking     Services and Support     Services and Support         | View volume capacity and launch<br>storage-related tools.  Microsoft SCSI Target  Storage Management Help  Configure and manage Smart Arrays and<br>Modular Smart Arrays attached to this<br>storage server.  Storage Management Help                                                                                                    | View View                                                                                                  |
|                                                                                                    |                                                                                                    |                                                                                                    |
|                                                                                                    |                                                                                                    |                                                                                                    |

The iSCSI target window opens, and the iSCSI target creation wizard is started by using the right mouse click button.

| 🚡 iSCSITarget - [Microsoft iSCSI              | Software Target\iSCSI Tar | gets]                         |            | _ |  |
|-----------------------------------------------|---------------------------|-------------------------------|------------|---|--|
| Eile <u>A</u> ction <u>V</u> iew <u>H</u> elp |                           |                               |            |   |  |
|                                               | <b>F</b>                  |                               |            |   |  |
| Microsoft iSCSI Software Target               | iSCSI Targets             |                               |            |   |  |
| EP (SCS) Targets     Devices                  | Target Name               | Description                   | Status     |   |  |
| ⊡ 🗑 Snapshots                                 |                           | There are no items to show in | this view. |   |  |
|                                               |                           |                               |            |   |  |
|                                               |                           |                               |            |   |  |
|                                               |                           |                               |            |   |  |
|                                               |                           |                               |            |   |  |
| 8                                             | L                         |                               |            |   |  |

We will create a total of four targets, two associated with host number one and two associated with host number two. The individual steps to create the first target are shown below.

| Create iSCSI Target Wizard |                                                                                                    | ×  |
|----------------------------|----------------------------------------------------------------------------------------------------|----|
|                            | Welcome to the Create iSCSI<br>Target Wizard<br>This wizard helps you create an iSCSI target on an iSCSI<br>subsystem. |    |
|                            | To continue, click Next.                                                                                               |    |
|                            | < <u>P</u> revious <u>Next&gt;</u> Cance                                                                               | ;I |

| ate iSCSI Target Wizard                    |                                |           |
|--------------------------------------------|--------------------------------|-----------|
| Specify a name and description to identify | v the iSCSI target you want to | o create. |
| You should use the network name as the     | target name.                   |           |
| Target name:                               |                                |           |
| HP-Target-01                               |                                | Browse    |
| Description:                               |                                |           |
| iSCSI target for host 1                    |                                |           |
| 1                                          |                                |           |
|                                            |                                |           |
|                                            |                                |           |
|                                            |                                |           |
|                                            |                                |           |
|                                            |                                |           |
|                                            |                                |           |
|                                            | /Previous Nevt                 | \ Cancel  |
|                                            | < <u>Fiewious</u> <u>N</u> ext | > Cancer  |

| Create iSCSI Target Wizard                                                                                                    | ×                                                                                       |
|----------------------------------------------------------------------------------------------------|-----------------------------------------------------------------------------------------|
| iSCSI Initiators Identifiers<br>Each iSCSI target should have at least one i                                                                     | dentifier.                                                                              |
| Identifiers allow the iSCSI target to identify th<br>Typically, the iSCSI Qualified Name (IQN) of I<br>address, and MAC address can also be used | e iSCSI initiator requesting access.<br>the initiator, but the DNS domain name, IP<br>I |
| <u>I</u> QN identifier:                                                                                                    |                                                                                         |
|                                                                                                    | Browse                                                                                  |
| To use the DNS domain name, IP address, M<br>additional identifier, click Advanced.                                                              | IAC address, or another IQN as an                                                       |
| Advanced                                                                                                    |                                                                                         |
|                                                                                                    |                                                                                         |
|                                                                                                    |                                                                                         |
|                                                                                                    |                                                                                         |
|                                                                                                    | (Dention   Marks   Conset                                                               |
|                                                                                                    |                                                                                         |

Because there have been no previous iSCSI initiators assigned to this target, the initiators must be specifically identified.

| Add iSCSI Initiator                                                                                                    | <u>? ×</u>   |
|----------------------------------------------------------------------------------------------------|--------------|
| You can type or select an iSCSI initiator from the list, which includes<br>initiators connected to the Microsoft iSCSI Software Target in the pa<br>seven days and initiators that registered with the iSNS server. | : all<br>ast |
| iSCSI Initiator <u>N</u> ame:                                                                                                    |              |
|                                                                                                    |              |
| jSCSI Initiators:                                                                                                    |              |
| IQN                                                                                                    |              |
|                                                                                                    |              |
|                                                                                                    |              |
|                                                                                                    |              |
|                                                                                                    |              |
|                                                                                                    |              |
|                                                                                                    |              |
|                                                                                                    |              |
|                                                                                                    |              |
|                                                                                                    |              |
| <u>R</u> efresh OK Cano                                                                                                    | cel          |
|                                                                                                    |              |

| For each identifier to be used, specify the method and the appropriate value for that identifiers:         Identifiers:         Method       Value         Add       Edit | A | dvanced Identifie                     | rs                                                             | × |
|----------------------------------------------------------------------------------------------------|---|---------------------------------------|----------------------------------------------------------------|---|
| Identifiers:          Method       Value                                                                                                    |   | For each identifier to<br>identifier. | be used, specify the method and the appropriate value for that |   |
| Method     Value       Add     Edit                                                                                                    |   | Identifiers:                          |                                                                |   |
| Add Edit Delete                                                                                                    |   | Method                                | Value                                                          |   |
| Add                                                                                                    |   |                                       |                                                                |   |
| Add                                                                                                    |   |                                       |                                                                |   |
| Add Edit Delete                                                                                                    |   |                                       |                                                                |   |
| Add Edit Delete                                                                                                    |   |                                       |                                                                |   |
| Add                                                                                                    |   |                                       |                                                                |   |
| Add Edit Delete                                                                                                    |   |                                       |                                                                |   |
| Add Edit Delete                                                                                                    |   |                                       |                                                                |   |
| Add Edit Delete                                                                                                    |   |                                       |                                                                |   |
|                                                                                                    |   | bbA                                   | Edit Delete                                                    |   |
|                                                                                                    |   |                                       | Eastern Eastern                                                |   |
| OK Cancel                                                                                                    |   |                                       | OK Cancel                                                      |   |

The initiators will be identified by their IP address.

| Add/Edit Identifier | ×      |
|---------------------|--------|
| Identifier Type:    |        |
| IP Address          |        |
| <u>V</u> alue:      |        |
| 192.168.0.101       | Browse |
|                     |        |
|                     |        |
|                     |        |
|                     |        |
|                     |        |
|                     |        |
|                     |        |
| ОК                  | Cancel |
|                     |        |

| HP-Target-01 Prop                                                             | erties                                   |                                        |                                                     | <u>?</u> × |
|-------------------------------------------------------------------------------|------------------------------------------|----------------------------------------|-----------------------------------------------------|------------|
| General iSCSI Initi                                                           | iators Authe                             | ntication Virtua                       | Disks   Advanced                                    |            |
| The target uses th<br>initiator. The DNS<br>IQN can also be u<br>Identifiers: | e initiator's iS(<br>domain name<br>sed. | CSI Qualified Nan<br>, IP address, MAI | ne (IQN) to identify the<br>C address, or an additi | onal       |
| Method                                                                        |                                          | Value                                  |                                                     |            |
|                                                                               |                                          | 132,100,0,101                          |                                                     |            |
| A <u>d</u> d                                                                  | <u>E</u> dit                             | Dejete                                 |                                                     |            |
|                                                                               |                                          | ОК                                     | Cancel <u>Ap</u>                                    | ply        |

| Create iSCSI Target Wizard                                                                                                    | ×                         |
|----------------------------------------------------------------------------------------------------|---------------------------|
| iSCSI Initiators Identifiers<br>Each iSCSI target should have at least one identifier.                                                                                                    | €S                        |
| Identifiers allow the iSCSI target to identify the iSCSI initiator requesting<br>Typically, the iSCSI Qualified Name (IQN) of the initiator, but the DNS do<br>address, and MAC address can also be used. | access.<br>omain name, IP |
| "Click Advanced button to view alternate identifiers."<br>To use the DNS domain name, IP address, MAC address, or another IQ<br>additional identifier, click Advanced.                                    | <u>B</u> rowse<br>N as an |
| < <u>Previous</u>                                                                                                    | Cancel                    |

| Create iSCSI Target Wizard |                                                                   | X |
|----------------------------|-------------------------------------------------------------------|---|
| C 3                        | Completing the Create iSCSI<br>Target Wizard                      |   |
|                            | You have succesfully completed the Create iSCSI Target<br>Wizard. |   |
| 31                         |                                                                   |   |
|                            | To close this wizard and create the target, click Finish.         |   |
|                            | < <u>Previous</u> Finish Cance                                    | ; |

The target now appears in the target list of the iSCSI target management window.

| 🚡 iSCSITarget - [Microsoft iSCS | l Software Target\iSCSI | Targets]                |        |  |
|---------------------------------|-------------------------|-------------------------|--------|--|
| <u>File Action View H</u> elp   |                         |                         |        |  |
| ← → 🗈 🖬 🗗 🗟 😫                   | Þ                       |                         |        |  |
| Microsoft iSCSI Software Target | iSCSI Targets           |                         |        |  |
| HP-Target-01                    | Target Name             | Description             | Status |  |
| Devices                         | HP-Target-01            | iSCSI target for host 1 | Idle   |  |
| 🗄 🐻 Snapshots                   |                         |                         |        |  |
|                                 |                         |                         |        |  |
|                                 |                         |                         |        |  |
|                                 |                         |                         |        |  |

The management console also shows the underlying devices available for the iSCSI targets. The storage that will be used by the iSCSI initiators (application hosts) will be defined in a later step when the virtual disks are created.

| 🚡 iSCSITarget - [Microsoft iSCSI So                                                                                            | tware Target\D                | evices]                                                       | <u>_     ×</u> |
|----------------------------------------------------------------------------------------------------|-------------------------------|---------------------------------------------------------------|----------------|
| <u>File Action View H</u> elp                                                                                                  |                               |                                                               |                |
| ← →   🗈 💽   🔮 🖬   🖄                                                                                                    | . 2                           |                                                               |                |
| Microsoft ISCSI Software Target     ISCSI Targets     ISCSI Targets     IP-Target-01     IP-Target-02     Ovices     Snapshots | Devices<br>Virtual Disk Index | Description Size Status Access By                             |                |
|                                                                                                    | Disk 0<br>30.00 GB            | System (C:)<br>30.00 GB NTFS (System)<br>Free space: 22.22 GB |                |
|                                                                                                    | <b>Disk 1</b><br>5.00 GB      | DON'T ERASE<br>5.00 GB NTFS                                   |                |
|                                                                                                    | Disk 2<br>1.36 TB             | HP-Vol-01 (P:)<br>1.36 TB NTFS<br>Free space: 1.36 TB         |                |
|                                                                                                    |                               |                                                               |                |

### 7. Create Multi-path I/O for iSCSI Targets (optional)

For a Microsoft-based target solution, multiple paths to the target device are created by providing multiple iSCSI initiator identifiers for the same target. In the example above, we add a second and third IP address that is to be associated with the same iSCSI initiator, so that there are three IP addresses that can access the target. These three addresses are associated with three Ethernet ports on the same host server.

| HP-Targe                       | t-01 Properties                                           | 5                   |                                                                                      | <u>? ×</u> |
|--------------------------------|-----------------------------------------------------------|---------------------|--------------------------------------------------------------------------------------|------------|
| General                        | iSCSI Initiators                                          | Authe               | ntication   Virtual Disks   Advanced                                                 |            |
| The tar<br>initiator<br>IQN ca | get uses the initia<br>. The DNS domai<br>n also be used. | tor's iS(<br>n name | CSI Qualified Name (IQN) to identify the<br>, IP address, MAC address, or an additio | nal        |
| Identifie                      | ers:                                                      |                     |                                                                                      |            |
| Meth                           | od                                                        |                     | Value                                                                                |            |
| IP Ad                          | dress                                                     |                     | 192.168.0.101                                                                        |            |
| IP Ad                          | dress                                                     |                     | 192.168.0.127                                                                        |            |
|                                | uress                                                     |                     | 152.100.0.120                                                                        |            |
|                                | <u>id E</u> o                                             | dit                 | Delete                                                                               |            |
|                                |                                                           |                     | OK Cancel App                                                                        | ly         |

## 8. Configure Security for iSCSI Targets (optional)

If security is desired for the iSCSI communication between the initiator and the target, the CHAP secret can be entered in the Authentication tab.

| HP-Target-01 Properties                                        | ? × |
|----------------------------------------------------------------|-----|
| General iSCSI Initiators Authentication Virtual Disks Advanced |     |
| Enable CHAP:<br>User name:                                     |     |
| iqn.1991-05.com.microsoft:dmrtk-srvr-a2                        |     |
| <u>S</u> ecret:                                                |     |
| •••••                                                          |     |
| Confirm secret:                                                |     |
| •••••                                                          |     |
| Enable reverse CHAP authentication:                            |     |
| User <u>n</u> ame:                                             | _   |
|                                                                |     |
| Reverse secret:                                                | _   |
|                                                                |     |
| C <u>o</u> nfirm secret:                                       | _   |
|                                                                |     |
| OK Cancel Apply                                                |     |

#### 9. Make iSCSI Targets Ready for Use for iSCSI Initiators

Virtual disks need to be created on the iSCSI targets for Microsoft-based iSCSI target solutions. These virtual disks represent the storage volumes that the iSCSI initiators will use. The maximum capacity represented by all the virtual disks on a given iSCSI target on a Microsoft-based iSCSI target solution is two terabytes (2 TB) per target. In this example, we create a 100 GB and 200 GB virtual disk for each of the two iSCSI targets. These virtual disks will be viewed as volumes by the iSCSI initiators over the TCP/IP network.

By right-clicking on the target name, the "Create Virtual Disk" wizard is launched.

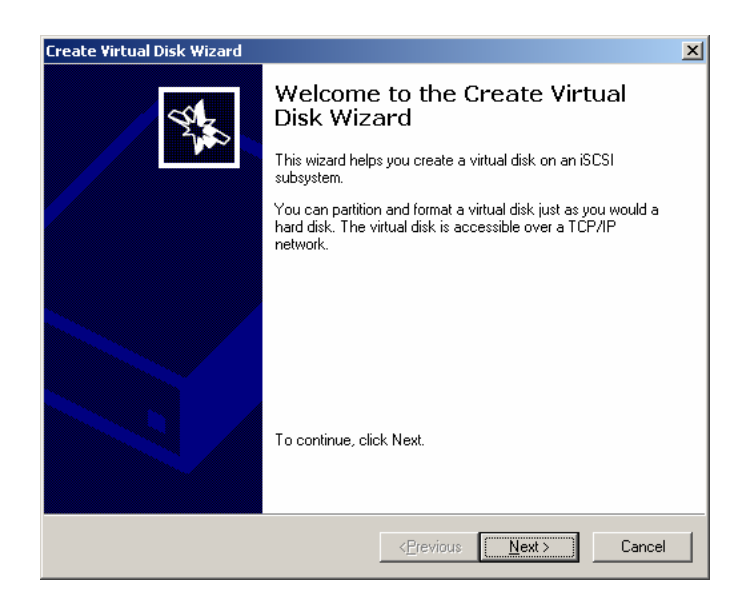

The virtual disk is created on the internal disk volume that is available to the iSCSI target. In this case, it is the "P" volume.

| Create Virtual Disk Wizard                                                                                                    | × |
|----------------------------------------------------------------------------------------------------|---|
| File<br>You can create a virtual disk using a new file.                                                                                                    |   |
| A virtual disk is created as a virtual disk (.vhd) file. To specify a file to be used as a<br>virtual disk, type the full path (for example, C:\Sample\Virtual Disk 1.vhd). |   |
| File:                                                                                                    |   |
| p:\virtual_disk_01_100GB.vhd Browse                                                                                                    |   |
| ,                                                                                                    |   |
|                                                                                                    |   |
|                                                                                                    |   |
|                                                                                                    |   |
|                                                                                                    |   |
|                                                                                                    |   |
|                                                                                                    |   |
|                                                                                                    |   |
| < <u>P</u> revious <u>N</u> ext> Cance                                                                                                    | ! |

The size of the virtual disk depends on the needs of the application on the host server. For this virtual disk, we choose a size of 100 GB from the available 1.34 TB on this volume.

| reate Virtual Disk Wizard                                                 | X            |
|---------------------------------------------------------------------------|--------------|
| Size<br>Specify how much space on the volume to use for the virtual disk. | A.S.         |
| Current drive capacity:                                                   | 1.36 TB      |
| Currently available free space:                                           | 1.36 TB      |
| Size of virtual disk (MB):                                                | 100000       |
|                                                                           |              |
|                                                                           |              |
|                                                                           |              |
|                                                                           |              |
|                                                                           |              |
|                                                                           |              |
| < <u>P</u> revious <u>N</u>                                               | ext > Cancel |

A description, although optional, is useful for better management.

| Create Virtual Disk Wizard                                   | ×                                       |
|--------------------------------------------------------------|-----------------------------------------|
| Description<br>A description helps identify the virtual disk | *                                       |
| <u>V</u> irtual disk description:                            |                                         |
| 100GB disk for application A on host 1                       |                                         |
|                                                              |                                         |
|                                                              |                                         |
|                                                              |                                         |
|                                                              |                                         |
|                                                              |                                         |
|                                                              |                                         |
|                                                              |                                         |
|                                                              |                                         |
|                                                              |                                         |
|                                                              |                                         |
|                                                              | < <u>Previous</u> <u>N</u> ext > Cancel |

This virtual disk must be associated with an iSCSI target in order for the application host to use this storage as an iSCSI storage volume.

| eate Virtual Disk Wizard                                                                                          |                                                                                           | >     |
|----------------------------------------------------------------------------------------------------|-------------------------------------------------------------------------------------------|-------|
| Access<br>Specify the iSCSI targets that you want to<br>want to provide access to a cluster envin<br>target name. | o be able to access the virtual disk. If you<br>onment or a SAN file system, specify each | Ч.    |
| ∐argets that can access this virtual disk:                                                                        |                                                                                           |       |
| Target Name Description                                                                                           |                                                                                           | _     |
| in lage of boortalgerorhour,                                                                                      |                                                                                           |       |
|                                                                                                    |                                                                                           |       |
|                                                                                                    |                                                                                           |       |
|                                                                                                    |                                                                                           |       |
|                                                                                                    |                                                                                           |       |
| Add <u>R</u> emove                                                                                                |                                                                                           |       |
|                                                                                                    |                                                                                           |       |
|                                                                                                    |                                                                                           |       |
|                                                                                                    | < <u>P</u> revious <u>N</u> ext > C                                                       | ancel |

This completes the virtual disk configuration.

| Create Virtual Disk Wizard                                                                                                    |                                                                    | × |
|----------------------------------------------------------------------------------------------------|--------------------------------------------------------------------|---|
| Street in the second second se | Completing the Create Virtual<br>Disk Wizard                       |   |
|                                                                                                    | You have successfully completed the Create Virtual Disk<br>Wizard. |   |
|                                                                                                    |                                                                    |   |
|                                                                                                    | To close this wizard and create the virtual disk, click Finish.    |   |
|                                                                                                    | < <u>Previous</u> Finish Cancel                                    |   |

We repeat this process to create three more virtual disks. After configuring the virtual disks, the management console shows the virtual disks associated with each iSCSI target.

| ' iSCSITarget - [Microsoft iSCSI Software Target\iSCSI Targets\HP-Target-01]  |                    |                                        |           |        |       |
|-------------------------------------------------------------------------------|--------------------|----------------------------------------|-----------|--------|-------|
| Eile     Action     Miew     Help       ←     →     €     III     III     III | 😫 💵                |                                        |           |        |       |
| Microsoft iSCSI Software Target                                               | HP-Target-01       |                                        |           |        |       |
| EB iSCSI Targets                                                              | Virtual Disk Index | Description                            | Size      | Status | LUN   |
| HP-Target-02                                                                  | 📋 Virtual Disk 0   | 100GB disk for application A on host 1 | 97.66 GB  | Idle   | LUN 0 |
| Devices                                                                       | 📋 Virtual Disk 1   | 200GB disk for application B on host 1 | 195.31 GB | Idle   | LUN 1 |
| ±ເ 🗑 Snapshots                                                                |                    |                                        |           |        |       |
|                                                                               |                    |                                        |           |        |       |
|                                                                               |                    |                                        |           |        |       |
|                                                                               |                    |                                        |           |        |       |

| ' iSCSITarget - [Microsoft iSCSI Software Target\iSCSI Targets\HP-Target-02] |                    |                                        |           |        |       |
|------------------------------------------------------------------------------|--------------------|----------------------------------------|-----------|--------|-------|
| Ele     Action     Yiew     Help       ←     →     €     III     III     E   | 😫 💵                |                                        |           |        |       |
| Microsoft iSCSI Software Target                                              | HP-Target-02       |                                        |           |        |       |
| ISCSI Targets                                                                | Virtual Disk Index | Description                            | Size      | Status | LUN   |
| HP-Target-02                                                                 | 📋 Virtual Disk 2   | 100GB disk for application C on host 2 | 97.66 GB  | Idle   | LUN 0 |
| Devices                                                                      | 📋 Virtual Disk 3   | 200GB disk for application D on host 2 | 195.31 GB | Idle   | LUN 1 |
| ±ເ ເພິ່າ Snapshots                                                           |                    |                                        |           |        |       |
|                                                                              |                    |                                        |           |        |       |
|                                                                              |                    |                                        |           |        |       |
|                                                                              |                    |                                        |           |        |       |

| 🚡 iSCSITarget - [Microsoft iSCSI So | ftware Target\De   | evices]                                |           |        | _            |  |
|-------------------------------------|--------------------|----------------------------------------|-----------|--------|--------------|--|
| <u>File Action View H</u> elp       |                    |                                        |           |        |              |  |
|                                     | . 2                |                                        |           |        |              |  |
| Microsoft iSCSI Software Target     | Devices            |                                        |           |        |              |  |
| E-B ISCSI Targets                   | Virtual Disk Index | Description                            | Size      | Status | Access By    |  |
| HP-Target-02                        | 📄 Virtual Disk 0   | 100GB disk for application A on host 1 | 97.66 GB  | Idle   | HP-Target-01 |  |
| Devices                             | 📋 Virtual Disk 1   | 200GB disk for application B on host 1 | 195.31 GB | Idle   | HP-Target-01 |  |
|                                     | Virtual Disk 2     | 100GB disk for application C on host 2 | 97.66 GB  | Idle   | HP-Target-02 |  |
|                                     | 📕 Virtual Disk 3   | 200GB disk for application D on host 2 | 195.31 GB | Idle   | HP-Target-02 |  |
|                                     |                    |                                        |           |        |              |  |
|                                     |                    |                                        |           |        |              |  |
|                                     |                    | System (C:)                            |           |        |              |  |
|                                     | Disk 0             | 30.00 GB NTFS (System)                 |           |        |              |  |
|                                     | 30.00 GB           | 1100 30000. 22.22 00                   |           |        |              |  |
|                                     |                    |                                        |           |        |              |  |
|                                     |                    | DON'T ERASE                            |           |        |              |  |
|                                     | Disk 1             | 5.00 GB N1FS                           |           |        |              |  |
|                                     | 5.00 GB            | 1                                      |           |        |              |  |
|                                     |                    | r                                      |           |        |              |  |
|                                     |                    | HP-Vol-01 (P:)                         |           |        |              |  |
|                                     | Disk 2             | Free space: 810.78 GB                  |           |        |              |  |
|                                     |                    | 1                                      |           |        |              |  |
|                                     |                    |                                        |           |        |              |  |
|                                     |                    |                                        |           |        |              |  |
|                                     |                    |                                        |           |        |              |  |

The target side configuration is now complete.

## **Initiator Configuration Steps**

### Configure Multi-path I/O from Application Host

To configure multi-path iSCSI I/O for the initiator that uses the HP All-in-One 1200 iSCSI targets, follow the directions for Microsoft Multi-path I/O from the Deployment section of this document above.

## **Basic Performance Results**

The following performance data is not intended to be viewed as a comprehensive performance benchmark, but to provide a general performance overview for the HP StorageWorks All-in-One1200 Storage System.

Selected performance results are shown below, using a standard server-class network adapter, with receive-side scaling on the host. This configuration used two paths from one host, two I/O workers, simultaneously accessing two target volumes and a queue depth of 10. Each target volume used a dedicated path, with no load-balancing across the paths.

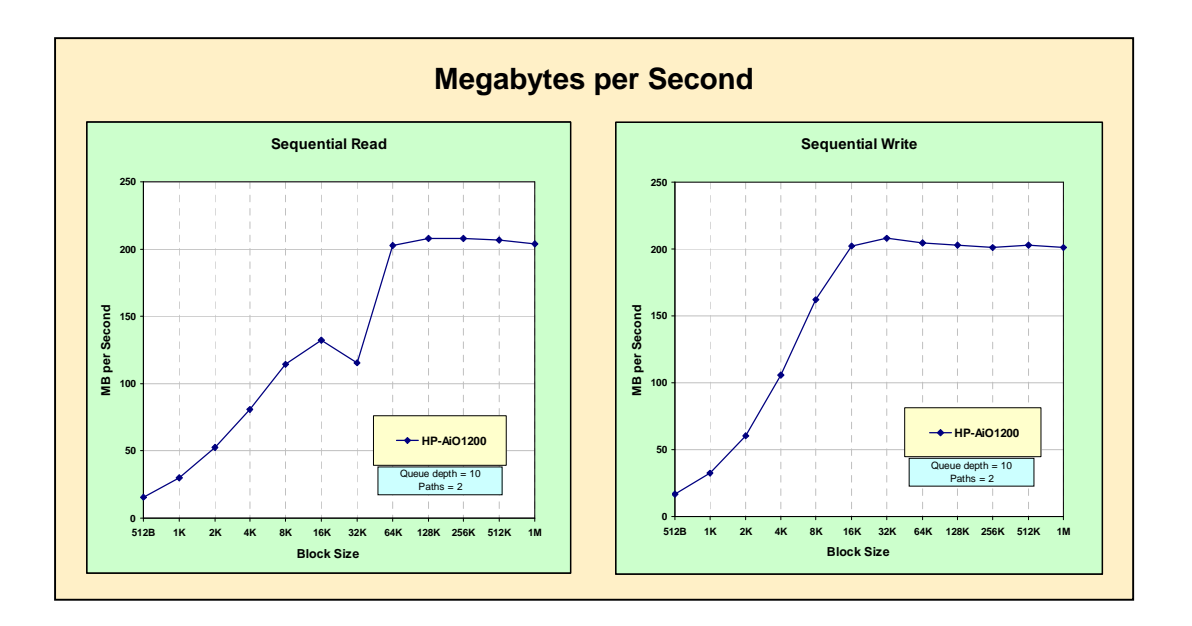

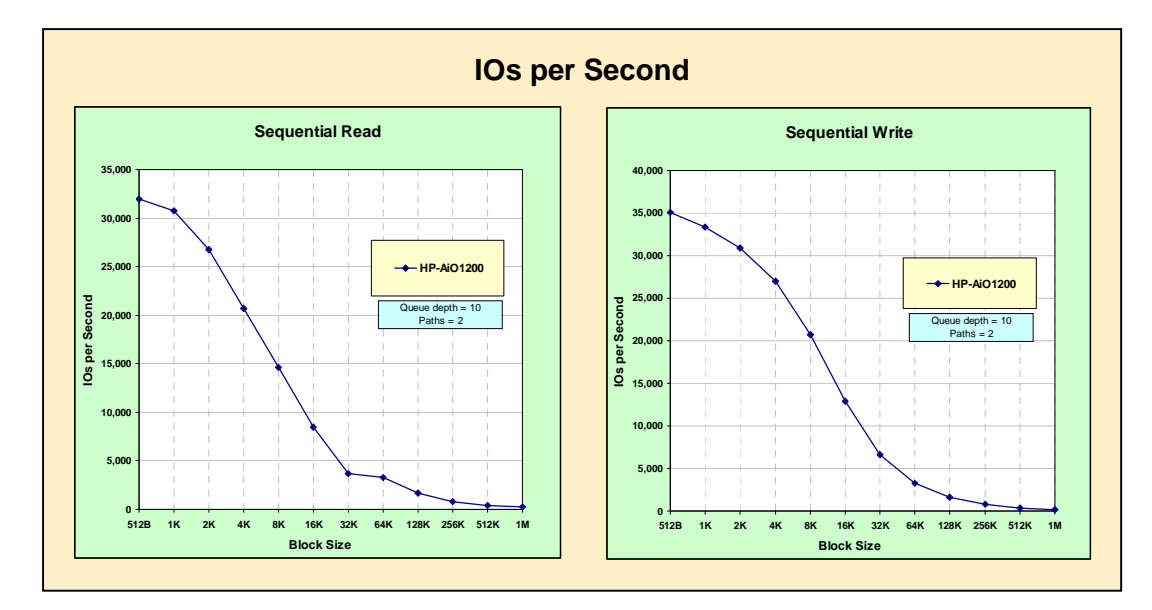

# LeftHand Networks® SAN/iQ®

The LeftHand Networks SAN/iQ storage system is an iSCSI target solution that includes three (3) HP ProLiant DL320s systems and the LeftHand Networks SAN/iQ software. It includes 10K or 15K RPM SAS

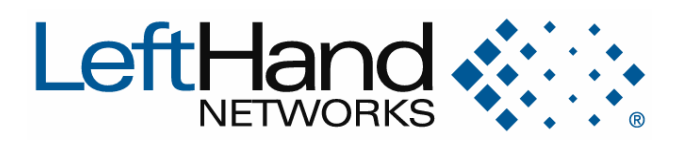

disk drives totaling up to 3.6 TB of raw capacity per module, configured as RAID 10. In this case, the three ProLiant DL320s servers are clustered together to create a "virtual storage array" consisting of 5.4 TB of total usable storage. In addition to RAID10 at the disk level, LeftHand offers "network RAID" to provide an additional layer of protection for individual LUNs which guards against network or any other hardware failure.

SAN/iQ includes many additional management features as part of the basic SAN offering. These features include snapshots, volume branching, thin provisioning, offsite DR snapshots, iSCSI load balancing, block-level load balancing, and automated capacity management. Customers can expand the storage cluster at any time by adding additional units to the cluster. This not only increases capacity, but SAN/iQ automatically re-load balances all the existing LUNs across the new configuration, increasing the performance of the SAN as well.

Another capability is LeftHand's "multi-site SAN" in which customers physically locate half their cluster in one location and the other half at a different location, such as another building or floor. In this case, the SAN is now "fault-tolerant" in that a location disaster will not interrupt service. This capability is included in the base offering, and does not require any additional administration to set up and manage.

# **Target Configuration Steps**

## 1. Configure Network Settings for iSCSI Target Device

To install the LeftHand Networks SAN/iQ from factory settings, a computer must be connected via the supplied serial cable to the LeftHand NSM. The first Ethernet port must be given an IP address. Later, a virtual IP address will be assigned using the management console that will be the address that the clients use to access the target volumes and to manage the storage cluster.

#### 2. Launch Management Console

Launching the Management Console begins the discovery process and displays the NSMs. The three basic steps to configure the system including creation and assignment of all the targets are listed on the main screen, each driven by a wizard.

| 🔆 LeftHand Networks Centralized Management Console                                                                                                    |                                                                    |                                                                                                    |  |  |  |  |  |
|----------------------------------------------------------------------------------------------------|--------------------------------------------------------------------|----------------------------------------------------------------------------------------------------|--|--|--|--|--|
| File Find Tasks Help                                                                                                    |                                                                    |                                                                                                    |  |  |  |  |  |
| Elle       Find       Lasks       Leelp         Getting Started       Started       Started       Started         Image: Started       Started       Started       Started         Image: Started       Started       Started       Started         Image: Started       Started       Started       Started         Image: Started       Started       Started       Started         Image: Started       Started       Started       Started         Image: Started       Started       Started       Started         Image: Started       Started       Started       Started         Image: Started       Started       Started       Started         Image: Started       Started       Started       Started         Image: Started       Started       Started       Started         Image: Started       Started       Started       Started         Image: Started       Started       Started       Started       Started         Image: Started       Started       Started       Started       Started       Started         Image: Started       Started       Started       Started       Started       Started       Started       Started       S | Cetting Started  Alerts Remaining  Alert Remaining  Date/Time Host | Image: Weight of the setting started Launch Pad provides wizards for common tasks to get you started.           The cetting Started Launch Pad provides wizards for common tasks to get you started.           You can administer your storage area network in three easy steps. This page provides the tools for you to identify your storage modules, to set up your data stores and data strategy, and to restrict or provide access to the data. Begin by selecting the "Find Storage Modules Wizard" below. Remember you can always come back to these vWzards when new components are added to your network.           Image: Image: Im |  |  |  |  |  |
|                                                                                                    | Alert Tasks 🔻                                                      |                                                                                                    |  |  |  |  |  |

The LeftHand Networks SAN/iQ solution uses the concept of management groups to organize its storage clusters. The "Management Group, Clusters and Volumes" wizard steps the administrator through the initial management configuration and creation of the first volume.

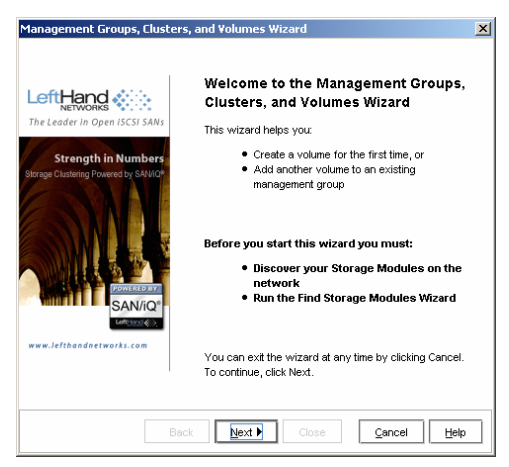

The wizard asks few questions to complete the initial management configuration, including the name of the management group, virtual IP address to be used for the cluster and the first volume information.

| Management Groups, Clusters, and Volumes Wizard                                               | ×    | Management Gro                  | oups, Cluster                         | s, and Volumes W                  | /izard                                    | ×                                           |
|-----------------------------------------------------------------------------------------------|------|---------------------------------|---------------------------------------|-----------------------------------|-------------------------------------------|---------------------------------------------|
| Choose a Management Group<br>Select existing or new management group                          |      | Create a Mana<br>Name your n    | <b>jement Grou</b><br>Ianagement gr   | IP<br>oup and select Store        | age Modules                               |                                             |
|                                                                                               |      | Management G                    | roup Name:                            | demartek-lefthand                 |                                           |                                             |
| Do you want to create a new management group or use an<br>existing one?                       |      |                                 |                                       | This name cannot b<br>is created. | e changed after the                       | management group                            |
| New Management Group                                                                          |      | Create manage                   | ment group                            | with storage mod                  | lules: Selected in th                     | e table below                               |
| C Existing Management Group                                                                   |      | Host Name<br>SANiQ-2<br>SANiQ-1 | IP Addre<br>10.20.81.1<br>10.20.81.32 | ss RAID<br>Raid 5<br>Raid 5       | Version<br>6.6.00.6133.0<br>6.6.00.6133.0 | Logged In<br>Not Logged In<br>Not Logged In |
| A management group is a container in which you cluster<br>Storage Modules and create volumes. |      | You may have to                 | login to a Stor                       | Raid 5<br>age Module to contin    | 6.6.00.6133.0                             | Not Logged in                               |
| To continue, click Next.                                                                      |      |                                 |                                       |                                   |                                           |                                             |
|                                                                                               |      | To continue, click              | Next.                                 |                                   |                                           |                                             |
| ▲Back         Next         Close         Cancel                                               | Help |                                 | €Ba                                   | ick <u>N</u> ext ▶                | Close                                     | Cancel Help                                 |

The storage cluster is given a virtual IP address, that will be used for all access to the volumes assigned to the cluster. The LeftHand Networks solution presents the virtual IP address to the clients and manages all fail-over and load balancing functions behind this virtual address.

| Create Cluster<br>Name your o | :luste                                                    | r and select  | t Storage Modul | BS        |                                         |            |         |  |  |
|-------------------------------|-----------------------------------------------------------|---------------|-----------------|-----------|-----------------------------------------|------------|---------|--|--|
| Cluster Name:                 | LH-cluster                                                |               |                 |           |                                         |            |         |  |  |
|                               | This name cannot be changed after the cluster is created. |               |                 |           |                                         |            |         |  |  |
| Virtual IP                    |                                                           |               |                 |           |                                         |            |         |  |  |
| ✓ Use a virtua                | l IP a                                                    | ddress for t  | his cluster.    |           |                                         |            |         |  |  |
| IP Address: 10 20 80 226      |                                                           |               | 26              | ] Virtu   | al IP is requin                         | ed for fau | utt     |  |  |
| Subnet Maek: 255.25           |                                                           | 255 255 26    | 5 265 262 0     |           | tolerant or load balanced iSCSI access. |            |         |  |  |
| Subilet Mask:                 |                                                           | 233.233.232.0 |                 | -         |                                         |            |         |  |  |
| Default Gateway: 10.20.80.254 |                                                           | 54            |                 |           |                                         |            |         |  |  |
| Create cluster                | with                                                      | storage m     | nodules: Selec  | ted in th | e table belov                           | v          |         |  |  |
| Host Name                     |                                                           | P Address     | RAID            |           | Version                                 | Lo         | gged In |  |  |
| SANIQ-1                       | 10.                                                       | 20.81.32      | Raid 5          | 6.6       | .00.6133.0                              | Yes        | 4       |  |  |
| SANIQ-2                       | 10.3                                                      | 20.81.1       | Raid 5          | 6.6       | .00.6133.0                              | Yes        |         |  |  |
| SANIQ-3                       | 10.1                                                      | 20.81.36      | Raid 5          | 6.6       | .00.6133.0                              | Yes        |         |  |  |
|                               |                                                           |               |                 |           |                                         |            |         |  |  |

After the wizard has the virtual IP address, it prompts for the information to create the first volume, including volume name, replication features and capacity. In this case, 2-way replication is selected, which tells SAN/iQ to provide an additional layer of data protection for this volume.

| Management Group                                                                     | os, Clusters, and Volumes Wizard 🛛 🗙                             | Management Groups, Clusters, and Volumes Wizard                                                                   |  |  |  |  |
|--------------------------------------------------------------------------------------|------------------------------------------------------------------|----------------------------------------------------------------------------------------------------|--|--|--|--|
| Create Volume<br>Name your volume and choose a size appropriate for its intended use |                                                                  | Create Volume Summary<br>The new volume has been successfully created                                             |  |  |  |  |
| Type:                                                                                | Primary                                                          | You have just completed the Management Groups, Clusters, and Volumes<br>Witzard. Review the volume details below: |  |  |  |  |
| volume warne:                                                                        | This name cannot be changed after the volume is created.         | Management Group: demartek-lefthand<br>Cluster: LH-cluster                                                        |  |  |  |  |
| Description:                                                                         | Volume 1 on LeftHand target                                      | Type: Primary                                                                                                    |  |  |  |  |
| Replication Level:                                                                   | 2-Way 👻                                                          | Description: Volume 1 on LeftHand target                                                                          |  |  |  |  |
| Available Space:                                                                     | 3.346 TB                                                         | Size: 100 GB<br>Hard Threshold: 100 GB                                                                            |  |  |  |  |
| Size:                                                                                | 100 GB 🔻                                                         | Soft Threshold: 100 GB<br>Replication Level: 2-Way                                                                |  |  |  |  |
| Hard Threshold:                                                                      | 100 GB 🕶                                                         | Replication Priority: Availability                                                                                |  |  |  |  |
| Soft Threshold:                                                                      | 100 GB 🔻                                                         | You can edit the volume settings from the Centralized Management Console. Repeat this Witzard                     |  |  |  |  |
| To create the volume                                                                 | e, click Finish.                                                 | Run the Access Volume Wizard                                                                                      |  |  |  |  |
|                                                                                      | ▲Back         Finish ▶         Close         Cancel         Help | Back Figish Close Cancel Help                                                                                     |  |  |  |  |

This wizard can be repeated to created additional volumes. Note that the "Access Volume Wizard" can be run to complete all the remaining target management steps.

#### 3. Create LUNs on Disk Array

The LUNs are created using the "Management Group, Clusters and Volumes" wizard as described above in step 2.

#### 4. Make LUNs Ready for Use

To make the volumes ready to use, they must be assigned to a host and appropriate security applied. The "Access Volume Wizard" is run to complete this process. This step can be run directly at the conclusion of the previous wizard from step 2 above.
| Access Volume Wizard                                                    | ×                                                                                                    | Access Volume Wizard                                                                                                    |  |  |  |
|-------------------------------------------------------------------------|----------------------------------------------------------------------------------------------------|----------------------------------------------------------------------------------------------------|--|--|--|
|                                                                         | Welcome to the Access Volume Wizard                                                                             | Choose a Management Group<br>Create volume lists and authentication groups in a management group                                                            |  |  |  |
| The Leader in Open ISCSI SANs                                           | This wizard helps you:                                                                                          | Select a management group:                                                                                                    |  |  |  |
| Strength in Numbers<br>Storage Clustering Powered by SAMIQ <sup>®</sup> | <ul> <li>Configure volume access privileges using<br/>a volume list and an authentication<br/>group.</li> </ul> | Management Group Name Logged In<br>demartek-lefthand Yes                                                                                                    |  |  |  |
|                                                                         | Before you start this wizard, you must:<br>• Create a volume                                                    |                                                                                                    |  |  |  |
| www.lefthandnetworks.com                                                | You can exit the wizard at any time by clicking Cancel.<br>To continue, click Next.                             | To continue, click Next.                                                                                                    |  |  |  |
| Be                                                                      | ack Next Close Cancel Help                                                                                      | Image: Head Amplitude     Image: Head Amplitude       Image: Head Amplitude     Image: Head Amplitude       Image: Head Amplitude     Image: Head Amplitude |  |  |  |
|                                                                         |                                                                                                    |                                                                                                    |  |  |  |
| Access Volume Wizard                                                    | ×                                                                                                    | Access Volume Wizard                                                                                                    |  |  |  |
| Choose a Volume<br>Select a volume to configu                           | ire its access privileges                                                                                       | Choose a Volume List<br>A volume list provides the association between a volume and an auther                                                               |  |  |  |

| Choose a Volume<br>Select a volume to configure its ac | cess privileges     | ¢ A                                                                                                    |
|--------------------------------------------------------|---------------------|----------------------------------------------------------------------------------------------------|
|                                                        | •••                 |                                                                                                    |
|                                                        | Management Group    |                                                                                                    |
|                                                        | aemartek-letrnana   | Do you want to create a new volume list or use an existing one? <ul> <li>New volume list</li> <li>Existing volume list</li> </ul> To continue, click Next. |
|                                                        |                     |                                                                                                    |
|                                                        |                     |                                                                                                    |
|                                                        |                     |                                                                                                    |
| <b>♦</b> Back                                          | Next Close Cancel H |                                                                                                    |

A volume list provides the association between the volume and a host. After the first volume has been associated with a host, other volumes can be added to the volume list, and these volumes are automatically associated with the same host.

| Access Volume Wizard                                                               | ×                                                                                                    |
|------------------------------------------------------------------------------------|----------------------------------------------------------------------------------------------------|
| Create a Volume List<br>Name your volume list                                      |                                                                                                    |
| Enter a name for the ne<br>Volume:<br>Volume List Name:<br>To continue, click Next | evv volume list.<br>LH-Vol-01<br>LH-volume-list-1<br>This name cannot be changed after the volume list is created. |
|                                                                                    | Back Next      Close Cancel Help                                                                                   |

The authentication group provides the information about the hosts that will access the volumes in this volume list. In this case, the name of the host is used as the name of the authentication group.

| Access Volume Wizard                                                                         | ×               | Access Volume Wizard                           |                  |
|----------------------------------------------------------------------------------------------|-----------------|------------------------------------------------|------------------|
| Associate Authentication Group<br>Authentication groups identify clients that access volumes |                 | Access Volume<br>New Authentication Group      |                  |
|                                                                                              |                 |                                                |                  |
| Do you want to create a new authentication group or use<br>an existing one?                  |                 |                                                |                  |
| New authentication group                                                                     |                 | Enter a name for the new authentication group. |                  |
| O Existing authentication group                                                              |                 | Volume: LH-Vol-01                              | _                |
|                                                                                              |                 | Authentication Group: DMRTK-SRVR-B2            | ]                |
| To continue, click Next.                                                                     |                 |                                                |                  |
|                                                                                              |                 |                                                |                  |
|                                                                                              |                 |                                                |                  |
| 【Back】 Next ▶ Close Can                                                                      | el <u>H</u> elp | Image: Construction     Glose     Canadian     | cel <u>H</u> elp |

The iSCSI initiator name of the host is provided, along with any desired load balancing.

| Access Volume Wizard                                                                                                    | ×    | Access Volume Wizard                                                                                                    | ×    |
|----------------------------------------------------------------------------------------------------|------|----------------------------------------------------------------------------------------------------|------|
| Configure iSCSI<br>Configure settings for ISCSI access                                                                                                    | ·    | Access Volume Summary<br>You successfully completed the Access Volume Wizard                                                                                                    |      |
| Copy the Initiator Node Name from the ISCSI Initiator Properties.  C Enable load balancing (Information on compliant Initiators)  Bubling load balancing on non-compliant Initiators can compromise volume availability. To function correctly load balancing requires that the duater virtual IP be configured.  Initiator Node Name: Ign.1991-05.com.microsoft.dmrtk-srvr-b2 How do I find my Initiator node name?  To complete the changes, click Finish. |      | You have just completed the Access Volume Wizard. Review the volume list and authentication group details below:         Volume Hame:       LH-Vol-01         Volume List Name:       LH-volume-list-1         Volume Permission Level:       Read and With Access         Authentication Group Name:       IMRTK-SRVR-82         ISCSI Initiator Node Name:       initiator State Management Console.         You can edit the volume lists and authentication group from the management group in the Centralized Management Console.       Repeat this Wizard |      |
|                                                                                                    | telp | Back Figish Close Sance                                                                                                    | Help |

This wizard can be repeated for additional volume lists or host information.

#### 5. Create iSCSI Targets

The targets are created in step 2 above.

### 6. Create Multi-path I/O for iSCSI Targets (optional)

Multi-path I/O is automatically performed by the storage cluster on the target side. Initiator side MPIO is configured below in the Initiator Configuration Steps.

### 7. Configure Security for iSCSI Targets (optional)

Additional security, such as CHAP, can be configured by editing the authentication group for the volume.

| LeftHand Networks Centralized Mar                                                                        | agement Console                                                                                                    |                        |                                                                                 |                                                                                       | <u>_0×</u>                                                                                   |
|----------------------------------------------------------------------------------------------------|----------------------------------------------------------------------------------------------------|------------------------|---------------------------------------------------------------------------------|---------------------------------------------------------------------------------------|----------------------------------------------------------------------------------------------|
| File Find Lasks Help                                                                                     |                                                                                                    | V                      |                                                                                 | V                                                                                     |                                                                                              |
| Getting Stanted                                                                                          | Details Authentica                                                                                                    | tion Groups   Volume L | ists (Register (                                                                | Times   Remote Snapsho                                                                | t                                                                                            |
| LH-cluster     Storage Modules (3)     SANiQ-1     SANiQ-2     SANiQ-3     Volumes (1)     LH-Vol-01 (0) | Name<br>DMRTK-SRVR-82                                                                                                    | Volume List            | ISCSI Mode<br>No CHAP required                                                  | Initiator Node Name \ CH.<br>iqn.1991-05.com.micros                                   | .] Load Balancing ?                                                                          |
|                                                                                                    |                                                                                                    | Edit Authentical       | tion Group                                                                      |                                                                                       | ×                                                                                            |
|                                                                                                    |                                                                                                    | Edit Authenticat       | ion Group                                                                       |                                                                                       | ?                                                                                            |
|                                                                                                    |                                                                                                    | Name:                  | DMRTK-SRVR-                                                                     | -B2                                                                                   |                                                                                              |
|                                                                                                    |                                                                                                    | Description:           |                                                                                 |                                                                                       |                                                                                              |
|                                                                                                    | Authentication Group 1           6 Alerts Remaining           #         Date/Time           1         04/27/2007 12:14:           2         04/27/2007 12:14:           3         04/27/2007 12:14:           4         04/27/2007 12:14:           5         04/27/2007 12:14:           6         04/27/2007 12:14:           Alert Tasks | Volume List:           | LH-volume-list                                                                  | -1                                                                                    | •                                                                                            |
|                                                                                                    |                                                                                                    | Allow acc              | cess via iSCSI<br>load balancing<br>d balancing on non-<br>correctly load balar | (Information on comp<br>-compliant initiators can co<br>-coing requires that the clus | li <u>ant initiators)</u><br>mpromise volume availability.<br>ster virtual IP be configured. |
|                                                                                                    |                                                                                                    | CHAR -                 | ot required                                                                     |                                                                                       |                                                                                              |
|                                                                                                    |                                                                                                    | CHAPT                  |                                                                                 |                                                                                       |                                                                                              |
|                                                                                                    |                                                                                                    | Initiato               | r Node Name:                                                                    | lign.1991-05.com.mic<br>How do I find my initia                                       | rosoft.dmrtk-srvr-b2                                                                         |
|                                                                                                    |                                                                                                    | O CHAP r               | equired                                                                         |                                                                                       |                                                                                              |
|                                                                                                    |                                                                                                    | CHAP I                 | lame:                                                                           |                                                                                       |                                                                                              |
|                                                                                                    |                                                                                                    | Target                 | Secret:                                                                         |                                                                                       |                                                                                              |
|                                                                                                    |                                                                                                    | Initiato               | r Secret:                                                                       |                                                                                       |                                                                                              |
|                                                                                                    |                                                                                                    | ОК                     |                                                                                 |                                                                                       | Cancel                                                                                       |

### 8. Make iSCSI Targets Ready for Use for iSCSI Initiators

No additional steps are needed to make the targets ready for use.

## **Initiator Configuration Steps**

1. Configure Multi-path I/O from Application Host

MPIO for the initiator can be enabled by running the SAN/iQ Solution Pack from the application host.

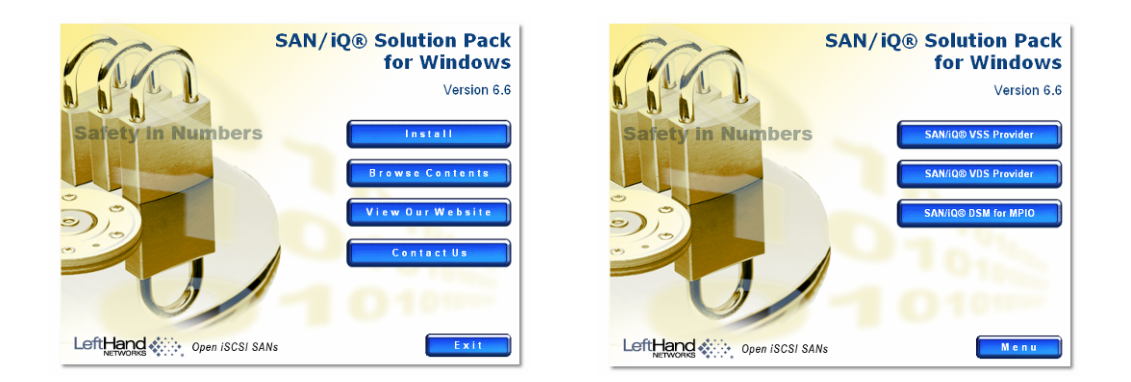

The SAN/iQ DSM for MPIO is selected, which begins the installation for the MPIO DSM.

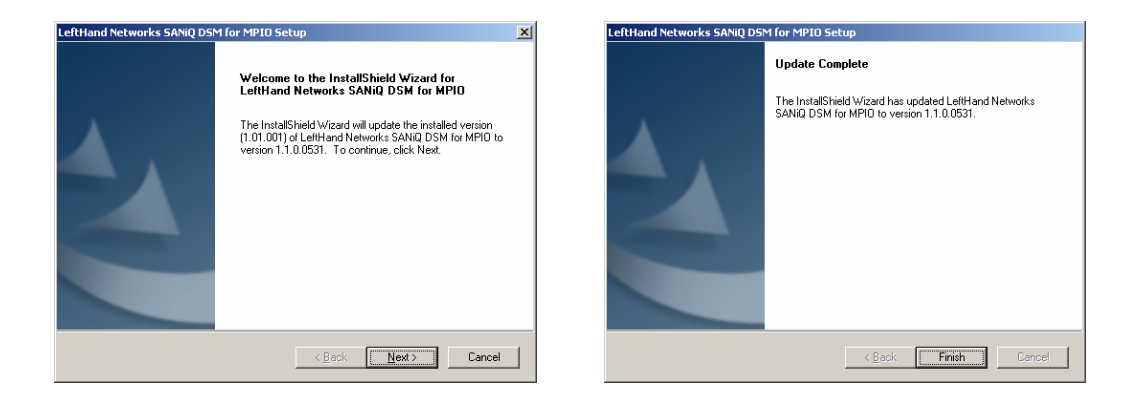

When the iSCSI initiator is launched to logon to the LeftHand Networks targets, the default addresses are selected, and MPIO is enabled for all the paths and targets. The "Advanced" tab in the initiator logon process is not needed.

## **Basic Performance Results**

The following performance data is not intended to be viewed as a comprehensive performance benchmark, but to provide a general performance overview for the LeftHand Networks SAN/iQ solution.

Selected performance results are shown below, using a standard server-class network adapter, without receive-side scaling on the host. This configuration used two paths from two hosts, two I/O workers (one from each host), simultaneously accessing two target volumes and a queue depth of 20. Each host accessed its target volume with a pair of NICs configured as one "teaming" NIC. The target was configured as "non-mirrored."

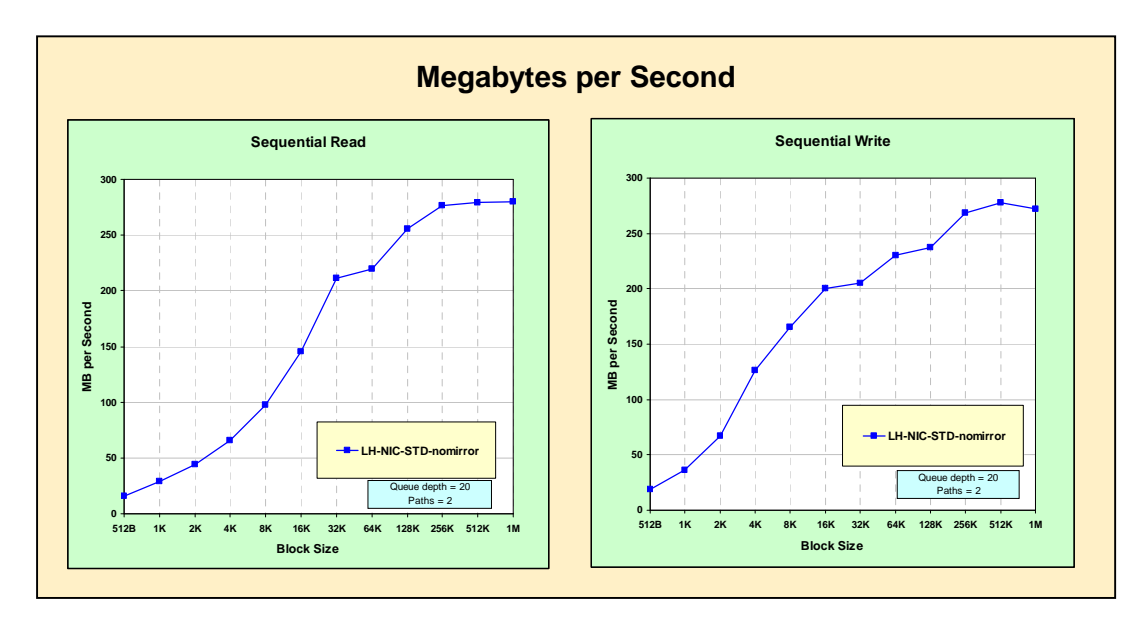

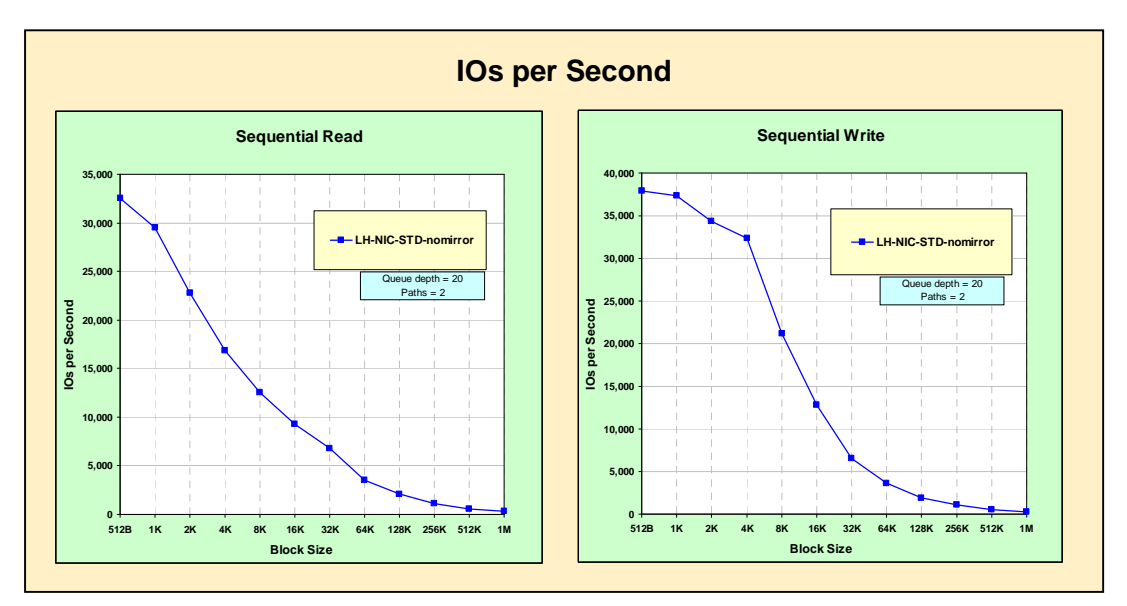

# Storage Management Notes

# Efficient Storage Management

## Storage Manager for SANs

Storage Manager for SANs (SMfS) is a Microsoft Management Console snap-in that administrators can use to create and manage the logical units (LUNs) that are used to allocate space on storage arrays in both Fibre Channel and iSCSI environments. Administered through a conventional snap-in, Storage Manager for SANs can be used on storage area network (SAN) based storage arrays that support Virtual Disk Server (VDS) using a hardware VDS provider. Because of hardware, protocol, transport layer and security differences, configuration and LUN management differ for the two types (iSCSI and Fibre Channel) of supported environments. This feature will work with any type of Host Bus Adapter (HBA) or switches on the SAN. A list of VDS providers that have passed the Hardware Compatibility Tests (HCT) is available on http://www.microsoft.com/storage.

## LUN management for Fibre Channel subsystems

On a Fibre Channel storage subsystem, LUNs are assigned directly to a server, which accesses the LUN through one or more Host Bus Adapter (HBA) ports. The administrator needs only to identify the server that will access the LUN, and enable one or more HBA ports on the server to be used for LUN I/O traffic. When the server is assigned to a LUN, the server can immediately access the LUN to create, augment, delete, and mask (or unmask) the LUN.

**Support for multiple I/O paths.** If a server supports Microsoft Multi-path I/O (MPIO), Storage Manager for SANs can provide path failover by enabling multiple ports on the server for LUN I/O traffic. To prevent data loss in a Fibre Channel environment, make sure that the server supports MPIO before enabling multiple ports. (On an iSCSI subsystem, this is not needed: the Microsoft iSCSI initiator (version 2.0) that is installed on the server supports MPIO.)

## LUN management for iSCSI subsystems

Unlike on a Fibre Channel storage subsystem, LUNs on an iSCSI subsystem are not directly assigned to a server. For iSCSI, a LUN is assigned to a *target* – a logical entity that contains one or more LUNs. A server accesses the LUN by logging on to the target using the server's iSCSI initiator. To log on to a target, the initiator connects to *portals* on the target; a subsystem has one or more portals, which are associated with targets. If a server's initiator is logged on to a target, and a new LUN is assigned to the target, the server can immediately access the LUN.

**Securing data on an iSCSI SAN.** To help secure data transfers between the server and the subsystem, configure security for the login sessions between initiators and targets. Using Storage Manager for SANs, you can configure one-way or mutual Challenge Handshake Authentication Protocol (CHAP) authentication between the initiator and targets, and you can also configure Internet Protocol security (IPSec) data encryption.

# Summary

Internet SCSI (iSCSI) can be a useful and relatively inexpensive way to provide storage for new applications or to provide a networked pool of storage for existing applications. Microsoft and its storage partners provide a variety of storage solutions that can be implemented relatively easily. This report allows administrators and IT managers to explore iSCSI technology and see actual deployment examples.

There is no question that iSCSI storage solutions and technology have a place in many IT environments. The performance of iSCSI storage solutions is adequate for many applications and iSCSI technology provides the benefits of storage area network technology for a lower cost than Fibre Channel storage solutions.

# **Related Links**

For more information on storage for Windows Server Storage and iSCSI in particular, see the following:

- Microsoft Storage at <a href="http://www.microsoft.com/storage/">http://www.microsoft.com/storage/</a>
- Microsoft iSCSI Storage at <u>http://www.microsoft.com/WindowsServer2003/technologies/storage/iscsi/default.mspx</u>
- Microsoft Windows Storage Server at <u>http://www.microsoft.com/windowsserversystem/wss2003/default.mspx</u>
- Microsoft Windows Unified Data Storage Server 2003 at <u>http://www.microsoft.com/windowsserversystem/storage/wudss.mspx</u>
- Microsoft Storage Technical Articles and White Papers at <u>http://www.microsoft.com/windowsserversystem/storage/indextecharticle.mspx</u>
- Microsoft Scalable Networking Pack at <u>http://www.microsoft.com/technet/network/snp/default.mspx</u>
- Microsoft Exchange Solution Reviewed Program Storage at <u>http://technet.microsoft.com/en-us/exchange/bb412164.aspx</u>
- Microsoft Cluster Server at <u>http://www.microsoft.com/windowsserver2003/technologies/clustering/default.mspx</u>

For more information on the Microsoft storage partner products mentioned in this report, see the following:

- Dell PowerVault NX1950 Networked Storage Solution at
   <u>http://www.dell.com/content/products/productdetails.aspx/pvaul\_nx1950?c=us&cs=555&l
   =en&s=biz
  </u>
- EqualLogic PS3800XV at <a href="http://www.equallogic.com/products/view.aspx?id=1989">http://www.equallogic.com/products/view.aspx?id=1989</a>
- HDS TagmaStore AMS1000 at <u>http://www.hds.com/products\_services/adaptable\_modular\_storage/</u>
- HP StorageWorks 1200 All-in-One Storage System at <a href="http://www.hp.com/go/AiOStorage">http://www.hp.com/go/AiOStorage</a>
- LeftHand Networks SAN/iQ at <a href="http://www.lefthandnetworks.com/products/nsm.php">http://www.lefthandnetworks.com/products/nsm.php</a>

For more information on RFC documents, see the following:

- RFC1334: CHAP and PAP at <a href="http://rfc.net/rfc1334.html">http://rfc.net/rfc1334.html</a>
- RFC3720: iSCSI specification at <a href="http://rfc.net/rfc3720.html">http://rfc.net/rfc3720.html</a>
- RFC4301: IPSec at <u>http://rfc.net/rfc4301.html</u>

For more information on IOMeter, the open-source I/O load generator and performance analysis tool:

<u>http://sourceforge.net/projects/iometer/</u>